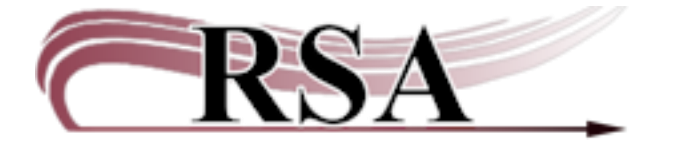

Resource Sharing Alliance 715 Sabrina Drive East Peoria, IL 61611 866-940-4083

## **Item Group Editor Procedure**

## Last updated: June 9, 2025

This procedure is available here: <u>https://support.librariesofrsa.org/project/instructions-for-the-workflows-item-group-editor-wizard/</u>

**Questions?** Please contact the RSA Help Desk at <u>help@rsanfp.org</u> or 1-866-940-4083.

## Contents

| Overview of the WorkFlows Item Group Editor Wizard                             |    |
|--------------------------------------------------------------------------------|----|
| Before You Begin Using the Item Group Editor Wizard                            | 5  |
| Checking Your WorkFlows Version Number                                         | 6  |
| Enabling Multiple Windows Mode & Tabbed Windows in WorkFlows                   | 8  |
| Setting Item Group Editor Wizard Properties                                    | 14 |
| Searching for Multiple Items                                                   |    |
| Searching for Items Assigned Cataloging Codes No Longer in Your WorkFlows Menu | 26 |
| Searching for a Single Item                                                    |    |
| Printing Items in the Item List                                                |    |
| Editing an Unsaved Item List                                                   | 41 |
| Verifying Edits to Items                                                       |    |
| Creating a Text File of Item IDs                                               | 54 |
| Uploading a Text File of Item IDs                                              | 60 |
| Saving an Item List as a Group                                                 | 65 |
| Finding a Group                                                                | 72 |
| Exporting a Group                                                              | 75 |

| Adding Items to a Saved Group                             | 85  |
|-----------------------------------------------------------|-----|
| Removing Items from a Saved Group                         | 92  |
| Editing Items Saved as a Group                            | 97  |
| Restoring Items in a Group to Their Original Values       | 105 |
| Merging Groups                                            | 111 |
| Deleting a Group                                          | 115 |
| Considerations When Searching for Recently Modified Items | 120 |

# Overview of the WorkFlows Item Group Editor Wizard

All RSA members may use the item group editor wizard. **Since the item group editor is a very powerful wizard, RSA requires library staff to complete training before beginning to use the item group editor**—even if staff are only searching for, but not modifying, items in the library's collection. Item group editor training is provided by RSA staff and may also be conducted internally at the library by other staff who have already completed RSA item group editor training.

When you participate in training, RSA will configure item group editor access into your individual cataloger account. If you are conducting internal training, please reach out to <u>help@rsanfp.org</u> to request item group editor access be configured in the cataloger account of the staff member who will be trained. Please do not allow other staff members to use your cataloging account to access the item group editor wizard.

All library staff who plan to use the item group editor must be subscribed to and regularly monitor the RSA Announcements, Public/Academic/Special/School, and Cataloging email groups. These email groups will be the communication mechanism for RSA staff to share important information about the item group editor wizard, such as indexing issues. To subscribe to the RSA Announcements, Public/Academic/Special/School, and Cataloging email groups, please fill out and submit this form: https://form.jotform.com/RSAnfp/rsa-email-groups. Library staff are also subscribed to these forums after completing item group editor training. If staff are already subscribed, duplicate subscriptions will not result.

The purpose of the item group editor wizard is to allow you to search for a group of items in your collection and then make changes to all of those items in a single batch. Examples of values that can be changed using the item group editor include:

- Home location
- Price
- Item type
- Item category 1
- Item category 2
- Item category 3
- Item category 4

- Item category 5
- Item category 6
- Number of pieces
- Extended information notes (public, circ, and staff notes)
- Statuses for permanent, circulate, and shadowed

The item group editor advanced search interface allows you to search your collection using values that cannot be used to search for items in other WorkFlows wizards (created date, last activity date, current location, etc.). Searching for items in your collection via the item group editor is also more convenient than running a report of your collection in BLUEcloud Analytics (BCA). The item group editor is particularly helpful in identifying inconsistencies in how your collection is cataloged.

The item group editor wizard also includes the option to upload a list of item IDs that all need the same edit(s) performed on them. When the list is uploaded, the item group editor will search WorkFlows and retrieve the item IDs listed in the file. Then the items can be batch edited in item group editor.

The item group editor wizard has another option to save a list of items to make it easy to restore the original values of those items. For example, fiction books shelved on a display, which are no longer on

that display, could be edited back to their original home location code of FICTION using a list saved in the item group editor wizard. Lists of items can also be merged in the item group editor into a single list.

Each RSA library can use the item group editor to modify up to 5,000 items per day. Please note this limit applies per library – not per staff member at your library who uses the item group editor. It is very important you carefully track the number of items you edit in the item group editor. RSA staff cannot track edits for you. Exceeding the 5,000 item per day modification limit may cause indexing trouble overnight and WorkFlows issues the following day.

RSA staff may periodically schedule days for RSA libraries to perform edits to their collections that involve larger numbers of items than the 5,000 items per day limit that is usually in effect. If implemented, these "bulk edit days" will allow your library to change larger numbers of items more efficiently in the item group editor wizard. If you would like RSA to consider scheduling a "bulk edit day" for a special project involving your collection, please contact James Campbell, the RSA System Supervisor, at help@rsanfp.org or 1-866-940-4083.

Batch editing requests for library users should also be submitted to James, as the WorkFlows item group editor wizard only has the capability to modify items—not users.

The item group editor is unable to batch edit call numbers. Batch editing requests for call numbers should be submitted to Erica Laughlin, the RSA Cataloging & Database Supervisor, at <u>help@rsanfp.org</u> or 1-866-940-4083.

# Before You Begin Using the Item Group Editor Wizard

If you have not done so already, work with colleagues at your library to determine batch edits that are needed in your collection.

Examples of batch edits:

- Does your library currently use the home location code STACKS, but you would prefer to use more specific home locations, such as FICTION, NONFICTION, J-EASY, etc., to make materials easier to find and provide more specific collection statistics?
- Does your library have quite a few books or DVDs assigned a "new" item type code (e.g., N-BK or N-DVD) that are no longer new and need to be assigned the item type your library uses for its nonnew materials?
- Has your library assigned the item category 1 code UNDEFINED to many of its materials, and UNDEFINED needs to be changed to FICTION, NONFICTION, or EQUIPMENT?
- Has your library assigned the item category 2 code UNDEFINED, which needs to be edited to the appropriate reading level (adult, young adult, or juvenile)?
- Are mystery, romance, science fiction, or other genres popular in your collection? If so, assigning item category 4 codes would improve searching for patrons in the RSAcat, as well as statistics for how your collection is being used.

You can use BLUEcloud Analytics to generate reports of how your collection is cataloged. The reports will help you identify potential edits that are needed. If you have questions about how to run a certain report, or if you would like RSA to run a report for you, please submit an RSA report request: <a href="https://support.librariesofrsa.org/project/report-request-forms/">https://support.librariesofrsa.org/project/report-request-forms/</a>.

RSA staff can also provide you with a shelf list of your entire collection, or a section of it, sorted in call number order. The shelf list is helpful for a bird's eye view of how different sections of your collection have been cataloged.

# **Checking Your WorkFlows Version Number**

Please check your WorkFlows version number to ensure your WorkFlows software is up-to-date. You will only need to check your WorkFlows version number once. However, if you will use the item group editor wizard on another computer that has WorkFlows installed on it, you will need to repeat these steps to verify that WorkFlows 4.1.0.0.1367 is installed on that computer.

- 1. Log into WorkFlows using your individual cataloging account.
- 2. Go to the Help menu at the top.
- 3. Click on the "About..." option.

|                                                |                                          | 1                                         |        |
|------------------------------------------------|------------------------------------------|-------------------------------------------|--------|
| WF SirsiDynix Symphony WorkFlows               |                                          |                                           |        |
| File Edit Wizards Modules Preference Tools F   | ielp                                     |                                           | RSANFP |
| Acquisitions Cataloging Circulation+ Otiline 0 | Contents<br>Context<br>Key Entrancements | Reserves Selection Serial Control Utility |        |
| Common Tasks                                   | Ses                                      |                                           |        |
| Label Designer                                 | About                                    | _                                         |        |
| SmartPort                                      |                                          |                                           |        |
| 😫 Item Search and Display                      |                                          |                                           |        |
| Check Item Status                              |                                          |                                           |        |
| 2 Help                                         |                                          |                                           |        |
| g Print                                        |                                          |                                           |        |
| Titles                                         |                                          |                                           |        |
| Call Numbers and It                            |                                          |                                           |        |
| Authorities 🛞                                  |                                          |                                           |        |
| Special                                        |                                          |                                           |        |
|                                                |                                          |                                           |        |
|                                                |                                          |                                           |        |
|                                                |                                          |                                           |        |
|                                                |                                          |                                           |        |
|                                                |                                          |                                           |        |
|                                                |                                          |                                           |        |
|                                                |                                          |                                           |        |
|                                                |                                          |                                           |        |
|                                                |                                          |                                           |        |
|                                                |                                          |                                           |        |
|                                                |                                          |                                           |        |
|                                                |                                          |                                           |        |
|                                                |                                          |                                           |        |
|                                                |                                          |                                           |        |
|                                                |                                          |                                           |        |
|                                                |                                          |                                           |        |

## A pop-up box will open:

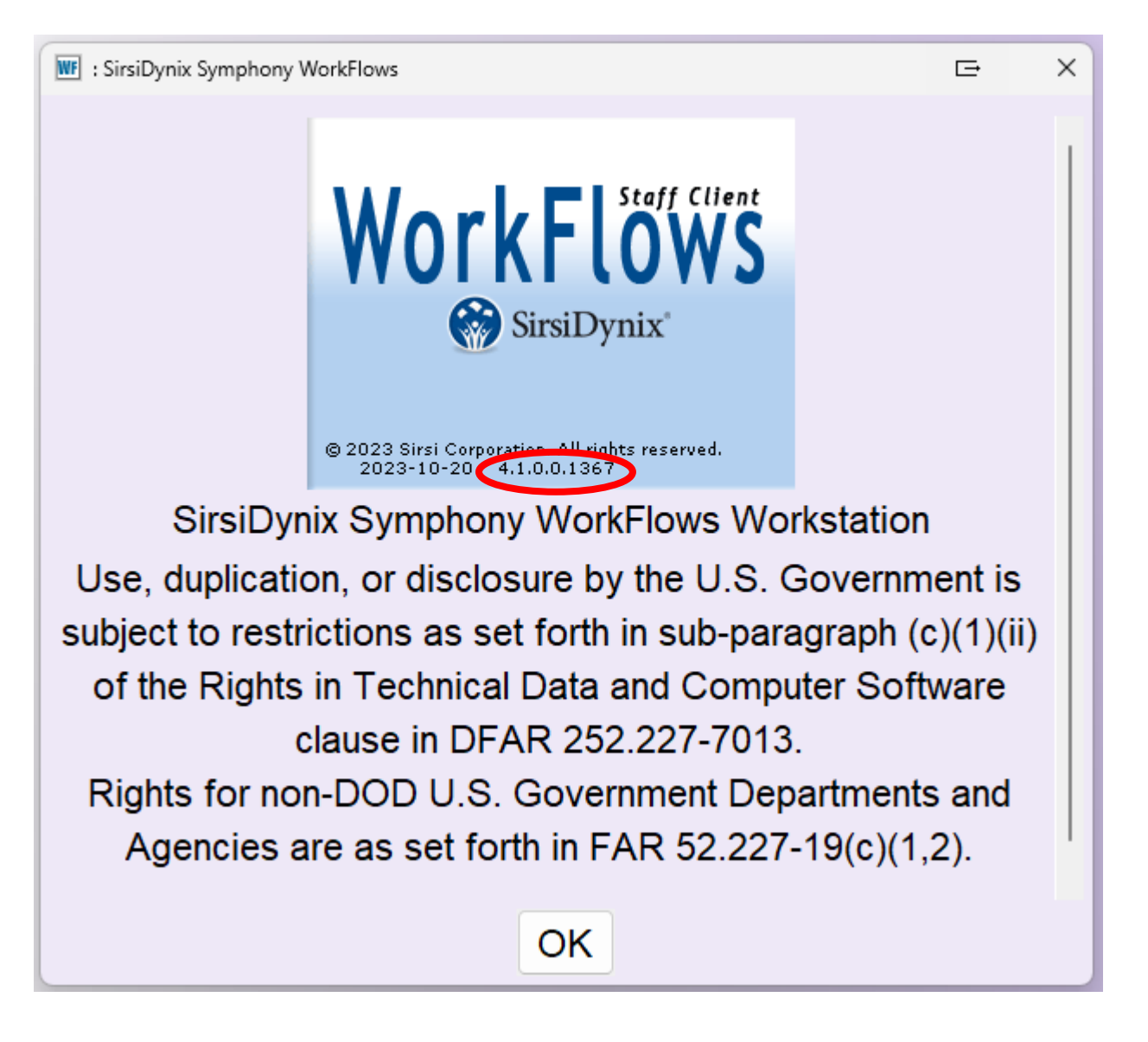

- 4. In the pop-up box, under the SirsiDynix WorkFlows logo, look for the following series of numbers (circled above): 4.1.0.0.1367
- 5. If version number 4.1.0.0.1367 appears in the pop-up box, your WorkFlows software is up-to-date. You will be able to access the item group editor wizard.

If a version number *other than* 4.1.0.0.1367 appears in the pop-up box, you must update your WorkFlows. The WorkFlows installation files for the most recent version of the software are posted here: <u>https://support.librariesofrsa.org/project/downloads-setup/</u>.

If you need assistance updating WorkFlows, please contact James Campbell, the RSA System Supervisor, at <u>help@rsanfp.org</u> or 1-866-940-4083.

6. After you check the WorkFlows version number, click OK to close the pop-up box.

### Resource Sharing Alliance Enabling Multiple Windows Mode & Tabbed Windows in WorkFlows

In order to allow you to easily switch between the WorkFlows item group editor wizard and another wizard (for example, Item Search and Display), check the WorkFlows desktop preferences to make sure multiple windows mode and tabbed windows are enabled. These settings will only need to be adjusted once, but if you will use the item group wizard on another computer that has WorkFlows installed on it, you will need to repeat these steps on that computer.

- 1. Log into WorkFlows using your individual cataloging account.
- 2. Go to the Preference menu at the top.

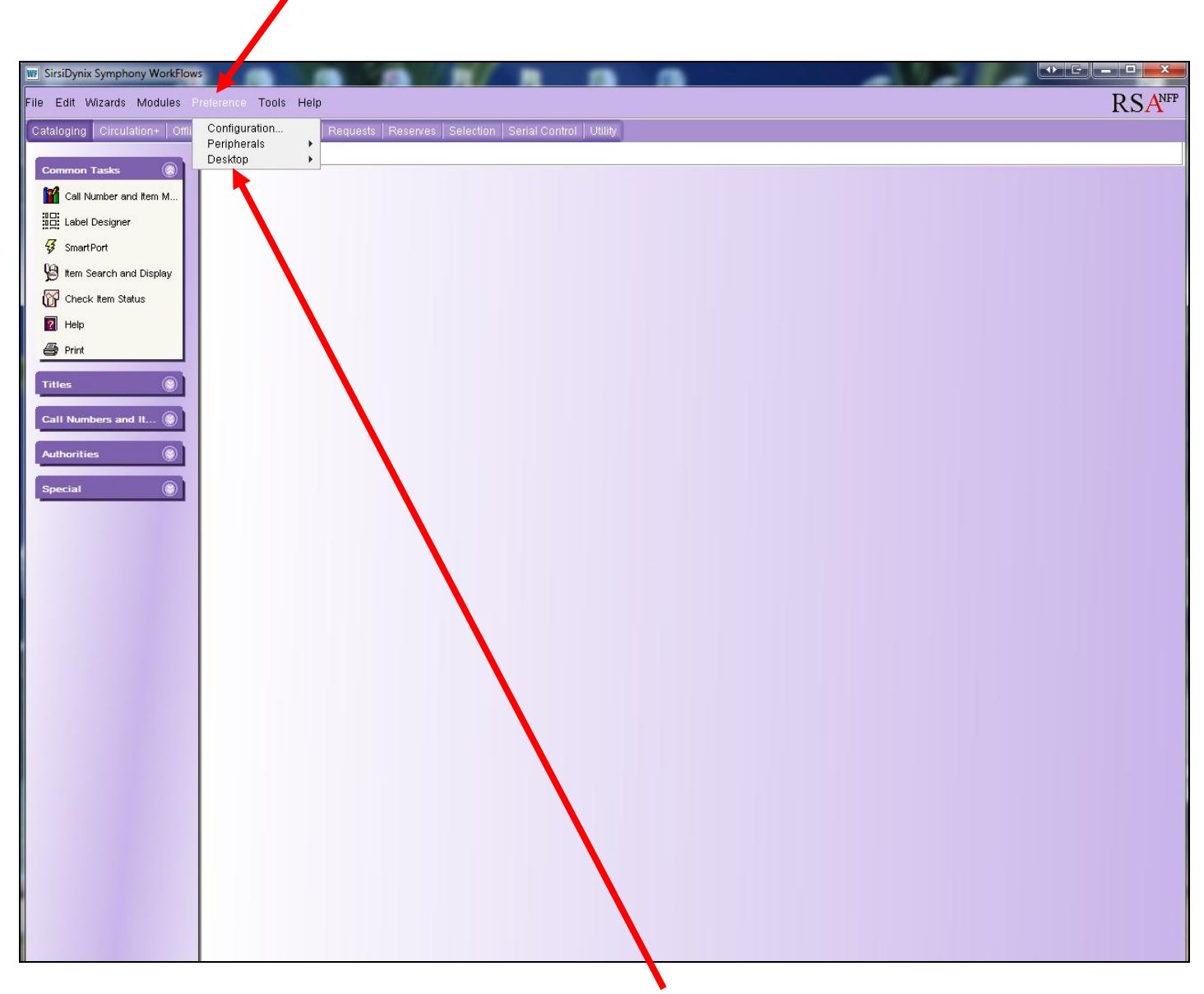

3. From the Preference menu, click on "Desktop."

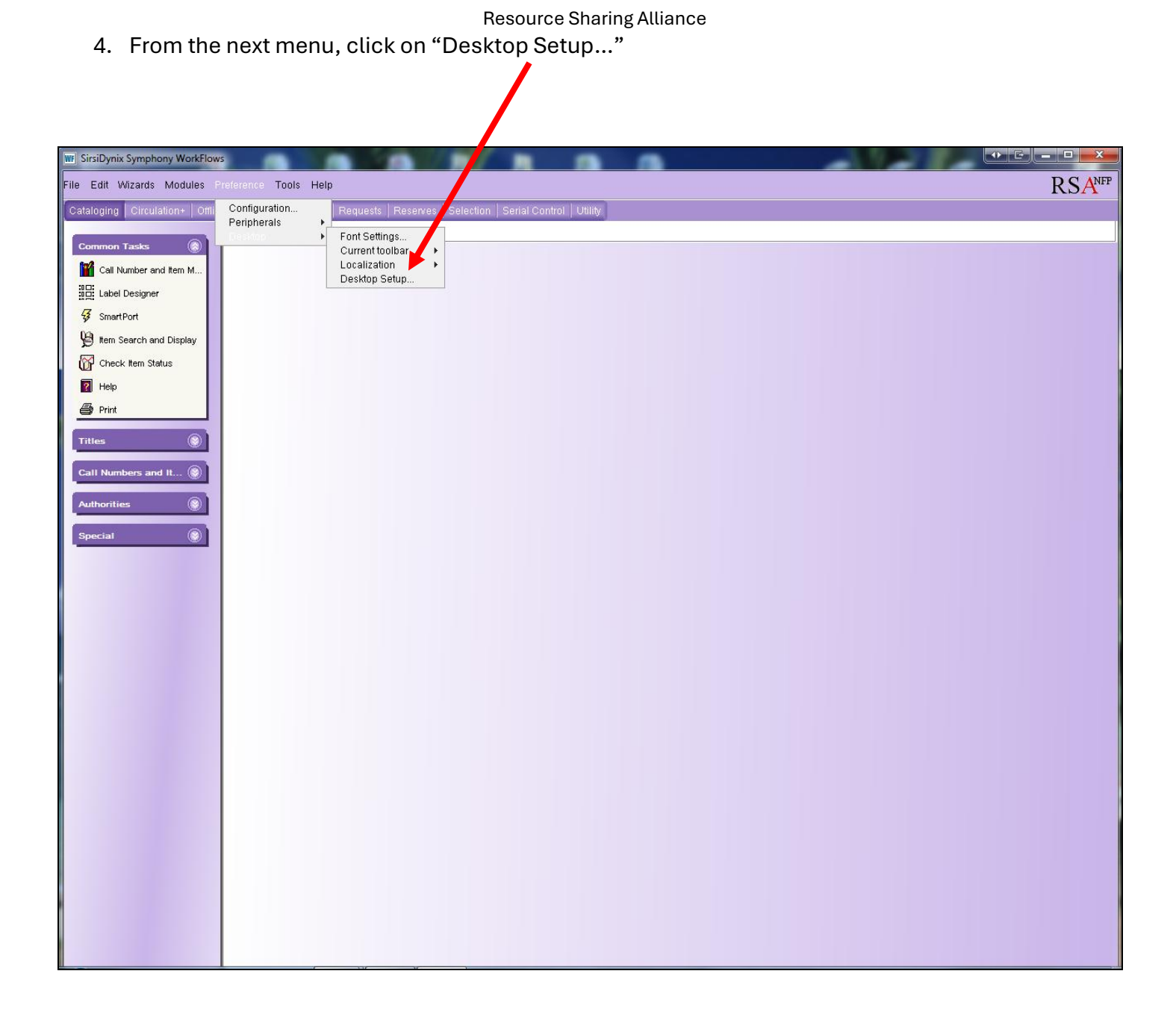

## A Desktop Setup box appears:

| WF Preference : Deskt | op Setup               | E | X |
|-----------------------|------------------------|---|---|
| Default help topic:   |                        | • | - |
| Proxy server cor      | figured                |   |   |
| Host:                 | Port: 0                |   |   |
| Opening Wizard:       | Nono                   | _ | = |
| Max response size:    | 2000000                | • | - |
| Display date format:  | Source and fine format |   |   |
|                       |                        |   |   |
|                       | American (WiW/DD/TTTT) |   |   |
|                       |                        |   |   |
|                       | European (DD/MM/YYY)   |   |   |
| 24-bour clock for     | rmot                   |   |   |
|                       |                        | 1 | - |
|                       | OK Cancel              |   |   |
|                       |                        |   |   |
|                       |                        |   |   |
|                       |                        |   |   |

- 5. Click the gadget next to the max response size box.
- 6. Type 5000000 into the field and click OK:

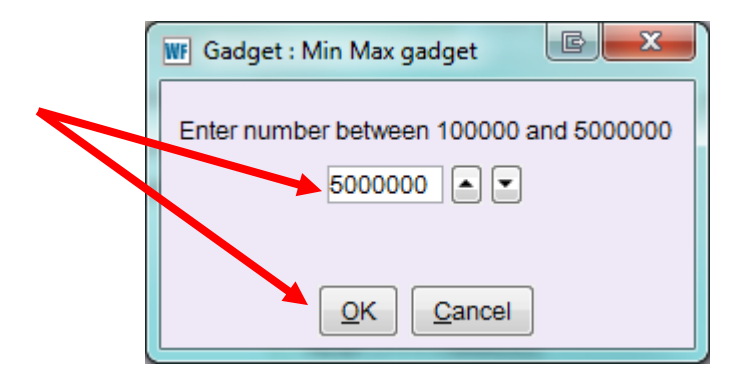

If 5000000 already appears as the max response size, click OK.

7. Scroll down to the bottom of the Desktop Setup box.

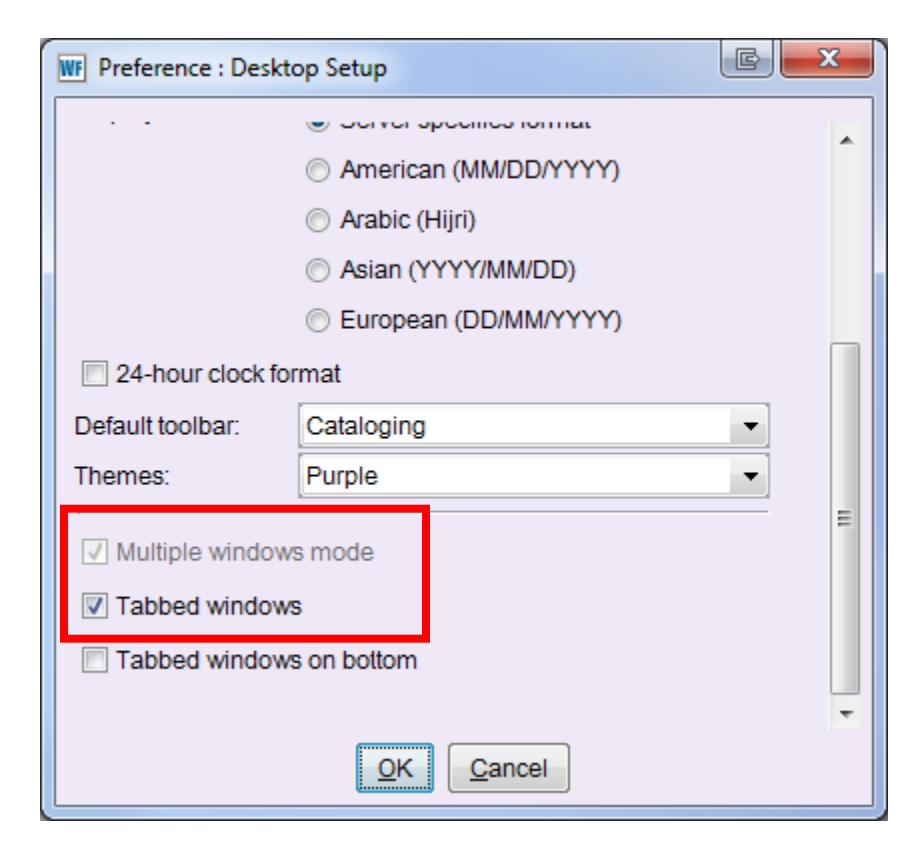

- 8. Check the box next to "Multiple windows mode."
- 9. Check the box next to "Tabbed windows" in order to display the tabs for open wizards at the top of the WorkFlows screen.

If you prefer the tabs for the open wizards to display at the bottom of the WorkFlows screen, check the box next to "Tabbed windows on bottom."

- 10. Once you enable multiple windows mode and tabbed windows, click OK to close the Desktop Setup box.
- 11. A pop-up box appears, warning the changes will not take effect until you restart WorkFlows:

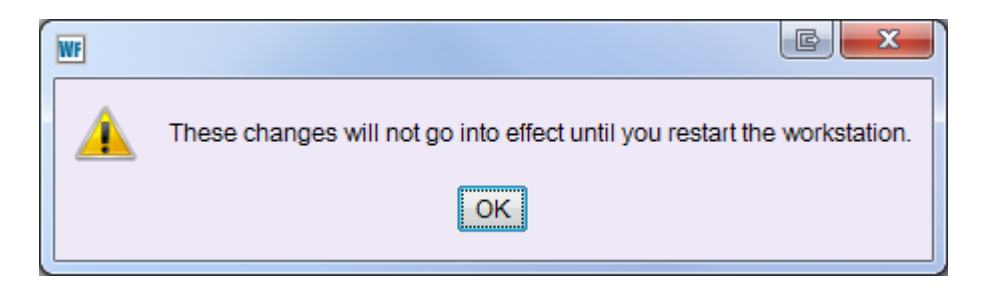

Click OK to close the box.

12. Exit WorkFlows in order to activate multiple windows mode and tabbed windows. Click the red X in the upper right corner.

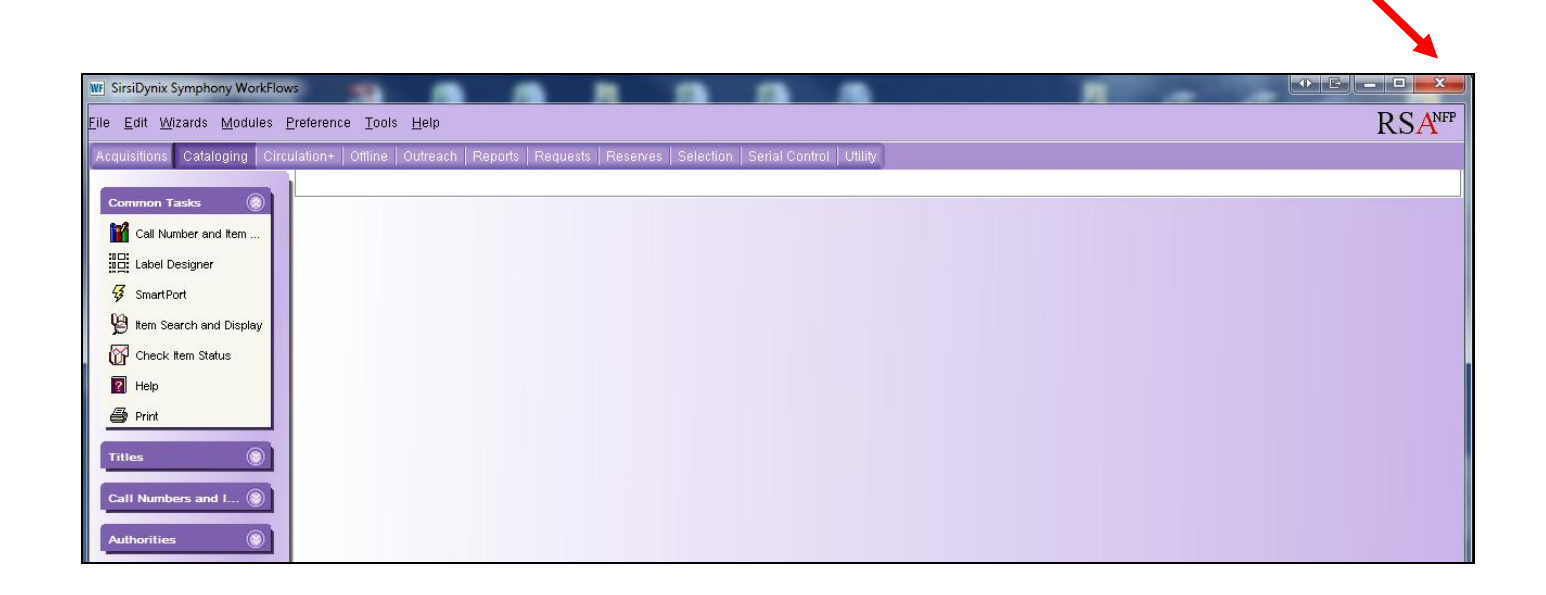

13. A pop-up will appear with the message, "This will halt the workstation":

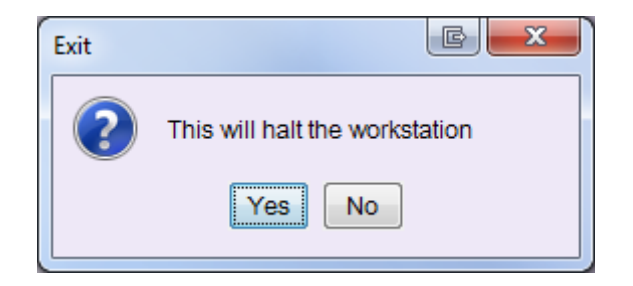

Click Yes.

WorkFlows will close. You should see your computer's desktop.

14. Double click on the WorkFlows icon on your computer's desktop. Log into WorkFlows using your individual cataloging account.

15. Once you restart WorkFlows, you should be able to open multiple wizards at once. WorkFlows will display a tab for each open wizard at the top or bottom of the screen, depending on your selection in step 7 from above.

The following screen shot shows WorkFlows with multiple windows mode and tabbed windows enabled to display at the top of the WorkFlows screen. The item group editor and the item search and display wizards are simultaneously open in the screen shot below.

| I SirsiDynix Symphony WorkFlows: Item Group Editor : Item Search | h                              | //                     |                                                  |            |              |                                      | •                | \$ ⊑     | - 0 ×            |
|------------------------------------------------------------------|--------------------------------|------------------------|--------------------------------------------------|------------|--------------|--------------------------------------|------------------|----------|------------------|
| File Edit Wizards Helpers Modules                                | Preference Tools               | Help                   |                                                  | _          |              |                                      |                  |          | RSA <sup>±</sup> |
| Acquisitions Cataloging Circulation+                             | Offline Or ach I               | Report Selection       | Serial Control Utili                             | ty         |              |                                      |                  |          |                  |
| Common Tooka                                                     | Item Group Editor              | * Item Search and      | Display ×                                        |            |              |                                      |                  |          |                  |
|                                                                  | tem Group Editor : item Search |                        |                                                  | _          |              |                                      |                  |          | _                |
| Y Call Number and Item Mainte                                    | Library                        |                        | l lama las                                       | ation      |              | A Drine:                             |                  | <b>A</b> |                  |
| Eabel Designer                                                   | Date created:                  |                        | <ul> <li>Home loc</li> <li>Date inve</li> </ul>  | ntoried:   |              | Media desk:                          |                  | ×        | Search           |
| 🐬 SmartPort                                                      | Item type:                     |                        | <ul> <li>Date inve</li> <li>Item cate</li> </ul> | noneu.     |              | Item category 2 <sup>-</sup>         |                  | *        | Clear            |
| Item Search and Display                                          | Item category 3:               |                        | * Item cate                                      | aory 4:    |              | <ul> <li>Item category 5:</li> </ul> |                  | ۲        | ○ Single         |
| 🚰 Check Item Status                                              | Item category 6:               |                        | ❀ Item cate                                      | gory 7:    |              | Item category 8:                     |                  | ۲        | • Advanced       |
| 2 Help                                                           | Item category 9:               |                        | Item cate                                        | gory 10:   |              | ۲                                    |                  |          |                  |
| 🖨 Print                                                          | Current location:              |                        | Last activ                                       | ity date:  |              | Extended info:                       |                  | ۲        |                  |
|                                                                  | Permanent:                     | ⊇Yes ◯No <b>으</b> Both | Shadowe                                          | d: Yes     | ○No ●Both    | Reserve status:                      |                  | ~        |                  |
| Titles 💿                                                         | Circulate:                     | ⊃Yes ◯No <b>○</b> Both |                                                  |            |              |                                      |                  |          |                  |
|                                                                  | 1 1                            |                        |                                                  |            |              |                                      |                  |          | <b>+ +</b>       |
| Call Numbers and items                                           | Title                          | Author                 | Call Number                                      | Library    | Item ID      | Туре                                 | Current Location | Circu    | ate              |
| 🧏 Add Item                                                       |                                |                        |                                                  |            |              | - 71                                 |                  | -        |                  |
| 🚜 Edit Item                                                      |                                |                        |                                                  |            |              |                                      |                  |          |                  |
| Global Item Modification                                         |                                |                        |                                                  |            |              |                                      |                  |          |                  |
| 📁 Add Ordered Items to Catalog                                   | Item List                      |                        |                                                  |            |              |                                      |                  |          |                  |
| 🞬 Global Call Number Modificat                                   | Title                          | Author                 | Call Number                                      | Library    | Item ID      | Туре                                 | Current Location | Circul   | ate              |
| 🚭 Item Group Editor                                              |                                |                        |                                                  |            |              |                                      |                  |          |                  |
|                                                                  |                                |                        |                                                  |            |              |                                      |                  |          |                  |
| Authorities                                                      |                                |                        |                                                  |            |              |                                      |                  |          |                  |
| Special                                                          |                                |                        |                                                  |            |              |                                      |                  |          |                  |
| Special                                                          |                                |                        |                                                  |            |              |                                      |                  |          |                  |
|                                                                  |                                |                        |                                                  |            |              |                                      |                  |          |                  |
|                                                                  |                                |                        | Create Group                                     | Edit Items | Remove Items | Clear Item List Close                |                  |          |                  |
|                                                                  |                                |                        | Oreate Oroup                                     | Curriells  | Remove Rems  | CIUSE                                |                  |          |                  |

# Setting Item Group Editor Wizard Properties

Before you use the item group editor wizard, check its properties to make sure it uses those listed below. Properties will only need to be adjusted once, but if you use the item group wizard on another computer that has WorkFlows installed on it, repeat these steps on that computer.

- Log into WorkFlows using your library's SUPER account. (*Important:* The SUPER account should *only* be used to adjust properties for the item group editor wizard, as well as properties for other WorkFlows wizards. Never catalog or circulate while logged in as SUPER.)
- 2. Click on the Cataloging module at the top.
- 3. Open the Call Numbers and Items toolbar on the left.
- 4. Put your cursor over the Item Group Editor wizard and *right* click.
- 5. Select Properties.

| Wij SirsiDynix Symphony WorkFlows                                                                                                    |        |
|----------------------------------------------------------------------------------------------------|--------|
| File Edit Wizards Modyles reference Tools Help                                                                                                    | RSANFP |
| Acquisitions Cataloging Circulation+ Offline Outreach Reports Requests Reserver Selection Serial Control Utility                                                                                                    |        |
| Common Tasks                                                                                                    |        |
| Call Number and Item                                                                                                    |        |
| Label Designer                                                                                                    |        |
| S smartPort                                                                                                    |        |
| VS     Item Search and Display       COL charder than Status                                                                                                    |        |
|                                                                                                    |        |
| - Print                                                                                                    |        |
| Titles                                                                                                    |        |
|                                                                                                    |        |
| Add tem                                                                                                    |        |
|                                                                                                    |        |
| Giobal Item Modification                                                                                                    |        |
| 🕅 Add Ordered items to                                                                                                    |        |
| Giobal Call Number Mo                                                                                                    |        |
| Contraction of the second second seco |        |
| Authorities Properties                                                                                                    |        |
| Special 🛞                                                                                                    |        |
|                                                                                                    |        |
|                                                                                                    |        |
|                                                                                                    |        |
|                                                                                                    |        |
|                                                                                                    |        |
|                                                                                                    |        |
|                                                                                                    |        |
|                                                                                                    |        |
|                                                                                                    |        |
|                                                                                                    |        |

A Set Properties box appears. Click on the tab labeled "Behavior":

| Item Group Editor : Set Properties              |  |
|-------------------------------------------------|--|
| Display property page: 🔘 Wizard Startup 🔘 Never |  |
|                                                 |  |
| Benavior Defaults                               |  |
| Update dynamic indexes when editing items       |  |
|                                                 |  |
|                                                 |  |
|                                                 |  |
|                                                 |  |
|                                                 |  |
|                                                 |  |
|                                                 |  |
|                                                 |  |
|                                                 |  |
|                                                 |  |
|                                                 |  |
| <u>OK</u> <u>Cancel</u>                         |  |
|                                                 |  |

6. Check the box next to "Update dynamic indexes when editing items."

If you modify items in the item group editor and then re-search for those items using the value(s) you just modified, the item group editor will retrieve the recently edited items only if your item group editor wizard is configured to update dynamic indexes.

7. In the Set Properties box, click on the tab labeled "Defaults."

- 8. Next to "Display property page," make sure the radio button next to "Never" is selected.
- 9. For "Start with," select the button next to "Item Search."
- 10. For the number of items per browse screen, enter 5000
- 11. For "Item Search," select the button next to "Advanced."
- 12. Use the index drop-down menu to select Item ID. This will serve as the default index if you perform a search using only one field in the item group editor.
- 13. *Optional*—Under "Item lists," you can select additional fields to display in the item lists generated by the item group editor. Author, copy number, and circulate flag are the optional fields you can include in the item list. You might find it helpful to select author.

Below is a screen shot of the Defaults tab in the item group editor's Set Properties box:

| WF | Item Group Ec | litor : Set Properties |                                         |  |
|----|---------------|------------------------|-----------------------------------------|--|
|    |               | Display p              | oroperty page: 🔘 Wizard Startup 💿 Never |  |
|    |               |                        |                                         |  |
| E  | Behavior Defa | aults                  |                                         |  |
|    | Search prefe  | rences                 |                                         |  |
|    | Start with:   | Item Search            | Number of items per browse screen: 5000 |  |
|    |               | Group Search           |                                         |  |
|    | Item Search:  | Single                 | Index: Item ID                          |  |
|    |               | Advanced               |                                         |  |
|    | Item Lists    |                        |                                         |  |
|    | 🔽 Display a   | uthor                  |                                         |  |
|    | Display c     | opy number             |                                         |  |
|    | Display c     | irculate flag          |                                         |  |
|    |               |                        |                                         |  |
|    |               |                        |                                         |  |
|    |               |                        |                                         |  |
|    |               |                        | OK Cancel                               |  |

14. Click OK to close the pop-up box.

15. *Important:* To ensure WorkFlows saves the default properties for the item group editor, click the X in the upper right corner of WorkFlows.

| Wrj SirsiDynix Symphony WorkFlows       Eille Edit Wizards Modules Preference Tools Help                                                                                                    |  |
|----------------------------------------------------------------------------------------------------|--|
| Acquisitions Cataloging Circulation+ Offline Outreach Reports Requests Reserves Selection Serial Control Utility Common Tasks Cataloging Cataloging Catalo |  |

16. A pop-up will appear with the message, "This will halt the workstation." Click Yes.

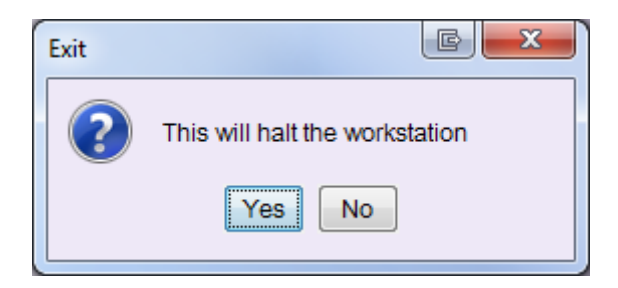

17. Another pop-up will appear with the message, "Properties have been changed. Would you like to save changes?" Click Yes.

If No is selected, none of the item group editor wizard's settings will be saved for your next WorkFlows session.

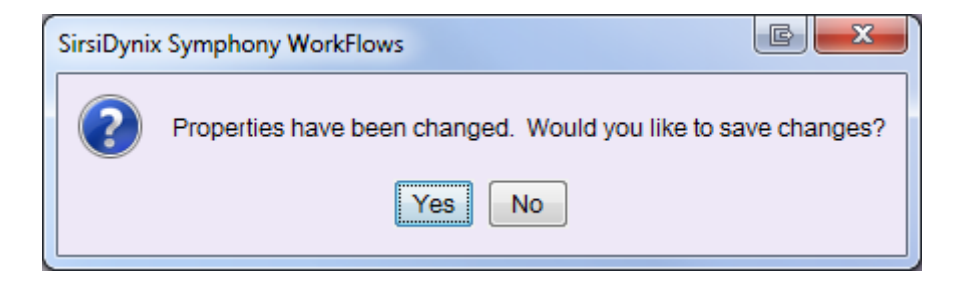

WorkFlows will close. You should see your computer's desktop.

## Searching for Multiple Items

- 1. Log into WorkFlows using your individual cataloging account.
- 2. Go to the Cataloging module.
- 3. Open the Call Numbers and Items toolbar on the left.
- 4. Put your cursor over the Item Group Editor wizard and *left* click.

| W SirsiDynix Symphony WorkFlows                                                                                  |        |
|----------------------------------------------------------------------------------------------------|--------|
| Eile Edit Wizards Modules Preference Tools Help                                                                  | RSANFP |
| Acquisitions Cataloging Circulation+ Ottline Outreach Reports Requests Reserves Selection Perial Control Utility |        |
|                                                                                                    |        |
|                                                                                                    |        |
|                                                                                                    |        |
| 3 SmartPort                                                                                                    |        |
| B Item Search and Display                                                                                        |        |
| Check Item Status                                                                                                |        |
|                                                                                                    |        |
| A Print                                                                                                    |        |
| Titles                                                                                                    |        |
|                                                                                                    |        |
| Call Numbers and I (8)                                                                                           |        |
|                                                                                                    |        |
|                                                                                                    |        |
| Add Ordered Rems to                                                                                              |        |
| Signal Call Number Man                                                                                           |        |
| 🕑 tem Group Editor                                                                                               |        |
|                                                                                                    |        |
|                                                                                                    |        |
| Special ®                                                                                                    |        |
|                                                                                                    |        |
|                                                                                                    |        |
|                                                                                                    |        |
|                                                                                                    |        |
|                                                                                                    |        |
|                                                                                                    |        |
|                                                                                                    |        |
|                                                                                                    |        |
|                                                                                                    |        |
|                                                                                                    |        |
|                                                                                                    |        |

The item group editor's advanced search screen opens.

The top portion of the screen contains the various fields you can use to search for items.

The result list appears below the search fields.

The item list is below the result list. You will add results to the item list so that those items can be edited together or saved as a group for editing.

|                               |                   |                                 |               |              |                                        | · · · · · · · · · · · · · · · · · · · |                                       | ] |            |
|-------------------------------|-------------------|---------------------------------|---------------|--------------|----------------------------------------|---------------------------------------|---------------------------------------|---|------------|
| Preference Too                | ls Help           |                                 |               |              |                                        |                                       | <u>RSA</u>                            |   |            |
| Offline   Outreach            | Reports Selection | Serial Control   Utility        | /             |              |                                        |                                       |                                       |   |            |
| Item Group Edito              | or ×              |                                 |               |              |                                        |                                       |                                       |   |            |
| em Group Editor : item Search |                   |                                 |               |              |                                        |                                       |                                       |   | Search     |
|                               |                   |                                 |               |              |                                        |                                       |                                       |   |            |
| Library:                      |                   |                                 | tion:         |              |                                        |                                       | Search                                |   | Fields     |
| Date created:                 |                   | Date invention                  | toried:       |              | Media desk:                            |                                       | - Cloar                               |   |            |
| Item type:                    |                   | Item catego                     | ory 1:        |              | Item category 2:                       |                                       | Single                                |   |            |
| Item category 3:              |                   | Item catego                     | ory 4:        |              | Item category 5:     Altem category 9: |                                       | Advanced                              |   |            |
| Item category 6.              |                   | <ul> <li>Item catego</li> </ul> | ory 10:       |              |                                        |                                       | · · · · · · · · · · · · · · · · · · · |   |            |
| Current location              |                   |                                 | v date:       |              | * Extended info:                       |                                       | *                                     |   |            |
| Dormonont:                    | ⊖Vec ⊖Ne OBeth    | Shadawad                        |               |              |                                        |                                       |                                       |   |            |
| Permanent.                    |                   | Shauoweu                        | . 0168        |              | Reserve status.                        |                                       | ·                                     |   |            |
| Circulate:                    |                   |                                 |               |              |                                        |                                       |                                       |   |            |
| 1 1                           |                   |                                 |               |              |                                        |                                       | $\leftarrow$ $\Rightarrow$            |   | Result Lis |
| Title                         | Author            | Call Number                     | Library       | Item ID      | Туре                                   | Current Location                      | Circulate                             |   |            |
|                               |                   |                                 |               |              |                                        |                                       |                                       |   |            |
|                               |                   |                                 |               |              |                                        |                                       |                                       |   |            |
| Itom List                     |                   |                                 |               |              |                                        |                                       |                                       | - |            |
|                               | A settle a re     | O all blonch an                 | 1. the second | Item ID      | <b>T</b>                               | Our the set                           | Oliver late                           |   |            |
| litte                         | Author            | Call Number                     | Library       | Item ID      | Гуре                                   | Current Location                      | Circulate                             |   |            |
|                               |                   |                                 |               |              |                                        |                                       |                                       |   |            |
|                               |                   |                                 |               |              |                                        |                                       |                                       |   | Itom List  |
|                               |                   |                                 |               |              |                                        |                                       |                                       |   |            |
|                               |                   |                                 |               |              |                                        |                                       |                                       |   |            |
|                               |                   |                                 |               |              |                                        |                                       |                                       |   |            |
|                               |                   |                                 |               |              |                                        |                                       |                                       |   |            |
|                               |                   | Create Group                    | Edit Items    | Remove Items | Clear Item List Close                  |                                       |                                       |   |            |

5. Select the values you want to use to search for items in your collection.

# Tips for using the item group editor's advanced search interface:

- You can select a single value to search by, or you can select multiple values to search by.
- The media desk, reserve status, and item cat 7-10 fields are not currently used by RSA libraries and should not be selected in your search.

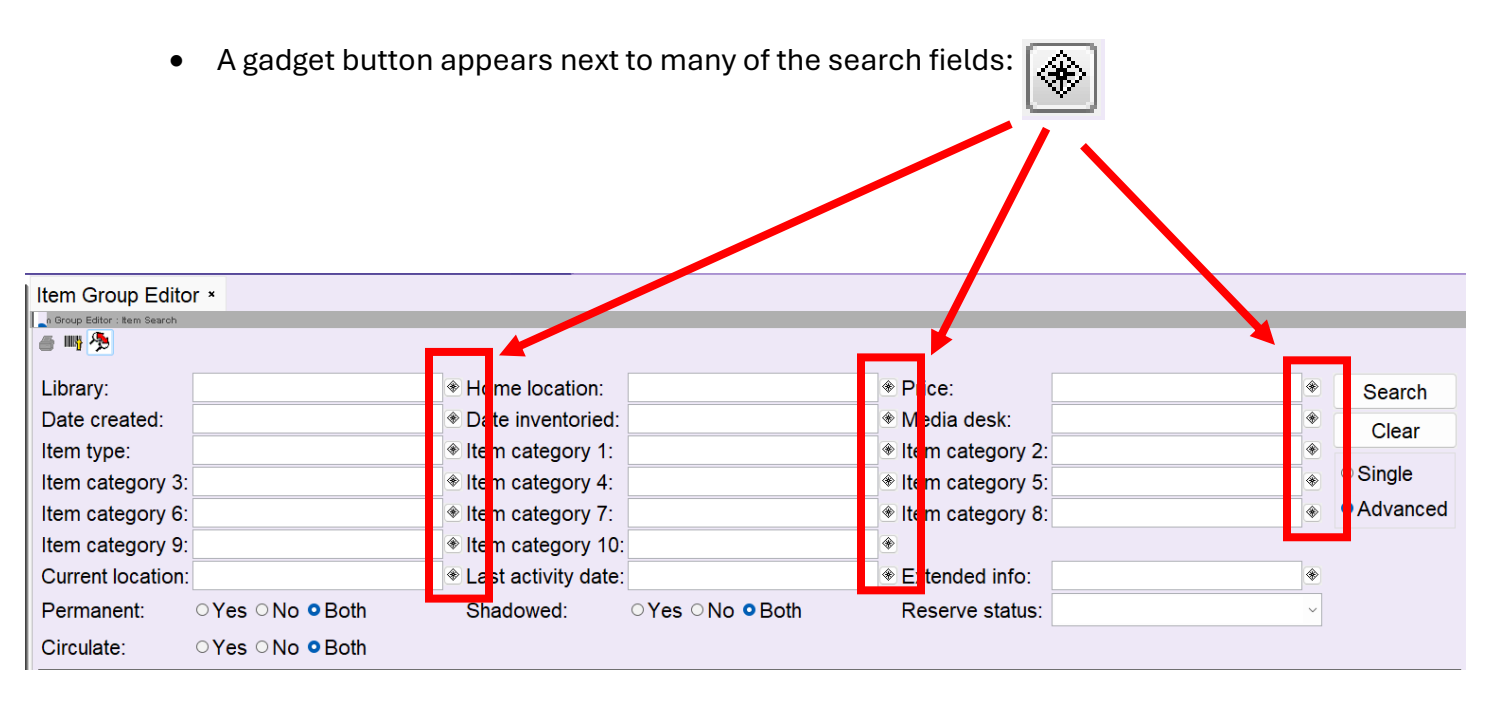

- Click the gadget to open a box that will allow you to select one value or multiple values for that particular search field. The gadget box for the library value is shown below.
- To select a value, click on it from the "List to choose from" on the left so that it appears in blue:

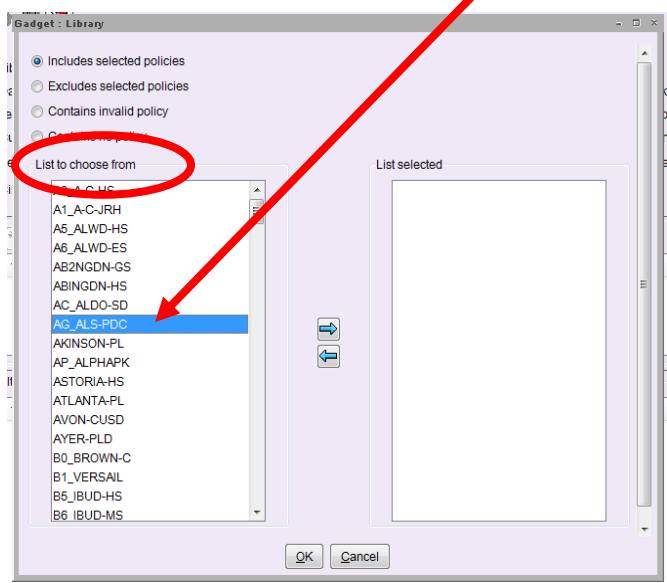

- In the gadget selection box, select a value or values from the "List to choose from." Click the button to move the value(s) to the "List selected" on the right.
- To remove a value from the "List selected," click on that value and click the 🔄 button.

## Important Note:

If your library's WorkFlows drop-down menus for item type, home location, or item category 1-5 codes have been customized to only include those codes your library assigns to its collection, only the codes from your customized menu(s) will appear in the gadget selection boxes in the item group editor.

Please see the next section of this document for instructions how to search for items in your collection that are assigned codes that no longer appear in your WorkFlows drop-down menu.

• Several gadget selection boxes on the item group editor's advanced search screen include four options involving "policies."

Below is a screen shot of these policy options for the library value:

|  | <ul> <li>Includes selected policies</li> <li>Excludes selected policies</li> <li>Contains invalid policy</li> <li>Contains no policy</li> </ul>                                                                                                    |                         |               | - |  |
|--|----------------------------------------------------------------------------------------------------|-------------------------|---------------|---|--|
|  | List to choose from<br>A0_A-C-HS<br>A1_A-C-JRH<br>A5_ALWD-HS<br>A6_ALWD-ES<br>AB2NGDN-GS<br>ABINGDN-HS<br>AC_ALDO-SD<br>AG_ALS-PDC<br>AKINSON-PL<br>AP_ALPHAPK<br>ASTORIA-HS<br>ATLANTA-PL<br>AVON-CUSD<br>AYER-PLD<br>B0_BROWN-C<br>B1_VERSAIL<br>B5_IBUD-HS<br>B6_IBUD-MS |                         | List selected |   |  |
|  |                                                                                                    | <u>O</u> K <u>C</u> anc | el            |   |  |

- *Includes selected policies* will include the specified values in the search results. This option is selected by default in the gadget selection box.
- *Excludes selected policies* will not include the specified values in the search results.
- *Contains invalid policy* will search for any values RSA has removed on a system-wide level and are no longer recognized as valid by WorkFlows. You should see an "Item not found in catalog" message if you attempt to perform a search that uses the invalid policy option.
- Contains no policy will search for any items that are assigned a blank value, if that value may be selected as a possible value for that field. "Contains no policy" is helpful to find those items to which your library assigned a blank value for item categories 1-10. For many of the search fields, "Contains no policy" will return no results if you select it and perform a search.
- 6. After you select the fields for your search on the advanced search screen, click the Search button or hit <Enter> on your keyboard.

If you need to enter a new search, click the Clear button to quickly clear all of your search field selections.

| Item Group Edito                 | r ×                    |                |          |         |                          |          |                  |                  |          |                          |
|----------------------------------|------------------------|----------------|----------|---------|--------------------------|----------|------------------|------------------|----------|--------------------------|
| tem Group Editor : Item Search 🥚 |                        |                |          |         |                          |          |                  |                  |          |                          |
| Library:                         |                        | A Homo loog    | ation: N |         | אר                       |          | Drico:           | 10.00.100.00     | /        |                          |
| Library.                         | AG_ALS-PDC             |                | ation. N |         |                          | *        | Madia daaki      | 10.00-100.00     | — (Č     | Search                   |
| Date created.                    |                        |                |          |         |                          | _▼<br> ⊛ | Iviedia desk.    |                  |          | Clear                    |
| Item type.                       |                        | Item categ     | jory I.  |         |                          | I ♥      | Item category 2. |                  | <b>▼</b> | ○ Single                 |
| Item category 3:                 |                        | Item categ     | ory 4:   |         |                          | *        | Item category 5: |                  | *        |                          |
| Item category 6:                 |                        | Item categ     |          |         |                          | *        | item category 8: |                  | *        | Advanced                 |
| Rem category 9:                  |                        | Item categ     | ory 10:  |         |                          | *        | Estended infer   |                  |          |                          |
|                                  |                        |                | ty date: |         |                          | <b>W</b> | Extended Info:   |                  | •        |                          |
| Permanent:                       | ○Yes ○No <b>○</b> Both | Shadowed       | 1: C     |         | <ul> <li>Both</li> </ul> |          | Reserve status:  |                  | ~        |                          |
| Circulate:                       | ○Yes ○No <b>○</b> Both |                |          |         |                          |          |                  |                  |          |                          |
| Result List: 5 re                | cords, displaying 1-5  |                |          |         |                          |          |                  |                  |          |                          |
| 1                                |                        |                |          |         |                          |          |                  |                  |          | $\leftarrow \Rightarrow$ |
| Title                            | Author                 | Call Number    | Library  |         | Item ID                  |          | Туре             | Current Location | Circula  | te                       |
| Creating policies                | s Nelson, Sandra S.    | LS 025.1974 NE | AG_AL    | S-PDC   | A13301264015             | 5        | BOOK-PBK         | NONFICTION       |          | Y                        |
| Developing refe                  | r Cassell, Kay Ann.    | LS 025.524CAS  | AG_AL    | S-PDC   | A13300995388             | 8        | BOOK-PBK         | NONFICTION       |          | Y                        |
| Disaster respon                  | Kahn, Miriam (M        | LS 025.82KAHN  | AG_AL    | S-PDC   | A13301264057             | 7        | BOOK-PBK         | NONFICTION       |          | Y I                      |
| Disaster respon                  | Kahn. Miriam (M        | LS 025.82KAHN  | AG ALS   | S-PDC   | A13301264049             | 9        | BOOK-PBK         | NONFICTION       |          | Υ                        |
| Item List                        |                        |                |          |         | 1                        |          |                  |                  |          |                          |
| Title                            | Author                 | Call Number    | Library  |         | Item ID                  |          | Туре             | Current Location | Circu    | ate                      |
|                                  |                        |                |          |         |                          |          | . 7 - 5          |                  |          |                          |
|                                  |                        |                |          |         |                          |          |                  |                  |          |                          |
|                                  |                        |                |          |         |                          |          |                  |                  |          |                          |
|                                  |                        |                |          |         |                          |          |                  |                  |          |                          |
|                                  |                        |                |          |         |                          |          |                  |                  |          |                          |
|                                  |                        | Create Group   | Edit Ite | ms Per  |                          |          | ar Item List     | <b>5</b> 0       |          |                          |
|                                  |                        | Create Group   | Eult ite | TIS REI |                          | 102      |                  | 30               |          |                          |

The results of your search are displayed in the result list.

7. From the result list, select the item(s) you want to add to the item list. These are the items you will edit together or use to create a group.

## Tips for adding items to the item list:

• If you only want to add *certain* search results to the item list, click on one of the search results and drag your cursor up or down to highlight multiple items in the search results list. To add the highlighted search results to the item list, click the "Add selected" helper button:

| Title                      | Author                | Call Number  | Library    | Item ID      | Туре | Current Location |
|----------------------------|-----------------------|--------------|------------|--------------|------|------------------|
| One ball knits. Gifts : 20 | Habibur-Rahman, Fate  | 746.432 HAB  | AP_ALPHAPK | A12602823433 | BOOK | NONFICTION       |
| inding Chandra : a true.   | . Higham, Scott.      | 364.1523 HIG | AP_ALPHAPK | A12602844219 | BOOK | NONFICTION       |
| Var / Sebastian Junger.    | Junger, Sebastian.    | 958.1047 JUN | AP_ALPHAPK | A12602844269 | BOOK | NONFICTION       |
| ports from hell : my se    | Reilly, Rick.         | 796 REI      | AP_ALPHAPK | A12602821368 | BOOK | NONFICTION       |
| n actor and a gentlem      | Gossett, Louis, 1936- | B GOSSETT    | AP ALPHAPK | A12602822550 | BOOK | NONFICTION       |
| em List                    |                       |              |            |              |      |                  |
| Title                      | Author                | Call Number  | Library    | Item ID      | Туре | Current Location |

• If you want to add *all* of the items that are displayed on the *current page* of search results to the item list, click the "Add all" helper button:

| Desuth list of 00 seconds of |                         |              |            |              |      |                  |   |
|------------------------------|-------------------------|--------------|------------|--------------|------|------------------|---|
| esult List: 2528 records     | opraying 1001-2000      |              |            |              |      |                  |   |
| Title                        | Author                  | Call Number  | Library    | Item ID      | Туре | Current Location |   |
| Haunted Hollywood : tin C    | Ogden, Tom.             | 133.1097 OGD | AP_ALPHAPK | A12602763065 | BOOK | NONFICTION       | - |
| Hope for animals and th C    | Soodall, Jane, 1934-    | 591.68 GOO   | AP_ALPHAPK | A12602763170 | BOOK | NONFICTION       |   |
| I'm dying up here : heart K  | Knoedelseder, William,  | 792.7609 KNO | AP_ALPHAPK | A12602763227 | BOOK | NONFICTION       |   |
| The score takes care of i V  | Nalsh, Bill, 1931-2007. | 658.4092WAL  | AP_ALPHAPK | A12602763667 | BOOK | NONFICTION       |   |
| The Lampshade Lady's L       | .ake, Judy.             | 745.5932 LAK | AP ALPHAPK | A12602764794 | BOOK | NONFICTION       | - |
| Item List                    |                         |              |            |              |      |                  |   |
|                              |                         |              |            |              |      |                  |   |

*Important:* Only 5,000 items may be added to the item list at one time. Editing a list of more than 5,000 items will slow WorkFlows. To avoid slow performance, limit your item list to 5,000 items or less.

The "Add all" helper button adds only those items displayed on the *current page* of results. You may use the blue arrow buttons for "Search Forward" and "Search Backward" to navigate through the search results.

*Remember:* Only 5,000 items may be added to the item list at one time. Your library should edit no more than 5,000 items per day.

The navigation buttons are circled in the screen shot below. WorkFlows may take a minute or two to navigate between pages of search results.

| Result List: 2528 records  | , displaying 1001-2000   |                |            |              |      |                  |
|----------------------------|--------------------------|----------------|------------|--------------|------|------------------|
| Title                      | Author                   | Call Number    | Library    | Item ID      | Туре | Current Location |
| Haunted Hollywood : tin    | . Ogden, Tom.            | 133.1097 OGD   | AP_ALPHAPK | A12602763065 | BOOK | NONFICTION       |
| Hope for animals and th.   | . Goodall, Jane, 1934-   | 591.68 GOO     | AP_ALPHAPK | A12602763170 | BOOK | NONFICTION       |
| I'm dying up here : heart. | . Knoedelseder, William, | . 792.7609 KNO | AP_ALPHAPK | A12602763227 | BOOK | NONFICTION       |
| The score takes care of i. | Walsh, Bill, 1931-2007.  | 658.4092WAL    | AP_ALPHAPK | A12602763667 | BOOK | NONFICTION       |
| The Lampshade Lady's       | . Lake, Judy.            | 745.5932 LAK   | AP ALPHAPK | A12602764794 | BOOK | NONFICTION       |
| Item List                  |                          |                |            |              |      |                  |
| Title                      | Author                   | Call Number    | Library    | Item ID      | Туре | Current Location |
|                            | ,                        |                |            |              |      |                  |

- You can search for other libraries' items in the item group editor wizard. However, WorkFlows will not allow you to add other libraries' items to the item list. If you click either the "Add selected" or the "Add all" helper button to try to add items not created by your library to the item list, WorkFlows will simply not add the items. No error message will appear.
- You can easily remove items from the item list.

If you only want to remove *certain* items from the item list, click one of the items in the item list so that it appears in blue. Drag your cursor up or down to highlight multiple items that are listed consecutively. Click the "Remove Items" button to remove the highlighted items.

| item List. 2028 records     |                          |                    |            |              |         |                  |
|-----------------------------|--------------------------|--------------------|------------|--------------|---------|------------------|
| Title »                     | Author                   | Call Number        | Library    | Item D       | Туре    | Current Location |
| The puppy whisperer : a     | Owens, Paul, 1950-       | 636.7088 OWE       | AP_ALPHAPK | A12 J2819002 | BOOK    | NONFICTION       |
| Ghost hunter's guidebo      | Taylor, Troy.            | 133 TAY 2007       | AP_ALPHAPK | A11 02804421 | BOOK    | NONFICTION       |
| Need to know : UFOs, th     | Good, Timothy.           | 001.942 GOO        | AP_ALPHAPK | A1 602801172 | BOOK    | NONFICTION       |
| The one page business       | Horan, Jim.              | 649.1 HOR          | AP_ALPHAPK | A 2602802039 | BOOK    | NONFICTION       |
| ong way down [sound         | McGregor, Ewan, 1971-    | CD BOOK 910 MCG    | AP_ALPHAPK | 12602802720  | CD-BOOK | NONFICTION       |
| The possessed : the hist    | Taylor, Troy.            | 133.109 TAY        | AP_ALPHAPK | 12602803221  | BOOK    | NONFICTION       |
| The blind side : evolutio   | Lewis, Michael (Michael  | 796.332 LEW        | AP_ALPHAPK | A12602795494 | BOOK    | CHECKEDOUT       |
| Our undiscovered unive      | Wilt, Terence.           | 523.1 WIT          | AP_ALPHAPK | A12602796482 | BOOK    | NONFICTION       |
| The real skinny on weig     | Janeway, Julie M.        | 617.43 JAN         | AP_ALPHAPK | A12602779781 | BOOK    | NONFICTION       |
| Kids love Florida : a fam   | Zavatsky, George.        | 917.5904 ZAV       | AP_ALPHAPK | A12602779838 | BOOK    | NONFICTION       |
| Toilet training for individ | Wheeler, Maria.          | 649.62 WHE         | AP_ALPHAPK | A12602780067 | BOOK    | NONFICTION       |
| How to collect child sup    | Jensen, Geraldine.       | 346.73017 JEN 2207 | AP_ALPHAPK | A12602777064 | BOOK    | NONFICTION       |
| How to collect child sup    | Jensen, Geraldine.       | 346.73017 JEN 2007 | AP_ALPHAPK | A12602777014 | BOOK    | NONFICTION       |
| A 5 is against the law! :   | Buron, Kari Dunn.        | 616.9289 BUR       | AP_ALPHAPK | A12602778808 | BOOK    | MISSING          |
| The Orb Project / Míčeál    | Ledwith, Míčeál.         | 133.9 LED          | AP_ALPHAPK | A12602777195 | BOOK    | NONFICTION       |
| The art of drawing drag     | Dobrzycki, Michael.      | 743.87 DOB         | AP_ALPHAPK | A12602778701 | BOOK    | NONFICTION       |
| Crime beat : a decade o     | Connelly, Michael, 1956- | 363.25 CON         | AP_ALPHAPK | A12602894329 | BOOK    | NONFICTION       |

The highlighted items will immediately be removed from the item list. WorkFlows will not prompt you to confirm the removal.

• The total number of items currently in the item list displays at the top of the list (circled below).

*Remember:* Only 5,000 items may be added to the item list at one time. Your library should perform no more than 5,000 total edits in a single day.

| Title »                     | Author                   | Call Number        | Library    | Item ID      | Туре    | Current Location |
|-----------------------------|--------------------------|--------------------|------------|--------------|---------|------------------|
| The puppy whisperer : a     | Owens, Paul, 1950-       | 636.7088 OWE       | AP_ALPHAPK | A12602819002 | BOOK    | NONFICTION       |
| Ghost hunter's guidebo      | Taylor, Troy.            | 133 TAY 2007       | AP_ALPHAPK | A12602804421 | воок    | NONFICTION       |
| Need to know : UFOs, th     | Good, Timothy.           | 001.942 GOO        | AP_ALPHAPK | A12602801172 | воок    | NONFICTION       |
| The one page business       | Horan, Jim.              | 649.1 HOR          | AP_ALPHAPK | A12602802039 | BOOK    | NONFICTION       |
| Long way down [sound        | McGregor, Ewan, 1971-    | CD BOOK 910 MCG    | AP_ALPHAPK | A12602802720 | CD-BOOK | NONFICTION       |
| The possessed : the hist    | Taylor, Troy.            | 133.109 TAY        | AP_ALPHAPK | A12602803221 | BOOK    | NONFICTION       |
| The blind side : evolutio   | Lewis, Michael (Michael  | 796.332 LEW        | AP_ALPHAPK | A12602795494 | BOOK    | CHECKEDOUT       |
| Our undiscovered unive      | Witt, Terence.           | 523.1 WIT          | AP_ALPHAPK | A12602796482 | BOOK    | NONFICTION       |
| The real skinny on weig     | Janeway, Julie M.        | 617.43 JAN         | AP_ALPHAPK | A12602779781 | BOOK    | NONFICTION       |
| Kids love Florida : a fam   | Zavatsky, George.        | 917.5904 ZAV       | AP_ALPHAPK | A12602779838 | BOOK    | NONFICTION       |
| Toilet training for individ | Wheeler, Maria.          | 649.62 WHE         | AP_ALPHAPK | A12602780067 | BOOK    | NONFICTION       |
| How to collect child sup    | Jensen, Geraldine.       | 346.73017 JEN 2207 | AP_ALPHAPK | A12602777064 | BOOK    | NONFICTION       |
| How to collect child sup    | Jensen, Geraldine.       | 346.73017 JEN 2007 | AP_ALPHAPK | A12602777014 | BOOK    | NONFICTION       |
| A 5 is against the law! :   | Buron, Kari Dunn.        | 616.9289 BUR       | AP_ALPHAPK | A12602778808 | BOOK    | MISSING          |
| The Orb Project / Míċeál    | Ledwith, Míčeál.         | 133.9 LED          | AP_ALPHAPK | A12602777195 | BOOK    | NONFICTION       |
| The art of drawing drag     | Dobrzycki, Michael.      | 743.87 DOB         | AP_ALPHAPK | A12602778701 | BOOK    | NONFICTION       |
| Crime beat : a decade o     | Connelly, Michael, 1956- | 363.25 CON         | AP_ALPHAPK | A12602894329 | BOOK    | NONFICTION       |

• If you want to remove *all* items from the item list, you do not need to highlight all of the items. Simply click the "Clear Item List" button.

| Title »                       | Author                   | Call Number        | Library     | Item ID      | Туре    | Current Location |
|-------------------------------|--------------------------|--------------------|-------------|--------------|---------|------------------|
| he puppy whisperer : a C      | Owens, Paul, 1950-       | 636.7088 OWE       | P_ALPHAPK   | A12602819002 | BOOK    | NONFICTION       |
| host hunter's guidebo T       | aylor, Troy.             | 133 TAY 2007       | AF ALPHAPK  | A12602804421 | BOOK    | NONFICTION       |
| leed to know : UFOs, th G     | Good, Timothy.           | 001.942 GOO        | AP_LPHAPK   | A12602801172 | BOOK    | NONFICTION       |
| he one page business H        | loran, Jim.              | 649.1 HOR          | AP_ALPHAPK  | A12602802039 | BOOK    | NONFICTION       |
| ong way down [sound N         | /IcGregor, Ewan, 1971-   | CD BOOK 910 MCG    | AP_ALF NAPK | A12602802720 | CD-BOOK | NONFICTION       |
| he possessed : the hist T     | aylor, Troy.             | 133.109 TAY        | AP_ALPH. PK | A12602803221 | BOOK    | NONFICTION       |
| he blind side : evolutio L    | ewis, Michael (Michael   | 796.332 LEW        | AP_ALPHAKK  | A12602795494 | BOOK    | CHECKEDOUT       |
| Our undiscovered unive V      | Vitt, Terence.           | 523.1 WIT          | AP_ALPHAPK  | A12602796482 | BOOK    | NONFICTION       |
| The real skinny on weig J     | aneway, Julie M.         | 617.43 JAN         | AP_ALPHAPK  | A12602779781 | BOOK    | NONFICTION       |
| Kids love Florida : a fam Z   | avatsky, George.         | 917.5904 ZAV       | AP_ALPHAPK  | A12602779838 | BOOK    | NONFICTION       |
| Foilet training for individ V | Vheeler, Maria.          | 649.62 WHE         | AP_ALPHAPK  | A12602780067 | BOOK    | NONFICTION       |
| How to collect child sup J    | ensen, Geraldine.        | 346.73017 JEN 2207 | AP_ALPHAPK  | A12602777064 | BOOK    | NONFICTION       |
| How to collect child sup J    | ensen, Geraldine.        | 346.73017 JEN 2007 | AP_ALPHAPK  | A12602777014 | BOOK    | NONFICTION       |
| A 5 is against the law! : E   | Buron, Kari Dunn.        | 616.9289 BUR       | AP_ALPHAPK  | A12602778808 | BOOK    | MISSING          |
| The Orb Project / Míčeál L    | edwith, Míčeál.          | 133.9 LED          | AP_ALPHAPK  | A12602777195 | BOOK    | NONFICTION       |
| The art of drawing drag D     | Oobrzycki, Michael.      | 743.87 DOB         | AP_ALPHAPK  | A1.602778701 | BOOK    | NONFICTION       |
| Crime beat : a decade o O     | Connelly, Michael, 1956- | 363.25 CON         | AP_ALPHAPK  | A12612894329 | BOOK    | NONFICTION       |

١

All of the items will immediately be removed from the item list. WorkFlows will not prompt you to confirm the removal.

# Searching for Items Assigned Cataloging Codes No Longer in Your WorkFlows Menu

If your library's WorkFlows drop-down menus for item type, home location, or item category 4-5 codes have been customized to only include those codes your library assigns to its collection, only the codes from your customized menu(s) will appear in the gadget selection boxes in the item group editor. Items in your collection may still be assigned codes that formerly appeared in a WorkFlows drop-down menu, even though those codes have since been removed from the menu.

For assistance identifying cataloging codes still assigned to items in your collection, but no longer in your WorkFlows drop-down menus, please contact the RSA Help Desk at <u>help@rsanfp.org</u> or 1-866-940-4083.

- 1. Log into WorkFlows using your individual cataloging account.
- 2. Go to the Cataloging module.
- 3. Open the Call Numbers and Items toolbar on the left.
- 4. Put your cursor over the Item Group Editor wizard and *left* click.

| Wi SursiUynux Symphony WorkHows File Edit Witzards Modules Preference Tools Help                                 | R S ANFR |
|----------------------------------------------------------------------------------------------------|----------|
| Acquisitions Cataloging Circulation+ Offline Outreach Reports Requests Reserves Selection Actial Control Utility | KSA      |
|                                                                                                    |          |
| Common Tasks 🛞                                                                                                   |          |
| Call Number and item                                                                                             |          |
| and Label Designer                                                                                               |          |
| 3 SmartPort                                                                                                    |          |
| Set them Search and Display                                                                                      |          |
| Or Check item Status                                                                                             |          |
|                                                                                                    |          |
|                                                                                                    |          |
| Titles                                                                                                    |          |
| Call Numbers and L 🛞                                                                                             |          |
| ada Add Item                                                                                                    |          |
| Edit tem                                                                                                    |          |
| Global Item Modification                                                                                         |          |
| 💯 Add Ordered Items to                                                                                           |          |
| Global Call Number No                                                                                            |          |
| tem Group Editor                                                                                                 |          |
| Authorities                                                                                                    |          |
| Special ()                                                                                                    |          |
|                                                                                                    |          |
|                                                                                                    |          |
|                                                                                                    |          |
|                                                                                                    |          |
|                                                                                                    |          |
|                                                                                                    |          |
|                                                                                                    |          |
|                                                                                                    |          |
|                                                                                                    |          |
|                                                                                                    |          |
|                                                                                                    |          |
|                                                                                                    |          |

5. The advanced search screen opens. Click the gadget button next to the library field:

| Item Group Editor              | x              |              |               |              |                                                      |       |                         |        |                |
|--------------------------------|----------------|--------------|---------------|--------------|------------------------------------------------------|-------|-------------------------|--------|----------------|
| tem Group Editor : Item Search |                |              |               |              |                                                      |       |                         |        |                |
| Librony                        |                | * Homo Jooo  | tion          |              | Price:                                               |       |                         |        |                |
| Date created:                  |                | One invent   | tion.         |              | Media desk                                           |       |                         | *      | Search         |
| Itom type:                     |                | Date inven   | oneu.         |              | <ul> <li>Wieula desk</li> <li>Itom optogo</li> </ul> |       |                         | ₩<br>A | Clear          |
| Item category 3:               |                | Item catego  | ory 4:        |              | Item catego                                          | ny 2. |                         | w<br>A | Single         |
| Item category 5.               |                | Item catego  | Jiy 4.        |              | Item catego                                          | ny 9. |                         | ¥      |                |
| Item category 8:               |                | Item catego  | ory 10:       |              |                                                      | ny 0. |                         | W      | - / la falloca |
| Current location:              |                | Item catego  | u date:       |              | Extended in                                          | fo    |                         |        |                |
|                                |                |              |               |              |                                                      | 10.   |                         | •      |                |
| Permanent.                     |                | Shadowed     | ∪ res         |              | Reserve sta                                          | atus. |                         |        |                |
| Circulate:                     | ○Yes ○No ●Both |              |               |              |                                                      |       |                         |        |                |
| 1 1                            |                |              |               |              |                                                      |       |                         |        | ← →            |
| Title                          | Author         | Call Number  | Library       | Item ID      | Туре                                                 |       | <b>Current Location</b> | Circu  | late           |
|                                |                |              |               |              |                                                      |       |                         |        |                |
|                                |                |              |               |              |                                                      |       |                         |        |                |
|                                |                |              |               |              |                                                      |       |                         |        |                |
| ltere List                     |                |              |               |              |                                                      |       |                         |        |                |
|                                | A              | Q            | 1. the second | lteres ID    | <b>T</b>                                             |       | Queen the section       | 0      |                |
| Inte                           | Autnor         | Call Number  | Library       | Item ID      | Туре                                                 |       | Current Location        | Circu  | late           |
|                                |                |              |               |              |                                                      |       |                         |        |                |
|                                |                |              |               |              |                                                      |       |                         |        |                |
|                                |                |              |               |              |                                                      |       |                         |        |                |
|                                |                |              |               |              |                                                      |       |                         |        |                |
|                                |                | Create Group | Edit Items    | Remove Items | Clear Item List                                      | Close |                         |        |                |

6. From the gadget selection box, click on your library in the list on the left. Click the arrow to move it to the list selected on the right.

In the example below, the Viola Public Library is selected. Please select your library from the list on the left.

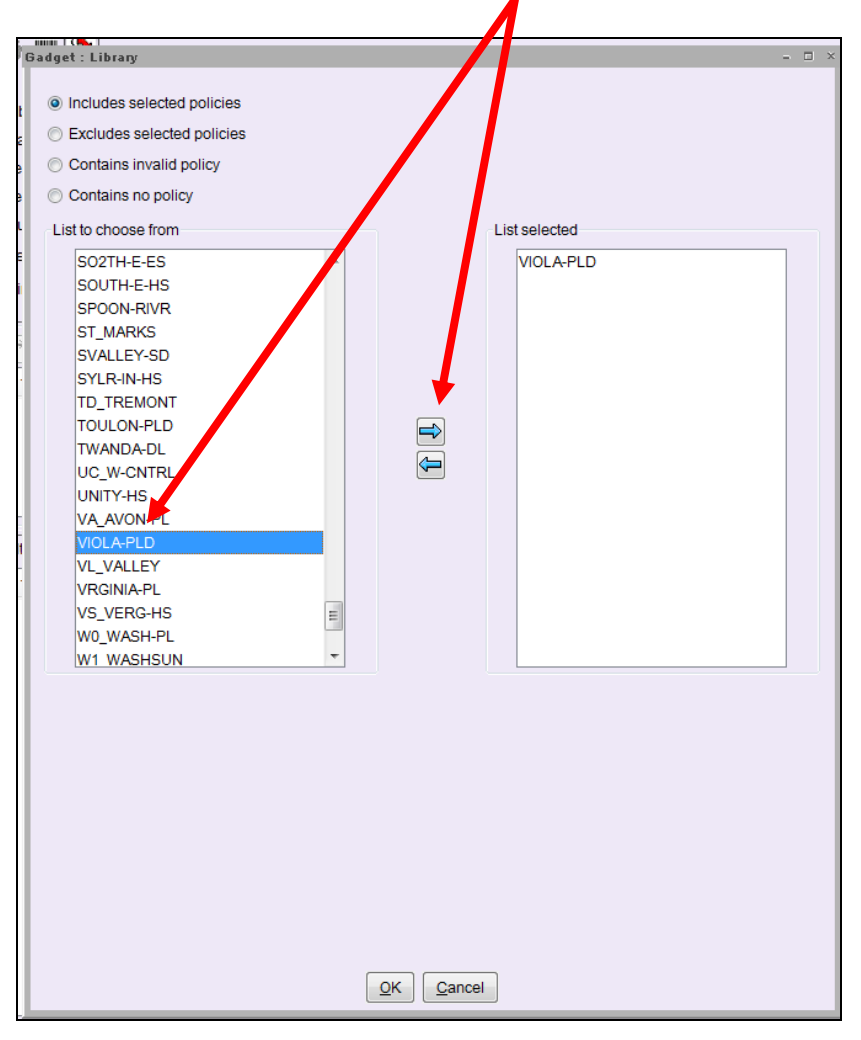

7. Once you click OK, the gadget selection box will close. The name of your library should appear in the library search field.

Viola Public Library appears in the example below:

| Item Group Edit               | or ×                   |                     |                        |                  |   |                          |      |
|-------------------------------|------------------------|---------------------|------------------------|------------------|---|--------------------------|------|
| _n Group Editor : Item Search |                        |                     |                        |                  |   |                          |      |
| e 🖷 🎘                         |                        |                     |                        |                  |   |                          |      |
| Library:                      | VIOLA-PLD              | Home location:      |                        | Price:           | 4 | Sear                     | rch  |
| Date created.                 |                        | Date inventoried:   |                        | Media desk:      | 4 | Clea                     | ar   |
| Item type:                    |                        | Item category 1:    |                        | Item category 2: | 4 |                          |      |
| Item category 3               | :                      | Item category 4:    |                        | Item category 5: | 4 | Single                   | 9    |
| Item category 6               | :                      | Item category 7:    |                        | Item category 8: | 4 | <ul> <li>Adva</li> </ul> | nced |
| Item category 9               | :                      | Item category 10:   |                        | *                |   |                          |      |
| Current location              | :                      | Last activity date: |                        | Extended info:   | 4 | >                        |      |
| Permanent:                    | ○Yes ○No <b>○</b> Both | Shadowed:           | ○Yes ○No <b>○</b> Both | Reserve status:  | \ |                          |      |
| Circulate:                    | ○Yes ○No <b>○</b> Both |                     |                        |                  |   |                          |      |

Click the gadget button next to the field by which you want to search (home location, item type, or item category 4 or 5).

Once the gadget selection box opens, check to see if the value you want to use in your search still appears in the list. If the value does not appear in the list, it has been removed from your WorkFlows drop-down menu.

In the example below, the MYSTERY item category 1 code does not appear in the gadget selection box. Codes appear in alphabetical order in each gadget selection box. Since the code does not appear in the gadget selection box, it no longer appears in the library's item category 1 menu.

| Gadget : Item Category 1 |           | - 🗆 ×         |
|--------------------------|-----------|---------------|
| Gadget : Item Category 1 |           | List selected |
| MUS-RELIG                |           |               |
|                          | <u>OK</u> | ancel         |
|                          |           |               |

8. Since the code is unavailable for you to select, click cancel to close the gadget selection box.

9. Turn your <Caps Lock> key on. In the blank field to the right of the code you want to search by, type the code in upper case.

In the example below, MYSTERY is typed into the item category 1 field in upper case.

|                              |                      | It            | em catego         | ry 1: MYS | TERY            |                  |         | *                            |
|------------------------------|----------------------|---------------|-------------------|-----------|-----------------|------------------|---------|------------------------------|
|                              |                      |               |                   |           |                 |                  |         |                              |
| Item Group Editor ×          |                      |               |                   |           |                 |                  |         |                              |
| n Group Editor : Item Search |                      |               |                   |           |                 |                  |         |                              |
|                              |                      |               |                   |           |                 |                  |         |                              |
| Library: VIO                 | LA-PLD               | Home location | on:               | * P       | Price:          |                  | *       | Search                       |
| Date created:                |                      | Date invento  | ried: 🗡           | * N       | 1edia desk:     |                  | *       | Clear                        |
| Item type:                   |                      | Item categor  | y 1: MYSTERY      |           | em category 2:  |                  | ۲       | Cicui                        |
| Item category 3:             |                      | Item categor  | y 4:              | ● It      | em category 5:  |                  | ۲       | ○ Single                     |
| Item category 6:             |                      | Item categor  | y 7:              | ❀ It      | em category 8:  |                  | *       | <ul> <li>Advanced</li> </ul> |
| Item category 9:             |                      | Item categor  | y 10:             | *         |                 |                  |         |                              |
| Current location:            |                      | Last activity | date:             | * E       | xtended info:   |                  | ۲       |                              |
| Permanent: OYe               | es ⊖No <b>○</b> Both | Shadowed:     | ○Yes ○No <b>《</b> | Both R    | leserve status: |                  | ~       |                              |
| Circulate: Ye                | es ○No <b>○</b> Both |               |                   |           |                 |                  |         |                              |
| 1 1                          |                      |               |                   |           |                 |                  |         | ← →                          |
| Title /                      | Author Call          | Number        | Library           | Item ID   | Туре            | Current Location | Circul  | ate                          |
|                              |                      |               |                   |           |                 |                  |         |                              |
|                              |                      |               |                   |           |                 |                  |         |                              |
|                              |                      |               |                   |           |                 |                  |         |                              |
| Item List                    |                      |               |                   |           |                 |                  |         |                              |
| Title                        | Author Cal           | Number        | Library           | Item ID   | Туре            | Current Location | Circula | ate                          |
|                              |                      |               |                   |           |                 |                  |         |                              |
|                              |                      |               |                   |           |                 |                  |         |                              |
|                              |                      |               |                   |           |                 |                  |         |                              |
|                              |                      |               |                   |           |                 |                  |         |                              |
|                              |                      |               |                   |           |                 |                  |         |                              |

You must type the code in uppercase.

If you type the code in lower case and click search, you will see this error:

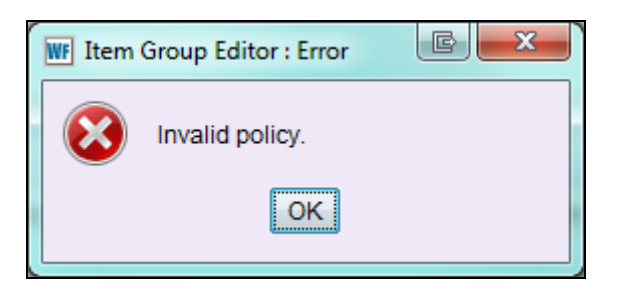

10. After you type the code in upper case into the search field, a list of items in your collection that are still assigned that code will display in the result list. The item group editor is able to retrieve the items even though the code no longer appears in your WorkFlows drop-down menu.

A list of items assigned the MYSTERY item cat 1 code in Viola Public Library's collection is shown in the example below:

| WF SirsiDynix Symphony WorkFlow                                                                                                    | ws: Item Group Editor : Item Search                                                                                                    |                            |
|----------------------------------------------------------------------------------------------------|----------------------------------------------------------------------------------------------------|----------------------------|
| <u>F</u> ile <u>E</u> dit <u>W</u> izards He <u>l</u> pers <u>M</u> e                                                                                                    | dodules Preference Tools Help                                                                                                    | RSANFP                     |
| Cataloging Circulation+ Offlin                                                                                                    | ne   Reports   Requests   Utility                                                                                                    |                            |
|                                                                                                    | I tem Group Editor ×                                                                                                    |                            |
| Common Tasks                                                                                                    | m Group Editor : Item Search                                                                                                    |                            |
| Call Number and Item M                                                                                                    | 🖌 🛎 🌇 🤔                                                                                                    |                            |
| Label Designer                                                                                                    |                                                                                                    |                            |
| 😼 SmartPort                                                                                                    | Library: VIOLA-PLD Home location: Price:                                                                                                    | Search                     |
| 🖉 Item Search and Display                                                                                                    | Date created:   Media desk:                                                                                                    | Clear                      |
| Check Item Status                                                                                                    | I tem type: Item category 1: MYSTERY I tem category 2:                                                                                                    |                            |
| R Help                                                                                                    | I rem category 3:                                                                                                    | Single                     |
| A Drivt                                                                                                    | Content to Cation. Vac No Path Shadawad Vac No Path Resource Status                                                                                                    | Advanced                   |
|                                                                                                    |                                                                                                    |                            |
| Titles 🛞                                                                                                    |                                                                                                    |                            |
| Call Numbers and It                                                                                                    | Result List: 265 records, displaying 1-265                                                                                                    |                            |
| State Barr                                                                                                    |                                                                                                    |                            |
|                                                                                                    | Title Author Call Number Library Item ID Copy Number Type Cu                                                                                                    | urrent Location Circulate  |
|                                                                                                    | Confessions : the Patterson, James, YA PAT BK2 VIOLA-PLD A13303134795 1 BOOK-NEW CHI                                                                                                    | ECKEDOUT N                 |
| Global Item Modification                                                                                                    | Deadline / Sandra Brown, Sandra, 1 F BRO LP VIOLA-PLD A13303109863 1 BOOK-NEW-L CHI                                                                                                    | ECKEDOUT N                 |
| Add Ordered Items to C                                                                                                    | Rules of murder / Deering, Julianna. F DEE VIOLA-PLD A13303246550 1 BOOK-NEW NEV<br>Robert B. Parker's Atkins Ace E PAR I P. VIOLA-PLD A13303243714 1 BOOK-NEW-I NEV                                                                                                    | W-BOOK Y                   |
| 💕 Global Call Number Mo                                                                                                    | Dolled up to die : McCourtney, Lore F MCC BK2 VIOLA-PLD A13303246738 1 BOOK-NEW NEV                                                                                                    | W-BOOK Y                   |
| 🥳 Item Group Editor                                                                                                    | Cross my heart / J Patterson, James, F PAT VIOLA-PLD A13303248065 1 BOOK-NEW CHI                                                                                                    | ECKEDOUT N                 |
|                                                                                                    | The gods of guilt : Connelly, Michael F CON VIOLA-PLD A13303220732 1 BOOK-NEW CHI                                                                                                    | ECKEDOUT N                 |
| Authorities                                                                                                    | Item List                                                                                                    |                            |
| Special 🛞                                                                                                    | Title Author Call Number Library Item ID Copy Number Type                                                                                                    | Current Location Circulate |
|                                                                                                    |                                                                                                    |                            |
|                                                                                                    |                                                                                                    |                            |
|                                                                                                    |                                                                                                    |                            |
|                                                                                                    |                                                                                                    |                            |
|                                                                                                    |                                                                                                    |                            |
|                                                                                                    |                                                                                                    |                            |
|                                                                                                    |                                                                                                    |                            |
|                                                                                                    |                                                                                                    |                            |
|                                                                                                    |                                                                                                    |                            |
|                                                                                                    |                                                                                                    |                            |
|                                                                                                    |                                                                                                    |                            |
|                                                                                                    |                                                                                                    |                            |
|                                                                                                    | Create Group Edit Items Remove Items Clear Item List Qlose                                                                                                    |                            |
| <ul> <li>Print</li> <li>Titles</li> <li>Add Item</li> <li>Add Item</li> <li>Edit Item</li> <li>Global Item Modification</li> <li>Add Ordered Items to C</li> <li>Global Call Number Mo</li> <li>Totobal Call Number Mo</li> <li>Item Group Editor</li> <li>Authorities</li> <li>Special</li> </ul> | Circent location:          () Last activity date:           () Last activity date:           () Last activity date:          Permanent:       Yes       No       Both          Reserve status:          Circulate:       Yes       No       Both         Result List 265 records, displaying 1-265             Itile       Author       Call Number       Library       Item ID       Copy Number       Type       Cut         Confessions: the       Patterson, James       YAPAT BK2       VIOLAPLD       A1330314795       1       BOOK-NEW-L       CH4         Rules of murder /       Deadine / Sandra       The Ro LP       VIOLAPLD       A13303246505       1       BOOK-NEW-L       CH4         Robert B. Parkers       Akins, Ace.       F PAR LP       VIOLAPLD       A13303246733       1       BOOK-NEW       NEV         Dolled up to dir:        Continey. Lore       FACC BK2       VIOLAPLD       A13303246735       1       BOOK-NEW       CH4         The gods of guilt:        Connelly. Michael       FON       VIOLAPLD       A13303246735       1       BOOK-NEW       CH4         The gods of guilt:        Connelly. Michael <td></td> |                            |

11. From the result list, identify those items you want to edit. Use the "Add all" or "Add selected" helper buttons to move the items to the item list at the bottom of the screen.

The number of items in your result list will vary from that shown below:

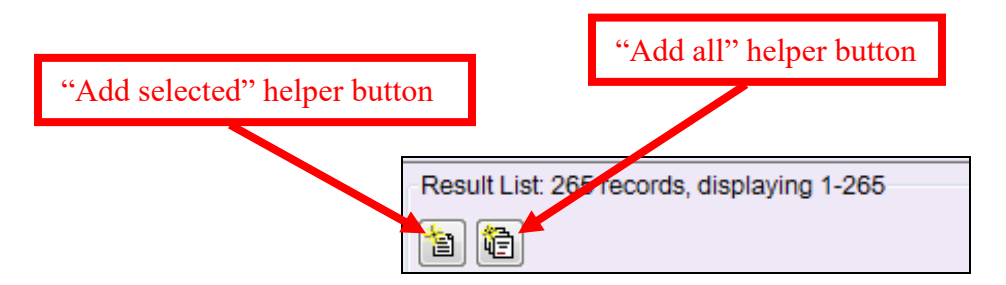

In the example below, the "Add all" helper was clicked, which moved all results to the item list.

| WF SirsiDynix Symphony WorkFlows                                      | s: Item Group Editor : Ite         | m Search                             |                       |                        | 87                           |          |                      |         |                  |           | - • ×    |
|-----------------------------------------------------------------------|------------------------------------|--------------------------------------|-----------------------|------------------------|------------------------------|----------|----------------------|---------|------------------|-----------|----------|
| <u>F</u> ile <u>E</u> dit <u>W</u> izards He <u>l</u> pers <u>M</u> o | odules <u>P</u> reference <u>T</u> | ools <u>H</u> elp                    |                       |                        |                              |          |                      |         |                  |           | RSANFP   |
| Cataloging Circulation+ Offline                                       | e   Reports   Requests             | Utility                              |                       |                        |                              |          |                      |         |                  |           |          |
|                                                                       | Item Group Editor 🗴                |                                      |                       |                        |                              |          |                      |         |                  |           |          |
| Common Tasks                                                          | Item Group Editor : It             | em Search                            |                       |                        |                              |          |                      |         |                  |           |          |
| Call Number and Item M                                                | 🖨 📑 🥕                              |                                      |                       |                        |                              |          |                      |         |                  |           |          |
| Label Designer                                                        |                                    |                                      |                       |                        |                              |          |                      |         |                  |           |          |
| 😼 SmartPort                                                           | Library: VI                        | OLA-PLD                              |                       | Home location:         |                              | *        | Price:               |         |                  |           | Search   |
| 🖉 Item Search and Display                                             | Date created:                      |                                      | ®                     | Date inventoried:      | WOTEDY                       | *        | Media desk:          |         |                  |           | Clear    |
| Check Item Status                                                     | Item category 3:                   |                                      |                       | Item category 1.       | MISIERI                      | <br>     | Item category 2      |         |                  |           | Single   |
| 🛛 Help                                                                | Current location:                  |                                      |                       | Last activity date:    |                              |          | Extended info:       |         |                  |           | Advanced |
| Print                                                                 | Permanent: ©                       | Yes 🔘 No 💿 Both                      |                       | Shadowed:              | ○ Yes ○ No                   |          | Reserve status       |         |                  |           |          |
|                                                                       | Circulate:                         | Yes 🔘 No 💿 Both                      |                       |                        |                              |          |                      | 2       |                  |           |          |
| Titles 🛞                                                              |                                    |                                      |                       |                        |                              |          |                      |         |                  |           |          |
| Call Numbers and It 🛞                                                 | Result List: 265 re                | cords, displaying 1-26               | 5                     |                        |                              |          |                      |         |                  |           |          |
| Add Item                                                              | 1                                  |                                      |                       |                        |                              |          |                      |         |                  |           |          |
| and Folit Item                                                        | Title                              | Author                               | Call Number           | Library                | Item ID                      | Copy Nu  | umber Typ            | e       | Current Location | Circulate |          |
|                                                                       | Confessions : the .                | Patterson, James,                    | YA PAT BK2            | VIOLA-PLD              | A13303134795                 | 1        | BOC                  | K-NEW   | CHECKEDOUT       | N         | <u>^</u> |
|                                                                       | Bules of murder /                  | Brown, Sandra, 1<br>Deering Julianna | F BRO LP              | VIOLA-PLL<br>VIOLA-PLL | A13303109863<br>A13303246550 | 1        | BOC                  | K-NEW-L | NEW-BOOK         | N<br>Y    |          |
| Add Ordered Items to C                                                | Robert B. Parker's.                | Atkins, Ace.                         | FPARLP                | VIOLA-PLD              | A13303243714                 | 1        | BOC                  | K-NEW-L | NEW-LP           | Y         |          |
| 👕 Global Call Number Mo                                               | Dolled up to die :                 | McCourtney, Lore                     | F MCC BK2             | VIOLA-PLD              | A13303246738                 | 1        | BOC                  | K-NEW   | NEW-BOOK         | Y         |          |
| 🥳 Item Group Editor                                                   | Cross my heart / J.                | Patterson, James,                    | F PAT                 | VIOLA-PLD              | A13303248065                 | 1        | BOC                  | K-NEW   | CHECKEDOUT       | N         |          |
| Authorities                                                           | The gods of guilt :                | Connelly, Michael                    | F CON                 | VIOLA-PLD              | A13303220732                 | 1        | BOC                  | K-NEW   | CHECKEDOUT       | N         |          |
|                                                                       | -Item List: 265 reco               | rds                                  |                       |                        |                              |          |                      |         |                  |           |          |
| Special 🛞                                                             | Title                              | Author                               | Call Number           | Library                | Item ID                      | Copy Nu  | umber Typ            | e       | Current Location | Circulate |          |
|                                                                       | Confessions : the .                | Patterson, James,                    | YA PAT BK2            | VIOLA-PLD              | A13303134795                 | 1        | BOC                  | K-NEW   | CHECKEDOUT       | N         | <u> </u> |
|                                                                       | Deadline / Sandra                  | Brown, Sandra, 1                     | F BRO LP              | VIOLA-PLD              | A13303109863                 | 1        | BOO                  | K-NEW-L | CHECKEDOUT       | N         |          |
|                                                                       | Rules of murder /.                 | Deering, Julianna.                   | F DEE                 | VIOLA-PLD              | A13303246550                 | 1        | BOC                  | K-NEW   | NEW-BOOK         | Y         |          |
|                                                                       | Dolled up to die :                 | McCourtney Lore                      | F FAR LF<br>F MCC BK2 |                        | A13303243714<br>A13303246738 | 1        | BOC                  | K-NEW   | NEW-LP           | Y         |          |
|                                                                       | Cross my heart / J.                | Patterson, James                     | F PAT                 | VIOLA-PLD              | A13303248065                 | 1        | BOC                  | K-NEW   | CHECKEDOUT       | N         |          |
|                                                                       | The gods of guilt :                | Connelly, Michael                    | F CON                 | VIOLA-PLD              | A13303220732                 | 1        | BOC                  | K-NEW   | CHECKEDOUT       | N         |          |
|                                                                       | Deadly devotion : .                | Orchard, Sandra.                     | F ORC BK1             | VIOLA-PLD              | A13303246364                 | 1        | BOC                  | K-NEW   | NEW-BOOK         | Y         |          |
|                                                                       | Dead lawyers tell .                | Singer, Randy (R                     | F SIN                 | VIOLA-PLD              | A13303246576                 | 1        | BOC                  | K-NEW   | NEW-BOOK         | Y         |          |
|                                                                       | Takedown twenty                    | Evanovich, Janet.                    | FEVA                  | VIOLA-PLD              | A13303228803                 | 1        | BOC                  | K-NEW   | CHECKEDOUT       | N         |          |
|                                                                       | Dust / Patricia Cor.               | Cornwell, Patricia                   | F COR                 | VIOLA-PLD              | A13303220897                 | 1        | BOC                  | K-NEW   | CHECKEDOUT       | N         |          |
|                                                                       | Accused : a Posat                  | Scottoline Lise                      | F GRI<br>E SCO        |                        | A13303242661<br>A13303220871 | 1        | BOC                  | K-NEW   | CHECKEDOUT       | N         |          |
|                                                                       | Inferno : a novel / .              | Brown, Dan, 1964-                    | F BRO LP              | VIOLA-PLD              | A13303243798                 | 2        | BOC                  | K-LPRNT | LARGEPRINT       | Y         |          |
|                                                                       |                                    |                                      |                       |                        |                              |          |                      |         |                  |           |          |
|                                                                       |                                    |                                      | С                     | create Group           | Edit Items Remove It         | tems Cle | ar <u>I</u> tem List | Close   |                  |           |          |

12. Create a group of items or edit them. See the following sections of this document for instructions:

- Editing an Unsaved Item List
- Saving an Item List as a Group

# Searching for a Single Item

- 1. Log into WorkFlows using your individual cataloging account.
- 2. Go to the Cataloging module.
- 3. Open the Call Numbers and Items toolbar on the left.
- 4. Put your cursor over the Item Group Editor wizard and *left* click.

| W SirsiDynix Symphony WorkFlows                                                                                                    |        |
|----------------------------------------------------------------------------------------------------|--------|
| Eile Edit Wizards Modules Preference Iools Help                                                                                                    | RSANFP |
| Acquisitions Cataloging Circulation+ Offline Outreach Reports Requests Reviews Selection Serial Control Utility                                                                                                    |        |
| Company Tarke (a)                                                                                                    |        |
|                                                                                                    |        |
| autoria and a second and a second and a seco |        |
| G SmartPort                                                                                                    |        |
| Hem Search and Display                                                                                                    |        |
| Check Item Status                                                                                                    |        |
| Help                                                                                                    |        |
| A Print                                                                                                    |        |
| Titles                                                                                                    |        |
| Call Numbers and I 🛞                                                                                                    |        |
| Add Item                                                                                                    |        |
| Edit tem                                                                                                    |        |
|                                                                                                    |        |
| Add Ordered Items to                                                                                                    |        |
|                                                                                                    |        |
| e fem Group Editor                                                                                                    |        |
| Authorities                                                                                                    |        |
| Special                                                                                                    |        |
|                                                                                                    |        |
|                                                                                                    |        |
|                                                                                                    |        |
|                                                                                                    |        |
|                                                                                                    |        |
|                                                                                                    |        |
|                                                                                                    |        |
|                                                                                                    |        |
|                                                                                                    |        |
|                                                                                                    |        |
|                                                                                                    |        |

5. The advanced search screen opens. Click the radio button next to "Single."

| em Group Edit                | or ×                   |             |           |                     |                  |                  |           |
|------------------------------|------------------------|-------------|-----------|---------------------|------------------|------------------|-----------|
| n Group Editor : Item Search |                        |             | _         |                     |                  |                  |           |
| _ibrary:                     |                        | ❀ Home loc  | ation:    |                     | * Price:         |                  | Search    |
| Date created:                |                        | Date inve   | ntoried:  |                     | Media desk:      |                  | * Clear   |
| tem type:                    |                        | ❀ Item cate | gory 1:   |                     | Item category 2: |                  |           |
| tem category 3               |                        | Item cate   | gory 4:   |                     | Item category 5: |                  |           |
| tem category 6               | :                      | Item cate   | gory 7:   |                     | Item category 8: |                  | Advanced  |
| tem category 9               | :                      | Item cate   | gory 10:  |                     | *                |                  |           |
| Current location             | :                      | Last activ  | ity date: |                     | Extended info:   |                  | ۲         |
| Permanent:                   | ⊖Yes ⊖No <b>○</b> Both | Shadowe     | d: Yes    | s ⊖No <b>○</b> Both | Reserve status:  |                  | ~         |
| Circulate:                   | ○Yes ○No ●Both         |             |           |                     |                  |                  |           |
| 1 1                          |                        |             |           |                     |                  |                  |           |
| Title                        | Author                 | Call Number | Library   | Item ID             | Туре             | Current Location | Circulate |
|                              |                        |             |           |                     |                  |                  |           |
|                              |                        |             |           |                     |                  |                  |           |
| Item List                    |                        | Call Number | Library   | Item ID             | Туре             | Current Location | Circulate |
| Item List<br>Title           | Author                 | Cair Number |           |                     |                  |                  |           |

6. The item search screen opens.

Item ID should appear as the default in the index drop-down menu if you selected item ID in the item group editor wizard's properties.

The single search by item ID is most useful if you need to retrieve one item in the item group editor.

Scan or type in the barcode in the item ID box that appears below the index drop-down menu.

| Item Group Editor                                                                                                    |             |              |                 |                 |      |                  |
|----------------------------------------------------------------------------------------------------|-------------|--------------|-----------------|-----------------|------|------------------|
| m Group Editor : Item Sea                                                                                                    | rch         |              |                 |                 |      |                  |
| Index: Item ID                                                                                                    |             |              |                 |                 |      | Search<br>Single |
|                                                                                                    |             |              |                 |                 |      | Advanced         |
| Title                                                                                                    | Author      | Call Number  | Library         | Item ID         | Type | Current Location |
| Item List: 1 record                                                                                                    | Author      | Call Number  | Library         | Itom ID         | Time | Current Location |
| The states to be the second second se | Autnor      | Call Number  | Library         | Item ID         | Туре | Current Location |
|                                                                                                    | weber, Can. | FWEBER       | AP_ALPHAPK      | A12002904140    | BOOK | NEW-HC           |
|                                                                                                    |             | Croate Crown | Bomovo Itarra   | Clear Item List |      |                  |
|                                                                                                    |             | Editit       | Internove items |                 |      |                  |

To select a search index other than item ID, click the index drop-down menu to select a different index. Once selected from the drop-down menu, many of the indexes display a gadget button to help you expand or limit your search. Other search index options, once they are selected from the index drop-down menu, provide a radio button that can be used to expand or limit the search.

Searches in the item group editor's single search interface that use indexes other than item ID will not be very helpful for retrieving items in your collection. Searches in this interface that are not based on the item ID will retrieve *all* records in *all* RSA libraries that meet your selection in the index menu. If an index other than item ID is selected, search results will *not* be limited to only those items owned by your library.

7. After you enter your search in the single search interface, click the Search button or hit <Enter> on your keyboard.

If you searched by item ID, the item will appear in the item list (circled below).

| WF SirsiDynix Symphony WorkFlow                             | ws: Item Group Editor : Item Sea         | rch                | The Parcel            | No. of Concession, name | -            | -    |                  |
|-------------------------------------------------------------|------------------------------------------|--------------------|-----------------------|-------------------------|--------------|------|------------------|
| <u>File E</u> dit <u>W</u> izards He <u>l</u> pers <u>N</u> | Modules <u>P</u> reference <u>T</u> ools | <u>H</u> elp       |                       |                         |              |      | RSANFP           |
| Acquisitions Cataloging Circ                                | culation+   Offline   Outreach           | Reports   Requests | Reserves Selection Se | rial Control   Utility  |              |      |                  |
|                                                             | Item Group Editor ×                      |                    |                       |                         |              |      |                  |
| Common Tasks                                                | m Group Editor : Item Sea                | arch               |                       |                         |              |      |                  |
| Call Number and item                                        |                                          |                    |                       |                         |              |      |                  |
| ap: Label Designer                                          |                                          |                    |                       |                         |              |      | Search           |
| 3 Smart Port                                                | Index: Item ID                           |                    |                       |                         |              |      | ▼ Search         |
| Cheels here Status                                          | Item ID: A12602904140                    |                    |                       |                         |              |      | Single           |
|                                                             |                                          |                    |                       |                         |              |      | Advanced         |
|                                                             |                                          |                    |                       |                         |              |      |                  |
|                                                             |                                          |                    |                       |                         |              |      |                  |
| Titles 🛞                                                    | Title                                    | Author             | Call Number           | Library                 | Item ID      | Туре | Current Location |
| Call Numbers and I 🛞                                        |                                          |                    |                       |                         |              |      |                  |
| Add Item                                                    |                                          |                    |                       |                         |              |      |                  |
| Edit Item                                                   |                                          |                    |                       |                         |              |      |                  |
| Global Item Modification                                    |                                          |                    |                       |                         |              |      |                  |
| Add Ordered Items to                                        | Item List: 1 record                      |                    |                       |                         |              |      |                  |
| Global Call Number Mo                                       | Title                                    | Author             | Call Number           | Library                 | Item ID      | Туре | Currently retion |
| 🥳 Item Group Editor                                         | Torn between two lovers                  | Weber, Carl.       | F WEBER               | AP_ALPHAPK              | A12602904140 | BOOK | NEW-FIC          |
| Authorities                                                 |                                          |                    |                       |                         |              |      |                  |
|                                                             |                                          |                    |                       |                         |              |      |                  |

If you performed a search using an index other than item ID, the items will display in the result list, above the item list (circled below).

| WF SirsiDynix Symphony WorkFlow                                                                                 | s: Item Group Editor : Iten          | n Search                         |                                  |                   |                              |                    |                          |                             |                                     |                    |
|----------------------------------------------------------------------------------------------------|--------------------------------------|----------------------------------|----------------------------------|-------------------|------------------------------|--------------------|--------------------------|-----------------------------|-------------------------------------|--------------------|
| <u>File E</u> dit <u>W</u> izards He <u>l</u> pers <u>M</u>                                                     | odules <u>P</u> reference <u>T</u> o | ols <u>H</u> elp                 |                                  |                   |                              |                    |                          |                             | ]                                   | RSA <sup>NFP</sup> |
| Acquisitions Booking Catalog<br>Utility                                                                         | ing Circulation Circul               | ation+   Configuration           | on   Finished Repor              | s   ILL   Offline | Outreach   Reports           | Requests   Reserve | s   Selection   S        | erial Control   Unionlist C | atalog   Unior                      | nlist Reports      |
| Common Tasks  Call Number and Item M Call Number and Item M Call Number and Item M Call Sand Designer SmartPort | Item Group Editor ×                  | m Search                         |                                  |                   |                              |                    |                          |                             | Se                                  | arch               |
| ) tem Search and Display                                                                                        | Item category 1: HOL                 | IDAY                             |                                  |                   |                              |                    |                          |                             | <ul> <li>Sir</li> <li>Ad</li> </ul> | ngle<br>Ivanced    |
| Print Titles                                                                                                    | Result List: 5384 re                 | cords, displaying 1-1<br>Author  | Call Number                      | Library           | Item ID                      | Copy Number        | Туре                     | Current Location            | Ciltures                            |                    |
| S Add Title                                                                                                    | WHAT IS THANK<br>WHAT IS THANK       | LANDAU, ELAINE<br>LANDAU, ELAINE | E L/THANKSGIVI<br>E L/THANKSGIVI | NP_NORMAL         | A12005888509<br>A12005888494 | 2                  | BOOK-PBK-J<br>BOOK-PBK-J | J-PICTUREB<br>J-PICTUREB    | Y                                   |                    |
| S Duplicate Title                                                                                               | Item List                            |                                  | 0237.30 DUL                      |                   | A12003000408                 |                    | BUUK                     |                             | 1                                   |                    |
| Call Numbers and It (8)                                                                                         | Title                                | Author                           | Call Number                      | Library           | Item ID                      | Copy Number        | Туре                     | Current Location            | Circulate                           |                    |
## Printing Items in the Item List

You can print a list of the items that appear in the item group editor's item list. The following fields can print for each item:

- Title
- Author\*
- Call number
- Library
- Item ID
- Copy number\*
- Type
- Current location
- Circulate flag\*

The asterisked (\*) fields—author, copy number, and the circulate flag—display only when they have been selected in the properties for the item group editor wizard. The author field should be configured to display in the item list if you adjusted the item group editor wizard to use the properties discussed earlier in this guide.

## To adjust the item list display properties for printing:

If you also want the copy number or circulate flag to display in the item list and appear when you print the list, check the boxes next to "Display copy number" and/or "Display circulate flag" in the item group editor's properties box. (You can be logged into WorkFlows using your individual cataloger account when you adjust the item list display properties.) Click the OK button on the properties box to save your selections.

| WF Item Group Editor : Set Properties                             |                                         | × |
|-------------------------------------------------------------------|-----------------------------------------|---|
| Display p                                                         | property page: 🔘 Wizard Startup 🔘 Never |   |
| Defaults                                                          |                                         |   |
| Search preferences                                                |                                         |   |
| Start with: <ul> <li>Item Search</li> <li>Group Search</li> </ul> | Number of items per browse screen: 1000 |   |
| Item Search: O Single<br>Advanced                                 | Index: Item ID                          |   |
| Item Lists                                                        |                                         |   |
| <ul> <li>Display author</li> <li>Display copy number</li> </ul>   |                                         |   |
| Display circulate flag                                            |                                         |   |
|                                                                   |                                         |   |
|                                                                   |                                         |   |
|                                                                   |                                         |   |

Page 37

# To print items in the item list:

- 1. Log into WorkFlows using your individual cataloging account.
- 2. Go to the Cataloging module.
- 3. Open the Call Numbers and Items toolbar on the left.
- 4. Put your cursor over the Item Group Editor wizard and *left* click.
- 5. The advanced search screen opens. Search for the items you want to print.
- 6. Click the "Add selected" or "Add all" helper button to add the items you want to print to the item list.
- 7. Once the items appear in the item list, click the Print Items helper button in the upper left corner:

|                                                            |                                      |                      |                 |                     |                       |               |                   | E.                    |           |
|------------------------------------------------------------|--------------------------------------|----------------------|-----------------|---------------------|-----------------------|---------------|-------------------|-----------------------|-----------|
|                                                            |                                      |                      |                 |                     |                       |               |                   |                       |           |
|                                                            |                                      |                      |                 |                     |                       |               |                   |                       |           |
| SirsiDynix Symphony WorkFlow                               | s: Item Group Editor : Iter          | n Search             |                 |                     | C. Constanting of the |               |                   | and the second second |           |
| ile <u>E</u> dit <u>W</u> izards He <u>l</u> pers <u>M</u> | odules <u>P</u> reference <u>T</u> r | iols <u>H</u> elp    |                 |                     |                       |               |                   |                       | RSAN      |
| Acquisitions Cataloging Circu                              | ulation+   Offline   Outre           | ach Reports Re       | ats Reserves \$ | Selection   Seri:   | al Control Utility    |               |                   |                       |           |
|                                                            | I Item Group Editor                  |                      |                 |                     |                       |               |                   |                       |           |
| Common Tasks                                               | Zam Group Frider : Ite               | m Search             |                 |                     |                       |               |                   |                       |           |
| Mail Number and Item                                       | a 📑 🦻                                |                      |                 |                     |                       |               |                   |                       |           |
| ::::::::::::::::::::::::::::::::::::::                     |                                      |                      |                 |                     |                       |               |                   |                       |           |
| 47 SmartPort                                               | 1                                    |                      |                 |                     |                       |               |                   |                       | Search    |
|                                                            | Index: Item ID                       |                      |                 |                     |                       |               |                   |                       | ·         |
| tem Search and Display                                     | Item ID:                             |                      |                 |                     |                       |               |                   |                       | Single    |
| Check Item Status                                          |                                      |                      |                 |                     |                       |               |                   |                       | Advanced  |
| 🛛 Help                                                     |                                      |                      |                 |                     |                       |               |                   |                       |           |
| A Print                                                    |                                      |                      |                 |                     |                       |               |                   |                       |           |
|                                                            |                                      |                      |                 |                     |                       |               |                   |                       |           |
| Titles 🛞                                                   | Title                                | Author               | Call Number     | Library             | Item ID               | Copy Number   | Туре              | Current Location      | Circulate |
|                                                            |                                      |                      |                 |                     |                       |               |                   |                       |           |
| Call Numbers and I 🛞                                       |                                      |                      |                 |                     |                       |               |                   |                       |           |
| Add Item                                                   |                                      |                      |                 |                     |                       |               |                   |                       |           |
| 🥰 Edit Item                                                |                                      |                      |                 |                     |                       |               |                   |                       |           |
| Global Item Modification                                   |                                      |                      |                 |                     |                       |               |                   |                       |           |
| All Ordered Home to                                        |                                      |                      |                 |                     |                       |               |                   |                       |           |
| Add Ordered items to                                       | / III                                |                      |                 |                     |                       |               |                   |                       |           |
| Global Call Number Mo                                      |                                      |                      |                 |                     |                       |               |                   |                       |           |
| 🥳 Item Group Editor                                        | Item List: 44 records                | \$                   |                 |                     |                       |               |                   |                       |           |
|                                                            | Title »                              | Author               | Call Number     | Library             | Item ID               | Copy Number   | Туре              | Current Location      | Circulate |
| Authorities                                                | Tough customer                       | Brown, Sandra, 19    | F BROWN         | AP_ALPHAPK          | A12602852026          | 2             | BOOK              | INTRANSIT             | Y 🔺       |
| Special 🛞                                                  | This fire down in                    | Mason, J. D.         | FMASON          | AP_ALPHAPK          | A12602538240          | 1             | BOOK              | NEW-FIC               | Y         |
|                                                            | Therapy                              | Kellerman, Jonath    | F KELLERMAN     | AP_ALPHAPK          | A12602248950          | 1             | BOOK              | NEW-FIC               | Y         |
|                                                            | The year of tog : a                  | Richmona, Micheil    | FRICHMOND       |                     | A12602508732          | 1             | BOOK              | NEW-FIC               | Y E       |
|                                                            | The trailsman . wy                   | . Sharpe, Jon.       | F SHARPE        |                     | A12002008420          | 1             | BOOK              | NEW-FIC               | r<br>V    |
|                                                            | The moon by night                    | Morris Lynn          | EMORRIS         |                     | A12002047320          | 1             | BOOK              | NEW-FIC               | Y         |
|                                                            | The knitting circle                  | Hood, Ann. 1956-     | F HOOD          | AP ALPHAPK          | A12602516777          | 1             | BOOK              | NEW-FIC               | Y         |
|                                                            | The kill fee                         | Van Wormer, Laur     | F VANWORMER     | AP ALPHAPK          | A12602210839          | 1             | BOOK              | NEW-FIC               | Y         |
|                                                            | The house of the s                   | Hawthorne, Natha     | F HAWTHORNE     | AP_ALPHAPK          | A12602209590          | 1             | BOOK              | NEW-FIC               | Y         |
|                                                            | The high calling                     | Morris, Gilbert.     | F MORRIS        | AP_ALPHAPK          | A12602460984          | 1             | BOOK              | NEW-FIC               | Y         |
|                                                            | The half-mammal                      | Singleton, George,   | F SINGLETON     | AP_ALPHAPK          | A12602260384          | 1             | BOOK              | NEW-FIC               | Y         |
|                                                            | The fires of heaven                  | Jordan, Robert, 19   | FJOR            | AP_ALPHAPK          | A12601263876          | 1             | BOOK              | NEW-FIC               | Y         |
|                                                            | The chisellers                       | O'Carroll, Brendan.  | FOCARROLL       | AP_ALPHAPK          | A12601974033          | 1             | BOOK              | MISSING               | N         |
|                                                            | The Botox diaries                    | Kaplan, Janice.      | F KAPLAN LGPRI  | AP_ALPHAPK          | A12602300809          | 1             | BOOK              | NEW-FIC               | Y         |
|                                                            | The assassins gail                   | . Robbins, David L., | F ROBBINS       | AP_ALPHAPK          | A12602464085          | 1             | BOOK              | NEW-FIC               | Y         |
|                                                            | Sweet magnolia                       | Jarrett, Norma L.    | FJARRETT        | AP_ALPHAPK          | A12602462384          | 1             | BOOK              | NEW-FIG               | Y 🔻       |
|                                                            |                                      |                      | Create          | a Gro <u>u</u> p Ed | lit Items Remove Item | Clear Item Li | ist <u>C</u> lose |                       |           |

The Print Items helper button will be grayed out, and you will not be able to click on it until you add at least one item to the item list.

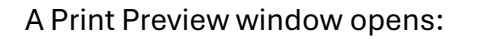

The arrow buttons at the top of the Print Preview window help you navigate through the document page by page. The arrows followed by the vertical line allow you to navigate quickly to the first or last page of the document.

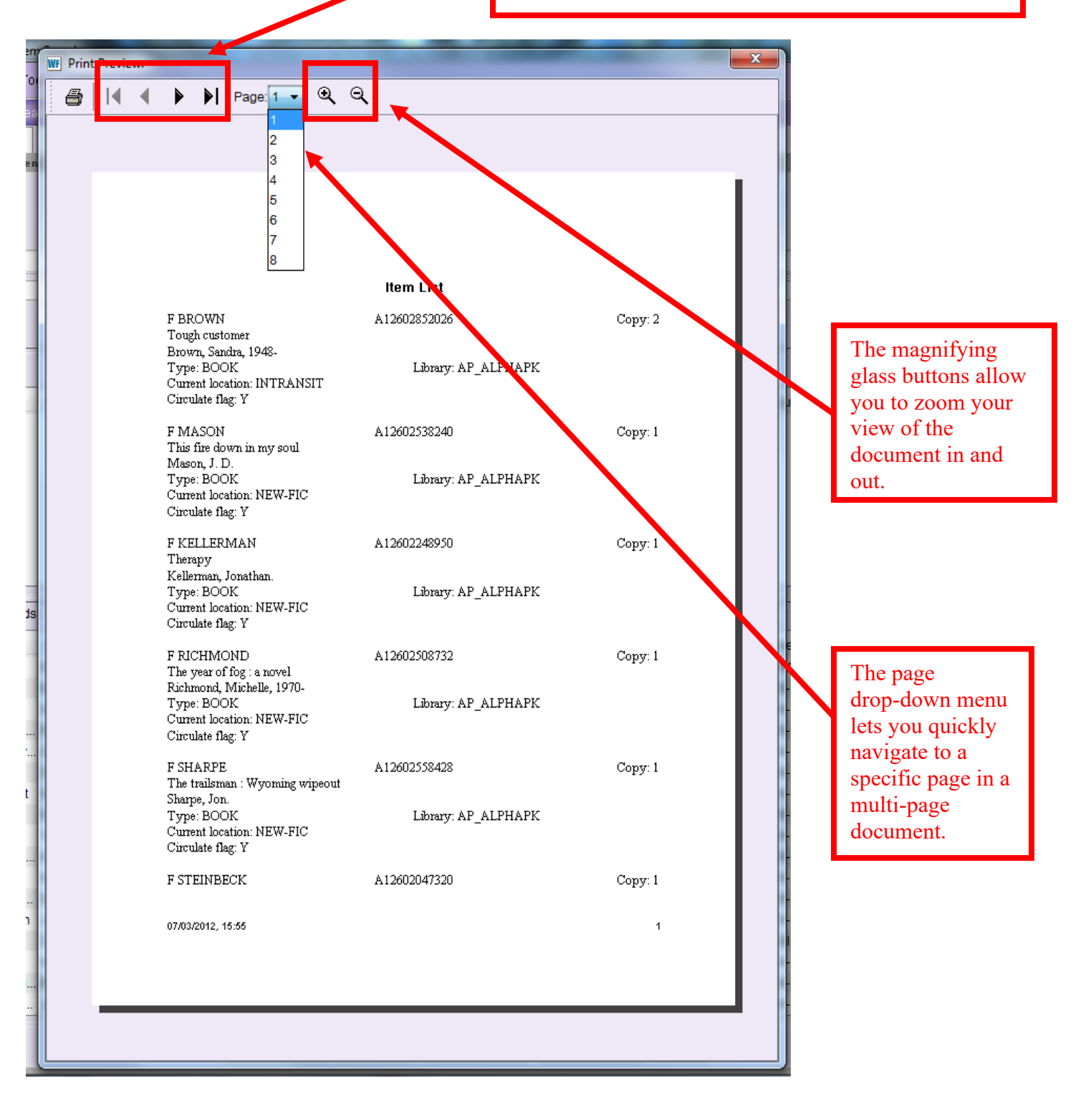

When you are ready to print the list of items, click the Printer button at the top of the Print Preview window:

| WF | Print | Previe |   |                                           |                     |         | x |
|----|-------|--------|---|-------------------------------------------|---------------------|---------|---|
|    | 8     | I      | 4 | ▶ ▶  Page:1 - €                           | Q                   |         |   |
|    |       |        |   |                                           |                     |         |   |
|    |       |        |   |                                           |                     |         |   |
|    |       |        |   |                                           |                     |         |   |
|    |       |        |   |                                           |                     |         |   |
|    |       |        |   |                                           |                     |         |   |
|    |       |        |   |                                           | ltem List           |         |   |
|    |       |        |   | F BROWN                                   | A12602852026        | Copy: 2 |   |
|    |       |        |   | 1 ougn customer<br>Brown, Sandra, 1948-   |                     |         |   |
|    |       |        |   | Type: BOOK<br>Current location: INTRANSIT | Library: AP_ALPHAPK |         |   |
|    |       |        |   | Circulate flag: Y                         |                     |         |   |
|    |       |        |   | F MASON                                   | A12602538240        | Copy: 1 |   |

8. A Print box should open. Select the appropriate printer and any properties, such as doublesided, stapled, etc.

Click the OK button to send the document to the printer.

# Editing an Unsaved Item List

The item group editor wizard allows you to easily change in batch a single value, or a combination of values, that are assigned to multiple items in your collection. This section will discuss how to edit values for a list of items that you have not saved as a group in the item group editor wizard.

RSA recommends only making changes to items that are not saved as a group if you will not need to restore the edited items to their original values at some point. If you will eventually need to restore the original values of the items in the list (for example, a collection that will be assigned to the DISPLAY home location code will eventually return to its original home location of FICTION), RSA recommends first saving that item list as a group in the item group editor. Doing so will allow those items to be more easily restored to their original values at a later date. Groups will be discussed in more detail later in this guide.

- 1. Log into WorkFlows using your individual cataloging account.
- 2. Go to the Cataloging module.
- 3. Open the Call Numbers and Items toolbar on the left.
- 4. Put your cursor over the Item Group Editor wizard and *left* click.

| W SirsiDynix Symphony WorkFlows                                                                                                    | - 0 ×  |
|----------------------------------------------------------------------------------------------------|--------|
| File Edit Wizards Modules Preference Iools Help                                                                                                    | RSANFP |
| Acquisitions Cataloging Circulation+ Offline Outreach Reports Requests Reserves Selection Serial Control Parity                                                                                                    |        |
| Common Tasks                                                                                                    |        |
| Call Number and ten                                                                                                    |        |
| active devices and a second and a second and |        |
| ₩ SmartPort                                                                                                    |        |
| B tem Search and Display                                                                                                    |        |
| Check item Status                                                                                                    |        |
| 🛛 нер                                                                                                    |        |
| Print                                                                                                    |        |
| Titles                                                                                                    |        |
| Call Numbers and L ()                                                                                                    |        |
| Add fiem                                                                                                    |        |
| Edit tem                                                                                                    |        |
| Global Item Modification                                                                                                    |        |
| 💯 Add Ordered tems to                                                                                                    |        |
| Global Call Number No.                                                                                                    |        |
| 🥶 tem Group Editor 📶                                                                                                    |        |
| Authorities                                                                                                    |        |
| Special                                                                                                    |        |
|                                                                                                    |        |
|                                                                                                    |        |
|                                                                                                    |        |
|                                                                                                    |        |
|                                                                                                    |        |
|                                                                                                    |        |
|                                                                                                    |        |
|                                                                                                    |        |
|                                                                                                    |        |
|                                                                                                    |        |
|                                                                                                    |        |

- 5. The item group editor's advanced search screen opens. Search for the items you want to modify. You can select a single value to search, or you can select multiple values for your search.
- 6. Add the items to be modified to the item list using the "Add all" or "Add selected" helper buttons.

## Remember:

You can search for items cataloged by other libraries in the item group editor wizard. However, WorkFlows will not allow you to add other libraries' items to the item list. If you click either the "Add selected" or the "Add all" helper button to try to add items not created by your library to the item list, WorkFlows will simply not add the items. No error message will appear.

7. Once the items to be modified have been added to the item list, click the "Edit Items" button at the bottom of the screen:

| WF SirsiDynix Symphony WorkFlow                    | vs: Item Group Editor : Item           | Search              |                      |                |                              |              |            | The second second | ◆ E     |         | ×        |
|----------------------------------------------------|----------------------------------------|---------------------|----------------------|----------------|------------------------------|--------------|------------|-------------------|---------|---------|----------|
| <u>File E</u> dit <u>W</u> izards Helpers <u>M</u> | lodules <u>P</u> reference <u>T</u> oo | ols <u>H</u> elp    |                      |                |                              |              |            |                   |         | TE      | ST       |
| Acquisitions Cataloging Circu                      | ulation+   Offline   Outread           | ch   Reports   Req  | uests   Reserves   ! | Selection   S  | Serial Control   Utility     |              |            |                   |         |         |          |
|                                                    | Item Group Editor 🗴                    |                     |                      |                |                              |              |            |                   |         |         |          |
| Common Tasks                                       | m Group Editor : Iten                  | n Search            |                      |                |                              |              |            |                   |         |         |          |
| Call Number and Item M                             | 🖨 🖷 🥭                                  |                     |                      |                |                              |              |            |                   |         |         |          |
| Label Designer                                     |                                        |                     |                      |                |                              |              |            |                   |         |         |          |
| 😼 SmartPort                                        | Library: ODE                           | ELL-PL              | 🛞 Hom                | e location:    | FICTION                      | Price:       |            |                   | ۲       | Search  |          |
| tem Search and Display                             | Date created: <07/                     | /01/2012            | 🛞 Date               | inventoried:   |                              | 🛞 Media (    | desk       |                   |         | Clear   |          |
| Charle han Obstan                                  | Item type: BOO                         | K-NEWINEW-BOOK      | < 🛞 Item             | category 1:    |                              | 🛞 Item ca    | teç iny 2: |                   | ٠       |         |          |
|                                                    | Current location:                      |                     | 🛞 Last               | activity date: |                              | 🛞 Extend     | e info:    |                   | ٠       | Single  |          |
| 👔 Help                                             | Permanent: 🔘 Y                         | Yes 🔘 No 💿 Both     | n Shad               | lowed:         | 🔘 Yes 🔘 No 💿 Both            | Reserv       | status:    |                   | •       | Advance | ed       |
| int 🖉                                              | Circulate: 🔘 Y                         | Yes 🔘 No 💿 Both     | ı                    |                |                              |              |            |                   |         |         |          |
| Titles                                             |                                        | de                  |                      |                |                              | /            |            |                   |         |         |          |
|                                                    | Result List: 85 record                 | ds, displaying 1-85 |                      |                |                              |              |            |                   |         |         |          |
| Call Numbers and It 🛞                              |                                        |                     |                      |                |                              |              |            |                   |         |         |          |
| Add Item                                           | Title                                  | Author              | Call Number          | Library        | Item ID                      | Copy Ny mber | Туре       | Current Location  | Circula | te      |          |
| a Edit Item                                        | Happy ever after /                     | Roberts, Nora.      | FIC ROB 2010         | ODELL-PL       | A87104302863                 | 1            | BOOK-NEW   | FICTION           |         | Y       | <u> </u> |
|                                                    | The pumpkin muff                       | Washburn, L. J.     | FIC WAS 2010 PB      | ODELL-PL       | A87104302821                 | 1            | BOOK-NEW   | CHECKEDOUT        |         | N       |          |
|                                                    | An Amish Christm                       | Keller Cynthia      | FIC MAC 2010 PB      | ODELL-PL       | A87104303055<br>A87104301914 | 1            | BOOK-NEW   | FICTION           |         | Y       |          |
| Add Ordered Items to C                             | Snow day : a nov                       | Coffey, Billy.      | FIC COF 2010         | ODELL-PL       | A87104301728                 | 1            | BOOK-NEW   | FICTION           |         | Y       | -        |
| 💕 Global Call Number Mo                            |                                        |                     |                      |                |                              |              |            |                   |         |         |          |
| 🥳 Item Group Editor                                | Item List: 85 records                  | \$                  |                      |                |                              |              |            |                   |         |         |          |
|                                                    | Title                                  | Author              | Call Number          | Library        | Item ID                      | Copy Number  | Туре       | Current Location  | Circula | te      |          |
| Authorities 🛞                                      | Happy ever after /                     | Roberts, Nora.      | FIC ROB 2010         | ODELL-PL       | A87104302863                 | 1            | BOOK-NEW   | FICTION           |         | Y       | <u> </u> |
| Special 🛞                                          | The pumpkin muff                       | Washburn, L. J.     | FIC WAS 2010 PB      | ODELL-PL       | A87104302821                 | 1            | BOOK-NEW   | CHECKEDOUT        |         | N       | =        |
|                                                    | An Amigh Christm                       | Keller Cypthia      | FIC MAC 2010 PB      | ODELL-PL       | A87104303050                 | 1            | BOOK-NEW   | EICTION           |         | N       |          |
|                                                    | Snow day : a nov                       | Coffey Billy        | FIC COF 2010         | ODELL-PL       | A87104301 28                 | 1            | BOOK-NEW   | FICTION           |         | Y       |          |
|                                                    | Keeping time / St                      | McGlynn, Stacey,    | FIC MCG 2010         | ODELL-PL       | A8710430 261                 | 1            | BOOK-NEW   | FICTION           |         | Y       |          |
|                                                    | Rose in a storm :                      | Katz, Jon.          | FIC KAT 2010         | ODELL-PL       | A87104502237                 | 1            | BOOK-NEW   | FICTION           |         | Y       | ·        |
|                                                    | Saving Max / Anto                      | Heugten, Antoinet   | FIC HEU 2010 PB      | ODELL-PL       | A87104302198                 | 1            | BOOK-NEW   | FICTION           |         | Y       |          |
|                                                    | The wishing trees                      | Shors, John, 1969-  | FIC SHO 2010 PB      | ODELL-PL       | A87174302627                 | 1            | BOOK-NEW   | FICTION           |         | Y       |          |
|                                                    | Whisper my nam                         | Michaels, Fern.     | FIC MIC 2010         | ODELL-PL       | A87104302732                 | 1            | BOOK-NEW   | FICTION           |         | Y       |          |
|                                                    | I'd know you anyw                      | Lippman, Laura,     | FIC LIP 2010         | ODELL-PL       | A87 04302122                 | 1            | BOOK-NEW   | FICTION           |         | Y       |          |
|                                                    | Dog tags / David                       | Rosenfelt, David.   | FIC ROS 2010         | ODELL-PL       | A97104302083                 | 1            | BOOK-NEW   | FICTION           |         | Y       |          |
|                                                    | Veil of night : a no                   | Howard, Linda, 1    | FIC HOW 2010         | ODELL-PL       | 37104302570                  | 1            | BOOK-NEW   | FICTION           |         | Y       |          |
|                                                    | A stranger like yo                     | Brundage, Elizab    | FIC BRU 2010         | ODELL-PL       | A87104302229                 | 1            | BOOK-NEW   | FICTION           |         | Y       |          |
|                                                    | The stuff that neve                    | Lawson, Maddle.     | FIG DAW 2010         | ODELL-PL       | A87104302180                 | 1            | BOOK-NEW   | CHECKEDOUT        |         | N       |          |
|                                                    | The sisters nom H                      | Jensen, Deverly,    | FIG JEN 2010 CO      | ODELL-PL       | Mo/ 104302415                | 1            | BOOK-INEW  | CHECKEDOUT        |         | IN      | Ŧ        |
|                                                    |                                        |                     | Comete               | Croup          | Edit Itoms Bomours Itom      | Close Item   | list Close |                   |         |         |          |
|                                                    |                                        |                     | Create               | Gloup          | Remove item                  | Glean tem    | List       |                   |         |         |          |
|                                                    |                                        |                     |                      |                |                              |              |            |                   |         |         |          |

### The Edit Items box will open:

| Item information<br>Item ID:<br>Type:<br>Home location: |                      |   |                   |                      |          | _ |
|---------------------------------------------------------|----------------------|---|-------------------|----------------------|----------|---|
| Item ID:<br>Type:<br>Home location:                     |                      |   |                   |                      |          |   |
| Type:<br>Home location:                                 |                      |   | Copy number:      | Will not be modified | •        |   |
| Home location:                                          | Will not be modified | - | Item library:     | Will not be modified | -        |   |
|                                                         | Will not be modified | - | Current location: | ·                    |          |   |
| Item cat1:                                              | Will not be modified | - | Item cat2:        | Will not be modified | -        |   |
| Media desk:                                             | Will not be modified | - | Number of pieces: | Will not be modified | <b>•</b> |   |
| Permanent:                                              | Will not be modified | - | Price:            | Will not be modified | <b>•</b> | E |
| Shadow item:                                            | Will not be modified | - | Circulate:        | Will not be modified | -        |   |
| Title                                                   | Call Number          |   | Libranz           | Itom ID              | Ctatua   | - |
|                                                         |                      |   |                   |                      |          |   |
|                                                         |                      |   |                   |                      |          |   |
|                                                         |                      |   |                   |                      |          |   |
|                                                         |                      |   |                   |                      |          |   |
|                                                         |                      |   |                   |                      |          |   |
|                                                         |                      |   |                   |                      |          |   |
|                                                         |                      |   |                   |                      |          |   |

8. Select the values you want to modify for *all* of the items in the item list. You can select a single value, or a combination of values, to modify at one time.

Under "Item information" in the edit items box, use the drop-down menus to select the values that the item group editor should assign to all of the items in the item list. See the next page for a chart that lists the item values that can be modified in the item group editor.

### Remember:

The item values you select and the extended information text you enter into the edit items box will be applied to *all* of the items in the item list.

The chart below lists each item value, as well as a short description of that value, that can be modified using the item group editor wizard.

| Item Value       | Description                                                                             |
|------------------|-----------------------------------------------------------------------------------------|
| Copy number      | WorkFlows automatically assigns sequential copy numbers when you catalog more           |
|                  | than one item that is attached to the same call number on a bibliographic record.       |
|                  | Please do not edit the copy number. Editing the copy number can cause trouble in        |
|                  | the automatic counter on the WorkFlows backend, including if RSA needs to run a         |
|                  | history log of the item at some point.                                                  |
| Туре             | The code assigned to the item that indicates its format (BOOK, N-BK, DVD,               |
|                  | MAGAZINE, etc.). The item type determines circulation and hold rules.                   |
| Item library     | The WorkFlows code of the library that cataloged the items. The value for item library  |
|                  | will remain "Will not be modified." You may only modify items owned by your library     |
|                  | and its branches (if applicable) in the item group editor.                              |
| Home location    | The code that indicates where the item is shelved in your library (FICTION,             |
|                  | NONFICTION, STACKS, etc.).                                                              |
| Current location | The code that indicates where the system "thinks" the item is located (checked out,     |
|                  | in-transit, holds, etc.). This value cannot be modified in the item group editor.       |
| Item cat 1       | The item category 1 code indicates if the item's content is fiction or nonfiction.      |
|                  | Select the EQUIPMENT item cat 1 for any items that do not have fiction or nonfiction    |
|                  | content. Each item cataloged in WorkFlows must be assigned an item cat 1. The           |
|                  | UNDEFINED value should never be assigned to item cat 1.                                 |
| Item cat 2       | The item category 2 code is assigned to the item to indicate its reading, viewing, or   |
|                  | listening level. Select the EQUIPMENT item cat 2 for any items that do not have a       |
|                  | reading, viewing, or listening level. Each item cataloged in WorkFlows must be          |
|                  | assigned an item cat 2. The UNDEFINED value should never be assigned to item cat        |
|                  | 2.                                                                                      |
| Item cat 3       | The item category 3 code indicates the item's general format. The item cat 3 code       |
|                  | assigned to an item depends on its item type. Each item cataloged in WorkFlows          |
|                  | must be assigned an item cat 3. The UNDEFINED value should never be assigned to         |
|                  | item cat 3. RSA runs a daily script to ensure items are assigned the correct item cat 3 |
|                  | based on their item type.                                                               |
| Item cat 4       | The item category 4 code indicates the item's genre. RSA strongly recommends you        |
|                  | assign item cat 4 codes to your collection, especially for any new items cataloged.     |
| Item cat 5       | The item category 5 code indicates the item's sub-genre. Assigning item cat 5 codes     |
|                  | to your collection is optional.                                                         |
| Item cat 6       | The OCLCEXCLUD item category 6 code may be assigned to an item whose holding            |
|                  | should not be updated in OCLC WorldCat during the RSA monthly process that              |
|                  | batch updates OCLC holdings. Because the holding is not updated in OCLC, the            |
|                  | item will not be visible for WorldShare interlibrary loan requests. Assigning the       |
|                  | OCLCEXCLUD item cat 6 code is optional. Leave the item cat 6 value as "Will not be      |
|                  | modified" if you do not want to assign OCLCEXCLUD. If item cats 6 does not appear       |
|                  | on the item group editor screen, you are not running the latest version of WorkFlows.   |
|                  | Download it here from the RSA support site.                                             |

| Item cats 7-10   | The value for item categories 7-10 will remain "Will not be modified." No need to edit    |
|------------------|-------------------------------------------------------------------------------------------|
|                  | these item cats because RSA is not currently using them. If item cats 7-10 do not         |
|                  | appear on the item group editor screen, you are not running the latest version of         |
|                  | WorkFlows. Download it <u>here</u> from the RSA support site.                             |
| Media desk       | This code is part of a WorkFlows module not currently used by RSA libraries. The          |
|                  | value for media desk will remain "Will not be modified."                                  |
| Number of pieces | Multi-piece items that circulate as a single unit (i.e., assigned a single barcode)       |
|                  | should be assigned the appropriate number depending on how many pieces are                |
|                  | included in the item. To enter a value for number of pieces in the edit items box,        |
|                  | select the blank option from the drop-down menu. Type the value for the number of         |
|                  | pieces that should be assigned to all of the items in the item list. Editing the number   |
|                  | of pieces to a value greater than one may interfere with self-checkout machines.          |
| Permanent        | Select "Yes" or "No" to indicate if the item is permanent to your collection. Most        |
|                  | items should be marked as permanent. Rental or interlibrary loan items are two            |
|                  | examples of items that may be marked as non-permanent.                                    |
| Price            | All items cataloged in WorkFlows should be assigned a price in case the item is lost      |
|                  | or damaged. To enter a value for price in the edit items box, select the blank option     |
|                  | from the drop-down menu. Type the price that should be assigned to all of the items       |
|                  | in the item list. You do not need to include a dollar sign before the price, but you will |
|                  | need to enter the price in dollars and cents (i.e., 20.00 – not 20).                      |
| Shadow item      | Select "Yes" or "No" to indicate if all of the items in the item list should be           |
|                  | shadowed. Shadowed items are visible in WorkFlows, but not the RSAcat.                    |
|                  | Equipment and interlibrary loan items are two examples of items that your library         |
|                  | might shadow.                                                                             |
| Circulate item   | The value for Circulate should remain "Will not be modified." The circulate box must      |
|                  | be checked for all items. A no circulation rule associated with an item type should       |
|                  | be used to block the checkout of an item, rather than unchecking the circulate box.       |
| Extended         | Type the text that should be assigned to all of the items as a circ, public, or staff     |
| information      | note. You can create a new note, add the note to the end of the existing note             |
|                  | ("append"), or replace the existing note with a new note. You cannot erase an             |
|                  | existing note by leaving the note's text field blank and selecting the "New" or           |
|                  | "Replace" option.                                                                         |

Below is a screen shot of the edits performed on a list of items cataloged by Odell Public Library District that share the following:

- The item type NEW-BOOK
- The home location FICTION
- A date created before 07/01/2012

The item group editor will be used to modify the following for all of the Odell items:

- The item type will be modified to BOOK.
- The item category 1 code will be modified to FICTION.
- The item category 2 code will be modified to ADULT.

| tem Grou | p Editor : E                                    | dit Items                                                                                |    |                          |                      | -        | D × |
|----------|-------------------------------------------------|------------------------------------------------------------------------------------------|----|--------------------------|----------------------|----------|-----|
| Item     | information                                     |                                                                                          |    |                          |                      |          | Â   |
| Item     | ID:                                             |                                                                                          |    | Copy number:             | Will not be modified | •        |     |
| Туре     | e:                                              | воок                                                                                     | -  | Item library:            | Will not be modified |          |     |
| Hom      | ne location:                                    | Will not be modified                                                                     | •  | Current location:        |                      |          |     |
| Item     | cat1:                                           | FICTION                                                                                  | •  | Item cat2:               | ADULT                | -        |     |
| Med      | lia desk:                                       | Will not be modified                                                                     | •  | Number of pieces:        | Will not be modified | <b>-</b> |     |
| Perr     | manent:                                         | Will not be modified                                                                     | •  | Price:                   | Will not be modified | •        | Ξ   |
| Sha      | dow item:                                       | Will not be modified                                                                     | •  | Circulate:               | Will not be modified |          |     |
| Exte     | nded inform<br>New   Ap<br>New   Ap<br>New   Ap | ation<br>pend © Replace CIRCNOTE:<br>pend © Replace PUBLIC: [<br>pend © Replace STAFF: [ |    |                          |                      |          | •   |
| Title    |                                                 | Call Number                                                                              |    | Library                  | Item ID              | Status   |     |
|          |                                                 |                                                                                          | Ed | it Item <u>s</u> Reset ( | b) Close             |          |     |
|          |                                                 |                                                                                          |    |                          |                      |          |     |

9. After you select the item value(s) to modify, click the Edit Items button.

Depending on the number of items in the item list, the item group editor may take a minute or two to modify the items.

Once the modifications are complete, the items from the item list will appear listed at the bottom of the edit items box:

| Item information                                                                                                    |                                                                                                    |                                                                                                    |                                                                                                    |                                                                                                    |  |
|----------------------------------------------------------------------------------------------------|----------------------------------------------------------------------------------------------------|----------------------------------------------------------------------------------------------------|----------------------------------------------------------------------------------------------------|----------------------------------------------------------------------------------------------------|--|
| Item ID:                                                                                                    |                                                                                                    | Copy number:                                                                                                    | Will not be modified                                                                                                    | •                                                                                                    |  |
| Type: BOOK                                                                                                    |                                                                                                    | Item library:                                                                                                    | Will not be modified                                                                                                    | •                                                                                                    |  |
| Home location: Will no                                                                                                    | t be modified                                                                                                    | <ul> <li>Current location:</li> </ul>                                                                                           | ·                                                                                                    |                                                                                                    |  |
| Item cat1: FICTIC                                                                                                    | N                                                                                                    | ▼ Item cat2:                                                                                                    | ADULT                                                                                                    | -                                                                                                    |  |
| Media desk: Will no                                                                                                    | t be modified                                                                                                    | <ul> <li>Number of pieces:</li> </ul>                                                                                           | Will not be modified                                                                                                    | <b>_</b>                                                                                                    |  |
| Remanent: Will no                                                                                                    | t be modified                                                                                                    | Price:                                                                                                    | Will not be modified                                                                                                    | -                                                                                                    |  |
| Chadawitawa Will no                                                                                                    | t be modified                                                                                                    | • Price.                                                                                                    | Will not be modified                                                                                                    | -                                                                                                    |  |
| Shadow item. Will no                                                                                                    | i be modilled                                                                                                    | • Circulate.                                                                                                    | will not be modilied                                                                                                    | <b>•</b>                                                                                                    |  |
| <ul> <li>New  <ul> <li>Append (</li> <li>New <ul> <li>Append (</li> </ul> </li> <li>New <ul> <li>Append (</li> </ul> </li> </ul></li></ul>                                                                                                    | Replace CIRCNOTE:     Replace PUBLIC:     Replace STAFF:                                                                                                    |                                                                                                    |                                                                                                    |                                                                                                    |  |
| <ul> <li>New          <ul> <li>Append</li> <li>New              <ul> <li>Append</li> </ul> </li> <li>New                  <ul> <li>Append</li> </ul> </li> </ul> </li> </ul>                                                                                                    | Replace CIRCNOTE: Replace PUBLIC: Replace STAFF:                                                                                                    |                                                                                                    |                                                                                                    |                                                                                                    |  |
| <ul> <li>New          <ul> <li>Append</li> <li>New              <ul> <li>Append</li> <li>New                  <ul> <li>Append</li> </ul> </li> </ul> </li> <li>Title »</li> </ul></li></ul>                                                                                                    | Replace CIRCNOTE:     Replace PUBLIC:     Replace STAFF:     Call Number                                                                                                    | Library                                                                                                    | Item ID                                                                                                    | Status                                                                                                    |  |
| <ul> <li>New          <ul> <li>Append</li> <li>New              <ul> <li>Append</li> <li>New                  <ul> <li>Append</li> </ul> </li> </ul> </li> <li>Title »         <ul> <li>Happy ever after</li> </ul> </li> </ul></li></ul>                                                                                                    | Replace CIRCNOTE:  Replace PUBLIC:  Replace STAFF:  Call Number FIC ROB 2010                                                                                                    | Library<br>ODELL-PL                                                                                                    | Item ID<br>A87104302863                                                                                                    | Status<br>Modified                                                                                                    |  |
| <ul> <li>New          <ul> <li>Append</li> <li>New              <ul> <li>Append</li> <li>New                  <ul> <li>Append</li> </ul> </li> </ul> </li> <li>Title &gt;</li> <li>Happy ever after</li> <li>The pumpkin muffin murgin</li> </ul></li></ul>                                                                                                    | Replace CIRCNOTE:  Replace PUBLIC:  Replace STAFF:  Call Number FIC ROB 2010 de FIC WAS 2010 PB                                                                                                    | Library<br>ODELL-PL<br>ODELL-PL                                                                                                 | ltem ID<br>A87104302863<br>A87104302821                                                                                                    | Status<br>Modified<br>Modified                                                                                                 |  |
| <ul> <li>New          <ul> <li>Append</li> <li>New              <ul> <li>Append</li> <li>New                  <ul> <li>Append</li> </ul> </li> </ul> </li> <li>Title »         <ul> <li>Happy ever after</li> <li>The pumpkin muffin murgareties</li> <li>Berried to the hilt</li> </ul> </li> </ul> </li> </ul>                                                                                                    | Replace CIRCNOTE:     Replace PUBLIC:     Replace STAFF:     Call Number     FIC ROB 2010     Ge FIC WAS 2010 PB     FIC MAC 2010 PB                                                                                                    | Library<br>ODELL-PL<br>ODELL-PL<br>ODELL-PL                                                                                     | Item ID<br>A87104302863<br>A87104302821<br>A87104303055                                                                                                    | Status<br>Modified<br>Modified<br>Modified                                                                                     |  |
| <ul> <li>New          <ul> <li>Append (</li> <li>New              <ul> <li>Append (</li> <li>New                  <ul> <li>Append (</li> </ul> </li> </ul> </li> <li>Title »         <ul> <li>Happy ever after</li> </ul> </li> <li>The pumpkin muffin murdi</li> <li>Berried to the hilt</li> <li>An Amish Christmas : a n</li> </ul> </li> </ul>                                                                                                    | Replace CIRCNOTE:     Replace PUBLIC:     Replace STAFF:     Call Number     FIC ROB 2010     Ge FIC WAS 2010 PB     FIC MAC 2010 PB     O FIC KEL 2010                                                                                                    | Library<br>ODELL-PL<br>ODELL-PL<br>ODELL-PL<br>ODELL-PL                                                                         | Item ID<br>A87104302863<br>A87104302821<br>A87104303055<br>A87104301914                                                                                                    | Status<br>Modified<br>Modified<br>Modified<br>Modified                                                                         |  |
| <ul> <li>New          <ul> <li>Append</li> <li>New              <ul> <li>Append</li> <li>New                  <ul> <li>Append</li> <li>Append</li> </ul> </li> </ul> </li> <li>Title »         <ul> <li>Happy ever after</li> </ul> </li> <li>The pumpkin muffin murdiant of the hilt</li> <li>An Amish Christmas : a n Snow day : a novel</li> </ul> </li> </ul>                                                                                                    | Replace CIRCNOTE:     Replace PUBLIC:     Replace STAFF:     Call Number     FIC ROB 2010     Ge FIC WAS 2010 PB     FIC MAC 2010 PB     FIC MAC 2010 PB     FIC KEL 2010     FIC COF 2010                                                                                                    | Library<br>ODELL-PL<br>ODELL-PL<br>ODELL-PL<br>ODELL-PL<br>ODELL-PL                                                             | Item ID<br>A87104302863<br>A87104302821<br>A87104303055<br>A87104301914<br>A87104301728                                                                                                 | Status<br>Modified<br>Modified<br>Modified<br>Modified<br>Modified                                                             |  |
| <ul> <li>New          <ul> <li>Append (</li> <li>New              <ul> <li>Append (</li> <li>New                  <ul> <li>Append (</li> </ul> </li> </ul> </li> <li>Title »         <ul> <li>Happy ever after</li> </ul> </li> <li>The pumpkin muffin murdiates and the hilt</li> <li>An Amish Christmas : a n Snow day : a novel</li> <li>Keeping time</li> </ul> </li> </ul>                                                                                                    | Replace CIRCNOTE:     Replace PUBLIC:     Replace STAFF:     Call Number     FIC ROB 2010     de FIC WAS 2010 PB     FIC MAC 2010 PB     FIC MAC 2010 PB     FIC COF 2010     FIC COF 2010     FIC MCG 2010                                                                                                    | Library<br>ODELL-PL<br>ODELL-PL<br>ODELL-PL<br>ODELL-PL<br>ODELL-PL<br>ODELL-PL                                                 | Item ID<br>A87104302863<br>A87104302821<br>A87104303055<br>A87104301914<br>A87104301728<br>A87104302261                                                                                 | Status<br>Modified<br>Modified<br>Modified<br>Modified<br>Modified<br>Modified<br>Modified                                     |  |
| <ul> <li>New          <ul> <li>Append</li> <li>New              <ul> <li>Append</li> <li>New                  <ul> <li>Append</li> <li>Append</li> </ul> </li> </ul> </li> <li>Title »         <ul> <li>Happy ever after</li> </ul> </li> <li>The pumpkin muffin murg</li> <li>Berried to the hilt</li> <li>An Amish Christmas : a n</li> <li>Snow day : a novel</li> <li>Geeping time</li> <li>Rose in a storm : a novel</li> </ul> </li> </ul>                                                                                                    | Replace CIRCNOTE:                                                                                                    | Library<br>ODELL-PL<br>ODELL-PL<br>ODELL-PL<br>ODELL-PL<br>ODELL-PL<br>ODELL-PL<br>ODELL-PL                                     | Item ID<br>A87104302863<br>A87104302821<br>A87104303055<br>A87104301914<br>A87104301728<br>A87104302261<br>A87104302237                                                                 | Status<br>Modified<br>Modified<br>Modified<br>Modified<br>Modified<br>Modified<br>Modified<br>Modified                         |  |
| <ul> <li>New          <ul> <li>Append</li> <li>New              <ul> <li>Append</li> <li>New                  <ul> <li>Append</li> <li>Append</li> </ul> </li> </ul> </li> <li>Title »         <ul> <li>Happy ever after</li> </ul> </li> <li>The pumpkin muffin murdiare and the hilt</li> <li>An Amish Christmas : a n</li> <li>Snow day : a novel</li> <li>Geeping time</li> <li>Rose in a storm : a novel</li> <li>Saving Max</li> </ul> </li> </ul>                                                                                                    | Replace CIRCNOTE:                                                                                                    | Library<br>ODELL-PL<br>ODELL-PL<br>ODELL-PL<br>ODELL-PL<br>ODELL-PL<br>ODELL-PL<br>ODELL-PL<br>ODELL-PL                         | Item ID<br>A87104302863<br>A87104302863<br>A87104302821<br>A87104303055<br>A87104301914<br>A87104301728<br>A87104302261<br>A87104302237<br>A87104302198                                 | Status<br>Modified<br>Modified<br>Modified<br>Modified<br>Modified<br>Modified<br>Modified<br>Modified                         |  |
| <ul> <li>New          <ul> <li>Append</li> <li>New              <ul> <li>Append</li> <li>New                  <ul> <li>Append</li> <li>Append</li> </ul> </li> </ul> </li> <li>New          <ul> <li>Append</li> <li>Append</li> <li>New                     <ul> <li>Append</li> </ul> </li> </ul> </li> <li>Title »         <ul> <li>Happy ever after</li> </ul> </li> <li>The pumpkin muffin murdiater and the hilt</li> <li>An Amish Christmas : a nosel</li> <li>Geeping time</li> <li>Rose in a storm : a novel</li> <li>Saving Max</li> <li>The wishing trees</li> </ul> </li> </ul> | Replace CIRCNOTE:         Replace PUBLIC:         Replace STAFF:         Call Number         FIC ROB 2010         de         FIC WAS 2010 PB         FIC MAC 2010 PB         FIC COF 2010         FIC COF 2010         FIC MCG 2010         FIC KAT 2010         FIC KAT 2010         FIC HEU 2010 PB         FIC KAT 2010         FIC HEU 2010 PB         FIC SHO 2010 PB | Library<br>ODELL-PL<br>ODELL-PL<br>ODELL-PL<br>ODELL-PL<br>ODELL-PL<br>ODELL-PL<br>ODELL-PL<br>ODELL-PL<br>ODELL-PL             | Item ID<br>A87104302863<br>A87104302821<br>A87104302821<br>A87104303055<br>A87104301914<br>A87104301728<br>A87104302261<br>A87104302237<br>A87104302237<br>A87104302298<br>A87104302627 | Status<br>Modified<br>Modified<br>Modified<br>Modified<br>Modified<br>Modified<br>Modified<br>Modified<br>Modified<br>Modified |  |
| <ul> <li>New          <ul> <li>Append</li> <li>New              <ul> <li>Append</li> <li>New                  <ul> <li>Append</li> <li>Append</li> <li>New                      <ul> <li>Append</li> </ul> </li> <li>New                           <ul> <li>Append</li></ul></li></ul></li></ul></li></ul></li></ul>                                                                                                    | <ul> <li>Replace CIRCNOTE:</li> <li>Replace PUBLIC:</li> <li>Replace STAFF:</li> <li>Call Number</li> <li>FIC ROB 2010</li> <li>FIC ROB 2010</li> <li>FIC MAC 2010 PB</li> <li>FIC MAC 2010 PB</li> <li>FIC MCG 2010</li> <li>FIC KAT 2010</li> <li>FIC KAT 2010</li> <li>FIC HEU 2010 PB</li> <li>FIC SHO 2010 PB</li> <li>FIC MIC 2010</li> </ul>                        | Library<br>ODELL-PL<br>ODELL-PL<br>ODELL-PL<br>ODELL-PL<br>ODELL-PL<br>ODELL-PL<br>ODELL-PL<br>ODELL-PL<br>ODELL-PL<br>ODELL-PL | Item ID<br>A87104302863<br>A87104302821<br>A87104302821<br>A87104303055<br>A87104301914<br>A87104301728<br>A87104302261<br>A87104302237<br>A87104302237<br>A87104302627<br>A87104302732 | Status<br>Modified<br>Modified<br>Modified<br>Modified<br>Modified<br>Modified<br>Modified<br>Modified<br>Modified<br>Modified |  |

10. Scroll through the item list and check the Status column. Make sure "Modified" appears as the status.

If "No Changes" appears as the status, this means that particular item was already assigned the value(s) you selected to modify.

If "Item not found in catalog" appears as the status, this most likely means the item was deleted from WorkFlows since you included it in the item list. The item group editor was unable to find the item in the database to modify it.

| Item information                                                                                                    |                                                                                                    |                                                                                                    |                                                                                                    |                                                                                                    |  |
|----------------------------------------------------------------------------------------------------|----------------------------------------------------------------------------------------------------|----------------------------------------------------------------------------------------------------|----------------------------------------------------------------------------------------------------|----------------------------------------------------------------------------------------------------|--|
| Item ID:                                                                                                    |                                                                                                    |                                                                                                    |                                                                                                    |                                                                                                    |  |
| Tumer                                                                                                    |                                                                                                    | Copy number:                                                                                                    | Will not be modified                                                                                                    | -                                                                                                    |  |
| Type. BOOK                                                                                                    |                                                                                                    | ✓ Item library:                                                                                                    | Will not be modified                                                                                                    | -                                                                                                    |  |
| Home location: Will not t                                                                                                    | oe modified                                                                                                    | Current location:                                                                                                    |                                                                                                    |                                                                                                    |  |
| Item cat1: FICTION                                                                                                    |                                                                                                    | ✓ Item cat2:                                                                                                    | ADULT                                                                                                    | -                                                                                                    |  |
| Media desk: Will not b                                                                                                    | oe modified                                                                                                    | <ul> <li>Number of pieces:</li> </ul>                                                                                           | Will not be modified                                                                                                    | <b>•</b>                                                                                                    |  |
| Permanent: Will not b                                                                                                    | e modified                                                                                                    | ✓ Price:                                                                                                    | Will not be modified                                                                                                    | <b></b>                                                                                                    |  |
| Shadow item: Will not k                                                                                                    | ne modified                                                                                                    | Circulate:                                                                                                    | Will not be modified                                                                                                    | -                                                                                                    |  |
| New O Append                                                                                                    | Dealers DUDUD                                                                                                    |                                                                                                    |                                                                                                    |                                                                                                    |  |
| New  Append                                                                                                    | Replace PUBLIC:                                                                                                    |                                                                                                    |                                                                                                    |                                                                                                    |  |
| New  Append                                                                                                    | Replace PUBLIC:                                                                                                    | Library                                                                                                    | Item ID                                                                                                    | Status                                                                                                    |  |
| New  Append                                                                                                    | Replace PUBLIC:<br>Replace STAFF:<br>Call Number<br>FIC ROB 2010                                                                                                    | Library<br>ODELL-PL                                                                                                    | Item ID<br>A87104302863                                                                                                    | Status<br>Modified                                                                                                 |  |
| <ul> <li>New          <ul> <li>Append</li> <li>Append</li> <li>appy ever after</li> <li>pumpkin muffin murde.</li> </ul> </li> </ul>                                                                                                    | Replace PUBLIC:<br>Replace STAFF:<br>Call Number<br>FIC ROB 2010<br>FIC WAS 2010 PB                                                                                                    | Library<br>ODELL-PL<br>ODELL-PL                                                                                                 | Item ID<br>A87104302863<br>A87104302821                                                                                                    | Status<br>Modified<br>Modified                                                                                     |  |
| New  Append  New  Append  rete                                                                                                    | Replace PUBLIC:<br>Replace STAFF:<br>Call Number<br>FIC ROB 2010<br>FIC WAS 2010 PB<br>FIC MAC 2010 PB                                                                                                    | Library<br>ODELL-PL<br>ODELL-PL<br>ODELL-PL                                                                                     | Item ID<br>A87104302863<br>A87104302821<br>A87104303055                                                                                                    | Status<br>Modified<br>Modified<br>Modified                                                                         |  |
| New Append New Append New Append New Pappy ever after e pumpkin muffin murde. erried to the hilt Amish Christmas : a no.                                                                                                    | Replace PUBLIC:<br>Replace STAFF:<br>Call Number<br>FIC ROB 2010<br>FIC WAS 2010 PB<br>FIC MAC 2010 PB<br>FIC KEL 2010<br>FIC KEL 2010                                                                                                    | Library<br>ODELL-PL<br>ODELL-PL<br>ODELL-PL<br>ODELL-PL                                                                         | Item ID<br>A87104302863<br>A87104302821<br>A87104303055<br>A87104301914                                                                                                 | Status<br>Modified<br>Modified<br>Modified<br>Modified                                                             |  |
| New Append New Append | Replace PUBLIC:<br>Replace STAFF:<br>Call Number<br>FIC ROB 2010<br>FIC WAS 2010 PB<br>FIC MAC 2010 PB<br>FIC KEL 2010<br>FIC COF 2010<br>FIC COF 2010                                                                                       | Library<br>ODELL-PL<br>ODELL-PL<br>ODELL-PL<br>ODELL-PL<br>ODELL-PL                                                             | Item ID<br>A87104302863<br>A87104302821<br>A87104303055<br>A87104301914<br>A87104301728                                                                                 | Status<br>Modified<br>Modified<br>Modified<br>Modified                                                             |  |
| New Append New Append | Replace PUBLIC:<br>Replace STAFF:<br>Call Number<br>FIC ROB 2010<br>FIC WAS 2010 PB<br>FIC MAC 2010 PB<br>FIC KEL 2010<br>FIC COF 2010<br>FIC MCG 2010<br>FIC MCG 2010                                                                       | Library<br>ODELL-PL<br>ODELL-PL<br>ODELL-PL<br>ODELL-PL<br>ODELL-PL<br>ODELL-PL                                                 | Item ID<br>A87104302863<br>A87104302821<br>A87104303055<br>A87104301914<br>A87104301728<br>A87104302261                                                                 | Status<br>Modified<br>Modified<br>Modified<br>Modified<br>Modified<br>Modified                                     |  |
| <ul> <li>New Append</li> <li>New Append</li> <li>Appy ever after</li> <li>appy ever after</li> <li>be pumpkin muffin murde</li> <li>berried to the hilt</li> <li>berried to the hilt</li> <li>berried to thilt</li> <li>berried to the hilt</li> <li>berried to t</li></ul>                                                                                                    | Replace PUBLIC:<br>Replace STAFF:<br>Call Number<br>FIC ROB 2010<br>FIC WAS 2010 PB<br>FIC MAC 2010 PB<br>FIC KEL 2010<br>FIC COF 2010<br>FIC MCG 2010<br>FIC MCG 2010<br>FIC KAT 2010<br>FIC KAT 2010                                       | Library<br>ODELL-PL<br>ODELL-PL<br>ODELL-PL<br>ODELL-PL<br>ODELL-PL<br>ODELL-PL<br>ODELL-PL<br>ODELL-PL                         | Item ID<br>A87104302863<br>A87104302821<br>A87104303055<br>A87104303055<br>A87104301914<br>A87104301728<br>A87104302261<br>A87104302237<br>A87104302237                 | Status<br>Modified<br>Modified<br>Modified<br>Modified<br>Modified<br>Modified<br>Modified                         |  |
| <ul> <li>New Append</li> <li>New Append</li> <li>Appy ever after</li> <li>appy ever after</li> <li>be pumpkin muffin murde</li> <li>arried to the hilt</li> <li>a Amish Christmas : a no.</li> <li>how day : a novel</li> <li>beping time</li> <li>bose in a storm : a novel</li> <li>aving Max</li> <li>be wishing trees</li> </ul>                                                                                                    | Replace PUBLIC:<br>Replace STAFF:<br>Call Number<br>FIC ROB 2010<br>FIC ROB 2010 PB<br>FIC MAC 2010 PB<br>FIC MAC 2010 PB<br>FIC COF 2010<br>FIC COF 2010<br>FIC MCG 2010<br>FIC KAT 2010<br>FIC HEU 2010 PB<br>FIC SHO 2010 PB              | Library<br>ODELL-PL<br>ODELL-PL<br>ODELL-PL<br>ODELL-PL<br>ODELL-PL<br>ODELL-PL<br>ODELL-PL<br>ODELL-PL<br>ODELL-PL             | Item ID<br>A87104302863<br>A87104302821<br>A87104303055<br>A87104301914<br>A87104301728<br>A87104302261<br>A87104302237<br>A87104302298<br>A87104302627                 | Status<br>Modified<br>Modified<br>Modified<br>Modified<br>Modified<br>Modified<br>Modified<br>Modified             |  |
| New Append<br>New Append<br>Title »<br>Appy ever after<br>he pumpkin muffin murde<br>erried to the hilt<br>n Amish Christmas : a no.<br>now day : a novel<br>eeping time<br>ose in a storm : a novel<br>aving Max<br>he wishing trees<br>/hisper my name                                                                                                    | Replace PUBLIC:<br>Replace STAFF:<br>Call Number<br>FIC ROB 2010<br>FIC WAS 2010 PB<br>FIC MAC 2010 PB<br>FIC KEL 2010<br>FIC COF 2010<br>FIC MCG 2010<br>FIC KAT 2010<br>FIC KAT 2010<br>FIC HEU 2010 PB<br>FIC SHO 2010 PB<br>FIC SHO 2010 | Library<br>ODELL-PL<br>ODELL-PL<br>ODELL-PL<br>ODELL-PL<br>ODELL-PL<br>ODELL-PL<br>ODELL-PL<br>ODELL-PL<br>ODELL-PL<br>ODELL-PL | Item ID<br>A87104302863<br>A87104302821<br>A87104303055<br>A87104301914<br>A87104301728<br>A87104302261<br>A87104302237<br>A87104302237<br>A87104302198<br>A87104302732 | Status<br>Modified<br>Modified<br>Modified<br>Modified<br>Modified<br>Modified<br>Modified<br>Modified<br>Modified |  |

11. Click the Close button once you confirm the items were modified.

--or--

If you need to perform additional modifications to this item list:

- a. Click the Reset button in the edit items box to clear the values you selected to modify under "Item information" and "Extended information."
- b. Select the appropriate item values or extended information notes to modify.
- c. Click the Edit Items button.

### Verifying Edits to Items

After you modify items in the item group editor wizard, you have two options to verify the modifications were performed on those items:

- Run a report in BLUEcloud Analytics (BCA). Please note that modifications to items are not
  immediately visible in BCA. The modifications will only be visible in BCA the following day. For
  more information about searching for modified items, please see the section of this document
  titled "Considerations When Searching for Recently Modified Items."
- "Spot check" several items you modified using the Item Search and Display wizard. You must use another wizard to spot check modifications, as the item group editor is unable to display item information directly from the result list or item list. In order to easily switch between the item group editor and the Item Search and Display wizard, please ensure multiple windows mode and tabbed windows are configured in WorkFlows. For instructions how to configure these settings, please see the section of this document titled "Enabling Multiple Windows Mode & Tabbed Windows in WorkFlows."

To verify edits to items using the Item Search and Display wizard:

1. From the Edit Items box in the item group editor wizard, note either the title or the item ID of an item whose edits you want to verify. An example title and item ID appear in red boxes below.

If you will use the item ID, you may find it helpful to write down the item ID on scratch paper.

| Item information                                                                                                    |                                                                                                    |   |                                                                                                    |                            |                                                                                                    |                                                                                                    |  |
|----------------------------------------------------------------------------------------------------|----------------------------------------------------------------------------------------------------|---|----------------------------------------------------------------------------------------------------|----------------------------|----------------------------------------------------------------------------------------------------|----------------------------------------------------------------------------------------------------|--|
| Item ID:                                                                                                    |                                                                                                    |   | Copy number:                                                                                                    | Will not be modifie        | ed 👻                                                                                                    |                                                                                                    |  |
| Type: V                                                                                                    | /ill not be modified                                                                                                    | - | Item library:                                                                                                    | Will not be modifie        | ed 🔹                                                                                                    |                                                                                                    |  |
| Home location: F                                                                                                    | ICTION                                                                                                    | - | Current location:                                                                                                    | h                          |                                                                                                    |                                                                                                    |  |
| Item cat1:                                                                                                    | /ill not be modified                                                                                                    |   | Item cat2:                                                                                                    | Will not be modifie        | ed 🔻                                                                                                    |                                                                                                    |  |
| Media desk: V                                                                                                    | /ill not be modified                                                                                                    |   | Number of pieces:                                                                                                    | Will not be modifie        | ed 🗸                                                                                                    |                                                                                                    |  |
| Permanent: V                                                                                                    | /ill not be modified                                                                                                    |   | Price                                                                                                    | Will not be modifie        | ed 🗸                                                                                                    |                                                                                                    |  |
| Shadow item:                                                                                                    | /ill not be modified                                                                                                    |   | Circulate:                                                                                                    | Will not be modifie        | ed 🗸                                                                                                    |                                                                                                    |  |
|                                                                                                    |                                                                                                    |   |                                                                                                    |                            |                                                                                                    |                                                                                                    |  |
|                                                                                                    |                                                                                                    |   |                                                                                                    |                            |                                                                                                    |                                                                                                    |  |
|                                                                                                    |                                                                                                    |   |                                                                                                    |                            |                                                                                                    |                                                                                                    |  |
| New  App                                                                                                    | end 🔘 Replace CIRCNOTE:                                                                                                    |   |                                                                                                    |                            |                                                                                                    |                                                                                                    |  |
| <ul> <li>New          <ul> <li>App</li> <li>New              <li>App</li> </li></ul> </li> </ul>                                                                                                    | end (© Replace CIRCNOTE:                                                                                                    |   |                                                                                                    |                            |                                                                                                    |                                                                                                    |  |
| <ul> <li>New          <ul> <li>Appr</li> <li>New              <li>Appr</li> <li>New              <li>Appr</li> <li>New              <li>Appr</li> </li></li></li></ul> </li> </ul>                                                                        | end © Replace CIRCNOTE:                                                                                                    |   |                                                                                                    |                            |                                                                                                    |                                                                                                    |  |
| <ul> <li>New  <ul> <li>Approximation</li> <li>New  <ul> <li>Approximation</li> <li>New  <ul> <li>Approximation</li> </ul> </li> </ul></li></ul></li></ul>                                                                                                 | end () Replace CIRCNOTE:                                                                                                    |   |                                                                                                    |                            |                                                                                                    |                                                                                                    |  |
| <ul> <li>New          <ul> <li>Appr</li> <li>New              <ul></ul></li></ul></li></ul>                                                                                                    | and   Replace CIRCNOTE:  and  Replace PUBLIC:  and  Replace STAFF:  Call Number                                                                                                    |   | Library                                                                                                    |                            | Item ID                                                                                                    | Status                                                                                                 |  |
| New Appr<br>New Appr<br>New Appr<br>New Appr<br>Title »                                                                                                    | and © Replace CIRCNOTE:                                                                                                    |   | Library                                                                                                    | РК                         | Item ID<br>A12603179324                                                                                                    | Status<br>Modified                                                                                     |  |
| New Appr<br>New Appr<br>New Appr<br>New Appr<br>Title »<br>The loop<br>Sketchy                                                                                                    | and  Replace CIRCNOTE:                                                                                                    |   | Library<br>AP_ALPHAF<br>AP_ALPHAF                                                                                            | γК                         | Item ID<br>A12603179324<br>A12603147131                                                                                                    | Status<br>Modified<br>Modified                                                                         |  |
| New Appr<br>New Appr<br>New Appr<br>New Appr<br>Title »<br>The loop<br>Sketchy<br>5 days without a he                                                                                                    | and Replace CIRCNOTE:                                                                                                    |   | Library<br>AP_ALPHAF<br>AP_ALPHAF<br>AP_ALPHAF                                                                               | рк<br>рк<br>рк             | Item ID<br>A12603179324<br>A12603147131<br>A12603174195                                                                                                    | Status<br>Modified<br>Modified<br>Modified                                                             |  |
| New  Appr New  Appr New  Appr Second                                                                                                    | and © Replace CIRCNOTE:                                                                                                    |   | Library<br>AP_ALPHAF<br>AP_ALPHAF<br>AP_ALPHAF<br>AP_ALPHAF                                                                  | рк<br>рк<br>рк             | Item ID<br>A12603179324<br>A12603174131<br>A12603174196<br>A12603174196                                                                                                    | Status<br>Modified<br>Modified<br>Modified                                                             |  |
| New Appr<br>New Appr<br>New Appr<br>New Appr<br>Title »<br>The loop<br>Sketchy<br>5 days without a hu<br>cols<br>Inder Tower Peak                                                                                                    | end © Replace CIRCNOTE:                                                                                                    |   | Library<br>AP_ALPHAF<br>AP_ALPHAF<br>AP_ALPHAF<br>AP_ALPHAF<br>AP_ALPHAF                                                     | ж<br>ж<br>ж<br>ж           | Item ID<br>A12603179324<br>A12603147131<br>A12603174196<br>A12603178441<br>A12603178441<br>A12603179594                                                                                | Status<br>Modified<br>Modified<br>Modified<br>Modified                                                 |  |
| New Appr<br>New Appr<br>New Appr<br>New Appr<br>Title ><br>Title ><br>The loop<br>Sketchy<br>15 days without a hr<br>icols<br>Inder Tower Peak<br>racationiand                                                                                            | end © Replace CIRCNOTE:                                                                                                    |   | Library<br>AP_ALPHAF<br>AP_ALPHAF<br>AP_ALPHAF<br>AP_ALPHAF<br>AP_ALPHAF<br>AP_ALPHAF                                        | ж<br>ж<br>ж<br>ж           | Item ID<br>A12603179324<br>A12603147131<br>A12603174196<br>A126031785441<br>A12603179594<br>A12003179594<br>A12003174194                                                               | Status<br>Modified<br>Modified<br>Modified<br>Modified<br>Modified                                     |  |
| New App<br>New App<br>New App<br>New App<br>Title »<br>The loop<br>Ketchy<br>5 days without a hr<br>ione<br>Junder Tower Peak<br>Aracationnand                                                                                                    | and Replace CIRCNOTE<br>and Replace PUBLIC:<br>Call Number<br>F LAWSON YA<br>F SAMMS YA<br>F SUBER<br>F PAUL<br>F STONICH<br>fe F DOLAN                                                       |   | Library<br>AP_ALPHAF<br>AP_ALPHAF<br>AP_ALPHAF<br>AP_ALPHAF<br>AP_ALPHAF<br>AP_ALPHAF                                        |                            | Item ID<br>A12603179324<br>A12603147131<br>A12603174196<br>A12603174196<br>A12603178594<br>A120031781994<br>A120031781994<br>A12003179510                                              | Status<br>Modified<br>Modified<br>Modified<br>Modified<br>Modified<br>Modified                         |  |
| New Appr<br>New Appr<br>New Appr<br>New Appr<br>Title »<br>The loop<br>sketchy<br>5 days without a hi<br>cole<br>5 days without a hi<br>cole<br>5 days without a hi<br>cole<br>12 days without a hi<br>cole<br>12 days her first wi<br>every broken trust | and Replace CIRCNOTE:<br>and Replace PUBLIC:<br>and Replace STAFF:<br>Call Number<br>F LAWSON YA<br>F SAMMS YA<br>F COUSINS YA<br>F SILBER<br>F PAUL<br>F STOICH<br>fe F DOLAN<br>F RODRIGUEZ |   | Library<br>AP_ALPHAF<br>AP_ALPHAF<br>AP_ALPHAF<br>AP_ALPHAF<br>AP_ALPHAF<br>AP_ALPHAF<br>AP_ALPHAF                           | ж<br>ж<br>ж<br>ж<br>ж      | Item ID<br>A12603179324<br>A12603147131<br>A12603147195<br>A12603174195<br>A12603179594<br>A12603179594<br>A12603179510<br>A12603179510<br>A12603179512                                | Status<br>Modified<br>Modified<br>Modified<br>Modified<br>Modified<br>Modified                         |  |
| New Appr<br>New Appr<br>New Appr<br>New Appr<br>New Appr<br>Net Soposition<br>Sketchy<br>S days without a hi<br>cole<br>Juder Tower Peak<br>racationiand<br>Silzabeth the first wi<br>Very broken trust<br>This is life                                   | and Replace CIRCNOTE:                                                                                                    |   | Library<br>AP_ALPHAF<br>AP_ALPHAF<br>AP_ALPHAF<br>AP_ALPHAF<br>AP_ALPHAF<br>AP_ALPHAF<br>AP_ALPHAF<br>AP_ALPHAF              | ж<br>ж<br>ж<br>ж<br>ж<br>ж | Item ID<br>A12603179324<br>A12603174196<br>A12603174196<br>A12603174196<br>A12603179594<br>A12603179594<br>A12603179510<br>A12603178912<br>A12603178912<br>A12603178915                | Status<br>Modified<br>Modified<br>Modified<br>Modified<br>Modified<br>Modified<br>Modified             |  |
| New Appr<br>New Appr<br>New Appr<br>New Appr<br>New Appr<br>New Appr<br>Sketchy<br>Is 6 days without a hu<br>Scale<br>Juder Tower Peak<br>vacationiano<br>Elizabeth the first wi<br>Every broken trust<br>This is life<br>Sign of the cross : a           | and Replace CIRCNOTE:                                                                                                    |   | Library<br>AP_ALPHAF<br>AP_ALPHAF<br>AP_ALPHAF<br>AP_ALPHAF<br>AP_ALPHAF<br>AP_ALPHAF<br>AP_ALPHAF<br>AP_ALPHAF<br>AP_ALPHAF |                            | Item ID<br>A12603179324<br>A12603179324<br>A1260317131<br>A12603174196<br>A12603178419<br>A12603179594<br>A12603179594<br>A12603178912<br>A12603178815<br>A12603178815<br>A12603178815 | Status<br>Modified<br>Modified<br>Modified<br>Modified<br>Modified<br>Modified<br>Modified<br>Modified |  |

Leave the Edit Items box open in the item group editor in case you want to spot check more items.

2. From the Common Tasks toolbar, left click on the Item Search and Display wizard:

|                                                                                                    | F SirsiDynix Symphony WorkFlow                          | s: Item Group Editor : Edit Items                                                                                                    |          |
|----------------------------------------------------------------------------------------------------|---------------------------------------------------------|----------------------------------------------------------------------------------------------------|----------|
| Cathogray Constants Office Contact of the Results Presents Setuding Statute Control Loss<br>Termination Company Control Control | e <u>E</u> dit <u>W</u> izards <u>M</u> odules <u>F</u> | ireference Tools Help                                                                                                    | RSA      |
| Emm Group Editr *         Imm Group Editr *         Imm Group Editr *      <                                                                                                    | cquisitions Cataloging Circu                            | ilation+   Offline   Outreach   Broarts   Requests   Reserves   Selection   Serial Control   Utility                                                                                                    |          |
| Control tables of a serie of a serie of a se  |                                                         | Item Group Editor ×                                                                                                    |          |
| Call Number of Rom.       Call Number       Under Service       Image: Call Number       Under Service         Call Number       Will not be modified       Image: Call Number       Will not be modified       Image: Call Number         Call Number       Will not be modified       Image: Call Number       Will not be modified       Image: Call Number         Call Number       Will not be modified       Image: Call Number       Will not be modified       Image: Call Number         Call Number       Will not be modified       Image: Call Number       Will not be modified       Image: Call Number         Call Number       Will not be modified       Image: Call Number       Will not be modified       Image: Call Number         Call Number       Under Status       Image: Call Number       Under Status       Image: Call Number       Image: Call Number         Call Number       Ubray       Item ID       Status       Image: Call Number       Image: Call Number       Ima                                                                                                    | Common Tasks ( 🔕                                        | Item Broup Editor Item Search                                                                                                    |          |
| Ledel Dergere Sentifielt Check field Status Orack field Status Type: Will not be modified Item Contacts Type: Will not be modified Item Contacts Will not be modified Will not be modified Statow item: Will not be modified Permanent: Will not be modified Will not be modified Statow item: Will not be modified Permanent: Will not be modified Will not be modified Statow item: Will not be modified Permanent: Will not be modified Will not be modified Permanent: Will not be modified Will not be modified Notified New & Append Replace Status Replace Status FIGEL LOPRINT ApJathark Al200317820 Modified He hops and queene of noam FWALLACE ApJathark Al200317820                                                                                                    | M Call Number and Item M                                | The second second secon | - 🗆 ×    |
| Searchart       Imminionation         Presseech and Derive       Type:         Will not be modified       Imminion         Copy number:       Will not be modified         Type:       Will not be modified         Presseech and Derive       Will not be modified         Presseech and Derive       Will not be modified         Presseech and Derive       Will not be modified         Presseech and Derive       Will not be modified         Presseech and Derive       Will not be modified         Presseech and Derive       Will not be modified         Presseech and Derive       Will not be modified         Presseech and Derive       Will not be modified         Presseech and Derive       Will not be modified         Presseech and Derive       Will not be modified         Code Call Number and L.       Extended Information         Code Call Number Number       Library         Mathematication       New @ Append @ Replace CIRONTE         Oncole Entor       New @ Append @ Replace STAFF:         The Avaion Ladies Scrapbook       F CGEL LOPRINT       AP_ALPHAPK       A12603178467         Mutchtein       The Kaion Ladies Scrapbook       F CGEL LOPRINT       AP_ALPHAPK       A12603178467         Modified       F Beloss                                                                                                    | Label Designer                                          |                                                                                                    |          |
| Imm Seech and Status       Imm D:       Copy number:       Imm Section         Imm Corect Kan Status       Type is:       Will not be modified       Imm Imm Corection:         Imm Corect Kan Status       Filt The is:       Will not be modified       Imm Corection:         Imm Corect Kan Status       Filt The is:       Will not be modified       Imm Corection:         Imm Corect Kan Status       Filt The is:       Will not be modified       Imm Corection:         Imm Corect Kan Status       Filt The is:       Will not be modified       Imm Corection:         Imm Corect Kan Status       Filt The Mark Core Modified       Permanent:       Will not be modified       Imm Corection:         Imm Core Core Kan Status       Filt The Mark Core Modified       Permanent:       Will not be modified       Imm Corection:         Colume Kan Matcalan       New & Append       Replace CIRCNOTE       Imm Corection:       Imm Corection:       Imm Corection:         Colume Kan Matcalan       New & Append       Replace Status       Forect Lorent Nature       Imm Corection:       Imm Corection:       Imm Corection:         Colume Kan Matcalan       Forect Lorent Nature       Appart Or Replace CIRCNOTE       Imm Corection:       Imm Corection:       Imm Corection:       Imm Corection:       Imm Corection:       Imm Corection:       Imm Corection                                                                                                    | SmartPort                                               | Lit Item information                                                                                                    |          |
| Procession       Type:       Will not be modified       Item library:       Will not be modified         Procession       Procession       Will not be modified       Item cate:       Will not be modified         Procession       Will not be modified       Item cate:       Will not be modified       Item cate:         Procession       Will not be modified       Item cate:       Will not be modified       Item cate:         Will not be modified       Permanent:       Will not be modified       Item cate:       Will not be modified       Item cate:         Add defined information       Extended information       Extended information       Item cate:       Will not be modified       Item cate:         Add define fame Notification       New & Append       Replace DiRUNTER       Item cate:       Will not be modified       Item cate:         Add define fame Notification       New & Append       Replace STAFE:       Item cate:       Item cate:       Item ca                                                                                                    | B tem Secret and Dianlau                                | Da Item ID: Copy number: Will not be modified                                                                                                    |          |
| Creck tem Status       Home location:       FICTION       Ourrent location:         Here       Phrin       Hem catt:       Will not be modified       Item cat2:         Will not be modified       Item cat2:       Will not be modified       Item cat2:         Will not be modified       Permanent:       Will not be modified       Item cat2:         Will not be modified       Permanent:       Will not be modified       Item cat2:         Will not be modified       Permanent:       Will not be modified       Item cat2:         Will not be modified       Permanent:       Will not be modified       Item cat2:         Stadow tem:       Will not be modified       Permanent:       Will not be modified       Item cat2:         Add tem       New @ Append       Replace CIRCNOTE       Item cat2:       Will not be modified       Item cat2:         New @ Append       Replace STAFF:       Item cat2:       New @ Append       Replace STAFF:       Item cat2:       Item cat2:                                                                                                    | E kelli search and Display                              | Ite Type: Will not be modified  Item library: Will not be modified                                                                                                    |          |
| I Heip       Print         Item catil:       Will not be modified       Item catil:         Item catil:       Will not be modified       Number of pieces         Item catil:       Will not be modified       Prince:         Item catil:       Will not be modified       Prince:         Item catil:       Will not be modified       Prince:         Item catil:       Will not be modified       Prince:         Item catil:       Will not be modified       Prince:         Item catil:       Will not be modified       Prince:         Item catil:       Will not be modified       Prince:         Item catil:       Will not be modified       Prince:         Item catil:       New & Append       Replace CIRCNOTE         New @ Append       Replace Staff:       Prince:         Item catil:       New @ Append       Replace Staff:         Item catil:       The Autoin Ladies Scrapbook:       F GEL (CPRINT         Item catil:       New @ Append       Replace Staff:         Item catil:       The Burges forces       F GEL (CPRINT         Item catil:       New @ Append       Replace Staff:         Item catil:       Staff:       The Burges forces         Item catil:       Staff:                                                                                                    | Check Item Status                                       | Ci Home location: ElCTION Current location:                                                                                                    |          |
| Prr       C       Media desk:       Number of pices:       Will not be modified       •         Media desk:       Will not be modified       •       Pice:       Will not be modified       •         Shadow lkm:       Will not be modified       •       Pice:       Will not be modified       •         Shadow lkm:       Will not be modified       •       Circulate:       Will not be modified       •         Shadow lkm:       Will not be modified       •       Circulate:       Will not be modified       •         Shadow lkm:       Will not be modified       •       Circulate:       Will not be modified       •         Shadow lkm:       Will not be modified       •       Circulate:       Will not be modified       •         Shadow lkm:       Will not be modified       •       Circulate:       Will not be modified       •         Shadow lkm:       Add not be modified       •       Percenter       •       Will not be modified       •         Shadow lkm:       Will not be modified       •       •       •       •       •         Skadow lkm:       Add not be modified       •       •       •       •       •         Skadow lkm:       •       Percenter       •                                                                                                    | 2 Help                                                  | Pe I tem cat1: Will not be modified                                                                                                    | bi       |
| It is a construction       Permanent:       Will not be modified       Perce:         Will not be modified       Price:       Will not be modified       •         Add tem       Shadowitem:       Will not be modified       •         Add tem       New @ Append       Replace CIRCNOTE       •         Cobal tem Modified       •       New @ Append       Replace DBLIC:       •         Cobal tem Modified       •       New @ Append       Replace STAFF:       •         The Avaion Ladies Scrapbooki.       F OEE LOPRINT       AP_ALPHAPK       A12603178459       Modified         If the sings and queens of nam       F WILACE       AP_ALPHAPK       A12603178459       Modified         If the kings and queens of nam       F WICHAELS LOPRINT       AP_ALPHAPK       A12603178459       Modified         If the kings and queens of nam       F WICHAELS LOPRINT       AP_ALPHAPK       A12603178459       Modified         If the kings and queens of nam       F WICHAELS LOPRINT       AP_ALPHAPK       A12603178459       Modified         If the kings and queens of nam       F WICHAELS LOPRINT       AP_ALPHAPK       A12603178459       Modified         If the kings and queens of nam       F WICHAELS LOPRINT       AP_ALPHAPK       A12603178645       Modified                                                                                                    | Print                                                   | Ci Malia dest. Mill ach medified A Miller to the medified A                                                                                                    |          |
| Intel S       Pretrinting       Price.       Will not be modified         Intel S       Shadow item:       Will not be modified       Circulate:       Will not be modified         Intel S       Shadow item:       Will not be modified       Circulate:       Will not be modified         Intel S       Shadow item:       Will not be modified       Circulate:       Will not be modified         Intel S       Shadow item:       New @ Append @ Replace CIRCNOTE       Extended information         Intel S       Shadow item:       New @ Append @ Replace CIRCNOTE       New @ Append @ Replace STAFF:         Intel S       Call Number       Library       Item ID       Status         Item Group Editor       Tife a       Call Number       Library       Item ID       Status         Item Group Editor       The Avaion Ladies Scrapbooki       F GEE LGPRINT       AP_ALPHAPK       A12603178467       Modified         Item Group Editor       The Kings and queens of res       FWCHAPAK       A12603178467       Modified       Item ID         Item Status       F Blossom sisters       FMCHAELS LGPRINT       AP_ALPHAPK       A12603178467       Modified         Item Status       F ARCHER LGPRINT       AP_ALPHAPK       A12603178469       Modified       Item ID                                                                                                    |                                                         | Personand user. Will not be modified                                                                                                    | =        |
| auf Numbers and It       Imadow item: Will not be modified       Curculate:       Will not be modified         add tem       Main of the modified       Replace CIRCNOTE       Imadow item: Will not be modified         Extended information       New @ Append       Replace CIRCNOTE       Imadow item: Will not be modified         Colod Kem Modification       Add Kem Modification       New @ Append       Replace STAFF:         Imadow item: Will not be modified       New @ Append       Replace STAFF:         Imadow item: Will not be modified       New @ Append       Replace STAFF:         Imadow item: Will not be modified       New @ Append       Replace STAFF:         Imadow item: Will not be modified       New @ Append       Replace STAFF:         Imadow item: Will not be modified       Replace Stappend       Figerical         Imadow item: Will not be modified       Replace Stappend       Replace Stappend         Imadow item: Will not be modified       Replace Stappend       Replace Stappend         Imadow item: Will not be modified       Replace Stappend       Replace Stappend         Imadow item: Will not be modified       Replace Stappend       Replace Stappend         Imadow item: Will not be modified       Replace Stappend       Replace Stappend         Imadow item: Will not be modified       Replace Stappend       Repl                                                                                                    | itles 🛞                                                 | F Permanent Will not be modified  Finder: Will not be modified  Finder: Will not be modified  Finder: Finder:  |          |
| Add tern Edit tern Gotobil Item Modification Colored Item Modification Colored Colored Item Modification Colored Colored Item Modification Colored Colored Colored Item Modification Colored Colored Item Modification Colored Colored Colored Item Modification Colored Colored Item Modification Colored Colored Colored Item Modification Colored Colored Colored Item Modification Colored Colored Colored Item Modification Colored Colored Colored Item Modification Colored Colored Colored Item Modification Colored Colored Colored Item Modification Colored Colored Colored Item Colored Item Colored Item Colored Colored Colored Item Colored Item Colored Item Colored Item Colored Colored Colored Item Colored Item Colored Item Colored Item Colored Item Colored Item Colored Item Colored Item Colored Item Colored Item Colored Item Colored Item Colored Item Colored Item Colored Item Colored Item Colored Item  | Call Numbers and It 🛞                                   | Snadow item: Will not be modified Circulate: Will not be modified                                                                                                    | ₽        |
| Exit tem       Coloration       New @ Append @ Replace CIRCNOTE:                                                                                                    | Add Item                                                | Extended information                                                                                                    |          |
| Good Rem Modification       New <ul> <li>Append</li> <li>Replace PUBLIC:</li> <li>New              <ul> <li>New                   <ul></ul></li></ul></li></ul>                                                                                                    |                                                         | Annual Contraction Contraction |          |
| Calcing term Modification Add Ordered terms to C. Call Number Call Number Cal   |                                                         |                                                                                                    |          |
| Add Ordered Items to C Column Column Colu     | Global Item Modification                                |                                                                                                    |          |
| Global Call Number Mo       Item Croup Editor         Nuthorities       Item Croup Editor         The Avaion Ladies Scrapbooki       F GEE LGPRINT       AP_ALPHAPK       A12603178467       Modified         The Avaion Ladies Scrapbooki       F GEE LGPRINT       AP_ALPHAPK       A12603178467       Modified         Special       The kings and queens of roam       F WALLACE       AP_ALPHAPK       A12603178459       Modified         The Biossom sisters       F MICHAELS LGPRINT       AP_ALPHAPK       A12603178823       Modified         Best kept secret       F ARCHER LGPRINT       AP_ALPHAPK       A12603178823       Modified         Taking Eve       F J OHANSEN LGPRINT       AP_ALPHAPK       A12603178853       Modified         A spear of summer grass       F RAYBOURN       AP_ALPHAPK       A12603178936       Modified         Time to kill : a sniper novel       F COUGHLIN       AP_ALPHAPK       A12603178807       Modified         Adual inheritance : a novel       F PERCY       AP_ALPHAPK       A12603178954       Modified         Cill Items       Reset (b)       Qiose       Ciose       Ciose       V         Conion Street / Re       Coleman, Reed F F COLEMAN       AP_ALPHAPK       A12603178831       BOOK       CHECKEDOUT <td< td=""><td>Add Ordered Items to C</td><td>II New @ Append C Replace STAFF:</td><td></td></td<>                                                                                                    | Add Ordered Items to C                                  | II New @ Append C Replace STAFF:                                                                                                    |          |
| Title >       Call Number       Library       Item ID       Status         Nuthorities       FGEE LGPRINT       AP_ALPHAPK       A12603178467       Modified       Image: Construction of the Burgess boys       FSTROUT LGPRINT       AP_ALPHAPK       A12603178467       Modified       Image: Construction of the Burgess boys       FSTROUT LGPRINT       AP_ALPHAPK       A12603178467       Modified       Image: Construction of the Burgess boys       FSTROUT LGPRINT       AP_ALPHAPK       A12603178467       Modified       Image: Construction of the Burgess boys       FSTROUT LGPRINT       AP_ALPHAPK       A12603178899       Modified       Image: Construction of the Burgess boys       FSTROUT LGPRINT       AP_ALPHAPK       A12603178946       Modified       Image: Construction of the Burgess boys       FSTROUT LGPRINT       AP_ALPHAPK       A12603178946       Modified       Image: Construction of the Burgess boys       FSTROUT LGPRINT       AP_ALPHAPK       A12603178946       Modified       Image: Construction of the Construction of the Constend of the Construction of the Construction of the Construction o                                                                                                    | 🎬 Global Call Number Mo                                 |                                                                                                    |          |
| wuthorities       Image: Advalue Ladies Scrapbooki       F GEE LGPRINT       AP_ALPHAPK       A12603178467       Modified         speccial       Image: The Biosom sisters       F STROUT LGPRINT       AP_ALPHAPK       A12603178459       Modified         speccial       Image: The Biosom sisters       F MICHAELS LGPRINT       AP_ALPHAPK       A12603178459       Modified         speccial       Image: The Biosom sisters       F MICHAELS LGPRINT       AP_ALPHAPK       A12603178378       Modified         speccial       Image: The Biosom sisters       F MICHAELS LGPRINT       AP_ALPHAPK       A12603178378       Modified         speccial       Image: Taking Eve       F JOHANSEN LGPRINT       AP_ALPHAPK       A12603178378       Modified         speccial       Image: Taking Eve       F JOHANSEN LGPRINT       AP_ALPHAPK       A12603178378       Modified         speccial       Image: Taking Eve       F JOHANSEN LGPRINT       AP_ALPHAPK       A12603178653       Modified         speccial       Image: Taking Eve       F OUGHLIN       AP_ALPHAPK       A12603178663       Modified         dial inherinance : a novel       F PERCY       AP_ALPHAPK       A12603178607       Modified         dial inherinance : a novel       F NEWPORT LGPRINT       AP_ALPHAPK       A12603178700                                                                                                    | 🥳 Item Group Editor                                     | T Title » Call Number Library Item ID Status                                                                                                    |          |
| uthorities       Image: Construction of the kings and queens of roam is the kings and queens of roam is the kings and the kings and the kings and the kings and the kings and the kings and the kings and the kings and the kings and the kings and the kings and the kings and the kings and the kings and the kings and the kings and the kings and the kings and the kings and the kings and the kings and the king                                          |                                                         | T The Avalon Ladies Scrapbooki F GEE LGPRINT AP_ALPHAPK A12603178467 Modified                                                                                                    | <u>^</u> |
| pecial       Image: The kings and queens of roam       F WALLACE       AP_ALPHAPK       A12603178459       Modified         The Biossom sisters       F MICHAELS LGPRINT       AP_ALPHAPK       A12603178233       Modified         Best kept secret       F ARCHER LGPRINT       AP_ALPHAPK       A12603178246       Modified         Aspear of summer grass       F RAYBOURN       AP_ALPHAPK       A12603178946       Modified         Aspear of summer grass       F RAYBOURN       AP_ALPHAPK       A12603178063       Modified         Time to kill : a sniper novel       F PERCY       AP_ALPHAPK       A12603178653       Modified         Adual inheritance : a novel       F NEWPORT LGPRINT       AP_ALPHAPK       A12603178807       Modified         Adual inheritance : a novel       F NEWPORT LGPRINT       AP_ALPHAPK       A12603178054       Modified         It       Edit.Items       Reset (b)       Close       Close       Image: Coleman, Reed F F COLEMAN       AP_ALPHAPK       A12603178831       1       BOOK       CHECKEDOUT       N         Heil or Richmond Peters, Ralph, 19 F PETERS       AP_ALPHAPK       A12603178831       2       BOOK       CHECKEDOUT       N         Heil or Richmond Peters, Ralph, 19 F PETERS       AP_ALPHAPK       A12603178831       2                                                                                                    | uthorities 🛞                                            | T The Burgess boys F STROUT LGPRINT AP_ALPHAPK A12603178899 Modified                                                                                                    | E        |
| Ine biossom sisters     F MICHAELS LGPRINT     AP_ALPHAPK     A12603178323     Modified     Aspear of summer grass     F ACHER LGPRINT     AP_ALPHAPK     A12603178378     Modified     Aspear of summer grass     F AYBOURN     AP_ALPHAPK     A12603179846     Modified     Aspear of summer grass     F RAYBOURN     AP_ALPHAPK     A1260317981     Modified     Aspear of summer grass     F RAYBOURN     AP_ALPHAPK     A12603178807     Modified     Aspear of summer grass     F RAYBOURN     AP_ALPHAPK     A12603178807     Modified     Adual inheritance : a novel     F PERCY     AP_ALPHAPK     A12603178807     Modified     Adual inheritance : a novel     F NEWPORT LGPRINT     AP_ALPHAPK     A12603178954     Modified     Acidentally Amish     F NEWPORT LGPRINT     AP_ALPHAPK     A12603178700     Modified                                                                                                    | necial 🔊                                                | T The kings and queens of roam F WALLACE AP_ALPHAPK A12603178459 Modified                                                                                                    |          |
| Pees Repisedel       F ARCHER CEPRINI       AP_ALPHAPK       A12603178375       Modified         I       Taking Eve       F JOHANSEN LGPRINT       AP_ALPHAPK       A12603178346       Modified         I       Taking Eve       F JOHANSEN LGPRINT       AP_ALPHAPK       A12603178946       Modified         I       Taking Eve       F JOHANSEN LGPRINT       AP_ALPHAPK       A12603178846       Modified         I       Red moon : a novel       F PERCY       AP_ALPHAPK       A12603178653       Modified         I       Red moon : a novel       F COUGHLIN       AP_ALPHAPK       A12603178807       Modified         A dual inheritance : a novel       F OUGHLIN       AP_ALPHAPK       A12603178954       Modified         Accidentally Amish       F NEWPORT LGPRINT       AP_ALPHAPK       A12603178700       Modified         I       Edit Items       Reset (b)       Close       Violase         I       Edit Items       Reset (b)       Close       Violase         I       I       BOOK       CHECKEDOUT       N         Heil or Richmond Peters, Raiph, 19       F PETERS       AP_ALPHAPK       A12603170831       1       BOOK       CHECKEDOUT       N         Heil or Richmond       Peters, Raiph                                                                                                    | peciai 🔍                                                | E The Blossom sisters F MICHAELS LGPRINT AP_ALPHAPK A126031/8823 Modified                                                                                                    |          |
| r       raking tree       F of rANJELYCE INTY       AALPHAPK       A12603179840       Modified         r       A spear of summer grass       F RAYBOURN       AP_ALPHAPK       A12603179863       Modified         r       Red moon : a novel       F PERCY       AP_ALPHAPK       A12603179863       Modified         r       Time to kill : a sniper novel       F COUGHLIN       AP_ALPHAPK       A12603178807       Modified         A dual inheritance : a novel       F HERSHON       AP_ALPHAPK       A12603178954       Modified         Accidentally Amish       F NEWPORT LGPRINT       AP_ALPHAPK       A12603178700       Modified         t       Edit Items       Reset (b)       Close       Close         Conion Street / Re Coleman, Reed F F COLEMAN       AP_ALPHAPK       A1260317083       1       BOOK       CHECKEDOUT       N         Hell or Richmond Peters, Raiph, 19 F PETERS       AP_ALPHAPK       A12603150249       1       BOOK       CHECKEDOUT       N                                                                                                    |                                                         | E Indiga Sup     E Indiana Sup     E Indian      |          |
| Red moon: a novel       F PERCY       AP_ALPHAPK       A12603178653       Modified         Image: A dual inheritance : a novel       F COUGHLIN       AP_ALPHAPK       A12603178653       Modified         A dual inheritance : a novel       F HERSHON       AP_ALPHAPK       A12603178954       Modified         A dual inheritance : a novel       F HERSHON       AP_ALPHAPK       A12603178700       Modified         A dual inheritance : a novel       F NEWPORT LGPRINT       AP_ALPHAPK       A12603178700       Modified         It       Edit Items       Reset (b)       Close       Close         It       Edit Items       Reset (b)       Close         It       Image: Coleman, Reed F F COLEMAN       AP_ALPHAPK       A12603178831       1       BOOK       CHECKEDOUT       N         Hell or Richmond Peters, Raiph, 19 F PETERS       AP_ALPHAPK       A12603150249       1       BOOK       CHECKEDOUT       N                                                                                                    |                                                         | c A space forummer crass F PAYROLIRO AP ALPHARK A1260317081 Modified                                                                                                    |          |
| International anome       Intervention       A PALPHARK       A12603178807       Modified         Image: A dual inheritance : a novel       F COUGHLIN       AP_ALPHAPK       A12603178807       Modified         A dual inheritance : a novel       F HERSHON       AP_ALPHAPK       A12603178807       Modified         A dual inheritance : a novel       F NEWPORT LGPRINT       AP_ALPHAPK       A12603178700       Modified         It       Edit Items       Reset (b)       Close         Onion Street / Re       Coleman, Reed F F COLEMAN       AP_ALPHAPK       A12603178831       1       BOOK       CHECKEDOUT       N         Hell or Richmond Peters, Ralph, 19 F PETERS       AP_ALPHAPK       A12603150249       1       BOOK       CHECKEDOUT       N                                                                                                    |                                                         | T Aspear on summer grass FTKT BOOKN ALLART ALL THE K ALLSON TO MOUTHED                                                                                                    |          |
| A dual inheritation in tool in the second in the second in  |                                                         | A Transmission a novel     F CIGHIN     AP AI PHAPK     A12603178807     Modified                                                                                                    |          |
| Accidentality Amish       F NEWPORT LGPRINT       AP_ALPHAPK       A12603178700       Modified         Image: Control of the state of the state of                                                                                               |                                                         | A functional solution and the USESCHON AD AL PLACE AND ADDRESS AND ADDRESS AND |          |
| Image: Construction of the construction of the construc                                 |                                                         | Added minimum and a model of the technical and a second second se |          |
| Edit Items       Reset (b)       Close         Onion Street / Re Coleman, Reed F F COLEMAN       AP_ALPHAPK       A12603151083       1       BOOK       CHECKEDOUT       N         Hell or Richmond Peters, Ralph, 19 F PETERS       AP_ALPHAPK       A12603150249       1       BOOK       CHECKEDOUT       N         Hell or Richmond Peters, Ralph, 19 F PETERS       AP_ALPHAPK       A12603150249       1       BOOK       CHECKEDOUT       N                                                                                                    |                                                         |                                                                                                    |          |
| Image: Contract of the section of the section of t                                 |                                                         |                                                                                                    |          |
| Onion Street / Re Coleman, Reed F F COLEMAN       AP_ALPHAPK       A12603151083       1       BOOK       CHECKEDOUT       N         Hell or Richmond Peters, Ralph, 19 F PETERS       AP_ALPHAPK       A12603178831       2       BOOK       CHECKEDOUT       N         Hell or Richmond Peters, Ralph, 19 F PETERS       AP_ALPHAPK       A12603150249       1       BOOK       CHECKEDOUT       N                                                                                                    |                                                         | r Eolt Items Reset (b) Glose                                                                                                    |          |
| Hell or Richmond Peters, Ralph, 19 F PETERS       AP_ALPHAPK       A12603178831       2       BOOK       CHECKEDOUT       N         Hell or Richmond Peters, Ralph, 19 F PETERS       AP_ALPHAPK       A12603150249       1       BOOK       CHECKEDOUT       N                                                                                                    |                                                         | Onion Street / Re Coleman, Reed F F COLEMAN AP ALPHAPK A12603151083 1 BOOK CHECKEDOUT                                                                                                    | N        |
| Hell or Richmond Peters, Ralph, 19 F PETERS AP_ALPHAPK A12603150249 1 BOOK CHECKEDOUT N                                                                                                    |                                                         | Hell or Richmond Peters, Raiph, 19., F PETERS AP ALPHAPK A12603178831 2 BOOK CHECKEDOUT                                                                                                    | N        |
|                                                                                                    |                                                         | Hell or Richmond Peters, Ralph, 19 F PETERS AP_ALPHAPK A12603150249 1 BOOK CHECKEDOUT                                                                                                    | N        |
|                                                                                                    |                                                         | 1 <sup>L</sup>                                                                                                    |          |
| Create Group Edit Items Remove Items Clear Item List Close                                                                                                    |                                                         | Create Group Edit Items Remove Items Clear Item List Close                                                                                                    |          |

3. Once you click on the Item Search and Display wizard, two tabs—one for the item group editor and another for Item Search and Display—should appear at the top or the bottom of your screen. The location of the tabs on your screen depends on your setting for tabbed window display.

In the screen shot below, the two tabs for the item group editor and the Item Search and Display wizard appear at the top of the screen:

| FirsiDynix Symphony WorkFle                                                                            | ws: Item Search and Display                                   | and the second second   |            |  |  |  |  |  |  |
|----------------------------------------------------------------------------------------------------|---------------------------------------------------------------|-------------------------|------------|--|--|--|--|--|--|
| <u>E</u> ile <u>E</u> dit <u>W</u> izards He <u>l</u> pers                                             | <u>M</u> odules <u>P</u> reference <u>T</u> ools <u>H</u> elp |                         | RSANFP     |  |  |  |  |  |  |
| Acquisitions Cataloging Circulations Comme Contracts Reports Reserves Selection Serial Control Utility |                                                               |                         |            |  |  |  |  |  |  |
| Common Tasks                                                                                           | Item Group Editor × Item Search and Display ×                 |                         |            |  |  |  |  |  |  |
| Y Call Number and Item M                                                                               |                                                               |                         |            |  |  |  |  |  |  |
| Label Designer                                                                                         | Author:                                                       | AND Title:              | AND Search |  |  |  |  |  |  |
| 🖸 SmartPort                                                                                            | Series:                                                       | AND  Subject:           | AND Reset  |  |  |  |  |  |  |
| 🖉 Item Search and Display                                                                              | General:                                                      | AND   Periodical Title: |            |  |  |  |  |  |  |
| Check Item Status                                                                                      | Library: ALL                                                  |                         |            |  |  |  |  |  |  |
| 🛛 Help                                                                                                 | Current:                                                      |                         |            |  |  |  |  |  |  |

4. Search by title or item ID in the Item Search and Display wizard.

If you search by title, narrow the search to your library's collection using the Library drop-down menu. Hit <Enter> on your keyboard or click the Search button.

| Item Group Editor × Item Search and Display × |                                    |           |  |  |  |  |  |  |  |
|-----------------------------------------------|------------------------------------|-----------|--|--|--|--|--|--|--|
| ym Search and Display                         |                                    |           |  |  |  |  |  |  |  |
| <b>₩</b> ₩₩₩₩₩                                |                                    |           |  |  |  |  |  |  |  |
| Author:                                       | AND  Title: 15 days without a head | AND       |  |  |  |  |  |  |  |
| Series:                                       | AND  Subject:                      | AND Reset |  |  |  |  |  |  |  |
| General:                                      | AND   Periodical Title:            |           |  |  |  |  |  |  |  |
| Library: AP_ALPHAPK                           |                                    | •         |  |  |  |  |  |  |  |
| Current:                                      |                                    |           |  |  |  |  |  |  |  |

If you search by item ID, click the Advanced Search helper button in the upper left corner of the Item Search and Display wizard:

|                                | <b>81</b>                                                                                                    |              |
|--------------------------------|----------------------------------------------------------------------------------------------------|--------------|
| WF SirsiDynix Symphony WorkFlo | ows: Item Search and Display                                                                                                    |              |
| Acquisitions Cataloging Cir    |                                                                                                    | KJA          |
| Common Tasks                   | Author AND Title:                                                                                                    | AND V Search |
| SmartPort                      | Series: AND V Subject:<br>General: AND V Periodical Title:                                                                                 | AND Reset    |
| Check Item Status              | Library: ALL<br>Current: <u>Cousins, Dave, 1969- — 15 days without a head — F COUSINS YA — ID:A12603174196 — Ctri≢:0813949156 — Copy:1</u> |              |

From the Advanced Search screen, select "Item ID" if it does not already appear in the Index menu.

Under Type, select the button next to "Exact" if it is not already selected.

Type in the item ID for which you want to search.

| Item Group  | Editor × Item Search and Display ×                                                                         |                 |
|-------------|----------------------------------------------------------------------------------------------------|-----------------|
| Item Search | and Display                                                                                                |                 |
| A 🖗         |                                                                                                    |                 |
| Search for: | A12603174196                                                                                               | Search          |
| Index:      | Item ID                                                                                                    | Type:           |
| Library.    | NLL V                                                                                                    | Keyword         |
| Current:    | Cousins, Dave, 1969- — 15 days without a head — F COUSINS YA — ID:A12603174196 — Ctrl#:0813949156 — Copy:1 | ● <u>E</u> xact |

Hit <Enter> on your keyboard or click the Search button.

5. Once the record displays, click on the Call/Number Item tab if it is not already open:

| III SirsiDynix Symphony WorkFlows: Item Search and Display                                                       |                                  |              |                        |                       |                |   |          |          |  |  |
|----------------------------------------------------------------------------------------------------|----------------------------------|--------------|------------------------|-----------------------|----------------|---|----------|----------|--|--|
| jile Edit Wizards Helpers Modules Preference Tools Help RSANFP                                                   |                                  |              |                        |                       |                |   |          |          |  |  |
| Acquisitions Cataloging Circulation+ Offline Outreach Reports Requests Reserves Set Ation Serial Control Offline |                                  |              |                        |                       |                |   |          |          |  |  |
| Item Group Editor × Item Search and Display ×                                                                    |                                  |              |                        |                       |                |   |          |          |  |  |
| Common Tasks                                                                                                    | m Search and Display             |              |                        |                       |                |   |          |          |  |  |
| Call Number and Item M                                                                                           |                                  |              |                        |                       |                |   |          |          |  |  |
| Label Designer                                                                                                   | 15 days without a head / Cousins | s, Dave, 196 | 9-                     |                       |                |   |          |          |  |  |
| 😼 Smart Port                                                                                                    | Control Bibliographic MARC Ho    | Idings Cal   | Number/Item Bound-     | with Orders Serials C | trl Selections |   |          |          |  |  |
| 😫 Item Search and Display                                                                                        | Shadow title: N                  |              |                        |                       |                |   |          |          |  |  |
| Check Item Status                                                                                                | Poo Typo                         | 2            | Dib Lyl                | m                     | TypoCtrl       |   | Enc. Lvl |          |  |  |
| 🔽 Help                                                                                                    | Rec_type                         | a<br>;       | DID_LVI                | 100104                | Det Te         |   | Elic_Lvi | 0010     |  |  |
|                                                                                                    | Desc                             | -            | Entra                  | 130104                | Dat_1p         | s | Daten    | 2013     |  |  |
| Print                                                                                                    | Date2                            | _            | Ctry                   | mnu                   | Illus          | _ | Audience | d        |  |  |
|                                                                                                    | Repr                             |              | Cont                   |                       | GovtPub        |   | ConfPub  | 0        |  |  |
| Titles 🛞                                                                                                    | Festschr                         | 0            | Indx                   | 0                     | Fiction        | 1 | Biog     |          |  |  |
|                                                                                                    | Lang                             | eng          | Mod_Rec                |                       | Source         |   |          |          |  |  |
| Call Numbers and It 🛞                                                                                            |                                  |              |                        |                       |                |   |          |          |  |  |
| Add Item                                                                                                    | Label                            |              | Tag Ind. Conte         | ents                  |                |   |          |          |  |  |
| Edit Item                                                                                                    | key                              |              | 001 ocn81              | 3949156               |                |   |          | <u>^</u> |  |  |
| Global Item Modification                                                                                         | Data source                      |              | 003 OCoLO<br>005 20130 | 517112847.0           |                |   |          |          |  |  |
| Add Ordered Items to C                                                                                           |                                  |              | 010 20120              | 048953                |                |   |          |          |  |  |

6. Make sure the line with your library's item ID is highlighted in blue in the tree:

| WF SirsiDynix Symphony WorkFlows: Item Search and Display                                                                                                    |                                                                                                    |  |  |  |  |  |  |  |  |
|----------------------------------------------------------------------------------------------------|----------------------------------------------------------------------------------------------------|--|--|--|--|--|--|--|--|
| <u>F</u> ile <u>E</u> dit <u>W</u> izards He <u>l</u> pers <u>M</u> o                                                                                                    | dules <u>P</u> reference <u>T</u> ools <u>H</u> elp                                                                                                    |  |  |  |  |  |  |  |  |
| Acquisitions Cataloging Circula                                                                                                    | ation+   Offline   Outreach   Reports   Requests   Reserves                                                                                                    |  |  |  |  |  |  |  |  |
| Common Tasks     Image: Control of the control of the c | Item Group Editor × Item Search and Display × Item Search and Display                                                                                                    |  |  |  |  |  |  |  |  |
| Call Numbers and It (*)         Add Item         Edit Item         Clobal Item Modification         Add Ordered Items to C         Image: Clobal Call Number Mo                                                                                                    |                                                                                                    |  |  |  |  |  |  |  |  |
| tem Group Editor          Authorities       Image: Comparison of the second second       | Date created:       5/17/2013         Date last charged:       Never         Date due:       none         Last discharged:       Never         Date inventoried:       Never         Times inventoried:       0         Previous user ID:       Last activity:         Last activity:       Never |  |  |  |  |  |  |  |  |

7. On the Item Info tab, verify the information assigned to that item reflects the edit(s) you performed on that item in the item group editor wizard.

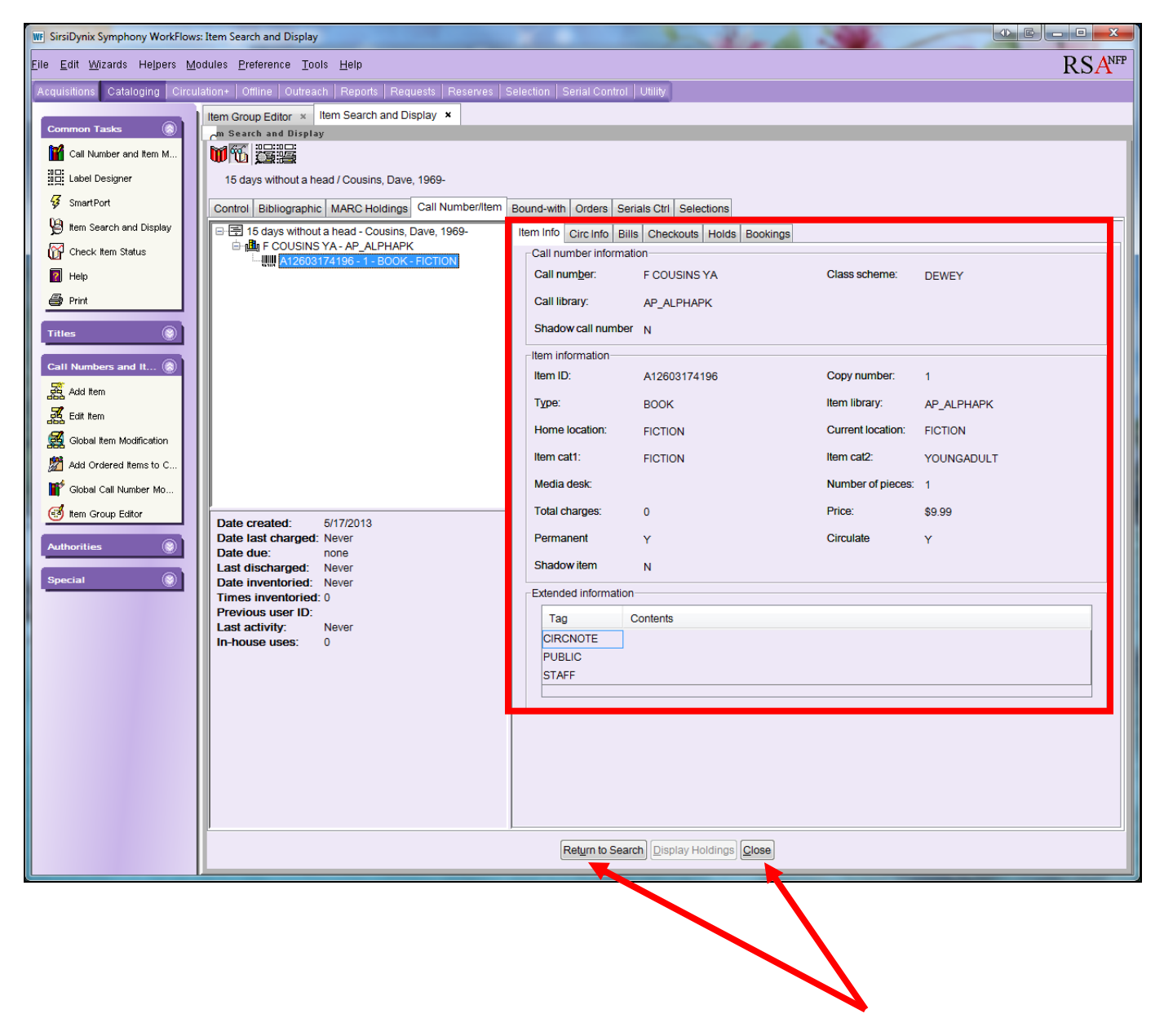

- 8. Once you verify the item information reflects your edits, click the "Return to Search" button if you want to check another item you modified in the item group editor.
- 9. If you are finished verifying items modified in the item group editor, click the "Close" button at the bottom.

# Creating a Text File of Item IDs

- 1. Use BLUEcloud Analytics (BCA) to generate a report of the items you need to edit in the item group editor. The "Item List Builder (from WR)" is a helpful BCA report, but there are many other reports as well. Export the BCA report into an Excel spreadsheet.
  - a. To request the setup of a BCA account or the user ID or password for your existing BCA account, email <u>help@rsanfp.org</u>.
  - b. For instructions how to run a BCA report, refer to these resources:
    - i. Cheat sheet: <u>https://support.librariesofrsa.org/wp-</u> <u>content/uploads/2024/08/BLUEcloud-Analytics-Running-a-Report-Cheat-Sheet-</u> <u>2024-08-16.pdf</u>
    - ii. Video (4 ½ minutes): <u>https://support.librariesofrsa.org/wp-</u> <u>content/uploads/2024/08/BLUEcloud-Analytics-Running-a-Report-Cheat-Sheet-</u> <u>2024-08-16.pdf</u>
- 2. Remove <u>all</u> of the data on the Excel spreadsheet <u>except</u> for the item IDs.

When the report is uploaded into the item group editor wizard, the report may contain **only** the item IDs of the items to modify. The report cannot contain any other information--title, library, item type, etc.

Each item ID **must** appear on a separate line on the report. If more than one item ID appears on a line, WorkFlows will be unable to recognize the item IDs when you upload the report into the item group editor wizard. If more than one item ID appears on a line, copy (Ctrl c) paste (Ctrl v) the item IDs onto separate lines in the spreadsheet.

RSA asks that you limit files of item IDs to upload into the item group editor to **no more than 5,000 items per day.** Smaller files of 100 to 200 items will upload more quickly into the item group editor than a file of 5,000 items. To delete a column from the spreadsheet, put your cursor over the column and right click. Select "Delete" from the menu.

| 0  |             | C' - Q                   | ABC =            |                        |                         |                  | 20           | 1207180            | 92355365.exp          | [Read-Only] -                 | Microsoft Ex                                             | cel                                       |
|----|-------------|--------------------------|------------------|------------------------|-------------------------|------------------|--------------|--------------------|-----------------------|-------------------------------|----------------------------------------------------------|-------------------------------------------|
|    | Home        | Intert                   | Page Lay         | yout For               | rmulas l                | Data Review      | View         | PDF                |                       |                               |                                                          |                                           |
| Pi | Cut         | yy<br>mat Painter<br>d ਯ | Colibri<br>B Z J | v 11<br>U v ⊡ v<br>Not | • A a<br>3 • <u>A</u> • |                  | Nignment     | Wrap Te<br>Merge 8 | xt G<br>Center -      | eneral<br>• • % • )<br>Number | ▼<br>€.00 →.00<br>For<br>Galactic Co<br>For<br>For<br>Co | inditional Fo<br>rmatting + as T<br>Style |
|    | G1          | •                        | • (•             | f <sub>x</sub>         |                         |                  |              |                    |                       |                               |                                                          | 1                                         |
|    | А           | В                        | С                | D                      | Ę                       | F                | G            | Calil              | ori • 11 •            | A A \$                        | %, 🝼                                                     | L                                         |
| 1  | Item List B | uilder - M               | ultiple Filt     | er Options             | (Max 15,0               | 00 to 20,000 ite | ms)          | B                  | I≣Ш•                  | 🔕 - <u>A</u> - 1              | .00 .00 at                                               |                                           |
| 2  |             |                          |                  |                        |                         |                  |              |                    |                       |                               |                                                          |                                           |
| 3  | Item Libra  | Catalog Fo               | Item Type        | Title                  | Call Numb               | Item 10          | Item Crea    | Ite 🦝              | Cu <u>t</u>           |                               |                                                          | Charges                                   |
| 4  | AP_ALPH4    | BRIEF                    | BOOK             | ALEX IN W              | F PARR YA               | A12602995317     | *****        | N 🗈                | <u>С</u> ору          |                               |                                                          |                                           |
| 5  | AP_ALPH4    | BRIEF                    | BOOK             | ALEX IN W              | F PARR YA               | A12602996325     | ******       | N 🖺                | <u>P</u> aste         |                               |                                                          |                                           |
| 6  | AP_ALPH4    | BRIEF                    | BOOK             | MISADVE                | F GOHLMA                | A12603043882     | ******       | Ν                  | Paste <u>Special</u>  |                               |                                                          |                                           |
| 7  | AP_ALPH4    | BRIEF                    | BOOK             | MOMMY,                 | F ALEXAN                | A12603015724     | ############ | Ν                  | Insert                |                               |                                                          |                                           |
| 8  | AP_ALPH4    | BRIEF                    | BOOK             | TRENT'S L              | F BENTLEY               | A12603056869     | *****        |                    | Delete                |                               |                                                          |                                           |
| 9  | AP_ALPH4    | MARC                     | BOOK             | "V" is for v           | F GRAFTO                | A12603012108     | *****        | N                  | Clear Conten          | ts                            |                                                          |                                           |
| 10 | AP_ALPH4    | MARC                     | BOOK             | "V" is for v           | F GRAFTO                | A12603012132     | *****        | Ν                  | Eller                 |                               |                                                          |                                           |
| 11 | AP_ALPH4    | MARC                     | BOOK             | "V" is for v           | F GRAFTO                | A12603012140     | *****        | Ν                  | Filt <u>e</u> r       |                               |                                                          |                                           |
| 12 | AP_ALPH4    | MARC                     | BOOK             | \$10,000 in            | F HALL                  | A12603002739     | #########    | Ν                  | S <u>o</u> rt         |                               | · · ·                                                    |                                           |
| 13 | AP_ALPH4    | MARC                     | BOOK             | 11th hour              | F PATTERS               | A12603052996     | 5/7/2012     | N 🛄                | Insert Co <u>m</u> me | ent                           |                                                          |                                           |
| 14 | AP_ALPHA    | MARC                     | BOOK             | 11th hour              | F PATTERS               | A12603053007     | 5/7/2012     | N 🏹                | Delete Co <u>m</u> m  | ent                           |                                                          |                                           |
| 15 | AP_ALPHA    | MARC                     | BOOK             | 11th hour              | F PATTERS               | A12603053049     | 5/7/2012     | N 🔗                | Format Cells.         |                               |                                                          |                                           |
| 16 | AP_ALPHA    | MARC                     | BOOK             | 12 things t            | F PROIMO                | A12603030287     | 1/9/2012     | N                  | Pick From Dro         | op-down List                  |                                                          |                                           |
| 17 | AP_ALPHA    | MARC                     | BOOK             | *****                  | F HOLT                  | A12603008484     | 1/5/2012     | N                  | Name a Rang           | e                             |                                                          |                                           |
| 18 | AP_ALPH4    | MARC                     | BOOK             | 15 second              | F GROSS                 | A12603082462     | ******       | N                  | Hyperlink             |                               |                                                          |                                           |
| 19 | AP_ALPHA    | MARC                     | BOOK             | 150 pound              | F ROCKLA                | A12603003345     | 2/1/2012     | N                  | Thermon               |                               |                                                          | 1                                         |
| 20 | AP_ALPHA    | MARC                     | BOOK             | 16 Lightho             | F MACOM                 | A12603037938     | *****        | NEW-               | FIC FICTION           | ADULT                         | 8                                                        |                                           |
| 21 | AP_ALPH4    | MARC                     | BOOK             | 77 Shadov              | F KOONTZ                | A12603009951     | #########    | NEW-               | FIC FICTION           | ADULT                         | 10                                                       |                                           |

Remove any rows at the top of the spreadsheet that are blank, contain the report name, or have column headers such as title, library, item type, item ID, etc. Only an actual item ID should appear in the first row.

To delete a row, put your cursor over the row and right click. Select "Delete" from the menu.

| Image: Sector of the sector of the sector        |       |            |           |       |                                       |                  |              |       |       |        |     |         |
|----------------------------------------------------------------------------------------------------|-------|------------|-----------|-------|---------------------------------------|------------------|--------------|-------|-------|--------|-----|---------|
| Home         Insert         Page Layout         Formulas         Data         Review         View         PD           # Copy         # Format Painter         Clibbi         11         A         A         #         #         #         #         #         #         #         #         #         #         #         #         #         #         #         #         #         #         #         #         #         #         #         #         #         #         #         #         #         #         #         #         #         #         #         #         #         #         #         #         #         #         #         #         #         #         #         #         #         #         #         #         #         #         #         #         #         #         #         #         #         #         #         #         #         #         #         #         #         #         #         #         #         #         #         #         #         #         #         #         #         #         #         #         #         #         #         #         # </th <th></th> <th>) 🖬 🤊 -</th> <th>ک ۲ ک</th> <th>ABC</th> <th>Ŧ</th> <th></th> <th></th> <th></th> <th></th> <th></th> <th>20</th> <th>120718</th>                                                                                                    |       | ) 🖬 🤊 -    | ک ۲ ک     | ABC   | Ŧ                                     |                  |              |       |       |        | 20  | 120718  |
| S Cut       Calibri       11       A       Image: Section of the section of the section o                                            |       | Home       | Insert    | Pa    | ige Layout                            | Formulas         | Da           | ita R | eview | Viev   | v   | PDF     |
| Paste       Calibri       I       A       Image: Comparison of the comparison of the com                                             |       | K Cut      |           |       |                                       |                  |              | _     |       |        | -   |         |
| Paste       Format Painter         A1       B       I       I       A       A       F       G         A1       B       I       I       A       F       G       Alignment         A       B       I       I       A       F       G       Alignment         A       I       I       A       A       F       G       Alignment         A       I       I       A       A       F       G       Alignment         A       A       I       I       A       A       F       G         A       A12602996325       I       I                                                                                                    |       |            |           | Calit | pri r                                 | 11 • A           | A            | = =   | =     | 27     |     | Wrap To |
| Clipboard         Calibri         1         A         X         Y         Alignment           A1         B         I         I         A         F         G           1         Item ID         Cut         Copy         Image: Copy         Image: Copy <td>Paste</td> <td>e</td> <td>t Painter</td> <td>B</td> <td>IU</td> <td>🗉 - 🔕 - 🔒</td> <td>A -</td> <td>≣≣</td> <td>=</td> <td></td> <td>•a•</td> <td>Merge</td>                                                                                                    | Paste | e          | t Painter | B     | IU                                    | 🗉 - 🔕 - 🔒        | A -          | ≣≣    | =     |        | •a• | Merge   |
| A1       Calibri $ 1 $ A       A       S $%$ $%$ A       B       I       I                                                                                                    | Ť     | Clipboard  | - Fa      | _     | Ear                                   | <u>.+</u>        | R            |       |       | Alianm | ent |         |
| A         B         I         I $- \Delta - tot + tot + t$                                       |       | Δ1         | -         | Calib | ori - 11                              | • A A \$         | - %          | • 🌱   |       |        |     |         |
| A         E         C         C         G           1         Item ID         A         Cut         A         Copy         A         A <t< th=""><th></th><th>AI</th><th>•</th><th>в</th><th>I ≣ 🛄</th><th>• 🖄 • <u>A</u> •</th><th>4.0<br/>.00 -</th><th>.00</th><th>-</th><th></th><th></th><th></th></t<>                                                                                                    |       | AI         | •         | в     | I ≣ 🛄                                 | • 🖄 • <u>A</u> • | 4.0<br>.00 - | .00   | -     |        |     |         |
| Image: Second second second | 1     | A<br>ID    |           | _     | , , , , , , , , , , , , , , , , , , , | v                | -            |       |       | G      |     | н       |
| 2       A1260296325       Copy         3       A1260396325       Paste         4       A12603043882       Paste         5       A12603015724       Paste Special       Insert         6       A12603012108       Pelete       Insert         9       A12603012132       Clear Contents       Insert         9       A12603002739       Format Cells       Row Height         11       A12603052996       Inde       Inde         12       A12603053007       Inde       Inde         13       A126030287       Inde       Inde         14       A126030287       Inde       Inde         15       A126030030287       Inde       Inde         16       A12603003287       Inde       Inde         17       A12603003951       Inde       Inde         18       A1260307938       Inde       Inde         19       A1260307938       Inde       Inde         20       A1260307784       Inde       Inde         21       A1260307784       Inde       Inde         23       A12603077849       Inde       Inde         24       A1260307849 <td< th=""><td>2 1</td><td>1260299631</td><td>7</td><td>*</td><td>Cu<u>t</u></td><td></td><td></td><td></td><td>-</td><td></td><td></td><td>_</td></td<>                                                                                                    | 2 1   | 1260299631 | 7         | *     | Cu <u>t</u>                           |                  |              |       | -     |        |     | _       |
| 4       A12603043882       Paste       Image: Section of the section of the sectin of the section of the section of the sectin o                                   | 3 4   | 1260299632 | 25        |       | <u>С</u> ору                          |                  |              |       | -     |        |     |         |
| 1       12603015724       Paste Special       Insert       Insert       Ins                                                                                                    | 4 4   | 1260304388 | 22        |       | <u>P</u> aste                         |                  |              |       | -     |        |     |         |
| 3       A126030574       Insert       III         6       A12603056869       Insert       III         8       A12603012132       Delete       III         9       A12603012132       Clear Contents       IIII         10       A12603052996       IIIIIIIIIIIIIIIIIIIIIIIIIIIIIIIIIIII                                                                                                    | 5 4   | 1260304500 | 04        |       | Paste <u>S</u> peci                   | al               |              |       |       |        |     |         |
| 7       A12603012108 <ul> <li>Pelete</li> <li>Pelete</li> <li>Pat2603012132</li> <li>Pat2603012140</li> <li>Pat2603012140</li> <li>Pat2603012140</li> <li>Pat2603012140</li> <li>Pat260302739</li> <li>Pat2603052996</li> <li>Pat2603053007</li> <li>Pat2603053007</li> <li>Pat2603053007</li> <li>Pat2603053007</li> <li>Pat2603053049</li> <li>Pat260300287</li> <li>Pat260300287</li> <li>Pat260300844</li> <li>Pat260300844</li> <li>Pat260300844</li> <li>Pat260300844</li> <li>Pat260300844</li> <li>Pat260300844</li> <li>Pat260300345</li> <li>Pat260300345</li> <li>Pat2603007738</li> <li>Pat2603077378</li> <li>Pat2603077778</li> <li>Pat2603008951</li> <li>Pat2603008971</li> <li>Pat26030077912</li> <li>Pat2603077912</li> <li>Pat2603077912</li> <li>Pat2603068963</li> <li>Pat2603077912</li> <li>Pat2603068963</li> <li>Pat2603077912</li> <li>Pat2603068963</li> <li>Pat2603068963</li> <li>Pat2603077914</li> <li>Pat2603068963</li> <li>Pat260306868</li> <li>Pat2603067187</li> <li>Pat2603067187</li> <li>Pat260306888</li> <li>Pat2603078277</li> <li>Pat2603078277</li> <li>Pat2603078277</li> <li>Pat2603078277</li> <li>Pat2603078277</li> <li>Pat2603078277</li> <li>Pat2603078277</li> <li>Pat2603078277</li> <li>Pat2603078277</li> <li>Pat2603078277</li> <li>Pat2603078277</li> <li>Pat2603078277</li> <li>Pat260</li></ul>                                                                                                    | 6 A   | 1260305686 | 59        |       | Insert                                |                  |              |       | -     |        |     |         |
| 8       A12603012132       Image: Clear Contents       Image: Clear Contents         9       A12603012140       Image: Clear Contents       Image: Clear Contents         10       A12603002739       Image: Clear Contents       Image: Clear Contents         11       A12603002739       Image: Clear Contents       Image: Clear Contents         12       A12603002739       Image: Clear Contents       Image: Clear Contents         13       A12603053007       Image: Clear Contents       Image: Clear Contents         14       A12603053049       Image: Clear Contents       Image: Clear Contents         14       A12603030287       Image: Clear Contents       Image: Clear Contents         15       A12603030287       Image: Clear Contents       Image: Clear Contents         16       A12603030287       Image: Clear Contents       Image: Clear Contents       Image: Clear Contents         16       A1260300844       Image: Clear Contents       Image: Clear Contents       Image: Clear Contents       Image: Clear Contents         17       A1260300345       Image: Clear Contents       Image: Clear Contents       Image: Clear Contents       Image: Clear Contents       Image: Clear Contents       Image: Clear Contents       Image: Clear Contents       Image: Clear Contents       Image: Clear Contents <tdi< th=""><td>7 A</td><td>1260301210</td><td>08</td><td></td><td>Delete</td><td></td><td></td><td></td><td></td><td></td><td></td><td></td></tdi<>                                                                                                    | 7 A   | 1260301210 | 08        |       | Delete                                |                  |              |       |       |        |     |         |
| 9       A12603012140       Image: Column of the second of the second of the sec                          | 8 A   | 1260301213 | 32        |       | Clear Conte                           | ante             |              |       |       |        |     |         |
| 10       A12603002739       Row Height       I       I<                                                                                                    | 9 A   | 1260301214 | 10        |       |                                       |                  |              |       |       |        |     |         |
| 11       A12603052996       Row Height       Hide       I         12       A12603053007       I       I <tdi< td="">       I       I       I       I       I       I       I       I       I       I       I       I       I       I       I       I       I       I       I       I       I       I       I       I       I       I       I       I       I       I<!--</th--><td>10 A</td><td>1260300273</td><td>39</td><td></td><td><u>F</u>ormat Cell</td><td>s</td><td></td><td></td><td></td><td></td><td></td><td></td></tdi<>                                                                                                    | 10 A  | 1260300273 | 39        |       | <u>F</u> ormat Cell                   | s                |              |       |       |        |     |         |
| 12       A12603053007       Hide       IIIIIIIIIIIIIIIIIIIIIIIIIIIIIIIIIIII                                                                                                    | 11 A  | 1260305299 | 96        |       | Row Heigh                             | t                |              |       |       |        |     |         |
| 13       A12603053049       Unhide       Image: State State St                                   | 12 A  | 1260305300 | )7        |       | <u>H</u> ide                          |                  |              |       |       |        |     |         |
| 14       A12603030287       Image: Constraint of the second second secon                          | 13 A  | 1260305304 | 19        |       | <u>U</u> nhide                        |                  |              |       |       |        |     |         |
| 15       A12603008484       Image: marked state state                          | 14 A  | 1260303028 | 37        |       |                                       |                  |              |       |       |        |     |         |
| 16       A12603082462       Image: Constraint of the second of the second of th                          | 15 A  | 1260300848 | 34        |       |                                       |                  |              |       |       |        |     |         |
| 17       A12603003345       Image: Constraint of the symbol of the symbol of th                          | 16 A  | 1260308246 | 52        |       |                                       |                  |              |       |       |        |     |         |
| 18       A12603037938       Image: Constraint of the second of the second of th                          | 17 A  | 1260300334 | 15        |       |                                       |                  |              |       |       |        |     |         |
| 19       A12603009951       Image: Constraint of the second of the second of th                          | 18 A  | 1260303793 | 38        |       |                                       |                  |              |       |       |        |     |         |
| 20       A12603077378                                                                                                    <                                                                                                    | 19 A  | 1260300995 | 51        |       |                                       |                  |              |       |       |        |     |         |
| 21       A12603074702                                                                                                    <                                                                                                    | 20 A  | 1260307737 | 78        |       |                                       |                  |              |       |       |        |     |         |
| 22       A12603006995             23       A12603008971              24       A12603077849 <td< th=""><td>21 A</td><td>1260307470</td><td>02</td><td></td><td></td><td></td><td></td><td></td><td></td><td></td><td></td><td></td></td<>                                                                                                    | 21 A  | 1260307470 | 02        |       |                                       |                  |              |       |       |        |     |         |
| 23       A12603008971                                                                                                    <                                                                                                    | 22 A  | 1260300699 | 95        |       |                                       |                  |              |       |       |        |     |         |
| 24       A12603077849                                                                                                    <                                                                                                    | 23 A  | 1260300897 | 71        |       |                                       |                  |              |       |       |        |     |         |
| 25       A12603077881                                                                                                    <                                                                                                    | 24 A  | 1260307784 | 19        |       |                                       |                  |              |       |       |        |     |         |
| 26       A12603077912          27       A12603068963           28       A12602979145           29       A12603067187           30       A12603008688           31       A12603071801           32       A12603078277                                                                                                    | 25 A  | 1260307788 | 31        |       |                                       |                  |              |       |       |        |     |         |
| 27       A12603068963          28       A12602979145          29       A12603067187          30       A12603008688          31       A12603071801          32       A12603078277                                                                                                    | 26 A  | 1260307791 | 12        |       |                                       |                  |              |       |       |        |     |         |
| 28       A12602979145         29       A12603067187         30       A12603008688         31       A12603071801         32       A12603078277         34       A12603078211                                                                                                    | 27 A  | 1260306896 | 53        |       |                                       |                  |              |       |       |        |     |         |
| 29       A12603067187         30       A12603008688         31       A12603071801         32       A12603078277         34       A12603078211                                                                                                    | 28 A  | 1260297914 | 15        |       |                                       |                  |              |       |       |        |     |         |
| 30       A12603008688         31       A12603071801         32       A12603078277         33       A12603078277                                                                                                    | 29 A  | 1260306718 | 37        |       |                                       |                  |              |       |       |        |     |         |
| 31 A12603071801<br>32 A12603078277                                                                                                    | 30 A  | 1260300868 | 38        |       |                                       |                  |              |       |       |        |     |         |
| 32 A12603078277                                                                                                    | 31 A  | 1260307180 | 01        |       |                                       |                  |              |       |       |        |     |         |
|                                                                                                    | 32 A  | 1260307827 | //        |       |                                       |                  |              |       |       |        |     |         |
| 33 A12003070821                                                                                                    | 33 A  | 1260307082 | 21        |       |                                       |                  |              |       |       |        |     |         |
| 34 A12003070897                                                                                                    | 34 A  | 1260307089 | )/<br>75  |       |                                       |                  |              |       |       |        |     |         |
| 35 A12003032475                                                                                                    | 35 A  | 1260303247 | /5        |       |                                       |                  |              |       |       |        |     |         |

3. Scroll to the bottom of the report of item IDs. Note the number that appears to the left of the last item ID in the list (circled below). You will use this number to confirm the items successfully uploaded into the item group editor.

| ł  | File  | Home             | Inse  |
|----|-------|------------------|-------|
|    | Paste | 从 Cut<br>[] Copy | ~     |
|    | ~     | 🗳 Form           | at Pa |
|    |       | Clipboard        |       |
| L  | i6    | ~                | : >   |
|    |       | А                |       |
| 26 | A1260 | 4036692          |       |
| 27 | A1260 | 4049108          |       |
| 28 | A1260 | 4049132          |       |
| 29 | A1260 | 4049483          |       |
| 30 | A1260 | 4048453          |       |
| 31 | A1260 | 4049441          |       |
| 32 | A1260 | 4049360          |       |
| 33 | A1260 | 4049433          |       |
| 34 | A1260 | 4049475          |       |
| 35 | A1260 | 4048704          |       |
| 36 | A1260 | 4048827          |       |
| 37 | A1260 | 4036731          |       |
| 38 | A1260 | 4049093          |       |
| 39 | A1260 | 4048291          |       |
| 40 | A1260 | 4047790          |       |
| 41 | A1260 | 4048372          |       |
| 42 | A1260 | 4048869          |       |
| 43 | A1260 | 4048330          |       |
| 44 | A1260 | 4048819          |       |
| 45 |       |                  |       |

4. After all of the content except for the item IDs have been removed, and there are no more than 5,000 items listed, save the spreadsheet using the "text (tab delimited)" option in Excel.

To ensure a successful upload into the item group editor wizard, your report of item IDs *must* be saved in this text file format.

On the "Save As" box in Excel, click on the drop-down menu for "Save as type."

Select "Text (Tab delimited)."

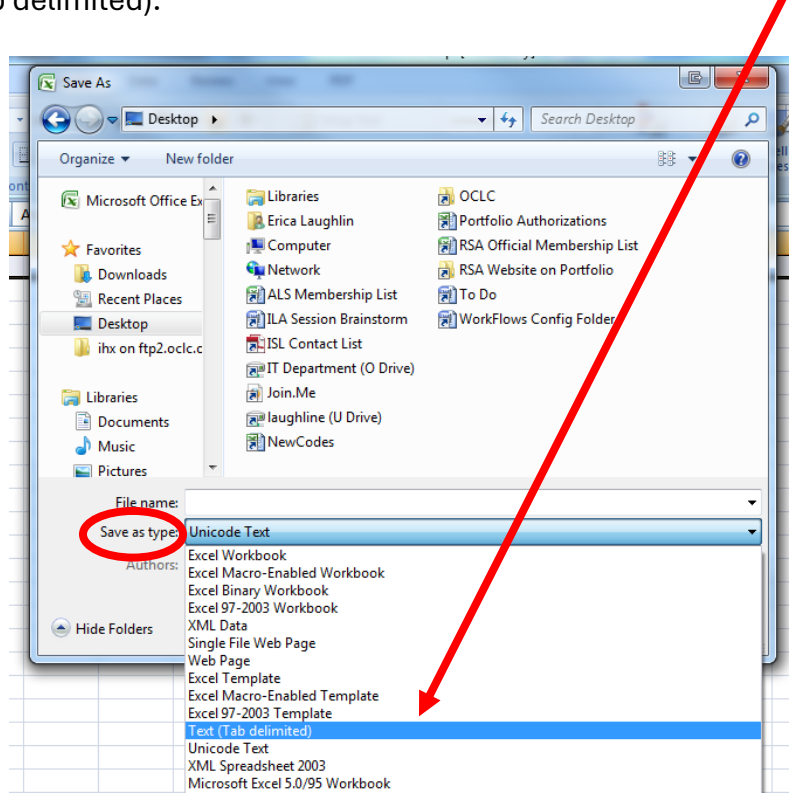

5. Select a location on your computer to save the file of item IDs.

RSA recommends saving the file in an easy-to-find location on your computer, such as the desktop, a network drive, or a flash drive.

- 6. RSA suggests you name the file of item IDs using these guidelines:
  - Begin with the first two letters of your library's WorkFlows code (e.g., AY for Ayer Public Library District).
  - The value (item type, home location, item category, etc.) currently assigned to the list of item IDs, which will help you identify the item IDs contained in the file (e.g., DVDs).
  - Enter today's date so you can easily determine from the file name when that file was created (e.g., 9.11.12).

| X Save As                |                                         | And the second second s |        |  |  |  |  |
|--------------------------|-----------------------------------------|----------------------------------------------------------------------------------------------------|--------|--|--|--|--|
| 😋 🗢 🗮 Desktop 🔸          |                                         | ✓ <sup>4</sup> → Search Desktop                                                                                                    | Q      |  |  |  |  |
| Organize 👻 New folde     | er                                      |                                                                                                    | ii • 🕡 |  |  |  |  |
| Microsoft Excel          | 🥽 Libraries<br><u>] E</u> rica Laughlin | 🔊 Join.Me<br>🞅 laughline (U Drive)                                                                                                    |        |  |  |  |  |
| Favorites                | Network                                 | 📸 NewCodes<br>🥽 RSA Drive (O Drive)                                                                                                    |        |  |  |  |  |
| Recent Places            | My OCLC Exports                         | 📰 RSA Official Membership List                                                                                                    |        |  |  |  |  |
| C Desktop                | 퉬 Network Problems                      | 🛃 RSA Website on Portfolio                                                                                                    |        |  |  |  |  |
| ihx on ftp2.oclc.c       | 😭 ALS menybership list 🛛 😭 To Do        |                                                                                                    |        |  |  |  |  |
| 📜 Libraries              | Firstlearch                             | e from fors comy forder                                                                                                    |        |  |  |  |  |
| Documents                | 📰 IL / Session Brainstorm               |                                                                                                    |        |  |  |  |  |
| J Music                  | 🚽 SL Contact List                       |                                                                                                    |        |  |  |  |  |
| Pictures 🔻               |                                         |                                                                                                    |        |  |  |  |  |
| File <u>n</u> ame: AY D\ | /Ds 9.11.12                             |                                                                                                    | -      |  |  |  |  |
| Save as type: Text (     | Tab delimited)                          |                                                                                                    | •      |  |  |  |  |
| Authors: Erica L         | aughlin                                 | Tags: Add a tag                                                                                                    |        |  |  |  |  |
| Hide Folders             |                                         | Too <u>l</u> s 🔻 Save                                                                                                    | Cancel |  |  |  |  |

# Uploading a Text File of Item IDs

After you create the text file of item IDs, you are ready to upload the file into the item group editor wizard. The item group editor will search WorkFlows and retrieve the item IDs listed in your file.

- 1. Log into WorkFlows using your individual cataloging account.
- 2. Go to the Cataloging module.
- 3. Open the Call Numbers and Items toolbar on the left.
- 4. Put your cursor over the Item Group Editor wizard and *left* click.

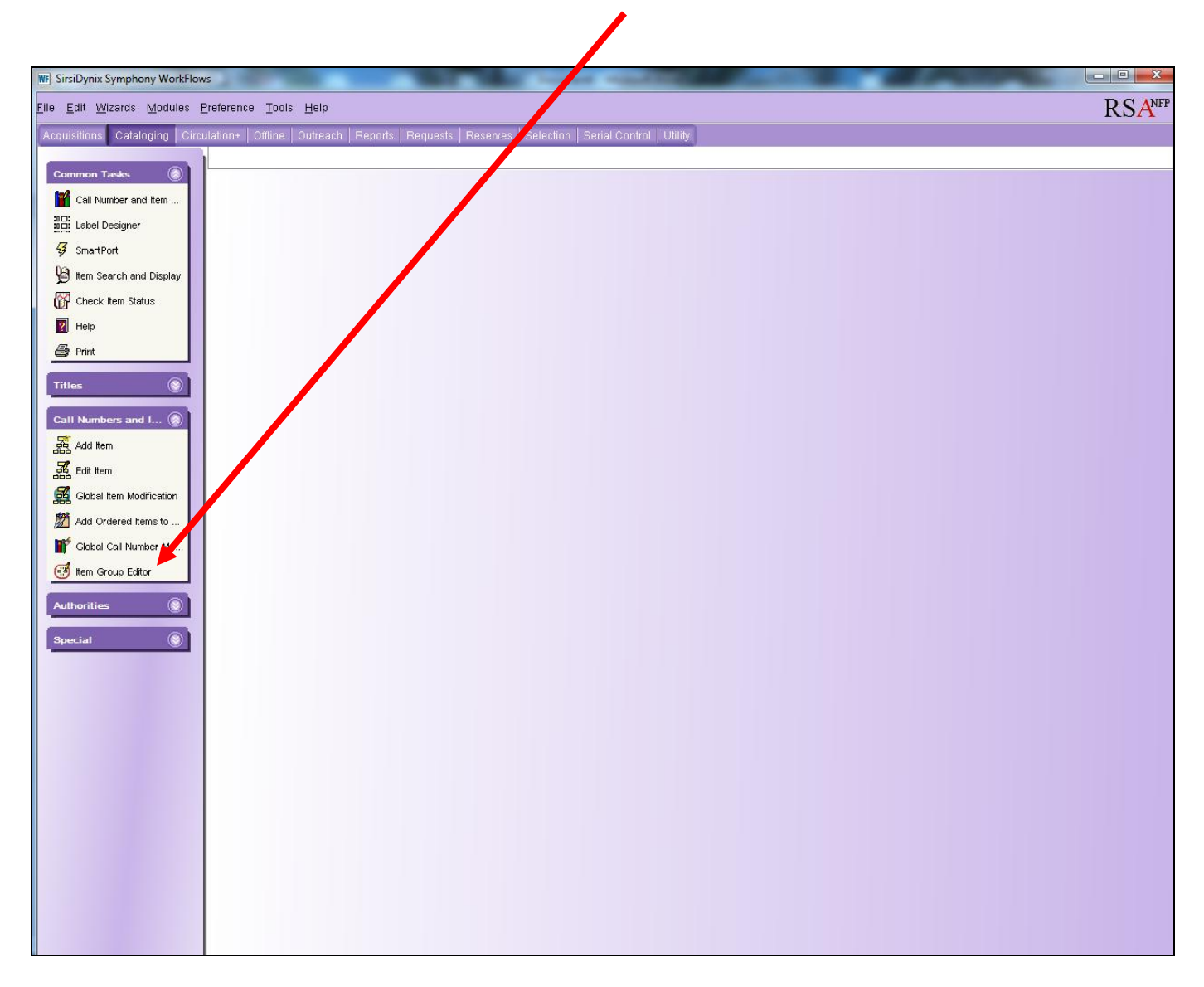

5. The advanced search screen opens. Click the Upload Item IDs helper button:

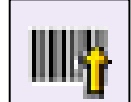

| W SirsiDynix Symphony WorkFlo | ws: Item Group Editor : Item )          | Search                 |                     |                      |                  |      |         | _ 0 <u>_ X</u> |
|-------------------------------|-----------------------------------------|------------------------|---------------------|----------------------|------------------|------|---------|----------------|
| Eile Edit Wizards Helpers !   | Modules <u>P</u> reference <u>T</u> ool | s <u>H</u> elp         |                     |                      |                  |      |         | RSANFP         |
| Acquisitions Cataloging Circ  | culation+   Offline   Outreac           | h   Reports   Requests |                     | al Control   Utility |                  |      |         |                |
|                               | Item Group Editor ×                     |                        |                     |                      |                  |      |         |                |
| Common Tasks                  | Thm Group F Hennem                      | Search                 |                     |                      |                  |      |         |                |
| Call Number and Item          | 💣 🖷  🎘                                  |                        |                     |                      |                  |      |         |                |
| Label Designer                | Libranc                                 |                        | Home location:      |                      | Price:           |      |         | Crawk          |
| 😽 SmartPort                   | Date created:                           |                        | Date inventoried:   |                      | Media desk:      |      | ¥       | Search         |
| 😫 Item Search and Display     | Item type:                              |                        | Item category 1:    |                      | Item category 2: |      | *       | Clear          |
| Check Item Status             | Current location:                       |                        | Last activity date: |                      | Extended info:   |      | *       | Single         |
| 2 Help                        | Permanent: O Ye                         | s 🔘 No 💿 Both          | Shadowed:           | Yes 🔘 No 💿 Both      | Reserve status:  |      | -       | Advanced       |
| int 🖉 Print                   | Circulate: O Ye                         | s 🔘 No 💿 Both          |                     |                      |                  |      |         |                |
|                               |                                         |                        |                     |                      |                  |      |         |                |
| Titles                        |                                         |                        |                     |                      |                  | _    |         |                |
| Call Numbers and I 🛞          | Title                                   | Author                 | Call Number         | Library              | Item ID          | Туре | Current | Location       |
| Add Item                      |                                         |                        |                     |                      |                  |      |         |                |
| Edit Item                     |                                         |                        |                     |                      |                  |      |         |                |
| Global Item Modification      |                                         |                        |                     |                      |                  |      |         |                |
| Add Ordered Items to          |                                         |                        |                     |                      |                  |      |         |                |
| Global Call Number Mo         | Item List                               |                        |                     |                      |                  |      |         |                |
| 🥳 Item Group Editor           | Title                                   | Author                 | Call Number         | Library              | Item ID          | Туре | Current | Location       |
|                               |                                         |                        |                     |                      |                  |      |         |                |
| Authorities                   |                                         |                        |                     |                      |                  |      |         |                |
| Special 🛞                     |                                         |                        |                     |                      |                  |      |         |                |
|                               |                                         |                        |                     |                      |                  |      |         |                |
|                               |                                         |                        |                     |                      |                  |      |         |                |

A pop-up box appears for you to upload the file of item IDs:

| ļ | mm   ( R.  <br>m Group Editor : Upload Item IDs | - | × |
|---|-------------------------------------------------|---|---|
|   | Upload Item IDs                                 |   |   |
|   | File to upload:                                 |   |   |
| l |                                                 |   |   |
|   |                                                 |   |   |
|   | Upload Cancel                                   |   |   |
|   |                                                 |   |   |

- 6. Click the gadget button next to the "File to upload" box.
- 7. A "Select File" box opens.

Click the "Save in:" menu at the top of the box to find where you saved the file of item IDs on your computer.

**Remember:** RSA recommends saving files to your computer's desktop, a flash drive, or a network drive so you can easily find the file to upload into the item group editor.

| lget : Select Fil | e            |                               |                       | -                                                 | G |
|-------------------|--------------|-------------------------------|-----------------------|---------------------------------------------------|---|
| Save in:          | 🔰 JWF        |                               | •                     | 🎓 📂 🖽 📰                                           |   |
| Recent Items      | Desktop      | s (x86)                       |                       | NECSmartCard<br>newcmd.tab<br>platform<br>RFIDPad |   |
| Desktop           | HP_RECOVER   | Y (D:)<br>(E:)                | ÷.                    | scanupld     screens     sirsi.properties         |   |
| My                | a2j_v2-2.0.8 | GemTagAPI.dll                 | label                 | standalone                                        |   |
| Documents         | axis         | GemTagNetProxy                | marc4j-b8             | t24fcopy<br>t24fcopy                              |   |
| Computer          | buildnumber  | leEmbed javax.comm.properties | i message<br>MozEmbed | St24fcopy  t24fcopy  tray.dll                     |   |
|                   | File name    | III                           |                       | ►<br>OK                                           |   |
| Network           | File type    |                               |                       | Cancel                                            |   |

8. From the list of files, click on the file you want to upload so that it is highlighted in blue.

The name of your file should then appear in the "File name" box.

| ď | -daet : Select Fil | ۵                                                                                                    | 1                                                                                                    | _                                                     | × |
|---|--------------------|----------------------------------------------------------------------------------------------------|----------------------------------------------------------------------------------------------------|-------------------------------------------------------|---|
| F | Save in:           | E Desktop                                                                                                    | • 🔊 🕫                                                                                                    |                                                       |   |
|   | Recent Items       | Computer<br>Network<br>Libraries<br>Erica Laughlin<br>IT Department (O Drive)<br>Iughline (U Drive)<br>OCLC<br>RSA Website on Portfolio<br>ALS Membership List<br>AP. 1K. NEW-FIC. Home Location 6 | <ul> <li>ISL Contact List</li> <li>Join.Me</li> <li>Portfolio Authorizations</li> <li>RSA Official Membership List</li> <li>To Do</li> <li>Trillian</li> <li>Video to Flash Converter</li> <li>Windows Live Messenger</li> <li>Windows Live Messenger</li> <li>Windows Confin Folder</li> </ul> | Malwa<br>Marce<br>Mozilla<br>CCLC<br>PDF to<br>RealPl |   |
| _ | Documents          | Email<br>Erica's Jun12 Statistics<br>ILA Session Brainstorm<br>Internet Explorer                                                                                                    | Adobe Reader X<br>AIM<br>CCleaner<br>Copernic Desktop Search                                                                                                    |                                                       |   |
| Ŀ | Network            | File name     AP_1K_NEW-FIC_Home_Lo       File type     All Files                                                                                                    | cation_6.15.12.txt                                                                                                    | OK<br>Cancel                                          |   |

9. Click OK to close the "Select File" box.

The file name should now appear in the "File to upload" box in the item group editor:

| Ì | num   ( <b>F.</b>  <br><sub>Al</sub> m Group Editor : Upload Item IDs | - | × |
|---|-----------------------------------------------------------------------|---|---|
| t | Upload Item IDs                                                       |   |   |
| 3 | File to upload: P_1K_NEW-FIC_Home_Location_6.15.12.txt 🛞              |   |   |
| 8 |                                                                       |   |   |
| L |                                                                       |   |   |
| э |                                                                       |   |   |
| ì | Upload Cancel                                                         |   |   |

(Your file name will vary from that shown above.)

10. Click the Upload button.

During the upload, WorkFlows uses the item IDs listed in your file to retrieve the items from the database.

Depending on the number of item IDs in your file, WorkFlows may take several minutes to retrieve the items.

If any of the item IDs in the file were not found in WorkFlows, an error pop-up box appears that lists those item IDs that were not found.

Items that display the "Item not found in catalog" message were likely deleted from WorkFlows between the time you ran the report of item IDs and uploaded it into the item group editor wizard. Click the red X in the upper right corner to close the error box.

11. The items from your file that WorkFlows was able to find during the upload have been added to the item list.

Confirm the total number of items in the item list (circled below) matches the number of item IDs that were included in your text file. If there are discrepancies, consider any item IDs that generated the "item not found in catalog" error or duplicate item IDs in the text file.

Now that the items are in the item list, you can edit the items from there. Close the wizard once the edits are complete.

| WF SirsiDynix Symphony WorkFlows                      | s: Item Group Editor : Item Searc                | :h                       |                       |                          |              |      | 1.           |          |
|-------------------------------------------------------|--------------------------------------------------|--------------------------|-----------------------|--------------------------|--------------|------|--------------|----------|
| Eile Edit <u>W</u> izards He <u>l</u> pers <u>M</u> i | odules <u>P</u> reference <u>T</u> ools <u>H</u> | lelp                     |                       |                          |              |      |              | RSANFP   |
| Acquisitions Cataloging Circu                         | lation+   Offline   Outreach   F                 | Reports   Requests   Res | erves   Selection   S | Serial Control   Utility |              |      |              |          |
|                                                       | Item Group Editor ×                              |                          |                       |                          |              |      |              |          |
| Common Tasks 🛞                                        | Cm Group Editor : Item Sea                       | rch                      |                       |                          |              |      |              |          |
| 🎬 Call Number and Item                                | a 🖏 🥦                                            |                          |                       |                          |              |      |              |          |
| Label Designer                                        |                                                  |                          |                       |                          |              |      |              |          |
| 😴 SmartPort                                           |                                                  |                          |                       |                          |              |      |              | Search   |
| 🚇 Item Search and Display                             | Item ID                                          |                          |                       |                          |              |      |              |          |
|                                                       | Item ID:                                         |                          |                       |                          |              |      |              | Single   |
| Check Item Status                                     |                                                  |                          |                       |                          |              |      |              | Advanced |
| 🕜 Help                                                |                                                  |                          |                       |                          |              |      |              |          |
| int Print                                             | 1 1                                              |                          |                       |                          |              |      |              |          |
| Titles                                                | Title                                            | Author                   | Call Number           | Library                  | Item ID      | Туре | Current Lo   | cation   |
| Call Numbers and I                                    |                                                  |                          |                       |                          |              |      |              |          |
| Add Item                                              |                                                  |                          |                       |                          |              |      |              |          |
| Edit item                                             |                                                  |                          |                       |                          |              |      |              |          |
| Global Item Modification                              |                                                  |                          |                       |                          |              |      |              |          |
| Add Ordered Items to                                  | Item List: 44 records                            |                          |                       |                          |              |      |              |          |
| 💕 Global Call Number Mo                               | Title »                                          | Author                   | Call Number           | Library                  | Item ID      | Туре | Current Loca | tion     |
| <i>A</i> .                                            | Tough customer                                   | Brown, Sandra, 1948-     | F BROWN               | AP_ALPHAPK               | A12602852026 | BOOK | INTRANSIT    | <u>^</u> |
| (e) Item Group Editor                                 | This fire down in my soul                        | Mason, J. D.             | F MASON               | AP_ALPHAPK               | A12602538240 | BOOK | NEW-FIC      |          |
| Authorities                                           | Therapy                                          | Kellerman, Jonathan.     | F KELLERMAN           | AP_ALPHAPK               | A12602248950 | BOOK | NEW-FIC      |          |
| Admontes                                              | The year of fog : a novel                        | Richmond, Michelle, 19   | F RICHMOND            | AP_ALPHAPK               | A12602508732 | BOOK | NEW-FIC      |          |
| Special                                               | The trailsman : Wyomin                           | Sharpe, Jon.             | F SHARPE              | AP_ALPHAPK               | A12602558428 | BOOK | NEW-FIC      | =        |
|                                                       | The pearl                                        | Steinbeck, John, 1902-1  | . F STEINBECK         | AP_ALPHAPK               | A12602047320 | BOOK | NEW-FIC      |          |
|                                                       |                                                  |                          |                       |                          |              |      |              |          |

## Considerations when uploading files:

- The item group editor will display any items in the result list that are not owned by your library, if those items were included in your uploaded file. Although these other libraries' items can appear in the result list, you cannot add the other libraries' items to the item list. You may only edit items cataloged by your library.
- Item IDs that are uploaded into the item group editor will replace any items that already appear in the item list. If you want to add the uploaded items to a list of items that already appear in the item group editor's item list, RSA recommends uploading the file of item IDs first. Then you can use the item group editor to search for the additional items and add them to the list of uploaded items.

*Remember:* Your library should edit no more than 5,000 items per day in the item group editor wizard.

## Saving an Item List as a Group

After you perform a search in the item group editor wizard, you can save those items as a group. Saving groups allows you to easily restore the items' original values if you had subsequently modified those values. For example, nonfiction books shelved in the new nonfiction section, NEW-NF, that are no longer considered new materials, could be edited back to their original home location code of NONFICTION by using a group you had previously saved in the item group editor wizard.

You may only create groups of items cataloged by your library. You may create groups that contain more than 5,000 items, but please remember your library should edit no more than 5,000 items per day in the item group editor.

Once a group is restored to its original values, that group should be promptly removed from the *item group editor wizard*. Large numbers of groups saved in the item group editor may affect your ability to search for and display a list of all groups saved by your library.

- 1. Log into WorkFlows using your individual cataloging account.
- 2. Go to the Cataloging module.
- 3. Open the Call Numbers and Items toolbar on the left.
- 4. Put your cursor over the Item Group Editor wizard and *left* click.
- 5. The advanced search screen opens. Search for the items you want to save as a group.

6. Click the "Add selected" or "Add all" helper button (circled below) to add the items you want to save as a group to the item list.

| ynix Symphony WorkFlows                       | s: Item Group Editor : Item Search                   | 100 C              |                     | Conception of  |             |           |                  |           |         |
|-----------------------------------------------|------------------------------------------------------|--------------------|---------------------|----------------|-------------|-----------|------------------|-----------|---------|
| t <u>W</u> izards He <u>l</u> pers <u>M</u> o | odules <u>P</u> reference <u>T</u> ools <u>H</u> elp |                    |                     |                |             |           |                  |           | RSA     |
| ons Cataloging Circu                          | lation+   Offline   Outreach   Reports   Req         | uests   Reserves / | election   Serial C | ontrol Utility |             |           |                  |           |         |
|                                               | Item Group Editor                                    |                    |                     |                |             |           |                  |           |         |
| on Tasks 💿                                    | 🐜 Group Editor : Item Search                         |                    |                     |                |             |           |                  |           |         |
| all Number and Item                           | A III 🦓                                              |                    |                     |                |             |           |                  |           |         |
| hal Designer                                  |                                                      |                    |                     |                |             |           |                  |           |         |
| ibel Designel                                 |                                                      | A Hom              | e location: NEW-    | NE             | Rrice:      |           |                  |           | Caraab  |
| nartPort                                      |                                                      | A Data             | inventoried:        | NF             | Modia       | dock      |                  |           | Search  |
| em Search and Display                         | bale created.                                        | The Date           | inventoried.        |                | w weula     | desk.     |                  |           | Clear   |
| neck item Status                              | Current legation                                     | terni              | category 1.         |                | W Item ca   | ad info:  |                  |           | Cinala  |
| alm                                           |                                                      | w Last             | activity date:      |                | Extend      | ed into:  |                  |           | Single  |
| up.                                           | Permanent: O Yes O No O Both                         | Shad               | lowed: 🔘 Ye         | s 🔘 No 💿 Both  | Reserv      | e status: |                  | •         | Advance |
| nt                                            | Circulate: 🔿 es 🔘 No 💿 Both                          |                    |                     |                |             |           |                  |           |         |
|                                               |                                                      | 200                |                     |                |             |           |                  |           |         |
|                                               | Reput List: 1282 records, displaying 1-10            | 000                |                     |                |             |           |                  |           |         |
| umbers and I 🛞                                |                                                      |                    |                     |                |             |           |                  |           |         |
| 1 item                                        | Title Author                                         | Call Number        | Library             | Item ID        | Copy Number | Туре      | Current Location | Circulate |         |
|                                               | Lower your taxes Botkin, Sanford C.                  | 336.241 BOT 2011   | AP_ALPHAPK          | A12602915426   | 1           | BOOK      | NEW-NF           |           | Y       |
| tem                                           | Pilates illustrated / Page, Portia, 1962-            | 613.7192 PAG       | AP_ALPHAPK          | A12602916367   | 1           | BOOK      | CHECKEDOUT       | 1         | N       |
| bal Item Modification                         | The handy psycho Cohen, Lisa J.                      | 150 COH            | AP_ALPHAPK          | A12602916163   | 1           | BOOK      | NEW-NF           |           | Y       |
| Ordered Items to                              | Vegan cooking for Jamieson, Alexan                   | 641.5636 JAM       | AP_ALPHAPK          | A12602916341   | 1           | BOOK      | NEW-NF           |           | Y       |
| hal Call Number Ma                            | Standard encyclop Carwile, Mike.                     | 748.2913 CAR 20    | AP_ALPHAPK          | A12602938898   | 1           | BOOK      | NEW-NF           |           | Y       |
| ibai cali Number Wo                           | Modern guns : ide Quertermous, Rus                   | . 683.4 QUE 2011   | AP_ALPHAPK          | A12602938937   | 1           | BOOK      | CHECKEDOUT       |           | N       |
| m Group Editor                                | Bass guitar exerci Pfeitfer, Patrick.                | 787.87 PFE         | AP_ALPHAPK          | A12602915036   | 1           | BOOK      | NEW-NF           |           | Y       |
|                                               | ISmall kitchen solu                                  | 643.3 SMA          | AP ALPHAPK          | A12602920853   | _1          | BOOK      | CHECKEDOUT       |           | N       |
| mes 🕑                                         | Item List: 1000 records                              |                    |                     |                |             |           |                  |           |         |
| u 💿                                           | Title Author                                         | Call Number        | Library             | Item ID        | Copy Number | Type      | Current Location | Circulate |         |
|                                               | Lower your taxes Botkin, Sanford C.                  | 336.241 BOT 2011   | AP_ALPHAPK          | A12602915426   | 1           | BOOK      | NEW-NF           |           | Y       |
|                                               | Pilates illustrated / Page, Portia, 1962-            | 613.7192 PAG       | AP_ALPHAPK          | A12602916367   | 1           | BOOK      | CHECKEDOUT       | (         | N       |
|                                               | The handy psycho Cohen, Lisa J.                      | 150 COH            | AP_ALPHAPK          | A12602916163   | 1           | BOOK      | NEW-NF           |           | Y       |
|                                               | Vegan cooking for Jamieson, Alexan                   | 641.5636 JAM       | AP_ALPHAPK          | A12602916341   | 1           | BOOK      | NEW-NF           |           | Y       |
|                                               | Standard encyclop Carwile, Mike.                     | 748.2913 CAR 20    | AP_ALPHAPK          | A12602938898   | 1           | BOOK      | NEW-NF           |           | Y       |
|                                               | Modern guns : ide Quertermous, Rus                   | . 683.4 QUE 2011   | AP_ALPHAPK          | A12602938937   | 1           | BOOK      | CHECKEDOUT       |           | N       |
|                                               | Bass guitar exerci Pfeiffer, Patrick.                | 787.87 PFE         | AP_ALPHAPK          | A12602915036   | 1           | BOOK      | NEW-NF           |           | Ŷ       |
|                                               | Small kitchen solu                                   | 643.3 SMA          | AP_ALPHAPK          | A12602920853   | 1           | BOOK      | CHECKEDOUT       |           | N       |
|                                               | Boys and side loar. Curian Michael                   | 270 151 CUP        |                     | A12602915167   | 1           | BOOK      |                  |           | v       |
|                                               | The stroke recover Burkman Kin 195                   | 616.8106 BUR 20    | AP ALPHAPK          | A12602893658   | 1           | BOOK      | NEW-NF           |           | Y       |
|                                               | The girl in the son Heatley, Michael.                | 782.4216 HEA       | AP ALPHAPK          | A12602849081   | 1           | BOOK      | CHECKEDOUT       |           | N       |
|                                               | Fitness illustrated / Sharkey, Brian J.              | 613.7 SHA          | AP_ALPHAPK          | A12602895090   | 1           | BOOK      | CHECKEDOUT       | 1         | N       |
|                                               |                                                      |                    |                     |                |             |           |                  |           |         |

### Remember:

- The "Add all" helper button adds *only* those items displayed on the *current* page of results. Use the blue arrow buttons for "Search Forward" and "Search Backward" to navigate through the search results. The navigation buttons are circled in the screen shot below. WorkFlows may take a minute or two to navigate between pages of search results.
- **Only 5,000 items may be added to the item list at one time.** Your library should edit no more than 5,000 items per day.
- You can search for items cataloged by other libraries in the item group editor wizard. However, WorkFlows will not allow you to add those other libraries' items to the item list. If you click either the "Add selected" or the "Add all" helper button to try to add items not created by your library to the item list, WorkFlows will simply not add the items. No error message will appear.

| WF SirsiDynix Symphony WorkFlow                                     | s: Item Group Editor : Item Search                    |                       | Second States        | Constant                         |                  |                   |                  |           | _ 0 <mark>_ x</mark> |
|---------------------------------------------------------------------|-------------------------------------------------------|-----------------------|----------------------|----------------------------------|------------------|-------------------|------------------|-----------|----------------------|
| <u>E</u> ile <u>E</u> dit <u>W</u> izards He <u>l</u> pers <u>M</u> | lodules <u>P</u> reference <u>T</u> ools <u>H</u> elp |                       |                      |                                  |                  |                   |                  |           | RSANFP               |
| Acquisitions Cataloging Circu                                       | ulation+   Offline   Outreach   Reports   Rec         | juests   Reserves   9 | Selection   Serial C | ontrol Utility                   |                  |                   |                  |           |                      |
|                                                                     | Item Group Editor ×                                   |                       |                      |                                  |                  |                   |                  |           |                      |
| Common Tasks                                                        | Cm Group Editor : Item Search                         |                       |                      |                                  |                  |                   |                  |           |                      |
| Y Call Number and Item                                              | 🚔 🌇 🥦                                                 |                       |                      |                                  |                  |                   |                  |           |                      |
| Label Designer                                                      |                                                       |                       |                      |                                  |                  |                   |                  |           |                      |
| SmartPort                                                           | Library: AP_ALPHAPK                                   | 🛞 Hom                 | e location: NEW-     | NF                               | Price:           |                   |                  |           | Search               |
| 🙆 item Search and Display                                           | Date created:                                         | 🛞 Date                | inventoried:         |                                  | 🛞 Media d        | lesk:             |                  |           | Clear                |
|                                                                     | Item type:                                            | 🛞 Item                | category 1:          |                                  | 🛞 Item cat       | egory 2:          |                  |           |                      |
| Check Item Status                                                   | Current location:                                     | 🛞 Last                | activity date:       |                                  | 🛞 Extende        | ed info:          |                  | ۲         | Single               |
| 🛛 Help                                                              | Permanent: 💿 Yes 💿 No 💿 Both                          | Shad                  | lowed: 💿 Ye          | s 🔘 No 💿 Both                    | Reserve          | e status:         |                  | • 0       | Advanced             |
| int Print                                                           | Circulate: O Yes O No @ Both                          | I                     |                      |                                  |                  | -                 |                  |           |                      |
| Titler                                                              |                                                       |                       |                      |                                  |                  |                   |                  |           |                      |
| mes                                                                 | Result List: 1282 records, displaying 1-1             | 000                   |                      |                                  |                  |                   |                  |           |                      |
| Call Numbers and I 🔕                                                |                                                       |                       |                      |                                  |                  |                   |                  |           |                      |
| Add Item                                                            | Title Author                                          | Call Number           | Library              | Item ID                          | Copy Number      | Туре              | Current Location | Circulate |                      |
|                                                                     | Lower your taxes Botkin, Sanford C.                   | 336.241 BOT 2011      | AP_ALPHAPK           | A12602915426                     | 1                | BOOK              | NEW-NF           | Y         | <b>^</b>             |
| Edit Item                                                           | Pilates illustrated / Page, Portia, 1962-             | 613.7192 PAG          | AP_ALPHAPK           | A12602916367                     | 1                | BOOK              | CHECKEDOUT       | N         |                      |
| Global Item Modification                                            | The handy psycho Cohen, Lisa J.                       | 150 COH               | AP_ALPHAPK           | A12602916163                     | 1                | BOOK              | NEW-NF           | Y         |                      |
| Add Ordered items to                                                | Vegan cooking for Jamieson, Alexan                    | . 641.5636 JAM        | AP_ALPHAPK           | A12602916341                     | 1                | BOOK              | NEW-NF           | Y         |                      |
|                                                                     | Standard encyclop Carwile, Mike.                      | 748.2913 CAR 20       | . AP_ALPHAPK         | A12602938898                     | 1                | BOOK              | NEW-NF           | Y         |                      |
| Global Call Number Mo                                               | Modern guns : ide Quertermous, Rus.                   | 683.4 QUE 2011        | AP_ALPHAPK           | A12602938937                     | 1                | BOOK              | CHECKEDOUT       | N         |                      |
| 🧭 Item Group Editor                                                 | Bass guitar exerci Pfeiffer, Patrick.                 | 787.87 PFE            | AP_ALPHAPK           | A12602915036                     | 1                | BOOK              | NEW-NF           | Y         |                      |
|                                                                     | Small kitchen solu                                    | 643.3 SMA             | AP_ALPHAPK           | A12602920853                     | 1                | BOOK              | CHECKEDOUT       | N         | -                    |
| Authorities 🛞                                                       | Item List 1000 records                                |                       |                      |                                  |                  |                   |                  |           |                      |
| Special 🛞                                                           |                                                       |                       |                      |                                  |                  |                   |                  |           |                      |
|                                                                     | Title Author                                          | Call Number           | Library              | Item ID                          | Copy Number      | Туре              | Current Location | Circulate |                      |
|                                                                     | Lower your taxes Botkin, Sanford C.                   | 336.241 BOT 2011      | AP_ALPHAPK           | A12602915426                     | 1                | BOOK              | NEW-NF           | Y         | Â                    |
|                                                                     | Pilates illustrated / Page, Portia, 1962-             | - 613.7192 PAG        | AP_ALPHAPK           | A12602916367                     | 1                | BOOK              | CHECKEDOUT       | N         |                      |
|                                                                     | The handy psycho Cohen, Lisa J.                       | 150 COH               | AP_ALPHAPK           | A12602916163                     | 1                | BOOK              | NEW-NF           | Y         |                      |
|                                                                     | Vegan cooking for Jamieson, Alexan.                   | 641.5636 JAM          | AP_ALPHAPK           | A12602916341                     | 1                | BOOK              | NEW-NF           | Y         |                      |
|                                                                     | Standard encyclop Carwile, Mike.                      | 748.2913 CAR 20       | . AP_ALPHAPK         | A12602938898                     | 1                | BOOK              | NEW-NF           | Y         |                      |
|                                                                     | Modern guns : ide Quertermous, Rus.                   | 683.4 QUE 2011        | AP_ALPHAPK           | A12602938937                     | 1                | BOOK              | CHECKEDOUT       | N         |                      |
|                                                                     | Bass guitar exerci Pfeiffer, Patrick.                 | 787.87 PFE            | AP_ALPHAPK           | A12602915036                     | 1                | BOOK              | NEW-NF           | Y         |                      |
|                                                                     | Small kitchen solu                                    | 643.3 SMA             | AP_ALPHAPK           | A12602920853                     | 1                | BOOK              | CHECKEDOUT       | N         |                      |
|                                                                     | Singing for dummi Phillips, Pamelia                   | 783.043 PHI           | AP_ALPHAPK           | A12602915167                     | 1                | BOOK              | NEW-NF           | Y         |                      |
|                                                                     | Boys and girls lear Gurian, Michael.                  | 370.151 GUR           | AP_ALPHAPK           | A12602923241                     | 1                | BOOK              | NEW-NF           | Y         |                      |
|                                                                     | The stroke recover Burkman, Kip, 195.                 | 616.8106 BUR 20       | . AP_ALPHAPK         | A12602893658                     | 1                | BOOK              | NEW-NF           | Y         |                      |
|                                                                     | The girl in the son Heatley, Michael.                 | 782.4216 HEA          | AP_ALPHAPK           | A12602849081                     | 1                | BOOK              | CHECKEDOUT       | N         |                      |
|                                                                     | Fitness illustrated / Sharkey, Brian J.               | 613.7 SHA             | AP_ALPHAPK           | A12602895090                     | 1                | BOOK              | CHECKEDOUT       | N         |                      |
|                                                                     | Fodor's 2011 Flori Harmsen, Debbie.                   | 917.5904 FOD          | AP_ALPHAPK           | A12602896614                     | 3                | BOOK              | CHECKEDOUT       | N         | -                    |
|                                                                     |                                                       |                       |                      |                                  |                  |                   | 1                |           |                      |
|                                                                     |                                                       | Create                | e Group Edit It      | e <u>m</u> s Remo <u>v</u> e Ite | ms Clear Item Li | ist <u>C</u> lose |                  |           |                      |
|                                                                     |                                                       |                       |                      |                                  |                  |                   |                  |           |                      |

7. Once you have added all of the items to the list that you want to save as a group, click the "Create Group" button at the bottom.

| WF SirsiDynix Symphony WorkFlor                     | ws: Item Group Editor : Item Search                                                                                                    |                       |
|-----------------------------------------------------|----------------------------------------------------------------------------------------------------|-----------------------|
| Eile Edit <u>W</u> izards He <u>l</u> pers <u>N</u> | Modules Preference Tools Help                                                                                                    | RSANF                 |
| Acquisitions Cataloging Circ                        | culation+   Offline   Outreach   Reports   Requests   Reserves   Selection   Serial Control   Utility                                                                                                    |                       |
|                                                     | Item Group Editor ×                                                                                                    |                       |
| Common Tasks                                        | Aim Group Editor : Item Search                                                                                                    |                       |
| Y Call Number and Item                              | ● 嗎    ●                                                                                                    |                       |
| Label Designer                                      |                                                                                                    |                       |
| 😼 SmartPort                                         | Library: AP_ALPHAPK I Home location: NEW-NF I Price:                                                                                                    | Search                |
| Hom Sooreh and Dianlau                              | Date created:   Date inventoried:   Media desk:                                                                                                    | (lear                 |
| E kein search and Display                           | Item type:   Item category 1:  Item category 2:                                                                                                    | (*)                   |
| Check Item Status                                   | Current location: 🛞 Last activity date: 🛞 Extended info:                                                                                                    | Single                |
| 🛛 Help                                              | Permanent 🔿 Yes 🔿 No 💿 Both Shadowed: 🔿 Yes 🔿 No 💿 Both Reserve status:                                                                                                    | Advanced              |
| int 🖉 Print                                         | Circulate: O Yes O No @ Both                                                                                                    |                       |
|                                                     |                                                                                                    |                       |
| Titles 🛞                                            | Result List: 1282 records, displaying 1001-1282                                                                                                    |                       |
| Call Numbers and I 🛞                                |                                                                                                    |                       |
| Sadd Barr                                           | Title Author Call Number Library Item ID Copy Number Type Curre                                                                                                    | nt Location Circulate |
|                                                     | Antique trader radi Husfloen, Kyle. 621.384 ANT 2005 AP_ALPHAPK A12602853161 1 BOOK NEW-                                                                                                    | JF Y A                |
| Edit Item                                           | The unofficial LEG Bedford, Allan. 688.725 BED AP_ALPHAPK A12602848784 1 BOOK INTRA                                                                                                    | NSIT Y                |
| Global Item Modification                            | Grammar in plain Diamond, Harriet. 428.2 DIA AP_ALPHAPK A12602853331 1 BOOK NEW-h                                                                                                    | IF Y                  |
| 灯 Add Ordered Items to                              | Twelve extraordin MacArthur, John, 1 220.9 MAC AP_ALPHAPK A12602834159 1 BOOK CHEC                                                                                                    | KEDOUT N              |
| Global Call Number Mo                               | Written in blood : a Fanning, Diane. 364.1523 FAN AP_ALPHAPK A12602823807 1 BOOK NEW-1                                                                                                    | IF Y                  |
|                                                     | The yeast confliction, crook, william 6, ( 616,999 CRU Ar_ALPHAPK A1260/2806/10 BUOK NEW-1<br>The previous concilie on the set of the set of th |                       |
| item Group Editor                                   | Extraordinary heal, Brownstein Arthur, 615.5 BRO AP ALPHAPK A12602833404 1 BOOK NEW-                                                                                                    | JF Y                  |
| Authorities 🛞                                       |                                                                                                    |                       |
|                                                     | Item List 1282 records                                                                                                    |                       |
| Special 🛞                                           | Title » Author Call Number Library Item ID Copy Number Type Curre                                                                                                    | nt Location Circulate |
|                                                     | Antique trader radi Husfloen, Kyle. 621.384 ANT 2005 AP_ALPHAPK A1267,853161 1 BOOK NEW-                                                                                                    | IF Y                  |
|                                                     | The unofficial LEG Bedford, Allan. 688.725 BED AP_ALPHAPK A12_02848784 1 BOOK INTRA                                                                                                    | NSIT Y                |
|                                                     | Grammar in plain Diamond, Harriet. 428.2 DIA AP_ALPHAPK A_2602853331 1 BOOK NEW-N                                                                                                    | IF Y                  |
|                                                     | Twelve extraordin MacArthur, John, 1 220.9 MAC AP_ALPHAPK 12602834159 1 BOOK CHEC                                                                                                    | KEDOUT N              |
|                                                     | Written in blood : a Fanning, Diane. 364,1523 FAN AP_ALPHAPK A12602823807 1 BOOK NEW-                                                                                                    | JF Y                  |
|                                                     | The yeast connect Crook, William G. ( 615.999 CRO AP_ALPHAPK A1260/2806/10 1 BOOK NEW-1                                                                                                    |                       |
|                                                     | Extraordinary heal Brownstein Arthur 615 5 BRO AP AI PHARK A120028304 1 BOOK NEW-                                                                                                    | JF Y                  |
|                                                     | Fodor's Maine Co 917.4104 FOD 20 AP ALPYAPK A12602848132 1 BOOK NEW-                                                                                                    | NF Y                  |
|                                                     | Fortune hunter : a Spencer, Suzy. 364.1523 SPE AP_AU_HAPK A12602586154 1 BOOK CHEC                                                                                                    | KEDOUT N              |
|                                                     | Security+ practice Sparbel, Hans. 005.8 SPA AP_PHAPK A12602344104 1 BOOK NEW-1                                                                                                    | IF Y                  |
|                                                     | Wedding classics. 782.42 WED AV ALPHAPK A12602295321 1 BOOK LOST-                                                                                                    | ASSUM Y               |
|                                                     | Real-resumes for McKinney, Anne, 1 331.128 REA CA P_ALPHAPK A12602291563 1 BOOK NEW-                                                                                                    | IF Y                  |
|                                                     | Ine Gun digest bo Shideler, Dan. 683.4 GUN AP_ALPHAPK A12602295185 1 BOOK NEW-N                                                                                                    | IF Y T                |
|                                                     | Create Group Edit Items Remove Items Clear Item List Close                                                                                                    |                       |

8. The Create Group window opens.

In the Group ID field, type a name for the group. The group ID may be up to 20 characters. Any text typed into the group ID field will automatically appear in uppercase.

*Please do not select the AUTO option that appears in the group ID drop-down menu.* If you select this option, WorkFlows will assign an auto-generated number to your item group, which will not help you—or RSA staff—easily identify to which library the group belongs.

RSA recommends you create group IDs using these guidelines:

- Begin with the first two letters of your library's WorkFlows code (e.g., AP for Alpha Park Public Library).
- The value (item type, home location, item category, etc.) currently assigned to the group, which you plan to modify after you save the group (e.g., NEW-NF).
- If there is space in the group ID's 20-character limit, enter today's date so you can easily determine from your library's list of saved groups when that particular group was created (e.g., 07.05.12)

For example, for a list of Alpha Park Public Library's items that are currently shelved in the new nonfiction location, you would enter the group ID: AP NEW-NF 07.05.12

| WF SirsiDynix Symphony WorkF                                           | lows: Create Group                                                      |
|------------------------------------------------------------------------|-------------------------------------------------------------------------|
| <u>E</u> ile <u>E</u> dit <u>W</u> izards He <u>l</u> pers             | Modules Preference Tools Help                                           |
| Acquisitions Cataloging C                                              | irculation+   Offline   Outreach   Reports   Requests   Reserves   Sele |
| Common Tasks (S)<br>Call Number and Item<br>Call Designer<br>SmartPort | Item Group Editor × Apm Group Editor : Create Group                     |
| tem Search and Display                                                 | Group ID: AP NEW-NF 07.05.12   Description:                             |

9. In the Description field, enter a short statement that describes the items in that group. For example: Alpha Park items shelved in NEW-NF as of 07.05.12

| WE SirsiDynix Symphony Work                        | lows: Create Group                                              |  |
|----------------------------------------------------|-----------------------------------------------------------------|--|
| <u>File E</u> dit <u>W</u> izards He <u>l</u> pers | <u>M</u> odules <u>P</u> reference <u>T</u> ools <u>H</u> elp   |  |
| Acquisitions Cataloging C                          | tirculation+   Offline   Outreach   Reports   Requests   Reserv |  |
| Common Tasks 🛞                                     | Item Group Editor ×                                             |  |
| 🍟 Call Number and Item                             | a = B                                                           |  |
| Label Designer                                     |                                                                 |  |
| 😴 SmartPort                                        | Group Info                                                      |  |
| 😫 Item Search and Display                          | Group ID: AP NEW-NF 07.05.12                                    |  |
| 📅 Check Item Status                                | Description: Alpha Park items shelved in NEW-NF                 |  |
|                                                    |                                                                 |  |

Page 69

# 10. Once you have entered a group ID and description, click the "Create Group" button at the bottom.

| W SirsiDynix Symphony WorkFlow                                | s: Create Group                      |                       |                      | and the local distance | and the second  |                 |                 |                  |           |          |
|---------------------------------------------------------------|--------------------------------------|-----------------------|----------------------|------------------------|-----------------|-----------------|-----------------|------------------|-----------|----------|
| <u>Eile E</u> dit <u>W</u> izards He <u>l</u> pers <u>M</u> i | odules <u>P</u> reference <u>T</u> i | ools <u>H</u> elp     |                      |                        |                 |                 |                 |                  | ]         | RSANFP   |
| Acquisitions Cataloging Circu                                 | lation+   Offline   Outre            | ach   Reports   Req   | uests   Reserves   S | election Serial Co     | introl Utility  |                 |                 |                  |           |          |
|                                                               | Item Group Editor ×                  | ]                     |                      |                        |                 |                 |                 |                  |           |          |
| Common Tasks                                                  | m Group Editor : Cr                  | eate Group            |                      |                        |                 |                 |                 |                  |           |          |
| Call Number and item                                          | A III 28                             |                       |                      |                        |                 |                 |                 |                  |           |          |
| In Label Designer                                             |                                      |                       |                      |                        |                 |                 |                 |                  |           |          |
| Chief Designer                                                | Group Info                           |                       |                      |                        |                 |                 |                 |                  |           |          |
| Ty SmartPort                                                  | Group ID: AP NE                      | W-NE 07 05 12         | •                    |                        |                 |                 |                 |                  |           |          |
| g Item Search and Display                                     | Description: as shell                | ved in NEW-NE as of   | 07 05 12             |                        |                 |                 |                 |                  |           |          |
| Check Item Status                                             |                                      |                       | 01.00.12             |                        |                 |                 |                 |                  |           |          |
| 🛛 Help                                                        | Item List: 1282 reco                 | ords                  |                      |                        |                 |                 |                 |                  |           |          |
| 🚑 Print                                                       |                                      |                       |                      |                        |                 |                 |                 |                  |           |          |
|                                                               |                                      |                       |                      |                        |                 |                 |                 |                  |           |          |
| Titles 🛞                                                      | Title                                | Author                | Call Number          | Library                | Item ID         | Copy Number     | Туре            | Current Location | Circulate | _        |
|                                                               | Antique trader radi.                 | Husfloen, Kyle.       | 621.384 ANT 2005     | AP_ALPHAPK             | A12602 53161    | 1               | BOOK            | NEW-NF           | Y         | <u>^</u> |
| Call Numbers and I 🛞                                          | The unofficial LEG.                  | Bedford, Allan.       | 688.725 BED          | AP_ALPHAPK             | A12672848784    | 1               | BOOK            | INTRANSIT        | Y         |          |
| Add Item                                                      | Grammar in plain                     | . Diamond, Harriet.   | 428.2 DIA            | AP_ALPHAPK             | A12002853331    | 1               | BOOK            | NEW-NF           | Y         |          |
|                                                               | Twelve extraordin                    | MacArthur, John, 1    | 220.9 MAC            | AP_ALPHAPK             | A1_602834159    | 1               | BOOK            | CHECKEDOUT       | N         |          |
| Edit Item                                                     | Written in blood : a.                | Fanning, Diane.       | 364.1523 FAN         | AP_ALPHAPK             | / 2602823807    | 1               | BOOK            | NEW-NF           | Y         |          |
| 🛃 Global Item Modification                                    | The yeast connecti.                  | Crook, William G. (   | 616.969 CRO          | AP_ALPHAPK             | A12602805710    | 1               | BOOK            | NEW-NF           | Y         |          |
|                                                               | The new coach's g.                   | Bass, Tom.            | 796.332 BAS          | AP_ALPHAPK             | A12602900293    | 1               | BOOK            | NEW-NF           | Y         |          |
| Add Ordered items to                                          | Extraordinary heal.                  | Brownstein, Arthur    | . 615.5 BRO          | AP_ALPHAPK             | A12602833404    | 1               | BOOK            | NEW-NF           | Y         |          |
| 🚏 Global Call Number Mo                                       | Fodor's Maine Co                     |                       | 917.4104 FOD 2010    | AP_ALPHAPK             | A12602848132    | 1               | BOOK            | NEW-NF           | Y         |          |
| d tem Group Editor                                            | Fortune hunter : a                   | . Spencer, Suzy.      | 364.1523 SPE         | AP_ALPHAP              | A12602586154    | 1               | BOOK            | CHECKEDOUT       | N         |          |
|                                                               | Security+ practice                   | Sparbel, Hans.        | 005.8 SPA            | AP_ALPHATK             | A12602344104    | 1               | BOOK            | NEW-NF           | Y         |          |
| Authorities 🛞                                                 | Wedding classics.                    |                       | 782.42 WED           | AP_ALPH_PK             | A12602295321    | 1               | BOOK            | LOST-ASSUM       | Y         |          |
|                                                               | Real-resumes for                     | . McKinney, Anne, 1.  | 331.128 REA CAR      | . AP_ALP IAPK          | A12602291563    | 1               | BOOK            | NEW-NF           | Y         |          |
| Special 🛞                                                     | The Gun digest bo                    | . Shideler, Dan.      | 683.4 GUN            | AP_AL HAPK             | A12602295185    | 1               | BOOK            | NEW-NF           | Y         |          |
|                                                               | The lives and time                   | Steen, Michael.       | 920 STE              | AP_/_PHAPK             | A12602357709    | 1               | BOOK            | NEW-NF           | Y         |          |
|                                                               | Staying safe : a te                  | Hunter, Miranda, 1    | . 616.951 HUN        | AP ALPHAPK             | A12602424920    | 1               | BOOK            | NEW-NF           | Y         |          |
|                                                               | Tears for water : s                  | Keys, Alicia.         | 782.42164 KEY        | A _ALPHAPK             | A12602337660    | 1               | BOOK            | NEW-NF           | Y         |          |
|                                                               | The primal teen :                    | Strauch, Barbara.     | 616.89 STR           | P_ALPHAPK              | A12602853056    | 1               | BOOK            | NEW-NF           | Y         |          |
|                                                               | Stitch 'n bitch natio.               | Stoller, Debbie.      | 746.432 STO          | AP_ALPHAPK             | A12602920536    | 1               | BOOK            | CHECKEDOUT       | N         |          |
|                                                               | 30 years of seeing                   | . Sporkin, Elizabeth. | 791.43 THI           | AP_ALPHAPK             | A12602306295    | 1               | BOOK            | NEW-NF           | Y         |          |
|                                                               | Heaven / Randy Al.                   | Alcorn, Randy C.      | 236.24 ALC           | AP_ALPHAPK             | A12602923110    | 1               | BOOK            | CHECKEDOUT       | N         |          |
|                                                               | Teen knitting club :.                | Wenger, Jennifer.     | 746.43 WEN           | AP_ALPHAPK             | A12602307657    | 1               | BOOK            | NEW-NF           | Y         |          |
|                                                               | Against all odds :                   | Norris, Chuck, 194    | . B NORRIS           | AP_ALPHAPK             | A12602311088    | 1               | BOOK            | NEW-NF           | Y         |          |
|                                                               | I love everybody, a.                 | Notaro, Laurie.       | 814.6 NOT            | AP_ALPHAPK             | A12602770208    | 1               | BOOK            | LOST-ASSUM       | N         |          |
|                                                               | The complete guid.                   | Patt, Richard B.      | 616.994 AT 2004      | AP_ALPHAPK             | A12602312848    | 1               | BOOK            | NEW-NF           | Y         |          |
|                                                               | The fine art of sma.                 | Fine, Debra.          | 302.22 FIN 2004      | AP_ALPHAPK             | A12602317482    | 1               | BOOK            | NEW-NF           | Y         |          |
|                                                               | Hot Wheels variati                   | . Zarnock, Michael.   | 629.2.1 ZAR 2ND      | AP_ALPHAPK             | A12602240790    | 1               | BOOK            | NEW-NF           | Y         |          |
|                                                               | The voice of knowl.                  | Ruiz, Miguel, 1952-   | 294 3 RUI            | AP_ALPHAPK             | A12602832296    | 1               | BOOK            | NEW-NF           | Y         |          |
|                                                               | Swear to God : the                   | . Hahn. Scott.        | 27 .16 HAH           | AP ALPHAPK             | A12602244281    | 1               | BOOK            | NEW-NF           | Y         | <b>T</b> |
|                                                               |                                      |                       |                      |                        |                 |                 |                 |                  |           |          |
|                                                               |                                      | Create                | Group Save Gr        | oup <u>R</u> emove G   | roup Edit Items | Restore Items ( | D) New Search ( | <u>Close</u>     |           |          |

WorkFlows may take a minute or two to save the group, depending on its size.

11. A pop-up box will appear, confirming the "Group created." Click OK to close the box.

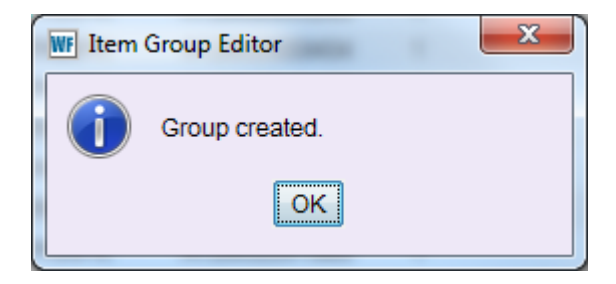

- 12. After the group is saved, the following information (circled below) appears at the top of the item list, confirming the creation of the group:
  - Date created
  - Date last modified
  - Created by
  - Last modified by
  - Library

| WF SirsiDynix Symphony WorkFlow:                              | s: Manage Group                       |                      |                      | and the local division of the local division of the local division | and the second  |                 |                 |                  |           | ) × |
|---------------------------------------------------------------|---------------------------------------|----------------------|----------------------|----------------------------------------------------------------------------------------------------|-----------------|-----------------|-----------------|------------------|-----------|-----|
| Eile <u>E</u> dit <u>W</u> izards He <u>l</u> pers <u>M</u> i | odules <u>P</u> reference <u>T</u> oo | ols <u>H</u> elp     |                      |                                                                                                    |                 |                 |                 |                  | R         |     |
| Acquisitions Cataloging Circu                                 | lation+   Offline   Outread           | ch   Reports   Reqi  | uests   Reserves   S | election   Serial Co                                                                                                    | ntrol Utility   |                 |                 |                  |           |     |
|                                                               | Item Group Editor ×                   |                      |                      |                                                                                                    |                 |                 |                 |                  |           |     |
| Common Tasks                                                  | _m Group Editor : Man                 | age Group            |                      |                                                                                                    |                 |                 |                 |                  |           |     |
| Call Number and Item                                          | 8 🖷 🦉                                 |                      |                      |                                                                                                    |                 |                 |                 |                  |           |     |
| Label Designer                                                |                                       |                      |                      |                                                                                                    |                 |                 |                 |                  |           |     |
| 😼 SmartPort                                                   | Group Info                            |                      |                      |                                                                                                    |                 |                 |                 |                  |           |     |
| A top Socrah and Dianlau                                      | Group ID: AP NEW                      | /-NF 07.05.12        | Date crea            | ated: 7/5/2012                                                                                                    | Created by:     | TECH Librar     | y: AG_ALS-PDC   |                  |           |     |
|                                                               | Description: Alpha Pa                 | ark items shelved in | NEW-N Date last      | modified: 7/5/2012                                                                                                    | Last modified b | y: TECH         |                 |                  |           |     |
| Of Check Item Status                                          |                                       |                      |                      |                                                                                                    |                 |                 |                 |                  |           |     |
| 🛛 Help                                                        | Item List: 1282 record                | ds                   |                      |                                                                                                    |                 |                 |                 |                  |           |     |
| int 🖉                                                         | 1                                     |                      |                      |                                                                                                    |                 |                 |                 |                  |           |     |
| 731                                                           | Title                                 | Author               | Call Number          | Library                                                                                                    | Item ID         | Copy Number     | Туре            | Current Location | Circulate |     |
|                                                               | Antique trader radi                   | Husfloen, Kyle.      | 621.384 ANT 2005     | AP_ALPHAPK                                                                                                    | A12602853161    | 1               | BOOK            | NEW-NF           | Y         |     |
| Call Numbers and L                                            | The unofficial LEG                    | Bedford, Allan.      | 688.725 BED          | AP_ALPHAPK                                                                                                    | A12602848784    | 1               | BOOK            | INTRANSIT        | Y         |     |
|                                                               | Grammar in plain I                    | Diamond, Harriet.    | 428.2 DIA            | AP_ALPHAPK                                                                                                    | A12602853331    | 1               | BOOK            | NEW-NF           | Y         |     |
| Add Item                                                      | Twelve extraordin                     | MacArthur, John, 1   | 220.9 MAC            | AP_ALPHAPK                                                                                                    | A12602834159    | 1               | BOOK            | CHECKEDOUT       | Ν         |     |
| Edit Item                                                     | Written in blood : a I                | Fanning, Diane.      | 364.1523 FAN         | AP_ALPHAPK                                                                                                    | A12602823807    | 1               | BOOK            | NEW-NF           | Y         |     |
| Global Item Modification                                      | The yeast connecti                    | Crook, William G. (  | 616.969 CRO          | AP_ALPHAPK                                                                                                    | A12602805710    | 1               | BOOK            | NEW-NF           | Y         |     |
|                                                               | The new coach's g                     | Bass, Tom.           | 796.332 BAS          | AP_ALPHAPK                                                                                                    | A12602900293    | 1               | BOOK            | NEW-NF           | Y         |     |
| Add Ordered Items to                                          | Extraordinary heal                    | Brownstein, Arthur   | 615.5 BRO            | AP_ALPHAPK                                                                                                    | A12602833404    | 1               | BOOK            | NEW-NF           | Y         |     |
| If Global Call Number Mo                                      | Fodor's Maine Co                      |                      | 917.4104 FOD 2010    | ) AP_ALPHAPK                                                                                                    | A12602848132    | 1               | BOOK            | NEW-NF           | Y         |     |
| d                                                             | Fortune hunter : a                    | Spencer, Suzy.       | 364.1523 SPE         | AP_ALPHAPK                                                                                                    | A12602586154    | 1               | BOOK            | CHECKEDOUT       | N         |     |
| tem Group Editor                                              | Security+ practice :                  | Sparbel, Hans.       | 005.8 SPA            | AP_ALPHAPK                                                                                                    | A12602344104    | 1               | BOOK            | NEW-NF           | Y         |     |
| Authorition                                                   | Wedding classics.                     |                      | 782.42 WED           | AP_ALPHAPK                                                                                                    | A12602295321    | 1               | BOOK            | LOST-ASSUM       | Y         |     |
| Automies                                                      | Real-resumes for I                    | McKinney, Anne, 1    | 331.128 REA CAR      | AP_ALPHAPK                                                                                                    | A12602291563    | 1               | BOOK            | NEW-NF           | Y         |     |
| Special (8)                                                   | The Gun digest bo                     | Shideler, Dan.       | 683.4 GUN            | AP_ALPHAPK                                                                                                    | A12602295185    | 1               | BOOK            | NEW-NF           | Y         |     |
|                                                               | The lives and time                    | Steen, Michael.      | 920 STE              | AP_ALPHAPK                                                                                                    | A12602357709    | 1               | BOOK            | NEW-NF           | Y         |     |
|                                                               | Staying safe : a te                   | Hunter, Miranda, 1   | 616.951 HUN          | AP_ALPHAPK                                                                                                    | A12602424920    | 1               | BOOK            | NEW-NF           | Y         |     |
|                                                               | Tears for water : s                   | Keys, Alicia.        | 782.42164 KEY        | AP_ALPHAPK                                                                                                    | A12602337660    | 1               | BOOK            | NEW-NF           | Y         | _   |
|                                                               | The primal teen :                     | Strauch, Barbara.    | 616.89 STR           | AP_ALPHAPK                                                                                                    | A12602853056    | 1               | BOOK            | NEW-NF           | Y         |     |
|                                                               | Stitch 'n bitch natio                 | Stoller, Debbie.     | 746.432 STO          | AP_ALPHAPK                                                                                                    | A12602920536    | 1               | BOOK            | CHECKEDOUT       | N         | _   |
|                                                               | 30 years of seeing                    | Sporkin, Elizabeth.  | 791.43 THI           | AP_ALPHAPK                                                                                                    | A12602306295    | 1               | BOOK            | NEW-NF           | Y         |     |
|                                                               | Heaven / Randy Al                     | Alcorn, Randy C.     | 236.24 ALC           | AP_ALPHAPK                                                                                                    | A12602923110    | 1               | BOOK            | CHECKEDOUT       | N         | _   |
|                                                               | Teen knitting club :                  | Wenger, Jennifer.    | 746.43 WEN           | AP_ALPHAPK                                                                                                    | A12602307657    | 1               | BOOK            | NEW-NF           | Y         |     |
|                                                               | Against all odds :                    | Norris, Chuck, 194   | BNORRIS              | AP_ALPHAPK                                                                                                    | A12602311088    | 1               | воок            | NEW-NF           | Y         |     |
|                                                               | I love everybody, a I                 | Notaro, Laurie.      | 814.6 NOT            | AP_ALPHAPK                                                                                                    | A12602770208    | 1               | BOOK            | LOST-ASSUM       | N         |     |
|                                                               | The complete guid I                   | Patt, Richard B.     | 616.994 PAT 2004     | AP_ALPHAPK                                                                                                    | A12602312848    | 1               | воок            | NEW-NF           | Y         | _   |
|                                                               | The fine art of sma                   | Fine, Debra.         | 302.224 FIN 2004     | AP_ALPHAPK                                                                                                    | A12602317482    | 1               | BOOK            | NEW-NF           | Y         |     |
|                                                               | Hot Wheels variati                    | Zarnock, Michael.    | 629.221 ZAR 2ND      | AP_ALPHAPK                                                                                                    | A12602240790    | 1               | BOOK            | NÉW-NF           | Y         |     |
|                                                               | The voice of knowl                    | Ruiz, Miguel, 1952-  | 294.3 RUI            | AP_ALPHAPK                                                                                                    | A12602832296    | 1               | BOOK            | NEW-NF           | Y         |     |
|                                                               | Swear to God : the I                  | Hahn, Scott.         | 234.16 HAH           | AP_ALPHAPK                                                                                                    | A12602244281    | 1               | BOOK            | NEW-NF           | Y         | *   |
|                                                               |                                       | Create               | Group                | oup Remove G                                                                                                    | roup Edit Items | Restore Items ( | b) New Search ( | d) <u>C</u> lose |           |     |
|                                                               |                                       |                      |                      |                                                                                                    |                 |                 |                 |                  |           |     |

13. Click the Close button at the bottom.

A

# Finding a Group

You can use the item group editor wizard to search for all of your library's saved groups or a specific group.

- 1. Log into WorkFlows using your individual cataloging account.
- 2. Go to the Cataloging module.
- 3. Open the Call Numbers and Items toolbar on the left.
- 4. Put your cursor over the Item Group Editor wizard and *left* click.
- 5. The advanced search screen opens. Click the Item/Group Search helper button:

|                                    |                                   |                              |                                          |                        | l                                   | <u> </u>                   |
|------------------------------------|-----------------------------------|------------------------------|------------------------------------------|------------------------|-------------------------------------|----------------------------|
| WE SirsiDynix Symphony WorkFlow    | vs: Item Search                   |                              | and the second                           |                        | 100 Mar 100                         |                            |
| Eile Edit Wizards Helpers <u>N</u> | <u>d</u> odules <u>P</u> referenc | e <u>T</u> ools <u>H</u> elp |                                          |                        |                                     | RSANFP                     |
| Acquisitions Cataloging Circ       | ulation+   Offline                | Outreach   Reports   Requ    | leste heserves Selection S               | Serial Control Utility |                                     |                            |
|                                    | Item Group Edito                  | r ×                          |                                          |                        |                                     |                            |
| Common Tasks                       | m Group Edito                     | r Alter Search               |                                          |                        |                                     |                            |
| Call Number and Item               | 💣 🖷 🤔                             |                              |                                          |                        |                                     |                            |
| Label Designer                     |                                   |                              |                                          |                        |                                     |                            |
| 🞸 SmartPort                        | Library:                          |                              | Home location:                           |                        | Price:                              | Search Search              |
| 😫 Item Search and Display          | Date created:                     |                              | Date inventoried:                        |                        | Media desk:                         | Clear                      |
| 🕅 Check Item Status                | Current location                  |                              | Item category 1:<br>A last activity data |                        | Item category 2:     Extended info: | Single                     |
| 7 Help                             | Bormonont                         | Voc. No. Roth                | Chadowed:                                | Voc. No. Roth          | Extended Inio.                      |                            |
| A Print                            | Circulate:                        | Ves No Both                  | Shadowed.                                | O res O No O Bour      | Reserve status.                     | Advanced                   |
|                                    | Circulate.                        | Tes No Soln                  |                                          |                        |                                     |                            |
| Titles 🛞                           |                                   |                              |                                          |                        |                                     |                            |
| Call Numbers and I 🛞               | Title                             | Author                       | Call Number Library                      | Item ID                | Copy Number Type                    | Current Location Circulate |
| Add Item                           |                                   |                              |                                          |                        |                                     |                            |
| Edit Item                          |                                   |                              |                                          |                        |                                     |                            |
| 🛃 Global Item Modification         |                                   |                              |                                          |                        |                                     |                            |
| Add Ordered Items to               |                                   |                              |                                          |                        |                                     |                            |
| Clobal Call Number Mo              |                                   |                              |                                          |                        |                                     |                            |
|                                    |                                   |                              |                                          |                        |                                     |                            |
| tem Group Editor                   |                                   |                              |                                          |                        |                                     |                            |
| Authorities 🛞                      |                                   |                              |                                          |                        |                                     |                            |
| Second                             | Item List                         | 1                            | 1                                        | 1                      |                                     |                            |
| special                            | Title                             | Author                       | Call Number Library                      | Item ID                | Copy Number Type                    | Current Location Circulate |
|                                    |                                   |                              |                                          |                        |                                     |                            |
|                                    |                                   |                              |                                          |                        |                                     |                            |
|                                    |                                   |                              |                                          |                        |                                     |                            |
|                                    |                                   |                              |                                          |                        |                                     |                            |
|                                    |                                   |                              |                                          |                        |                                     |                            |
|                                    |                                   |                              |                                          |                        |                                     |                            |
|                                    |                                   |                              |                                          |                        |                                     |                            |
|                                    |                                   |                              |                                          |                        |                                     |                            |
|                                    |                                   |                              |                                          |                        |                                     |                            |
|                                    |                                   |                              |                                          |                        |                                     |                            |
|                                    |                                   |                              |                                          |                        |                                     |                            |
|                                    |                                   |                              | Create Crours                            | Edit Itoms             |                                     |                            |
|                                    |                                   |                              | oreate oro <u>u</u> p                    |                        |                                     |                            |
6. The Group Search screen opens.

#### To retrieve a list of all groups created by your library:

- a. Leave the group ID box blank.
- b. Select your WorkFlows code from the Library drop-down menu.

| WF SirsiDynix Symphony WorkFlo                             | ows: Group Search                                                                                      |                |
|------------------------------------------------------------|----------------------------------------------------------------------------------------------------|----------------|
| <u>E</u> ile <u>E</u> dit <u>W</u> izards He <u>l</u> pers | Modules Preference Tools Help                                                                          | <b>RSA</b> NFP |
| Acquisitions Cataloging Cir                                | rculation+   Offline   Outreach   Reports   Requests   Reserves   Selection   Serial Control   Utility |                |
|                                                            | Item Group Editor ×                                                                                    |                |
| Common Tasks                                               | Item Group Editor : Group Search                                                                       |                |
| Y Call Number and Item                                     | 🖉 着 🖷 🎘                                                                                                |                |
| Label Designer                                             |                                                                                                    |                |
| 😼 SmartPort                                                | Group ID:                                                                                              | Search         |
| 😫 Item Search and Display                                  | Library: AG_ALS-PDC                                                                                    |                |
| Check Item Status                                          | Group List                                                                                             |                |

c. Click the Search button or hit <Enter> on your keyboard.

The item group editor wizard will retrieve a list of all groups created by your library:

| WF SirsiDynix Symphony WorkFlow                             | vs: Group Search                                            |                             |                                  |            |          |              |
|-------------------------------------------------------------|-------------------------------------------------------------|-----------------------------|----------------------------------|------------|----------|--------------|
| Eile <u>E</u> dit <u>W</u> izards He <u>l</u> pers <u>M</u> | <u>1</u> odules <u>P</u> reference <u>T</u> ools <u>H</u> e | q                           |                                  |            |          | RSANFP       |
| Acquisitions Cataloging Circ                                | ulation+   Offline   Outreach   Re                          | ports   Requests   Reserves | Selection Serial Control Utility | )          |          |              |
|                                                             | Item Group Editor ×                                         |                             |                                  |            |          |              |
| Common Tasks                                                | APm Group Editor : Group Sear                               | ch                          |                                  |            |          |              |
| Call Number and Item                                        | 🖌 🖷 🤧                                                       |                             |                                  |            |          |              |
| Label Designer                                              |                                                             |                             |                                  |            |          |              |
| 😼 SmartPort                                                 | Group ID:                                                   |                             |                                  |            |          | Search       |
| 😫 Item Search and Display                                   | Library: AG_ALS-PDC                                         |                             |                                  |            |          |              |
| Check Item Status                                           | Group List                                                  |                             |                                  |            |          |              |
| 🛛 Help                                                      | Group ID                                                    | Library »                   | Description                      | Item Count | Archived | Date Created |
| A Print                                                     | AP NEW-NF 07.05.12                                          | AG_ALS-PDC                  | Alpha Park items shelved in      | 1282       | Ν        | 7/5/2012     |
| 1100                                                        | AP NEW-FIC 07.06.12                                         | AG_ALS-PDC                  | Alpha Park items with home I     | 1343       | N        | 7/6/2012     |
| Titles                                                      | AP DVD CAT1 07.06.12                                        | AG_ALS-PDC                  | Apha Park DVD item cat 1s        | 2021       | N        | 7/6/2012     |
|                                                             | AP UNDEFINED CAT2                                           | AG_ALS-PDC                  | Alpha Park undefined item ca     | . 174      | N        | 7/6/2012     |
| Call Numbers and I 🔕                                        |                                                             |                             |                                  |            |          |              |
| Add Item                                                    |                                                             |                             |                                  |            |          |              |
|                                                             |                                                             |                             |                                  |            |          |              |
|                                                             |                                                             |                             |                                  |            |          |              |

You can re-sort the list of groups by clicking on any of the column headings. Contents in the list can be sorted in ascending or descending order.

For example, if the "Group ID" column heading from the screen shot shown above is clicked, the list will re-sort in ascending order by the group ID:

| WF SirsiDynix Symphony WorkFlow                             | vs: Group Search                                            |                          |                                            |            |          |                                       |                    |
|-------------------------------------------------------------|-------------------------------------------------------------|--------------------------|--------------------------------------------|------------|----------|---------------------------------------|--------------------|
| Eile <u>E</u> dit <u>W</u> izards He <u>l</u> pers <u>N</u> | <u>d</u> odules <u>P</u> reference <u>T</u> ools <u>H</u> e | Ip                       |                                            |            |          |                                       | RSA <sup>NFF</sup> |
| Acquisitions Cataloging Circ                                | ulation+   Offline   Outreach   Re                          | eports   Requests   Rese | rves   Selection   Ser   Control   Utility | )          |          |                                       |                    |
|                                                             | Item Group Editor ×                                         |                          |                                            |            |          |                                       |                    |
| Common Tasks                                                | APm Group Editor : Group Sear                               | rch                      |                                            |            |          |                                       |                    |
| Call Number and Item                                        | a 🖏 🎘                                                       |                          |                                            |            |          |                                       |                    |
| 월드로 Label Designer                                          |                                                             |                          |                                            |            |          |                                       |                    |
| 😴 SmartPort                                                 | Group ID:                                                   |                          |                                            |            |          |                                       | Search             |
| Mem Search and Display                                      | Library: AG_ALS-PDC                                         |                          |                                            |            |          | · · · · · · · · · · · · · · · · · · · |                    |
| Check Item Status                                           | a constitution                                              |                          |                                            |            |          |                                       |                    |
| 🛛 Help                                                      | Group ID »                                                  | Library                  | Description                                | Item Count | Archived | Date Created                          |                    |
| Print                                                       | AP DVD CAT1 07.06.12                                        | AG_ALS-PDC               | Alpha Park DVD item cat 1s                 | 2021       | N        | 7/6/2012                              |                    |
|                                                             | AP NEW-FIC 07.06.12                                         | AG_ALS-PDC               | Alpha Park items with home I               | 1343       | N        | 7/6/2012                              |                    |
| Titles                                                      | AP NEW-NF 07.05.12                                          | AG_ALS-PDC               | Alpha Park items shelved in                | 1282       | N        | 7/5/2012                              |                    |
|                                                             | AP UNDEFINED CAT2                                           | AG_ALS-PDC               | Alpha Park undefined item ca               | . 174      | N        | 7/6/2012                              |                    |
| Call Numbers and I 🛞                                        |                                                             |                          |                                            |            |          |                                       |                    |
| Add Item                                                    |                                                             |                          |                                            |            |          |                                       |                    |

#### To retrieve a specific group created by your library:

- a. Enter all or part of the name in the group ID field. Remember to include the first two letters of your library's WorkFlows code when searching by group ID.
- b. You can leave the library selection as "ALL," or you can select your library from the drop-down menu.

| ws: Group Search                                            |                                                                                                    | All Designed by C. R. R. and       | and the state of the state of t |                                                                                                    |                                                                                                    |
|-------------------------------------------------------------|----------------------------------------------------------------------------------------------------|------------------------------------|----------------------------------------------------------------------------------------------------|----------------------------------------------------------------------------------------------------|----------------------------------------------------------------------------------------------------|
| <u>A</u> odules <u>P</u> reference <u>T</u> ools <u>H</u> e | elp                                                                                                    |                                    |                                                                                                    |                                                                                                    | RSANF                                                                                                    |
| ulation+   Offline   Outreach   Re                          | eports   Requests   Res                                                                                                    | erves   Selection   Serial Control | Utility                                                                                                    |                                                                                                    |                                                                                                    |
| Item Group Editor ×                                         |                                                                                                    |                                    |                                                                                                    |                                                                                                    |                                                                                                    |
| Item Group Editor : Group Sea                               | rch                                                                                                    |                                    |                                                                                                    |                                                                                                    |                                                                                                    |
| 🗴 🖏 🤧                                                       |                                                                                                    |                                    |                                                                                                    |                                                                                                    |                                                                                                    |
|                                                             |                                                                                                    |                                    |                                                                                                    |                                                                                                    |                                                                                                    |
| Group ID: AP UNDEFINED                                      |                                                                                                    |                                    |                                                                                                    |                                                                                                    | Search                                                                                                    |
| Library: ALL                                                |                                                                                                    |                                    |                                                                                                    |                                                                                                    | · · · · · · · · · · · · · · · · · · ·                                                                                                    |
| Group List                                                  |                                                                                                    |                                    |                                                                                                    |                                                                                                    |                                                                                                    |
| Group ID                                                    | Library                                                                                                    | Description                        | Item Count                                                                                                    | Archived                                                                                                    | Date Created                                                                                                    |
|                                                             |                                                                                                    |                                    |                                                                                                    |                                                                                                    |                                                                                                    |
|                                                             |                                                                                                    |                                    |                                                                                                    |                                                                                                    |                                                                                                    |
|                                                             | ss: Group Search<br>todules Ereference Iools He<br>ulation+ Offline Outreach Re<br>Item Group Editor ×<br>Item Group Editor : Group Sea<br>Group ID: AP UNDEFINED<br>Library: ALL<br>Group List<br>Group ID | Item Group Editor : Group Search   | And A and A and A  | and the second second | In the second search search second second se |

c. Click the Search button or hit <Enter> on your keyboard.

| WF SirsiDynix Symphony WorkFlows                              | s: Manage Group                      |                      |                     |                    |                  |                 |               |                   |           |      |
|---------------------------------------------------------------|--------------------------------------|----------------------|---------------------|--------------------|------------------|-----------------|---------------|-------------------|-----------|------|
| <u>Eile E</u> dit <u>W</u> izards He <u>l</u> pers <u>M</u> o | odules <u>P</u> reference <u>T</u> o | ols <u>H</u> elp     |                     |                    |                  |                 |               |                   | R         | SANF |
| Acquisitions Cataloging Circu                                 | lation+   Offline   Outrea           | ach   Reports   Req  | uests Reserves S    | election Serial Co | ntrol Utility    |                 |               |                   |           |      |
|                                                               | Item Group Editor ×                  |                      |                     |                    |                  |                 |               |                   |           |      |
| Common Tasks 🛞                                                | m Group Editor : Mar                 | nage Group           |                     |                    |                  |                 |               |                   |           |      |
| Mail Number and Item                                          | a 🖷 🖗                                |                      |                     |                    |                  |                 |               |                   |           |      |
| Label Designer                                                |                                      |                      |                     |                    |                  |                 |               |                   |           |      |
| Smart Dort                                                    | Group Info                           |                      |                     |                    |                  |                 |               |                   |           |      |
| by sindir or                                                  | Group ID: AP UN                      | DEFINED CAT2         | Date cre            | ated: 7/6/2012     | Created by:      | TECH Librar     | V: AG ALS-PDC |                   |           |      |
| g Item Search and Display                                     | Description: Alpha P                 | ark undefined item o | cat 2s as Date last | modified: 7/6/2012 | Last modified by | r: TECH         |               |                   |           |      |
| W Check Item Status                                           |                                      |                      |                     |                    |                  |                 |               |                   |           |      |
| 🛿 Help                                                        | Item List: 174 record                | ls                   |                     |                    |                  |                 |               |                   |           |      |
| Service Print                                                 | 1                                    |                      |                     |                    |                  |                 |               |                   |           |      |
|                                                               | Title                                | Author               | Call Number         | Library            | Item ID          | Copy Number     | Туре          | Current Location  | Circulate |      |
| Titles 🐨                                                      | Safe from the sea                    | Geye, Peter.         | F GEYE              | AP_ALPHAPK         | A12602923194     | 1               | BOOK          | CHECKEDOUT        | N         |      |
| Call Numbers and L                                            | Don't look back : a                  | Eason, Lynette.      | F EASON             | AP_ALPHAPK         | A12602897945     | 1               | BOOK          | NEW-FIC           | Y         |      |
|                                                               | The cow loves coo                    | . Wilson, Karma.     | E WIL               | AP_ALPHAPK         | A12602835985     | 1               | BOOK          | CHECKEDOUT        | N         |      |
| Add Item                                                      | The art of barter : h                | . Hoffman, Karen S.  | 332.54 HOF          | AP_ALPHAPK         | A1260285323400   | 1               | BOOK          | NEW-NF            | Y         | E    |
| 🥂 Edit Item                                                   | Silly Milly                          | Lewison, Wendy C.    | E LEW               | AP_ALPHAPK         | A12602872165     | 1               | BOOK          | CHECKEDOUT        | N         |      |
|                                                               | Black rain : a thriller              | Brown, Graham.       | PBFIC BROWN         | AP_ALPHAPK         | A12602816907     | 1               | BOOK          | STACKS            | Y         |      |
| Global item Modification                                      | Vanishing act                        | Michaels, Fern.      | F MICHAELS LGP      | AP_ALPHAPK         | A12602820540     | 1               | BOOK-LPRNT    | FICTION           | Y         |      |
| 💯 Add Ordered Items to                                        | In good times and                    | Neuman, M. Gary.     | 646.78 NEU          | AP_ALPHAPK         | A12602799105     | 1               | BOOK          | NONFICTION        | Y         |      |
| 💕 Global Call Number Mo                                       | How to save your                     | Gill, Michael (Mich  | . 158 GIL           | AP_ALPHAPK         | A12602799090     | 1               | BOOK          | NONFICTION        | Y         |      |
| đ                                                             | Slocum's great race                  | Logan, Jake.         | PB WESTERN LO       | AP_ALPHAPK         | A12602805516     | 1               | BOOK          | CATALOGING        | Y         |      |
| (3) Item Group Editor                                         | Capture                              | Tanenbaum, Rob       | F TANENBAUM L       | AP_ALPHAPK         | A12602797608     | 1               | BOOK-LPRNT    | FICTION           | Y         |      |
|                                                               | While my sister sle                  | . Delinsky, Barbara. | PBFIC DELINSKY      | AP_ALPHAPK         | A12602858250     | 1               | BOOK-PBK      | FICTION           | Y         |      |
| Authorities                                                   | All the wrong moves                  | Lovelace, Merline.   | PBMYS LOVELACE      | AP_ALPHAPK         | A12602784257     | 1               | BOOK-PBK      | FICTION           | Y         |      |
| Special                                                       | The accidental fa                    | Coleman, Rowan.      | F COLEMAN           | AP_ALPHAPK         | A12602781631     | 1               | BOOK          | FICTION           | Y         |      |
| opecial W                                                     | Dead men's boots                     | Carey, Mike.         | F CAREY             | AP_ALPHAPK         | A12602767394     | 1               | BOOK          | FICTION           | Y         |      |
|                                                               | The strain                           | Toro, Guillermo de   | F TORO              | AP_ALPHAPK         | A12602758002     | 1               | BOOK          | FICTION           | Y         |      |
|                                                               | Northwest                            | Exxon Mobil Corp     | 917.9 MOB 2009      | AP_ALPHAPK         | A12602686653     | 2               | BOOK          | NONFICTION        | Y         |      |
|                                                               | What's age got to                    | McGraw, Robin.       | 613.7 MCG           | AP_ALPHAPK         | A12602693545     | 1               | BOOK          | NONFICTION        | Y         |      |
|                                                               | This side of heaven                  | Kingsbury, Karen.    | F KINGSBURY         | AP_ALPHAPK         | A12602709883     | 4               | BOOK          | CHECKEDOUT        | N         |      |
|                                                               | She shoots to con                    | Cannell, Dorothy.    | F CANNELL           | AP_ALPHAPK         | A12602716505     | 2               | BOOK          | FICTION           | Y         |      |
|                                                               | Breakneck                            | Spindler, Erica, 19  | . F SPINDLER        | AP_ALPHAPK         | A12602692230     | 2               | BOOK          | FICTION           | Y         |      |
|                                                               | The Green Bay Pa                     | Stewart, Mark, 196   | . J796.332 STE      | AP_ALPHAPK         | A12602608207     | 1               | BOOK          | J-NONFIC          | Y         |      |
|                                                               | The next thing on                    | Smolinski, Jill.     | F SMOLINSKI         | AP_ALPHAPK         | A12602766275     | 1               | BOOK          | FICTION           | Y         |      |
|                                                               | Kit [electronic reso                 | Tripp, Valerie, 1951 | - PLAY J TRIPP      | AP_ALPHAPK         | A12602784833     | 1               | PLAYAWAY      | CATALOGING        | Y         |      |
|                                                               | The blind faith hotel                | Todd, Pamela.        | F TODD YA           | AP_ALPHAPK         | A12602776369     | 1               | BOOK          | FICTION           | Y         |      |
|                                                               | The alcoholism an                    | Prentiss, Chris, 19  | 362.292 PRE         | AP_ALPHAPK         | A12602770541     | 1               | BOOK          | NONFICTION        | Y         |      |
|                                                               | A Lincoln his Illi                   |                      | 977.3 ALI           | AP_ALPHAPK         | A12602780106     | 1               | BOOK          | NONFICTION        | Y         |      |
|                                                               | A deadly silver sea                  | Morris, Bob, 1950-   | F MORRIS            | AP_ALPHAPK         | A12602695199     | 1               | BOOK          | FICTION           | Y         |      |
|                                                               | Pane of death                        | Atwell, Sarah.       | PBMYS ATWELL        | AP_ALPHAPK         | A12602685283     | 1               | BOOK-PBK      | FICTION           | Y         | -    |
|                                                               |                                      | Create               | e Gro <u>u</u> p    | oup Remove G       | roup Edit Items  | Restore Items ( | b) New Search | (d) <u>C</u> lose |           |      |

The item group editor will display the item list for that group:

#### **Exporting a Group**

You can export a group from the item group editor into an Excel spreadsheet. You can then save the spreadsheet to your computer and manipulate it from there (re-sort the data, resize columns, remove rows or columns, etc.). Exporting groups may be helpful if your library wants to save lists of display items, subject bibliographies, and other groups of items external to the item group editor.

- 1. Log into WorkFlows using your individual cataloging account.
- 2. Go to the Cataloging module.
- 3. Open the Call Numbers and Items toolbar on the left.
- 4. Put your cursor over the Item Group Editor wizard and *left* click.

The advanced search screen opens. Click the Item/Group Search helper button:

|                                                             |                          |                              |                     |                        |                          | <b>~</b>           |           |
|-------------------------------------------------------------|--------------------------|------------------------------|---------------------|------------------------|--------------------------|--------------------|-----------|
| WF SirsiDynix Symphony WorkFlow                             | rs: Item Search          |                              | and the second      |                        |                          |                    |           |
| Eile <u>E</u> dit <u>W</u> izards He <u>l</u> pers <u>M</u> | odules <u>P</u> referenc | e <u>T</u> ools <u>H</u> elp |                     |                        |                          |                    | RS ANFP   |
| Acquisitions Cataloging Circu                               | lation+ Offline          | Outreach   Reports   Requ    | ests                | Serial Control Utility |                          |                    |           |
|                                                             | Item Group Edito         | ×                            |                     |                        |                          |                    |           |
| Common Tasks                                                | m Group Edito            | r item carch                 |                     |                        |                          |                    |           |
| Y Call Number and Item                                      | 🛛 💣 嗮 🥦                  |                              |                     |                        |                          |                    |           |
| Label Designer                                              |                          |                              |                     |                        |                          |                    |           |
|                                                             | Library:                 |                              | Home location:      |                        | Price:                   | *                  | Search    |
| Hern Search and Display                                     | Date created:            |                              | Date inventoried    | :                      | Media desk:              | *                  | Clear     |
| Charalta Barra Olatura                                      | Item type:               |                              | Item category 1:    |                        | Item category 2:         | *                  |           |
|                                                             | Current location         | 1:                           | Last activity date  |                        | Extended info:           | *                  | Single    |
| Help                                                        | Permanent:               | Yes No                       | Shadowed:           | 💿 Yes 💿 No 💿 Both      | Reserve status:          | -                  | Advanced  |
| Print                                                       | Circulate:               | 🔘 Yes 🔘 No 💿 Both            |                     |                        |                          |                    |           |
| Titles                                                      | 1                        |                              |                     |                        |                          |                    |           |
| Call Numbers and I 🛞                                        | Title                    | Author                       | Call Number Library | Item ID                | Conv Number Type         | Current Location C | \irculate |
| Add Item                                                    | The                      | Addition                     | Cali Number Eibrary | Rentib                 | Copy Number Type         | Current Eocation   | liculate  |
|                                                             |                          |                              |                     |                        |                          |                    |           |
|                                                             |                          |                              |                     |                        |                          |                    |           |
| Global Item Modification                                    |                          |                              |                     |                        |                          |                    |           |
| Add Ordered Items to                                        |                          |                              |                     |                        |                          |                    |           |
| 👕 Global Call Number Mo                                     |                          |                              |                     |                        |                          |                    |           |
| 🥶 Item Group Editor                                         |                          |                              |                     |                        |                          |                    |           |
| Authorities                                                 |                          |                              |                     |                        |                          |                    |           |
|                                                             | Item List                |                              |                     |                        |                          |                    |           |
| Special 🛞                                                   | Title                    | Author                       | Call Number Library | Item ID                | Copy Number Type         | Current Location C | Sirculate |
|                                                             |                          |                              |                     |                        |                          |                    |           |
|                                                             |                          |                              |                     |                        |                          |                    |           |
|                                                             |                          |                              |                     |                        |                          |                    |           |
|                                                             |                          |                              |                     |                        |                          |                    |           |
|                                                             |                          |                              |                     |                        |                          |                    |           |
|                                                             |                          |                              |                     |                        |                          |                    |           |
|                                                             |                          |                              |                     |                        |                          |                    |           |
|                                                             |                          |                              |                     |                        |                          |                    |           |
|                                                             |                          |                              |                     |                        |                          |                    |           |
|                                                             |                          |                              |                     |                        |                          |                    |           |
|                                                             |                          |                              |                     |                        |                          |                    |           |
|                                                             |                          |                              |                     |                        |                          |                    |           |
|                                                             |                          |                              | Create Group        | Edit Items Remove Iter | ms Clear Item List Close |                    |           |

# The Group Search screen opens:

| WF SirsiDynix Symphony WorkFlow                                     | vs: Group Search                                 |                              |                                    |              |          |              |
|---------------------------------------------------------------------|--------------------------------------------------|------------------------------|------------------------------------|--------------|----------|--------------|
| <u>F</u> ile <u>E</u> dit <u>W</u> izards He <u>l</u> pers <u>M</u> | <u>A</u> odules <u>P</u> reference <u>T</u> ools | : <u>H</u> elp               |                                    |              |          | RSANFP       |
| Acquisitions Cataloging Circ                                        | ulation+   Offline   Outreach                    | i   Reports   Requests   Res | erves   Selection   Serial Control | Utility      |          |              |
| Common Tasks                                                        | Item Group Editor ×                              |                              |                                    |              |          |              |
| Coll Number and Yon M                                               | Item Group Editor : Grou                         | p Search                     |                                    |              |          |              |
|                                                                     |                                                  |                              |                                    |              |          |              |
| Smart Port                                                          | Group ID:                                        |                              |                                    |              |          |              |
| tem Search and Display                                              | Library: ALL                                     |                              |                                    |              |          | Search       |
| Check Item Status                                                   | Group List                                       |                              |                                    |              |          |              |
| Help                                                                | Group ID                                         | Library                      | Description                        | Item Count   | Archived | Date Created |
| Frint                                                               |                                                  |                              |                                    |              |          | ,            |
| Titles                                                              |                                                  |                              |                                    |              |          |              |
| Call Numbers and It 🛞                                               |                                                  |                              |                                    |              |          |              |
| Add Item                                                            |                                                  |                              |                                    |              |          |              |
| Edit Item                                                           |                                                  |                              |                                    |              |          |              |
| 🛃 Global Item Modification                                          |                                                  |                              |                                    |              |          |              |
| 🎽 Add Ordered Items to C                                            |                                                  |                              |                                    |              |          |              |
| 💕 Global Call Number Mo                                             |                                                  |                              |                                    |              |          |              |
| 🥳 item Group Editor                                                 |                                                  |                              |                                    |              |          |              |
| Authorities                                                         |                                                  |                              |                                    |              |          |              |
|                                                                     |                                                  |                              |                                    |              |          |              |
| Special                                                             |                                                  |                              |                                    |              |          |              |
|                                                                     |                                                  |                              |                                    |              |          |              |
|                                                                     |                                                  |                              |                                    |              |          |              |
|                                                                     |                                                  |                              |                                    |              |          |              |
|                                                                     |                                                  |                              |                                    |              |          |              |
|                                                                     |                                                  |                              |                                    |              |          |              |
|                                                                     |                                                  |                              |                                    |              |          |              |
|                                                                     |                                                  |                              |                                    |              |          |              |
|                                                                     |                                                  |                              |                                    |              |          |              |
|                                                                     |                                                  |                              |                                    |              |          |              |
|                                                                     |                                                  |                              | Manage Group                       | Merge Groups |          |              |
|                                                                     |                                                  |                              |                                    |              |          |              |

5. Search for the group you want to export.

If your search returns a list of groups, click on the group you want to export so it appears in blue:

| sated<br>2<br>2      |
|----------------------|
| sated<br>2<br>2      |
| sated<br>2<br>2      |
| sated<br>2<br>2      |
| sated<br>2<br>2      |
| sated<br>2<br>2<br>2 |
| sated<br>2<br>2<br>2 |
| eated<br>2<br>2<br>2 |
| eated<br>2<br>2<br>2 |
| eated<br>2<br>2<br>2 |
| 2 2 2                |
| 2                    |
| 2                    |
|                      |
| 3                    |
| 2                    |
| 2                    |
| 2                    |
| 3                    |
| 2                    |
| 2                    |
| 12                   |
| 3                    |
| 3                    |
| 12                   |
| 3                    |
| 3                    |
|                      |
| 3                    |
| 3                    |
| 3                    |
| 2                    |
| 2                    |
|                      |

6. Click the "Manage Group" button at the bottom.

# The item group editor will display the group:

| WF SirsiDynix Symphony WorkFlow                                     | s: Manage Group                                      |                   |                      |                 |                |                  |                   | ◆ E –     |        |
|---------------------------------------------------------------------|------------------------------------------------------|-------------------|----------------------|-----------------|----------------|------------------|-------------------|-----------|--------|
| <u>F</u> ile <u>E</u> dit <u>W</u> izards He <u>l</u> pers <u>M</u> | odules <u>P</u> reference <u>T</u> ools <u>H</u> elp |                   |                      |                 |                |                  |                   | I         | 2SANFP |
| Acquisitions Cataloging Circu                                       | ilation+   Offline   Outreach   Reports   Rei        | quests   Reserves | Selection   Serial C | ontrol Utility  |                |                  |                   |           |        |
|                                                                     | Item Group Editor                                    |                   |                      |                 |                |                  |                   |           |        |
| Common Tasks                                                        | 🔭 Group Editor : Manage Group                        |                   |                      |                 |                |                  |                   |           |        |
| Call Number and Item M                                              |                                                      |                   |                      |                 |                |                  |                   |           |        |
| 1001: Label Designer                                                |                                                      |                   |                      |                 |                |                  |                   |           |        |
|                                                                     | Group Info                                           |                   |                      |                 |                |                  |                   |           |        |
| SmartPort                                                           |                                                      | Data              | reated: 1/05/00      | 10 Created by   | WO TEOU        | Librons MO MAC   |                   |           |        |
| 😫 Item Search and Display                                           | Description: VALENTINES DAY DISPL                    |                   | reated. 1/25/20      | 13 Created by   | od by: W0_TECH | Library. WU_WAS  | n-rL              |           |        |
| Check Item Status                                                   | VALENTINES DAT DISFE                                 | AT-RIDS A Date is | ast mounieu. 2/10/20 | Lastriouin      | ed by: wo_rech |                  |                   |           |        |
| 7 Help                                                              | Item List: 50 records                                |                   |                      |                 |                |                  |                   |           |        |
| - not                                                               |                                                      |                   |                      |                 |                |                  |                   |           |        |
| Print                                                               |                                                      |                   |                      |                 |                |                  |                   |           |        |
| Titles                                                              | Title Author                                         | Call Number       | Library              | Item ID         | Copy Number    | Туре             | Current Location  | Circulate |        |
|                                                                     | If you'll be my Val Rylant, Cynthia.                 | E RYL             | W0_WASH-PL           | A66701096534    | 1              | BOOK-J           | EASY              | Y         | *      |
| Call Numbers and It 🛞                                               | Love, Ruby Valen Friedman, Laurie .                  | E FRI             | W0_WASH-PL           | A66701245793    | 1              | BOOK-J           | EASY              | Y         |        |
| Add Item                                                            | Valentine's day Trueit, Trudi Strain                 | E TRU             | W0_WASH-PL           | A66701627555    | 1              | BOOK-J           | EASY              | Ŷ         | _      |
| <b>7</b>                                                            | A giant gruch Choldanka Cappi                        | E REY             | W0_WASH-PL           | A66701588751    | 1              | BOOK-J           | EASY              | Y         |        |
|                                                                     | A yerv scarv Vale Balaban Mariah                     | E CHU             | WO_WASH-PL           | A66701588769    | 1              | BOOK-J           | CHECKEDOUT        | T N       |        |
| Global Item Modification                                            | Franklin's valentin Bourgeois Paulet                 | E BOU             | W0 WASH-PL           | A66700841384    | 1              | BOOK-J           | FASY              | Y         |        |
| Add Ordered Items to C                                              | Be my valentine! Bryant, Megan E.                    | EBRY              | W0 WASH-PL           | A66701254661    | 1              | BOOK-J           | CHECKEDOUT        | N         |        |
| Global Call Number Mo                                               | Pooh's Valentine Gaines, Isabel.                     | E GAI             | W0_WASH-PL           | A66701173069    | 1              | BOOK-J           | CHECKEDOUT        | N         | E      |
|                                                                     | Valentine's Day d Herman, Gail, 19                   | EHER              | W0_WASH-PL           | A66700898640    | 1              | BOOK-J           | EASY              | Y         |        |
| (     tem Group Editor                                              | Don't be my valen Lexau, Joan M.                     | ELEX              | W0_WASH-PL           | A66700564102    | 1              | BOOK-J           | MISSING           | N         |        |
| Authorition                                                         | Too many valenti McNamara, Marg                      | E MCN             | W0_WASH-PL           | A66700972868    | 1              | BOOK-J           | EASY              | Y         |        |
| Autorities                                                          | Little Bear's valent Minarik, Else Hol               | E MIN             | W0_WASH-PL           | A66700971749    | 1              | BOOK-J           | EASY              | Y         |        |
| Special 🛞                                                           | Amelia Bedelia's f Parish, Herman.                   | E PAR             | W0_WASH-PL           | A66701485602    | 1              | BOOK-J           | CHECKEDOUT        | N         |        |
|                                                                     | My honey Valentine Parent, Nancy.                    | E PAR             | W0_WASH-PL           | A66700700944    | 1              | BOOK-J           | CHECKEDOUT        | N         |        |
|                                                                     | Happy Valentine's Samuels, Barbara                   | ESAM              | W0_WASH-PL           | A66701170760    | 1              | BOOK-J           | EASY              | Y         |        |
|                                                                     | Care Bears : love Sander, Sonia.                     | E SAN             | W0_WASH-PL           | A66701404698    | 1              | BOOK-J           | EASY              | Y         | _      |
|                                                                     | Cam Jansen and Adler David A                         |                   | WO_WASH-PL           | A00700321392    | 1              | BOOK-J<br>BOOK-J | CHECKEDOUT        | T         | _      |
|                                                                     | Hearts cupids an Barth Edna                          | 1394 2 BAR        | W0 WASH-PI           | A66700162714    | 1              | BOOK-J           | J-NONEIC          | Y         |        |
|                                                                     | St. Valentine Sabuda, Robert.                        | J 270.1092 SAB    | W0 WASH-PL           | A66700305053    | 1              | BOOK-J           | J-NONFIC          | Y         |        |
|                                                                     | Junie B. Jones an Park, Barbara.                     | J PAR             | W0_WASH-PL           | A66700748887    | 1              | BOOK-J           | J-FICTION         | Y         |        |
|                                                                     | A spy among the Naylor, Phyllis Re.                  | JNAY              | W0_WASH-PL           | A66700809633    | 1              | BOOK-J           | CHECKEDOUT        | N         |        |
|                                                                     | Danny's mystery v Kunhardt, Edith.                   | BOOK/CASS E K     | W0_WASH-PL           | A66700481003    | 1              | BOOK-CAS-J       | J-AUDIOBK         | Y         |        |
|                                                                     | Valentine's Day : t Supraner, Robyn.                 | J 745.5941 SUP    | W0_WASH-PL           | A66700192426    | 1              | BOOK-J           | J-NONFIC          | Y         |        |
|                                                                     | Things to make a DePaola, Tomie,                     | . J 745.59 DEP    | W0_WASH-PL           | A66700192272    | 1              | BOOK-J           | J-NONFIC          | Y         |        |
|                                                                     | Froggy's first kiss London, Jonathan                 | E LON             | W0_WASH-PL           | A66700685958    | 1              | BOOK-J           | EASY              | Y         |        |
|                                                                     | Be my valentine Wells, Rosemary.                     | E WEL             | W0_WASH-PL           | A66700898771    | 1              | BOOK-J           | EASY              | Y         | -      |
|                                                                     | Create                                               | Group Save Gr     | oup <u>R</u> emove G | roup Edit Items | Restore Items  | (b) New Search   | (d) <u>C</u> lose |           |        |
|                                                                     | l                                                    |                   |                      |                 |                |                  |                   |           | _      |

7. Go to the File menu in the upper left corner. Select "Print Screen":

| iDwit-symphony WorkFlows | : Manage Group            |                       |                  |                       |                  | Sec. 4         | 100             |                  |           |    |
|--------------------------|---------------------------|-----------------------|------------------|-----------------------|------------------|----------------|-----------------|------------------|-----------|----|
| dit Wizards Helfers Mo   | dules Preference To       | ols Help              |                  |                       |                  |                |                 |                  |           | RS |
| t ging Circul            | ation+   Offline   Outre: | ach   Reports   Req   | uests   Reserves | Selection Serial (    | Control Utility  |                |                 |                  |           |    |
| t Preview                | Item Group Editor ×       |                       |                  |                       |                  |                |                 |                  |           |    |
|                          | Item Group Editor : Ma    | nage Group            |                  |                       |                  |                |                 |                  |           |    |
| Setup<br>Setup Item M    | A III 28                  |                       |                  |                       |                  |                |                 |                  |           |    |
|                          |                           |                       |                  |                       |                  |                |                 |                  |           |    |
|                          | Group Info                |                       |                  |                       |                  |                |                 |                  |           |    |
| SmartPort                |                           |                       |                  |                       |                  |                |                 |                  |           |    |
| tem Search and Display   | Group ID: WO YA           | HALLOWEEN             | Date             | created: 11/7/2       | 012 Created by:  | W0_TECH        | Library: W0_WAS | H-PL             |           |    |
| Check Item Status        | Description: emily:       | s halloween display a | as of 11/// Date | last modified: 11///2 | 012 Last modifie | ed by: W0_TECH |                 |                  |           |    |
|                          |                           |                       |                  |                       |                  |                |                 |                  |           |    |
| heip                     | Item List: 42 record      | 5                     |                  |                       |                  |                |                 |                  |           |    |
| Print                    | 1                         |                       |                  |                       |                  |                |                 |                  |           |    |
|                          | Title                     | Author                | Call Number      | Library               | Item ID          | Copy Number    | Туре            | Current Location | Circulate |    |
|                          | Lord Loss                 | Shan, Darren.         | YA FIC SHA       | W0_WASH-PL            | A66701349652     | 1              | BOOK-YA         | LOST-ASSUM       | N         |    |
| Numbers and It 🛞         | Cirque du Freak           | Shan, Darren.         | YA FIC SHA       | W0_WASH-PL            | A66701602115     | 1              | BOOK-YA         | CHECKEDOUT       | N         |    |
|                          | Vampire kisses. V         | Schreiber, Ellen.     | YA FIC SCH       | W0_WASH-PL            | A66701395792     | 1              | BOOK-YA         | YA-MANGA         | Y         |    |
| dd Item                  | Companions of th          | Vande Velde, Vivi     | YA FIC VAN       | W0_WASH-PL            | A66701025266     | 1              | BOOK-PBKYA      | YA-FIC           | Y         |    |
| dit item                 | The Illinois road g       | Lewis, Chad.          | 133.109 LEW      | W0_WASH-PL            | A66701478980     | 1              | BOOK            | NONFICTION       | Y         |    |
| Slobal Item Modification | Ghost stories of Illi     | . Christensen, Jo-A   | 133.1 CHR        | W0_WASH-PL            | A66700947805     | 1              | BOOK            | NONFICTION       | Y         |    |
|                          | Paranormal Amer.          | Bader, Christophe     | . 130.973 BAD    | W0_WASH-PL            | A66701571542     | 1              | BOOK            | NONFICTION       | Y         |    |
| Add Ordered Items to C   | Exploring the une         | Knauer, Kelly.        | YA 001.94 EXP    | W0_WASH-PL            | A66701264331     | 1              | BOOK-YA         | YA-NF            | Y         |    |
| Global Call Number Mo    | Possessions and           | Kallen, Stuart A.,    | YA 133.4 KAL     | W0_WASH-PL            | A66701487086     | 1              | BOOK-YA         | YA-NF            | Y         |    |
| tem Group Editor         | Poltergeists              | Kallen, Stuart A.,    | YA 133.142 KAL   | W0_WASH-PL            | A66701486967     | 1              | BOOK-YA         | YA-NF            | Y         |    |
|                          | The I-Files : true r      | Rath, Jay.            | 133.1 RAI        | W0_WASH-PL            | A66700789582     | 1              | BOOK            | NONFICTION       | Y         |    |
| orities 🛞                | Chostbusting Illin        | Keebube, John P.      | 122.1 KAC        | W0_WASH-PL            | A00701488008     | 1              | BOOK-TA         | NONFICTION       | Ť         |    |
|                          | Too good to bo tru        | Raunyand Jan Ha       | VA 200 2 PDI I   | WO_WASH-FL            | A66701502525     | 1              | BOOK VA         | VANE             | r<br>V    |    |
| ial 🛞                    | Haunted                   | . brunvanu, san na    | YA SS HALL       | W0_WASH-PI            | A66701459724     | 1              | BOOK-YA         | YA-FIC           | Y         |    |
|                          | 30 days of night          | Niles Steve           | YA FIC NIL       | W0 WASH-PI            | A66701298275     | 1              | BOOK-YA         | YA-GRAPHIC       | Y         |    |
|                          | Ruined : a novel          | Morris, Paula.        | YA FIC MOR       | W0 WASH-PL            | A66701502129     | 1              | BOOK-YA         | YA-FIC           | Y         |    |
|                          | House of dark sha         | Liparulo, Robert.     | YA FIC LIP       | W0_WASH-PL            | A66701477243     | 1              | BOOK-YA         | CHECKEDOUT       | N         |    |
|                          | What-the-Dickens          | Maguire, Gregory.     | YA FIC MAG       | W0_WASH-PL            | A66701331918     | 1              | BOOK-YA         | YA-FIC           | Y         |    |
|                          | The white darkne          | McCaughrean, G        | YA FIC MCC       | W0_WASH-PL            | A66701321468     | 1              | BOOK-YA         | YA-FIC           | Y         |    |
|                          | The dreaming. Vo          | Chan, Queenie.        | YA FIC CHA       | W0_WASH-PL            | A66701187961     | 1              | BOOK-YA         | YA-MANGA         | Y         |    |
|                          | Haunted Illinois :        | Taylor, Troy.         | 133.109 TAY      | W0_WASH-PL            | A66700856949     | 1              | BOOK            | DISP-YA          | Y         |    |
|                          | Dangerous girls :         | Stine, R. L.          | YA FIC STI       | W0_WASH-PL            | A66701057611     | 1              | BOOK-PBKYA      | YA-FIC           | Y         |    |
|                          | Who killed the ho         | Stine, R. L.          | YA FIC STI       | W0_WASH-PL            | A66700693171     | 1              | BOOK-PBKYA      | YA-FIC           | Y         |    |
|                          | Cat                       | Stine, R. L.          | YA FIC STI       | W0_WASH-PL            | A66700599199     | 1              | BOOK-PBKYA      | YA-FIC           | Y         |    |
|                          | The confession            | Stine, R. L.          | YA FIC STI       | W0_WASH-PL            | A66700540776     | 1              | BOOK-PBKYA      | YA-FIC           | Y         |    |
|                          | 0.11                      | B                     | ALC DID DUTY I   |                       | 100700           | -              |                 |                  |           |    |

# 8. Your internet browser will open a window displaying the group:

|                                                                            |                        |                |                    | and and           | 4.3         | ÷           |                     |              |
|----------------------------------------------------------------------------|------------------------|----------------|--------------------|-------------------|-------------|-------------|---------------------|--------------|
| C:\Users\laughline\Sirsi\Workflows\tmp\scr39696108678                      | 42842329.html          | D-0            | 🍯 Item Group Edito | or : Manage ×     | -           |             | a sad               | ♠ ☆ 戀        |
| 👍 💈 Google 🚷 Google+ 🧃 MyPaychex 🯋 RAILS 🧃 RAILS Strea                     | m [ RAILS Membership 🔮 | RSA Membershi  | p 🕞 SDSC 🧕 An      | mazon 🔯 Connexion | FirstSearch | n 🔩 join.me | e 🧃 LHFS 🕱 BFAS 🕘 🕻 | Web Reporter |
| Item Group Editor : Manage Group                                           |                        |                |                    |                   |             |             |                     | 05/28/2013 ^ |
|                                                                            |                        |                |                    |                   |             |             |                     |              |
|                                                                            |                        |                |                    |                   |             |             |                     |              |
|                                                                            |                        |                |                    |                   |             |             |                     |              |
| Group Info                                                                 |                        |                |                    |                   |             |             |                     |              |
| Group ID: W0 YA HALLOWEEN                                                  | Date cre               | ated:          | 11/7/2012          | Created by:       | W           | _TECH       | Library: W0_WA      | ASH-PL       |
| Description: emily's halloween display as of 11/7/                         | 12 Date las            | t modified:    | 11/7/2012          | Last modified t   | oy: WO      | _TECH       |                     |              |
| Item List: 42 records                                                      |                        |                |                    |                   |             |             |                     |              |
|                                                                            |                        |                |                    |                   |             |             |                     |              |
| Title                                                                      | Author                 | Call           | Library            | Item ID           | Сору        | Туре        | Current             | Circulate    |
|                                                                            |                        | Number         |                    |                   | Number      |             | Location            |              |
| Lord Loss                                                                  | Shan, Darren.          | YA FIC         | W0_WASH-           | A66701349652      | 1           | BOOK-       | LOST-ASSUM          | Ν            |
|                                                                            | Ohan Daman             | SHA            |                    | 400701000115      | 1           | TA<br>DOOK  |                     |              |
| Cirque du Freak                                                            | Shan, Darren.          | SHA            | WU_WASH-<br>PL     | A66701602115      | 1           | YA          | CHECKEDOUT          | N            |
| Vampire kisses. Volume 1, Blood relatives                                  | Schreiber, Ellen.      | YA FIC         | W0_WASH-           | A66701395792      | 1           | BOOK-       | YA-MANGA            | Y            |
|                                                                            |                        | SCH            | PL                 |                   |             | YA          |                     |              |
| Companions of the night                                                    | Vande Velde,           | YA FIC         | W0_WASH-           | A66701025266      | 1           | BOOK-       | YA-FIC              | Y            |
|                                                                            | Vivian.                | VAN            | PL                 |                   |             | PBKYA       |                     |              |
| The Illinois road guide to haunted locations                               | Lewis, Chad.           | 133.109<br>LEW | W0_WASH-<br>PL     | A66701478980      | 1           | BOOK        | NONFICTION          | Y            |
| Ghost stories of Illinois                                                  | Christensen, Jo-       | 133.1 CHR      | W0 WASH-           | A66700947805      | 1           | BOOK        | NONFICTION          | Y            |
|                                                                            | Anne.                  |                | PL                 |                   |             |             |                     |              |
| Paranormal America : ghost encounters, UFO                                 | Bader, Christopher     | 130.973        | W0_WASH-           | A66701571542      | 1           | BOOK        | NONFICTION          | Υ            |
| sightings, Bigfoot hunts, and other curiosities in<br>religion and culture | David.                 | BAD            | PL                 |                   |             |             |                     |              |
| Exploring the unexplained : the world's greatest                           | Knauer, Kelly,         | YA 001.94      | W0 WASH-           | A66701264331      | 1           | BOOK-       | YA-NF               | Y            |
| marvels, mysteries and myths                                               |                        | EXP            | PL                 |                   | -           | YA          |                     |              |
| Possessions and exorcisms                                                  | Kallen, Stuart A.,     | YA 133.4       | W0_WASH-           | A66701487086      | 1           | BOOK-       | YA-NF               | Y            |
|                                                                            | 1955-                  | KAL            | PL                 |                   |             | YA          |                     |              |
| Poltergeists                                                               | Kallen, Stuart A.,     | YA             | W0_WASH-           | A66701486967      | 1           | BOOK-       | YA-NF               | Y            |
|                                                                            |                        |                |                    |                   |             |             |                     | 🔍 100% 🔻 🚽   |

9. Beginning with the text "Group Info" in the upper left corner, highlight <u>all</u> of the text on the page or simultaneously press <Ctrl> + <a> on your keyboard so that all the text on the page appears in blue.

| C Ulsers laughline Sirsi Workflows tmn scr396961086784                                                                   | 2842329.html                 | 0-0              | 🗿 Item Group Edito | r: Manage X       | 4.3            |                |                     |                 |
|----------------------------------------------------------------------------------------------------|------------------------------|------------------|--------------------|-------------------|----------------|----------------|---------------------|-----------------|
| File Edit View Favorites Tools Help                                                                                      |                              |                  |                    |                   |                |                |                     |                 |
| 🝰 🛚 Google 💈 Google+ 🗿 MyPaychex 🏋 RAILS 🗿 RAILS Stream                                                                  | n 📘 RAILS Membership 🛞       | RSA Membership   | o 🕞 SDSC 🧕 An      | nazon 瀫 Connexion | FirstSearch    | 👆 join.me      | 🧃 LHFS 🥱 BFAS 🧃 V   | Veb Reporter    |
| Item Group Editor : Manage Group                                                                                         |                              |                  |                    |                   |                |                |                     | 05/28/2013 ^    |
|                                                                                                    |                              |                  |                    |                   |                |                |                     |                 |
| 7                                                                                                    |                              |                  |                    |                   |                |                |                     |                 |
| Group Info                                                                                                    |                              |                  |                    |                   |                |                |                     |                 |
| Group ID: W0 YA HALLOWEEN                                                                                                | Date cre                     | ated:            | 11/7/2012          | Created by:       | <b>W</b> 0     | _TECH          | Library: W0_WA      | SH-PL           |
| Description: emily's halloween display as of 11/7/1                                                                      | 2 Date last                  | t modified:      | 11/7/2012          | Last modified t   | by: W0         | _TECH          |                     |                 |
| Item List: 42 records                                                                                                    |                              |                  |                    |                   |                |                |                     |                 |
| '                                                                                                    |                              | _                | _                  |                   | _              |                | _                   |                 |
| <b>litte</b>                                                                                                    | Author                       | Call<br>Number   | Library            | Item ID           | Copy<br>Number | Туре           | Current<br>Location | Circulate       |
| Lord Loss                                                                                                    | Shan, Darren.                | YA FIC<br>SHA    | W0_WASH-           | A66701349652      | 1              | BOOK-<br>YA    | LOST-ASSUM          | N               |
| Cirque du Freak                                                                                                    | Shan, Darren.                | YA FIC           | W0_WASH-           | A66701602115      | 1              | BOOK-          | CHECKEDOUT          | N               |
|                                                                                                    |                              | SHA              | PL                 | 100701005700      |                | YA             |                     |                 |
| Vampire kisses. Volume 1, Blood relatives                                                                                | Schreiber, Ellen.            | SCH              | W0_WASH-<br>PL     | A66701395792      | U .            | YA<br>YA       | YA-MANGA            | <b>¥</b>        |
| Companions of the night                                                                                                  | Vande Velde,<br>Vivian.      | YA FIC<br>VAN    | W0_WASH-<br>PL     | A66701025266      | 1              | ВООК-<br>РВКҮА | YA-FIC              |                 |
| The Illinois road guide to haunted locations                                                                             | Lewis, Chad.                 | 133.109<br>LEW   | W0_WASH-<br>PL     | A66701478980      | 1              | BOOK           | NONFICTION          |                 |
| Ghost stories of Illinois                                                                                                | Christensen, Jo-<br>Anne.    | 133.1 CHR        | W0_WASH-<br>PL     | A66700947805      | 1              | BOOK           | NONFICTION          |                 |
| Paranormal America : ghost encounters, UFO<br>sightings, Bigfoot hunts, and other curiosities in<br>religion and culture | Bader, Christopher<br>David. | 130.973<br>BAD   | W0_WASH-<br>PL     | A66701571542      | 1              | BOOK           | NONFICTION          | M               |
| Exploring the unexplained : the world's greatest<br>marvels, mysteries and myths                                         | Knauer, Kelly.               | YA 001.94<br>EXP | W0_WASH-<br>PL     | A66701264331      | 1              | BOOK-<br>YA    | YA-NF               | Y               |
| Possessions and exorcisms                                                                                                | Kallen, Stuart A.,<br>1955-  | YA 133.4<br>KAL  | W0_WASH-<br>PL     | A66701487086      | 1              | BOOK-<br>YA    | YA-NF               | M               |
|                                                                                                    |                              |                  |                    |                   |                | 00011          |                     | € 100% <b>-</b> |

١

10. Once all the text is highlighted in blue, right click with your mouse. Select "Copy" from the menu:

| and the second second se |                                 |                           |                                                                           | A 4 3              | 100                  |                 |              | ×         |
|----------------------------------------------------------------------------------------------------|---------------------------------|---------------------------|---------------------------------------------------------------------------|--------------------|----------------------|-----------------|--------------|-----------|
| C:\Users\laughline\Sirsi\Workflows\tmp\scr396961086784                                                                                                    | 2842329.html                    | 0-0                       | <i>e</i> Item Group Editor : Manag                                        | e ×                | -18                  | 100             | 🏠 🏠          | <b>\$</b> |
| 👍 🚦 Google 💈 Google+ 🗿 MyPaychex 🦹 RAILS 🧃 RAILS Stream                                                                                                    | n [ 2 RAILS Membership 🔮        | ASA Membershi             | ip 🕞 SDSC 🧕 Amazon 📓                                                      | Connexion 🧃 FirstS | earch 🔩 join.me 🧧    | 🕅 LHFS 🥱 BFAS 🧃 | Web Reporter |           |
| Weird Illinois : your travel guide to Illinois' local<br>legends and best kept secrets                                                                                                    | Taylor, Troy.                   | L UN<br>YA 917.73<br>TA 1 | PL<br>W0_WASH- A6670<br>PL                                                | 1598439 1          | РВКҮА<br>ВООК-<br>ҮА | YA-NF           | Y            | ^         |
| Encyclopedia horrifica : the terrifying truth! about<br>vampires, ghosts, monsters, and more                                                                                                    | Gee, Joshua.                    | YA (1)1.9<br>GEE          | W0_WASH- A6670<br>PL                                                      | 1682589 1          | BOOK-<br>YA          | YA-NF           | M            |           |
| American vampire. [1]                                                                                                    | Snyder, Scott.                  | YA FIC<br>SNY             | W0_WASH- A6670<br>PL                                                      | 1542894 1          | BOOK-<br>YA          | YA-GRAPHIC      | M            |           |
| Cursed creatures                                                                                                    | I.                              | YA SS<br>CUR              | W0_WASH- A6670<br>PL                                                      | 1459732 1          | BOOK-<br>YA          | YA-FIC          | Y            |           |
| Pride and Prejudice and zombies : the graphic novel                                                                                                    | Grahame-Smith,<br>Seth.         | YA FIC<br>GRA             | W0_WASH- A6670<br>PL                                                      | 1540973 1          | BOOK-<br>YA          | YA-GRAPHIC      | M            |           |
| Skulduggery Pleasant                                                                                                    | Landy, Derek.                   | YA FIC<br>LAN             | 10_WASH- A6670<br>P                                                       | 1546505 1          | BOOK-<br>YA          | YA-FIC          | Y            |           |
| Vampire knight. Vol. 1                                                                                                    | Hino, Matsuri.                  | YA FIC<br>HIN             | WL <mark>WASH-</mark> A6670<br>PL                                         | 1462939 1          | BOOK-<br>YA          | YA-MANGA        | Y            |           |
| Stoker's Dracula                                                                                                    | Thomas, Roy,<br>1940-           | YA FIC<br>THO             | W0_\YASH- A6670<br>PL                                                     | 1147678 1          | BOOK-<br>YA          | YA-GRAPHIC      | M            |           |
| Texas gothic                                                                                                    | Clement-Moore,<br>Rosemary.     | YA FIC<br>CLE             | W0_W/ SH- A6670<br>PL                                                     | 1644141 1          | BOOK-<br>YA          | YA-FIC          | M            |           |
| Shelter : a Mickey Bolitar novel                                                                                                    | Coben, Harlan,<br>1962-         | YA FIC<br>COB             | W0 WAS I- A6670<br>PL Co                                                  | 1626541 1          | BOOK-<br>YA          | YA-FIC          | M            |           |
| The haunting of Alaizabel Cray                                                                                                    | Wooding, Chris,<br>1977-        | YA FIC<br>WOO             | W0 Copy Paste PL Select all                                               |                    | BOOK-<br>YA          | YA-FIC          | M            | ł         |
| The monstrumologist : William James Henry                                                                                                    | Yancey, Richard.                | YA FIC<br>YAN             | W0 Print<br>PL Print preview                                              |                    | BOOK-<br>YA          | YA-FIC          | M            |           |
| Complete stories and poems of Edgar Allan Poe                                                                                                    | Poe, Edgar Allan,<br>1809-1849. | 810.81<br>POE             | W0 Blogger                                                                | le Dictionary      | BOOK                 | NONFICTION      | M            |           |
| Gothic! : ten original dark tales                                                                                                    | Noyes, Deborah.                 | YA SS<br>GOT              | WO M Gmail<br>PL Google Finance                                           |                    | BOOK-<br>YA          | YA-FIC          | M            |           |
| The encyclopedia of monsters                                                                                                    | Rovin, Jeff.                    | YA<br>001.944<br>ROV      | Coogle Maps<br>Search with Goog<br>Translate with Bir<br>All Accelerators | jle<br>ng<br>▶     | BOOK-<br>YA          | YA-NF           | Y            |           |
|                                                                                                    |                                 |                           | Send to OneNote                                                           |                    |                      |                 |              | ~         |
|                                                                                                    |                                 |                           |                                                                           |                    |                      |                 | <b>100%</b>  | <b>•</b>  |

- 11. Open Microsoft Excel.
- 12. Right click on the first cell in the Excel spreadsheet and select Paste.

If there is more than one "Paste" option in the menu, select the option to "Match Destination Formatting":

| <u></u>    | P           | aste Options                         | s:         | _       | 7             | •        |             |             |             |                         |                                |                            |        |              |            |           |                            |
|------------|-------------|--------------------------------------|------------|---------|---------------|----------|-------------|-------------|-------------|-------------------------|--------------------------------|----------------------------|--------|--------------|------------|-----------|----------------------------|
| X 🖬 🤊 -    | (21 -       | <b>∂</b>   <del>-</del>              |            |         |               |          | Bool        | d - Microso | oft Excel   |                         |                                |                            | -      |              |            |           | - 0 <b>x</b>               |
| File       | lome        | Insert Page Layout                   | Formulas   | Data Re | eview Vi      | iew      |             |             |             |                         |                                |                            |        |              |            |           | a 🕜 🗆 🗗                    |
| 🗎 🖁        | Jt          |                                      |            | = _ (   |               | <b></b>  |             |             |             |                         |                                |                            | -      | -            | Σ Aut      | toSum - A | <b>7</b> AA                |
| - L 🔓 o    | ору -       | Calibri                              | * 11 * K A | - =     | <b>— *</b> /* | in wra   | ip Text     | Genera      |             |                         |                                |                            |        |              | Fill       | . Z       | r ura                      |
| Paste 💞 Fo | ormat       | Painter <b>B</b> <i>I</i> <u>U</u> - |            |         |               | e ee Mer | ge & Center | * \$ *      | % <b>* </b> | 0 .00 Con<br>0 →.0 Forn | iditional Fo<br>natting * as T | rmat Cell<br>able ≠ Styles | Insert | Delete Forma | at 🖉 📿 Cle | ar ▼ Filt | t& Find &<br>er * Select * |
| Clipboa    | rd<br>Calib | Font                                 |            |         | Align         | ment     |             | 5 N         | lumber      | Gi I                    | Style                          | 25                         |        | Cells        |            | Editing   |                            |
| A1         | D           | $T = A + A + \dots + A$              | .0 .00 ~   |         |               |          |             |             |             |                         |                                |                            |        |              |            |           |                            |
| A          | 1           |                                      | 000 🗸      | F       | G             | н        | 1           | J           | К           | L                       | M                              | N                          | 0      | Р            | Q          | R         | S                          |
| 1          | X           | Cut                                  |            |         |               |          |             |             |             |                         |                                |                            |        |              |            |           |                            |
| 3          |             | <u>С</u> ору                         |            |         |               |          |             |             |             |                         |                                |                            |        |              |            |           |                            |
| 4          | 8           | Paste Options                        |            |         |               |          |             |             |             |                         |                                |                            |        |              |            |           |                            |
| 5          |             |                                      |            |         |               |          |             |             |             |                         |                                |                            |        |              |            |           |                            |
| 6          |             | Paste Special                        |            |         |               |          |             |             |             |                         |                                |                            |        |              |            |           |                            |
| 7          |             | Insert                               |            |         |               |          |             |             |             |                         |                                |                            |        |              |            |           |                            |
| 9          |             | Delete                               |            |         |               |          |             |             |             |                         |                                |                            |        |              |            |           |                            |
| 10         |             | Clear Co <u>n</u> tents              |            |         |               |          |             |             |             |                         |                                |                            |        |              |            |           |                            |
| 11         |             | Filt <u>e</u> r                      | <b>F</b>   |         |               |          |             |             |             |                         |                                |                            |        |              |            |           |                            |
| 12         |             | S <u>o</u> rt                        | >          |         |               |          |             |             |             |                         |                                |                            |        |              |            |           |                            |
| 13         | -           | Insert Co <u>m</u> ment              |            |         |               |          |             |             |             |                         |                                |                            |        |              |            |           |                            |
| 14         | 1           | Eormat Cells                         |            |         |               |          |             |             |             |                         |                                |                            |        |              |            |           |                            |
| 16         |             | Pick From Drop-down List             |            |         |               |          |             |             |             |                         |                                |                            |        |              |            |           |                            |
| 17         |             | Define N <u>a</u> me                 |            |         |               |          |             |             |             |                         |                                |                            |        |              |            |           |                            |
| 18         | 8           | Hyperl <u>i</u> nk                   |            |         |               |          |             |             |             |                         |                                |                            |        |              |            |           |                            |
| 19         |             |                                      | _          |         |               |          |             |             |             |                         |                                |                            |        |              |            |           |                            |
| 20         |             |                                      |            |         |               |          |             |             |             |                         |                                |                            |        |              |            |           |                            |
| 22         |             |                                      |            |         |               |          |             |             |             |                         |                                |                            |        |              |            |           |                            |
| 23         |             |                                      |            |         |               |          |             |             |             |                         |                                |                            |        |              |            |           |                            |
| 24         |             |                                      |            |         |               |          |             |             |             |                         |                                |                            |        |              |            |           |                            |
| 25         |             |                                      |            |         |               |          |             |             |             |                         |                                |                            |        |              |            |           |                            |
| 26         |             |                                      |            |         |               |          |             |             |             |                         |                                |                            |        |              |            |           |                            |
| 27         |             |                                      |            |         |               |          |             |             |             |                         |                                |                            |        |              |            |           |                            |
| 29         |             |                                      |            |         |               |          |             |             |             |                         |                                |                            |        |              |            |           |                            |
| 30         |             |                                      |            |         |               |          |             |             |             |                         |                                |                            |        |              |            |           |                            |
| 31         |             |                                      |            |         |               |          |             |             |             |                         |                                |                            |        |              |            |           |                            |
| 32         |             |                                      |            |         |               |          |             |             |             |                         |                                |                            |        |              |            |           |                            |
| 33         |             |                                      |            |         |               |          |             |             |             |                         |                                |                            |        |              |            |           |                            |
| 35         |             |                                      |            |         |               |          |             |             |             |                         |                                |                            |        |              |            |           |                            |
| 36         |             |                                      |            |         |               |          |             |             |             |                         |                                |                            |        |              |            |           |                            |
| 37         |             |                                      |            |         |               |          |             |             |             |                         |                                |                            |        |              |            |           |                            |
| 38         | _           |                                      |            |         |               |          |             |             |             |                         |                                |                            |        |              |            |           |                            |
| Ready      | neet        | 1 / Sheet2 / Sheet3 / ?              |            |         |               |          |             |             |             |                         |                                |                            |        |              |            | 00% 🗩     |                            |

## 13. The exported group will paste in plain text into the spreadsheet:

| X  | 9                 | (° - <u>0</u>   - | ;            |                   |                      |          |            |                   | Book1         | - Microso  | ft Excel |               |             |          |                            | -       |          |        |        |          | - 0 -          | x   |
|----|-------------------|-------------------|--------------|-------------------|----------------------|----------|------------|-------------------|---------------|------------|----------|---------------|-------------|----------|----------------------------|---------|----------|--------|--------|----------|----------------|-----|
|    | File              | Home Ins          | ert Page     | Layout            | Formulas             | Data I   | Review     | View              |               |            |          |               |             |          |                            |         |          |        |        |          | a 🕜 🗆 🕯        | 7 X |
|    | 🗎 🖁 🦉             | ut                | Calibri      | × 1               | 1 × Δ <sup>*</sup> Δ | · = _    | <b>—</b> » | - =               | ran Text      | General    |          | Ŧ             |             |          |                            | ÷       | <b>-</b> |        | Σ Aut  | oSum 👻 🧛 | <b>7</b> A     |     |
| D  | 💷 🝙 o             | ору т             |              | -                 | - 14 4               | `        |            |                   |               |            |          | <b>*</b> 0 00 | Conditional | E creat  |                            | La cort | H Delete | Format | 🔳 Fill | - Z      | rt R. Eined R. |     |
| Pe | 👻 🛷 F             | ormat Painter     | B T I        | <u> </u>          | <u>∽</u> • <u>A</u>  | * = =    |            | ≹≣ <u>199</u> 1 M | erge & Center | \$ \$ * \$ | %,       | .000          | Formatting  | as Table | <ul> <li>Styles</li> </ul> | * *     | -        | *      | Clear  | ar∗ Fil  | ter * Select * |     |
|    | Clipbo            | ard G             |              | Font              |                      | Gi -     | AI         | ignment           |               | Ξ N        | lumber   | Fa            |             | Styles   |                            |         | Cells    |        |        | Editing  | 1              |     |
|    | J1                | L                 | • (**        | $f_{\mathcal{K}}$ |                      |          |            |                   |               |            |          |               |             |          |                            |         |          |        |        |          |                | *   |
|    | Α                 | В                 | С            | D                 | E                    | F        | G          | Н                 | 1             | J          | К        |               | L M         |          | N                          | 0       | Р        |        | Q      | R        | S              | -   |
| 1  | Group I           | nfo               |              |                   |                      |          |            |                   |               |            |          |               |             |          |                            |         |          |        |        |          |                |     |
| 2  | Group I           | D: WOYAH          | A Date crea  | 1 #########       | Created b            | W0_TECH  | Library:   | W0_WAS            | SH-PL         |            |          |               |             |          |                            |         |          |        |        |          |                | _   |
| 3  | Descrip           | tic emily's h     | a Date last  | r ########        | Last modi            | W0_TECH  |            |                   |               |            |          |               |             |          |                            |         |          |        |        |          |                | _   |
| 4  | Item Lis          | st: 42 record     | s            |                   |                      |          |            |                   |               |            |          |               |             |          |                            |         |          |        |        |          |                | _   |
| 5  |                   |                   |              |                   |                      |          |            |                   |               |            |          |               |             |          |                            |         |          |        |        |          |                | _   |
| 6  | Title             | Author            | Call Num     | t Library         | Item ID              | Copy Nun | туре       | Current           | .c Circulate  |            |          |               |             |          |                            |         |          |        |        |          |                | _   |
| 7  | Lord Lo:          | ss Shan, Da       | ri YA FIC SH | W0_WAS            | A66701349            | 1        | BOOK-Y     | A LOST-AS         | SUN           |            |          |               |             |          |                            |         |          |        |        |          |                | _   |
| 8  | Cirque            | du Shan, Da       | ITYA FIC SH  | W0_WAS            | FA66/0160            | 1        | BOOK-Y     | A CHECKEL         | OC N          |            |          |               |             |          |                            |         |          |        |        |          |                | _   |
| 9  | Vampir            | e k Schreibe      | r, YA FIC SC | FW0_WAS           | FA66701395           | 1        | BOOK-Y     | A YA-MAN          | GY            |            |          |               |             |          |                            |         |          |        |        |          |                | _   |
| 10 | Compare The Illin | nic vande v       | e YA FIC VA  |                   | FA66701023           | 1        | BOOK-P     | BETA-FIC          | Y             |            |          |               |             |          |                            |         |          |        |        |          |                |     |
| 11 | Chost s           | tor Christon      | 1233.109 L   |                   | F A00701478          | 1        | BOOK       | NONFIC            |               |            |          |               |             |          |                            |         |          |        |        |          |                |     |
| 12 | Darano            | m Pador. Cl       | 120 972 0    |                   | A0070034             | 1        | BOOK       | NONFIC            |               |            |          |               |             |          |                            |         |          |        |        |          |                |     |
| 14 | Explori           | n Knouor I        | (VA 001 9/   |                   | A6670126             | 1        | BOOK V     |                   | v             |            |          |               |             |          |                            |         |          |        |        |          |                | _   |
| 14 | Doscoss           | io Kallon S       | ti VA 133 /  |                   | A0070120             | 1        | BOOK-V     |                   | v             |            |          |               |             |          |                            |         |          |        |        |          |                |     |
| 16 | Polterg           | eis Kallen, S     | ti YA 133.14 | WO WAS            | LA6670148            | 1        | BOOK-Y     |                   | Y             |            |          |               |             |          |                            |         |          |        |        |          |                |     |
| 17 | The I-Fi          | les Rath. Jav     | . 133.1 RAT  | wo was            | A66700789            | 1        | воок       | NONFIC            | I Y           |            |          |               |             |          |                            |         |          |        |        |          |                |     |
| 18 | Haunte            | d i Netzlev.      | FYA 133.1    | WO WAS            | A6670148             | 1        | BOOK-Y     | A YA-NE           | Y             |            |          |               |             |          |                            |         |          |        |        |          |                |     |
| 19 | Ghosth            | un Kachuba        | 133.1 KAO    | WO WAS            | A66701412            | 1        | BOOK       | NONFIC            | TI Y          |            |          |               |             |          |                            |         |          |        |        |          |                |     |
| 20 | Too goo           | d Brunvand        | d, YA 398.2  | BW0 WAS           | A66701502            | 1        | BOOK-Y     | A YA-NF           | Y             |            |          |               |             |          |                            |         |          |        |        |          |                |     |
| 21 | Haunte            | d                 | YA SS HA     | wo was            | A66701459            | 1        | BOOK-Y     | A YA-FIC          | Y             |            |          |               |             |          |                            |         |          |        |        |          |                |     |
| 22 | 30 days           | of Niles, Ste     | YA FIC NI    | L WO_WAS          | A66701298            | 1        | BOOK-Y     | A YA-GRAF         | ΨY            |            |          |               |             |          |                            |         |          |        |        |          |                |     |
| 23 | Ruined            | : a Morris, P     | a YA FIC M   | wo_was            | A66701502            | 1        | BOOK-Y     | A YA-FIC          | Y             |            |          |               |             |          |                            |         |          |        |        |          |                |     |
| 24 | House of          | of Liparulo,      | FYA FIC LIF  | W0_WAS            | A6670147             | 1        | BOOK-Y     | A CHECKEE         | OC N          |            |          |               |             |          |                            |         |          |        |        |          |                |     |
| 25 | What-t            | he Maguire,       | (YA FIC M    | wo_was            | A6670133             | 1        | BOOK-Y     | A YA-FIC          | Y             |            |          |               |             |          |                            |         |          |        |        |          |                |     |
| 26 | The wh            | ite McCaugh       | r YA FIC M   | W0_WAS            | HA6670132            | 1        | BOOK-Y     | A YA-FIC          | Y             |            |          |               |             |          |                            |         |          |        |        |          |                |     |
| 27 | The dre           | an Chan, Qu       | IE YA FIC CH | wo_was            | A6670118             | 1        | BOOK-Y     | A YA-MAN          | GY            |            |          |               |             |          |                            |         |          |        |        |          |                | - 1 |
| 28 | Haunte            | d I Taylor, T     | rc 133.109 T | 4W0_WAS           | A6670085             | 1        | BOOK       | DISP-YA           | Y             |            |          |               |             |          |                            |         |          |        |        |          |                | _   |
| 29 | Danger            | ou Stine, R.      | L YA FIC ST  | I WO_WAS          | FA6670105            | 1        | BOOK-P     | BEYA-FIC          | Y             |            |          |               |             |          |                            |         |          |        |        |          |                | -   |
| 30 | Who kil           | le Stine, R.      | L YA FIC ST  | I W0_WAS          | A6670069             | 1        | BOOK-P     | BIYA-FIC          | Y             |            |          |               |             |          |                            |         |          |        |        |          |                | - 1 |
| 31 | Cat               | Stine, R.         | L YA FIC ST  | W0_WAS            | A66700599            | 1        | BOOK-P     | BFYA-FIC          | Y             |            |          |               |             |          |                            |         |          |        |        |          |                | -   |
| 32 | The con           | ife Stine, R.     | L YA FIC ST  | I W0_WAS          | FA66700540           | 1        | BOOK-P     | BFYA-FIC          | Y             |            |          |               |             |          |                            |         |          |        |        |          |                | -   |
| 33 | Gallows           | s H Duncan,       | L(YA FIC DL  | W0_WAS            | FA6670068            | 1        | BOOK-P     | BEYA-FIC          | Y             |            |          |               |             |          |                            |         |          |        |        |          |                | _   |
| 34 | Weird I           | Ilir Taylor, Ti   | rc YA 917.73 | W0_WAS            | FA66701598           | 1        | BOOK-Y     | A YA-NF           | Y             |            |          |               |             |          |                            |         |          |        |        |          |                | _   |
| 35 | Encyclo           | pe Gee, Jos       | n YA 001.9   | wo_was            | FA6670168            | 1        | BOOK-Y     | A YA-NF           | Y             |            |          |               |             |          |                            |         |          |        |        |          |                | _   |
| 36 | Americ            | an Snyder, S      | VA SS CU     | WU_WAS            | HA66701542           | 1        | BOOK-Y     | A YA-GRAP         | τF Y          |            |          |               |             |          |                            |         |          |        |        |          |                | _   |
| 3/ | Dride             | creatures         | TA SS CUI    | VVU_VVAS          | F A00/0145           | 1        | BOOK-Y     |                   |               |            |          |               |             |          |                            |         |          |        |        |          |                | _   |
| 38 | Price al          | Shoot1            | - TA FIC GR  | vvu_vvAS          | F A00701540          | 1        | BOOK-Y     | A TA-GRAP         |               |            |          |               |             |          |                            |         |          |        |        |          |                | ×   |
| Re | adv               | SHEELT SI         |              |                   |                      |          |            |                   |               |            |          |               |             |          |                            |         |          | m      | 101 10 | 0% —     |                | -   |
|    | ,                 |                   |              |                   |                      |          |            |                   |               |            |          |               |             | _        |                            |         |          |        |        |          | ~              | 0   |

You can then save the spreadsheet to your computer and manipulate it from there (re-sort the data, resize columns, remove rows or columns, etc.).

### Adding Items to a Saved Group

WorkFlows will only allow you to add items to a group created by your library. WorkFlows will not allow you to add items to groups created by other RSA libraries.

\_\_\_\_\_

- 1. Log into WorkFlows using your individual cataloging account.
- 2. Go to the Cataloging module.
- 3. Open the Call Numbers and Items toolbar on the left.
- 4. Put your cursor over the Item Group Editor wizard and *left* click.
- 5. The advanced search screen opens. Click the Item/Group Search helper button:

|                                                                                                    |                                 |                            |                                 |                          |                                      | ♣                        |                              |
|----------------------------------------------------------------------------------------------------|---------------------------------|----------------------------|---------------------------------|--------------------------|--------------------------------------|--------------------------|------------------------------|
| WF SirsiDynix Symphony WorkFlow:                                                                                                    | s: Item Search                  |                            | and the second second           |                          |                                      |                          |                              |
| Eile <u>E</u> dit <u>W</u> izards He <u>l</u> pers <u>M</u> i                                                                                                    | odules <u>P</u> reference       | <u>T</u> ools <u>H</u> elp |                                 |                          |                                      |                          | RSANFP                       |
| Acquisitions Cataloging Circu                                                                                                    | lation+   Offline   O           | utreach   Reports   Requ   | este   neserves   Selection   S | Serial Control   Utility |                                      |                          |                              |
| Current Tarta                                                                                                    | Item Group Editor               | ×                          |                                 |                          |                                      |                          |                              |
| Coll Number and Item                                                                                                    | m Group Editor                  | Search                     |                                 |                          |                                      |                          |                              |
| and the later of the later of t |                                 |                            |                                 |                          |                                      |                          |                              |
| SmartPort                                                                                                    | Library:                        |                            | Home location:                  |                          | Price:                               | *                        | Search                       |
| 😫 Item Search and Display                                                                                                    | Date created:                   |                            | Date inventoried                | :                        | Media desk:                          |                          | Clear                        |
| Check Item Status                                                                                                    | Item type:<br>Current location: |                            | Item category 1:                |                          | Item category 2:      Extended info: | (*)                      | Single                       |
| 👔 Help                                                                                                    | Permanent                       | ○ Yes ○ No                 | Shadowed:                       | ○ Yes ○ No 	 Both        | Reserve status:                      |                          | <ul> <li>Advanced</li> </ul> |
| int Print                                                                                                    | Circulate:                      | 💿 Yes 💿 No 💿 Both          |                                 |                          | L                                    |                          |                              |
| Titles                                                                                                    | 1                               |                            |                                 |                          |                                      |                          |                              |
| Call Numbers and I 🛞                                                                                                    | Title                           | Author                     | Call Number Library             | Item ID                  | Copy Number Type                     | Current Location Circul  | ate                          |
| Add Item                                                                                                    |                                 |                            |                                 |                          |                                      |                          |                              |
| Edit Item                                                                                                    |                                 |                            |                                 |                          |                                      |                          |                              |
| Global Item Modification                                                                                                    |                                 |                            |                                 |                          |                                      |                          |                              |
| Add Ordered Items to                                                                                                    |                                 |                            |                                 |                          |                                      |                          |                              |
| Global Call Number Mo                                                                                                    |                                 |                            |                                 |                          |                                      |                          |                              |
| (3) Item Group Editor                                                                                                    |                                 |                            |                                 |                          |                                      |                          |                              |
| Authorities 🛞                                                                                                    | Itom List                       |                            |                                 |                          |                                      |                          |                              |
| Special 🛞                                                                                                    | Title                           | Author                     | Call Number Library             | Item ID                  | Conv Number Type                     | Current Location Circul  | ate                          |
|                                                                                                    | The                             | Addition                   | Call Number Library             | Rento                    | Copy Number Type                     | Current Eocation Circuit | ale                          |
|                                                                                                    |                                 |                            |                                 |                          |                                      |                          |                              |
|                                                                                                    |                                 |                            |                                 |                          |                                      |                          |                              |
|                                                                                                    |                                 |                            |                                 |                          |                                      |                          |                              |
|                                                                                                    |                                 |                            |                                 |                          |                                      |                          |                              |
|                                                                                                    |                                 |                            |                                 |                          |                                      |                          |                              |
|                                                                                                    |                                 |                            |                                 |                          |                                      |                          |                              |
|                                                                                                    |                                 |                            |                                 |                          |                                      |                          |                              |
|                                                                                                    |                                 |                            |                                 |                          |                                      |                          |                              |
|                                                                                                    |                                 |                            |                                 |                          |                                      |                          |                              |
|                                                                                                    |                                 |                            | Create Group                    | Edit Items Remove Iten   | ns Clear Item List Close             |                          |                              |
|                                                                                                    |                                 |                            |                                 |                          |                                      |                          |                              |

# The Group Search screen opens:

| WF SirsiDynix Symphony WorkFlow                                     | vs: Group Search                                |                              |                                    | <b>n</b>     |          |              |
|---------------------------------------------------------------------|-------------------------------------------------|------------------------------|------------------------------------|--------------|----------|--------------|
| <u>F</u> ile <u>E</u> dit <u>W</u> izards He <u>l</u> pers <u>M</u> | <u>1</u> odules <u>P</u> reference <u>T</u> ool | s <u>H</u> elp               |                                    |              |          | RSANFP       |
| Acquisitions Cataloging Circu                                       | ulation+   Offline   Outreac                    | h   Reports   Requests   Res | erves   Selection   Serial Control | Utility      |          |              |
| Common Tasks                                                        | Item Group Editor ×                             |                              |                                    |              |          |              |
| Call Number and item M                                              | Item Group Editor : Grou                        | ıp Search                    |                                    |              |          |              |
|                                                                     |                                                 |                              |                                    |              |          |              |
| SmartPort                                                           | Group ID:                                       |                              |                                    |              |          |              |
| ltem Search and Display                                             | Library: ALL                                    |                              |                                    |              |          | ▼ Search     |
| Check Item Status                                                   | Group List                                      |                              |                                    |              |          |              |
| P Help                                                              | Group ID                                        | Library                      | Description                        | Item Count   | Archived | Date Created |
| 💣 Print                                                             |                                                 |                              |                                    |              |          |              |
| Titles 🛞                                                            |                                                 |                              |                                    |              |          |              |
| Call Numbers and It 🛞                                               |                                                 |                              |                                    |              |          |              |
| Add Item                                                            |                                                 |                              |                                    |              |          |              |
| Edit Item                                                           |                                                 |                              |                                    |              |          |              |
| 🙀 Global Item Modification                                          |                                                 |                              |                                    |              |          |              |
| Add Ordered Items to C                                              |                                                 |                              |                                    |              |          |              |
| 💕 Global Call Number Mo                                             |                                                 |                              |                                    |              |          |              |
| 🥳 Item Group Editor                                                 |                                                 |                              |                                    |              |          |              |
| Authorities                                                         |                                                 |                              |                                    |              |          |              |
| Special                                                             |                                                 |                              |                                    |              |          |              |
| opecial                                                             |                                                 |                              |                                    |              |          |              |
|                                                                     |                                                 |                              |                                    |              |          |              |
|                                                                     |                                                 |                              |                                    |              |          |              |
|                                                                     |                                                 |                              |                                    |              |          |              |
|                                                                     |                                                 |                              |                                    |              |          |              |
|                                                                     |                                                 |                              |                                    |              |          |              |
|                                                                     |                                                 |                              |                                    |              |          |              |
|                                                                     |                                                 |                              |                                    |              |          |              |
|                                                                     |                                                 |                              |                                    |              |          |              |
|                                                                     |                                                 |                              |                                    |              |          |              |
|                                                                     |                                                 |                              | Manage Group                       | Merge Groups |          |              |
|                                                                     |                                                 |                              |                                    |              |          |              |

6. Search for the group you want to modify.

If your search returns a list of groups, click on the group you want to modify so it appears in blue:

| sitions Cataloging Circula | ation+   Offline   Outreach   Rep                                                 | orts   Requests   Resen                              | ves   Selection   Serial Control   Uti                                                                         | lity                |             |                                                  |
|----------------------------|-----------------------------------------------------------------------------------|------------------------------------------------------|----------------------------------------------------------------------------------------------------|---------------------|-------------|--------------------------------------------------|
|                            | Item Group Editor ×                                                               |                                                      |                                                                                                    |                     |             |                                                  |
| imon Tasks 🛞               | W(m Group Editor : Group Searc                                                    | h                                                    |                                                                                                    |                     |             |                                                  |
| Call Number and Item M     | 👝 📑 🧏                                                                             |                                                      |                                                                                                    |                     |             |                                                  |
| Lahel Designer             |                                                                                   |                                                      |                                                                                                    |                     |             |                                                  |
| Labor Decigner             |                                                                                   |                                                      |                                                                                                    |                     |             |                                                  |
| SmartPort                  | Group ID: W0                                                                      |                                                      |                                                                                                    |                     |             | Sea                                              |
| ttem Search and Display    | Library: ALL                                                                      |                                                      |                                                                                                    |                     |             |                                                  |
| Check Item Status          | Group List                                                                        |                                                      |                                                                                                    |                     |             |                                                  |
| Help                       | Group ID                                                                          | Library                                              | Description                                                                                                    | It in Count         | Archived    | Date Created                                     |
|                            | W0 2PC DVD                                                                        | W0 WASH-PL                                           | 2 pc DVDs as of 9/19/2012                                                                                      | 137                 | N           | 9/19/2012                                        |
| Print                      | W0 ADULT XMAS 2                                                                   | W0_WASH-PL                                           | W0 adult christmas displa                                                                                      | 30                  | N           | 12/5/2012                                        |
|                            | W0 ADULT XMAS REVISD                                                              | W0_WASH-PL                                           | ADULT XMAS AS OF LEC 1                                                                                         | 135                 | N           | 12/1/2012                                        |
|                            | W0 BLACK HISTORY MON                                                              | W0_WASH-PL                                           | DISPLAY FOR BLACK HIST                                                                                         | 6                   | Ν           | 1/25/2013                                        |
| Numbers and It 🛞           | W0 CD                                                                             | W0_WASH-PL                                           | 2 pc CDs as of 3/21/12                                                                                         | 77                  | Ν           | 9/21/2012                                        |
| And a Marca                | W0 END OF WORLD                                                                   | W0_WASH-PL                                           | emily's en of world display                                                                                    | 20                  | N           | 11/7/2012                                        |
| Add item                   | W0 END OF WORLD DISP                                                              | W0_WASH-PL                                           | end of forld display part 2 a                                                                                  | 17                  | N           | 11/8/2012                                        |
| Edit Item                  | W0 GARDEN                                                                         | W0_WASH-PL                                           | We SARDEN-FLOWER DIS.                                                                                          | 20                  | N           | 3/29/2013                                        |
| Global Item Modification   | W0 J HALLOWEEN                                                                    | W0_WASH-PL                                           | NDS HALLOWEEN AS OF 9                                                                                          | / 146               | N           | 9/27/2012                                        |
| Idd Ordered Items to C     | W0 JDVDS                                                                          | W0_WASH-PL                                           | BATCH 2 DVDS MOSTLY KI                                                                                         | 30                  | N           | 9/21/2012                                        |
| Add Ordered items to C     | WO KIDS CHRISTMAS                                                                 | W0_WASH-PL                                           | Christmas display for kids as                                                                                  | 206                 | N           | 11/27/2012                                       |
| Global Call Number Mo      | WO KIDS EASTER                                                                    | W0_WASH-PL                                           | kids Easter & Spring as of 2/                                                                                  | 107                 | N           | 2/15/2013                                        |
| ttem Group Editor          | WO KIDS ST PATS                                                                   | WO_WASH-PL                                           |                                                                                                    | 29                  | N           | 11/27/2012                                       |
|                            | W0 MYSTERY                                                                        | W0_WASHPL                                            | W0 MYSTERY DISPLAY AS                                                                                          | 40                  | N           | 2/26/2012                                        |
| orities 🛞                  | W0 PROM DISPLAY                                                                   | W0_VASH-PI                                           | w0 Prom Display                                                                                                | 18                  | Y           | 4/11/2013                                        |
|                            | W0 RESOLUTION DISPLY                                                              | 0 WASH-PL                                            | W0 NEW YEARS RESOLUT                                                                                           | 38                  | N           | 1/2/2013                                         |
| ial 🛞                      | W0 STEAMPUNK                                                                      | W0_WASH-PL                                           | w0 steampunk display                                                                                           | 45                  | N           | 4/11/2013                                        |
|                            | W0 VALENTINE-KIDS                                                                 | W0_WASH-PL                                           | VALENTINES DAY DISPLAY                                                                                         | ( <mark>.</mark> 50 | N           | 1/25/2013                                        |
|                            | W0 YA FEB DISPLAY                                                                 | W0_WASH-PL                                           | YA FEB "LOVE" BOOKS AS                                                                                         | 27                  | N           | 1/25/2013                                        |
|                            | W0 YA HALLOWEEN                                                                   | W0_WASH-PL                                           | emily's halloween display as                                                                                   | 42                  | N           | 11/7/2012                                        |
|                            | W0 YA MONSTR DISPLAY                                                              | W0_WASH-PL                                           | ya monster display 10/9/12                                                                                     | 51                  | N           | 10/9/2012                                        |
|                            | W0 VALENTINE-KIDS<br>W0 YA FEB DISPLAY<br>W0 YA HALLOWEEN<br>W0 YA MONSTR DISPLAY | W0_WASH-PL<br>W0_WASH-PL<br>W0_WASH-PL<br>W0_WASH-PL | VALENTINES DAY DISPLAY<br>YA FEB "LOVE" BOOKS AS<br>emily's halloween display as<br>ya monster display 10/9/12 | 27<br>              | N<br>N<br>N | 1/25/2013<br>1/25/2013<br>11/7/2012<br>10/9/2012 |
|                            |                                                                                   |                                                      | Manage Group                                                                                                   | Merge Groups        | ae          |                                                  |

7. Click the "Manage Group" button at the bottom.

The item group editor will display the group:

| WF SirsiDynix Symphony WorkFlow                    | s: Manage Group                                      |                   |                       |                 |                   |                 |                  | • • •     |          |
|----------------------------------------------------|------------------------------------------------------|-------------------|-----------------------|-----------------|-------------------|-----------------|------------------|-----------|----------|
| <u>Eile E</u> dit <u>W</u> izards Helpers <u>M</u> | odules <u>P</u> reference <u>T</u> ools <u>H</u> elp |                   |                       |                 |                   |                 |                  | I         | RSANFP   |
| Acquisitions Cataloging Circu                      | lation+   Offline   Outreach   Reports   Req         | uests   Reserves  | Selection   Serial C  | ontrol Utility  |                   |                 |                  |           |          |
|                                                    | Item Group Editor                                    |                   |                       |                 |                   |                 |                  |           |          |
| Common Tasks 🛞                                     | Som Group Editor : Manage Group                      |                   |                       |                 |                   |                 |                  |           |          |
| Call Number and item M                             | A                                                    |                   |                       |                 |                   |                 |                  |           | _        |
|                                                    |                                                      |                   |                       |                 |                   |                 |                  |           |          |
| :::::::::::::::::::::::::::::::::::::              | Crawn Infa                                           |                   |                       |                 |                   |                 |                  |           |          |
| 😼 SmartPort                                        | Group Into                                           |                   |                       |                 |                   |                 |                  |           |          |
| 😫 Item Search and Display                          | Group ID: W0 VALENTINE-KIDS                          | Date c            | reated: 1/25/20       | 13 Created by:  | W0_TECH           | Library: W0_WAS | H-PL             |           |          |
| Check Item Status                                  | Description: VALENTINES DAY DISPLA                   | AY-KIDS A Date Ia | ast modified: 2/15/20 | 13 Last modifie | ed by: W0_TECH    |                 |                  |           |          |
|                                                    |                                                      |                   |                       |                 |                   |                 |                  |           |          |
| Melp                                               | Item List: 50 records                                |                   |                       |                 |                   |                 |                  |           |          |
| Print                                              | 1 1                                                  |                   |                       |                 |                   |                 |                  |           |          |
|                                                    | Title Author                                         | Call Number       | Library               | Item ID         | Copy Number       | Туре            | Current Location | Circulate |          |
| innes 🛞                                            | If you'll to my Val Rylant, Cynthia.                 | E RYL             | W0_WASH-PL            | A66701096534    | 1                 | BOOK-J          | EASY             | Y         |          |
| Call Numbers and It                                | Love, Ruby Valen Friedman, Laurie                    | EFRI              | W0_WASH-PL            | A66701245793    | 1                 | BOOK-J          | EASY             | Y         |          |
|                                                    | Valentine's da, Trueit, Trudi Strain.                | E TRU             | W0_WASH-PL            | A66701627555    | 1                 | BOOK-J          | EASY             | Y         |          |
| Add Item                                           | Dragon : Happy Reyes, Gabrielle.                     | E REY             | W0_WASH-PL            | A66701588751    | 1                 | BOOK-J          | EASY             | Y         |          |
| Edit item                                          | A giant crush holdenko, Genni                        | . E CHO           | W0_WASH-PL            | A66701667092    | 1                 | BOOK-J          | EASY             | Y         |          |
| Global Item Modification                           | A very scary Vale Ban ban, Mariah,                   | E BAL             | W0_WASH-PL            | A66701588769    | 1                 | BOOK-J          | CHECKEDOUT       | N         |          |
| 400<br>481                                         | Franklin's valentin Bourge pis, Paulet               | EBOU              | W0_WASH-PL            | A66700841384    | 1                 | BOOK-J          | EASY             | Y         |          |
| Add Ordered Items to C                             | Be my valentine! Bryant, Monan E.                    | E BRY             | W0_WASH-PL            | A66701254661    | 1                 | BOOK-J          | CHECKEDOUT       | N         | -        |
| 💕 Global Call Number Mo                            | Pooh's Valentine Gaines, Isab                        | E GAI             | W0_WASH-PL            | A66701173069    | 1                 | BOOK-J          | CHECKEDOUT       | N         | _        |
| 🥳 Item Group Editor                                | Valentine's Day d Herman, Gail, 1.                   | EHER              | W0_WASH-PL            | A66700898640    | 1                 | BOOK-J          | EASY             | Y         |          |
|                                                    | Too monuvolenti MeNemoro Moro                        |                   | W0_WASH-PL            | A00700504102    | 1                 | BOOK-J          | MISSING          | N         |          |
| Authorities 🛞                                      | Little Reads valent. Michamara, Marg                 | ENCIN             | WU_WASH-PL            | A66700972808    | 1                 | BOOK-J          | EAST             | Ť         |          |
|                                                    | Amelia Bedelia's f Parish Herman                     | E PAR             | W0 WASH-PI            | A66701485602    | 1                 | BOOK-J          | CHECKEDOUT       | N         |          |
| Special 🛞                                          | My honey Valentine Parent Nancy                      | E PAR             | W0 WASH-PI            | A66700700944    | 1                 | BOOK-J          | CHECKEDOUT       | N         |          |
|                                                    | Happy Valentine's Samuels, Barbara.                  | E SAM             | W0 WASH-PL            | A66701170760    | 1                 | BOOK-J          | EASY             | Y         |          |
|                                                    | Care Bears : love Sander, Sonia.                     | E SAN             | W0_WASH-PL            | A66701404698    | 1                 | BOOK-J          | EASY             | Y         |          |
|                                                    | Somebody loves Spinelli, Eileen.                     | E SPI             | V0_WASH-PL            | A66700321392    | 1                 | BOOK-J          | EASY             | Y         |          |
|                                                    | Cam Jansen and Adler, David A.                       | J ADL             | W. WASH-PL            | A66701170891    | 1                 | BOOK-J          | CHECKEDOUT       | N         |          |
|                                                    | Hearts, cupids, an Barth, Edna.                      | J 394.2 BAR       | W0_WASH-PL            | A66700162714    | 1                 | BOOK-J          | J-NONFIC         | Y         |          |
|                                                    | St. Valentine Sabuda, Robert.                        | J 270.1092 SAB    | W0_WALH-PL            | A66700305053    | 1                 | BOOK-J          | J-NONFIC         | Y         |          |
|                                                    | Junie B. Jones an Park, Barbara.                     | J PAR             | W0_WASH-1             | A66700748887    | 1                 | BOOK-J          | J-FICTION        | Y         |          |
|                                                    | A spy among the Naylor, Phyllis Re                   | JNAY              | W0_WASH-PL            | A66700809633    | 1                 | BOOK-J          | CHECKEDOUT       | N         |          |
|                                                    | Danny's mystery v Kunhardt, Edith.                   | BOOK/CASS E K     | W0_WASH-PL            | A66700481003    | 1                 | BOOK-CAS-J      | J-AUDIOBK        | Y         |          |
|                                                    | Valentine's Day : t Supraner, Robyn.                 | J 745.5941 SUP    | W0_WASH-PL            | 56700192426     | 1                 | BOOK-J          | J-NONFIC         | Y         | _        |
|                                                    | Things to make a DePaola, Tomie,                     | J 745.59 DEP      | WU_WASH-PL            | A60700192272    | 1                 | BOOK-J          | J-NONFIC         | Y         |          |
|                                                    | Proggy's first kiss London, Jonathan                 | E LUN             | WU_WASH-PL            | A00/00085958    | 1                 | BOOK J          | EASY             | Y         |          |
|                                                    | be my valentine wells, Rosemary.                     | E WEL             | WU_WASH-PL            | A00700851771    |                   | BUUK-J          | EAST             | T         | <b>T</b> |
|                                                    | Create                                               | Group Save Gr     | Bemove G              | roup Edit Iter  | Restore Items     | (b) New Search  | (d) Close        |           |          |
|                                                    | Cleate                                               |                   |                       | Loui ve         | I tostore iternis |                 |                  |           | _        |
|                                                    |                                                      |                   |                       |                 |                   |                 |                  |           |          |

8. Click the Add Items helper button in the upper left corner:

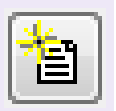

## The Item Search box will open:

| WF SirsiDynix Symphony WorkFlows                           | : Item Group Editor : Item           | Search              |                        |                   |                        |                                                      | -        |                  |           |
|------------------------------------------------------------|--------------------------------------|---------------------|------------------------|-------------------|------------------------|------------------------------------------------------|----------|------------------|-----------|
| <u>Eile E</u> dit <u>W</u> izards <u>M</u> odules <u>P</u> | reference <u>T</u> ools <u>H</u> elp |                     |                        |                   |                        |                                                      |          |                  | RSANFP    |
| Acquisitions Cataloging Circu                              | lation+   Offline   Outrea           | ch   Reports   Requ | ests   Reserves   Sele | ction   Serial Co | ontrol Utility         |                                                      |          |                  |           |
|                                                            | Item Group Editor ×                  |                     |                        |                   |                        |                                                      |          |                  |           |
| Common Tasks                                               | om Group Editor : Mar                | nage Group          |                        |                   |                        |                                                      |          |                  |           |
| Call Number and Item M                                     | 🖨 om Group Editor                    | : Item Search       |                        |                   |                        |                                                      |          |                  | - 🗆 ×     |
| Label Designer                                             |                                      |                     |                        |                   |                        |                                                      |          |                  |           |
| 😼 SmartPort                                                | G Library:                           |                     | Home Rome              | e location:       |                        | Price:                                               | _        |                  | Search    |
| 🗐 Item Search and Display                                  | C Date created.                      |                     | Solution (             | rategory 1:       |                        | <ul> <li>Wiedla desi</li> <li>Item cateor</li> </ul> | nv 2:    |                  | Clear     |
| Check Item Status                                          | Current location                     |                     | & Lasta                | activity date:    |                        | <ul> <li>Extended in</li> </ul>                      | nfo:     |                  | Single    |
| 🛛 Help                                                     | It Permanent:                        | 🔿 Yes 💿 No 💿        | Both Shad              | owed: O           | Yes 🔘 No 💿 Both        | Reserve st                                           | atus:    |                  | Advanced  |
| int 🖉 Print                                                | Circulate:                           | ⊙ Yes ⊙ No ()       | Both                   |                   |                        |                                                      | <u>.</u> |                  |           |
| Titler                                                     | ·                                    |                     |                        |                   |                        |                                                      |          |                  |           |
|                                                            | lf 👘 🛍                               |                     |                        |                   |                        |                                                      |          |                  |           |
| Call Numbers and It 🛞                                      | L Title                              | Author              | Call Number            | Library           | Item ID                | Copy Number                                          | Туре     | Current Location | Circulate |
| Add Item                                                   | C                                    |                     |                        |                   |                        |                                                      |          |                  |           |
| 🔏 Edit Item                                                | A                                    |                     |                        |                   |                        |                                                      |          |                  |           |
| Global Item Modification                                   | A                                    |                     |                        |                   |                        |                                                      |          |                  |           |
| 🏂 Add Ordered Items to C                                   | E Item List                          |                     |                        |                   |                        |                                                      |          |                  |           |
| 💕 Global Call Number Mo                                    | F Title                              | Author              | Call Number            | Library           | Item ID                | Copy Number                                          | Туре     | Current Location | Circulate |
| 🥳 item Group Editor                                        |                                      |                     |                        |                   |                        |                                                      |          |                  |           |
| Authorities                                                | т                                    |                     |                        |                   |                        |                                                      |          |                  |           |
| Additionities                                              | L                                    |                     |                        |                   |                        |                                                      |          |                  |           |
| Special 🛞                                                  | N                                    |                     |                        |                   |                        |                                                      |          |                  |           |
|                                                            | F                                    |                     |                        |                   |                        |                                                      |          |                  |           |
|                                                            | C                                    |                     |                        |                   |                        |                                                      |          |                  |           |
|                                                            | c                                    |                     |                        |                   |                        |                                                      |          |                  |           |
|                                                            | F                                    |                     |                        |                   |                        |                                                      |          |                  |           |
|                                                            | 5                                    |                     |                        |                   |                        |                                                      |          |                  |           |
|                                                            | J                                    |                     |                        |                   |                        |                                                      |          |                  |           |
|                                                            | C                                    |                     |                        |                   |                        |                                                      |          |                  |           |
|                                                            | v                                    |                     |                        |                   |                        |                                                      |          |                  |           |
|                                                            | T                                    |                     |                        |                   |                        |                                                      |          |                  |           |
|                                                            | E                                    |                     |                        |                   |                        |                                                      |          |                  |           |
|                                                            |                                      |                     |                        |                   |                        |                                                      |          |                  |           |
|                                                            |                                      |                     |                        | A                 | aga items to item List | Cancel                                               |          |                  |           |

9. Using the single or advanced search, find the items you want to add to the group.

10. Click the "Add Items to Item List" button when you are finished searching for items to add to the group:

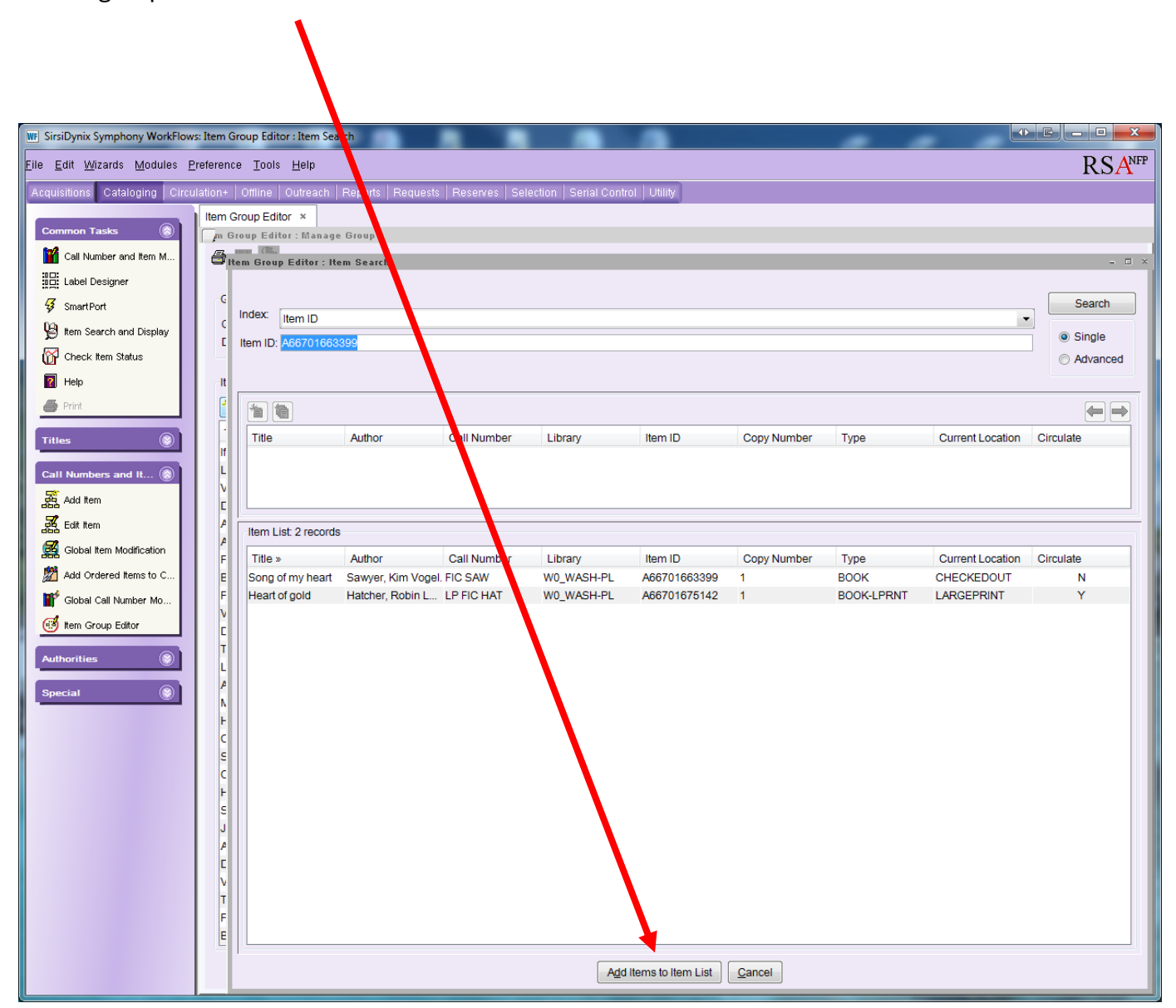

11. The items you added will appear at the bottom of the displayed group. You may need to scroll down to see the items you added to the group.

| a & Likkow Hajem Works Parame Took Haje       CREAK         Callege Control       Office Observation       Feasors Feasors                                                                                                    | WF SirsiDynix Symphony WorkFlow                                | s: Item Group Editor : Ma  | anage Group         |                  |                      |                  |                |                 |                   |           | - <b>-</b> X |  |  |
|----------------------------------------------------------------------------------------------------|----------------------------------------------------------------|----------------------------|---------------------|------------------|----------------------|------------------|----------------|-----------------|-------------------|-----------|--------------|--|--|
| Catalogna Catalogna Catalo                                                                                                    | Elle Edit Wizards Helpers Modules Preference Tools Help RSANFF |                            |                     |                  |                      |                  |                |                 |                   |           |              |  |  |
| Carl Michaer and Ray Construction (Construction) (Construction) (Construction                                                                                                    | Acquisitions Cataloging Circu                                  | Ilation+   Offline   Outre | ach   Reports   Rec | juests Reserves  | Selection Serial C   | ontrol Utility   |                |                 |                   |           |              |  |  |
| Control Laster de faite: "Laster de laster<br>Cata Audior de faite: "Laster de laster<br>Cata Audior de faite: "Laster de laster<br>Cata Audior de laster<br>Cata Audior |                                                                | Item Group Editor          |                     |                  |                      |                  |                |                 |                   |           |              |  |  |
| Image: A classes of tank in the factory of the second of the second                                                                                                    | Common Tasks                                                   | m Group Editor : M         | anage Group         |                  |                      |                  |                |                 |                   |           |              |  |  |
| Carde Darger       Group Indi         Group Indi       Group Indi         Group Indi       Group Indi         Group Indi       Description: VALENTINES DAY DISPLAY-KDS. A Date is at modified 2/15/2013 Last modified by: W0_TECH       Library: W0_WASH-PL         Brite       Indi       Description: VALENTINES DAY DISPLAY-KDS. A Date is at modified 2/15/2013 Last modified by: W0_TECH       Description: VALENTINES DAY DISPLAY-KDS. A Date is at modified 2/15/2013 Last modified by: W0_TECH         With Indiana Date Indiana       Corport Market Market M                                                                                                    | Y Call Number and Item M                                       | a 🖷 🖓                      |                     |                  |                      |                  |                |                 |                   |           |              |  |  |
| instruction                                                                                                    | Label Designer                                                 |                            |                     |                  |                      |                  |                |                 |                   |           |              |  |  |
| Image: Section and Departs       Develop: MALENTINE CASE       Date created: 1/25/2013       Created by: W0_TECH       Library: W0_WASH-PL         Image: Section: WALENTINE CASE       Date created: 2/15/2013       Created by: W0_TECH       Library: W0_WASH-PL         Image: Section: WALENTINE CASE       Date created: 2/15/2013       Created by: W0_TECH       Library: W0_WASH-PL         Image: Section: WALENTINE CASE       Date created: 2/15/2013       Created by: W0_TECH       Library: W0_WASH-PL         Image: Section: WALENTINE CASE       Date created: 2/15/2013       Created by: W0_TECH       Library: W0_WASH-PL         Image: Section: WALENTINE CASE       Date created: 2/15/2013       Created by: W0_TECH       Library: W0_WASH-PL         Image: Section: WALENTINE CASE       Date created: 2/15/2013       Created by: W0_TECH       Library: W0_WASH-PL         Image: Section: WALENTINE: CASE       Date created: 2/15/2013       East       Date created: 2/15/2013       Date created: 2/15/2013         Image: Section: WALENTINE: CASE       Date created: 2/15/2013       East       Date created: 2/15/2013       Date created: 2/15/2013       Date created: 2/15/2013         Image: Section: WALENTINE: CASE       Date created: 2/15/2013       Date created: 2/15/2013       Date created: 2/15/2013       Date created: 2/15/2013       Date created: 2/15/2013       Date created: 2/15/2014       Date created: 2/15/2014                                                                                                    | Smart Port                                                     | Group Info                 |                     |                  |                      |                  |                |                 |                   |           |              |  |  |
| Besch wei Darbi     Check fen Statu     Check fen Statu     C                                                                                                    | 2 Smarrort                                                     | Group ID: W0 V             | ALENTINE-KIDS       | Date o           | reated: 1/25/20      | 013 Created by   | W0 TECH        | Library: W0 WAS | H-PL              |           |              |  |  |
| Windowskie       Windowskie       Windowskie </td <td>g item Search and Display</td> <td>Description: VALE</td> <td>NTINES DAY DISPL</td> <td>AY-KIDS A Date I</td> <td>ast modified: 2/15/2</td> <td>013 Last modifi</td> <td>ed by: W0_TECH</td> <td></td> <td></td> <td></td> <td></td>                                                                                                    | g item Search and Display                                      | Description: VALE          | NTINES DAY DISPL    | AY-KIDS A Date I | ast modified: 2/15/2 | 013 Last modifi  | ed by: W0_TECH |                 |                   |           |              |  |  |
| Linker Linker <                                                                                                    | 📅 Check Item Status                                            |                            |                     |                  |                      |                  |                |                 |                   |           |              |  |  |
| Invitice   Inter Call Number Usage for the set of the set of the                                                                                                    | 🛛 Help                                                         | Item List: 52 record       | is                  |                  |                      |                  |                |                 |                   |           |              |  |  |
| Titles       Title       Author       Call Number       Library       Item ID       Copy Number       Type       Current Location       Circulate         Call Numbers and IL       Questines Day: L. Supraner, Robyn.       J/36.58415UP       W0_WASH-PL       A86700192222       1       BOOK-J       J/NONFIC       Y       •         Call Numbers and IL       Defablit, Toming.       J/36.58415UP       W0_WASH-PL       A86700192272       1       BOOK-J       J/NONFIC       Y       •         Call At tem       State tem       W0_WASH-PL       A86700885768       1       BOOK-J       EASY       Y         Global tem Modification       File       W0_WASH-PL       A86700888771       1       BOOK-J       J/NONFIC       Y         Valentines day: C. Eribach, Alteine.       J/36.3564 ERL       W0_WASH-PL       A8670088274       1       BOOK-J       J/NONFIC       Y         Valentines day: C. Eribach, Alteine.       J/38.2568 ERL       W0_WASH-PL       A86700307541       BOOK-J       EASY       Y         Valentines day: C. Eribach, Alteine.       J/38.2568 ERL       W0_WASH-PL       A86700307541       BOOK-J       EASY       Y         Valentines day: C. Eribach, Alteine.       J/38.2578       W0_WASH-PL       A86700051087       BO                                                                                                    | int 🖉                                                          | 1                          |                     |                  |                      |                  |                |                 |                   |           |              |  |  |
| Valentine's Day: L. Supraner, Robyn. J. 746.5941 SUP       W0,WASH-PL, A667001922/26       BOOK-J       J-MONRIC       Y         Catl Mumbers and IL.       Image make a DePaola, Tomie. J. 746.590 EP       W0,WASH-PL, A667001922/27       BOOK-J       J-MONRIC       Y         Montance and IL.       Image make a DePaola, Tomie. J. 746.590 EP       W0,WASH-PL, A667001922/27       BOOK-J       J-MONRIC       Y         Montance and IL.       Image make a DePaola, Tomie. J. 746.590 EP       W0,WASH-PL, A667001922/21       BOOK-J       J-MONRIC       Y         Montance and IL.       Image make a DePaola, Tomie. J. 746.594 EP       W0,WASH-PL, A667001922/20       BOOK-J       EASY       Y         Valentine's Day: AL, Supraner, Robyn. J. 746.594 ER       W0,WASH-PL, A66700898771       BOOK-J       EASY       Y         Valentine Rood       Day and Mach. J. 394.2618 EA       W0,WASH-PL, A6670030784       BOOK-J       EASY       Y         Valentine Fineds       Streb.Judith       J.792.21 STR       W0,WASH-PL, A6670030784       BOOK-J       EASY       Y         Valentine Fineds       Schweninger, Ann. E SCH       W0,WASH-PL, A6670030784       BOOK-J       EASY       Y         Valentine Fineds       Schweninger, Ann. E SCH       W0,WASH-PL, A6670047263       BOOK-J       EASY       Y         Valentine Fined                                                                                                    |                                                                | Title                      | Author              | Call Number      | Library              | Item ID          | Copy Number    | Туре            | Current Location  | Circulate |              |  |  |
| Call Numbers and IL:       Imposed non-set as:       DePaola Tomie, J 745.69 DEP       W0_WASH-PL       A86700982272       1       BOOK-J       LHONFIC       Y         Frogsy first kiss       London, Jonathan, E. LON       W0_WASH-PL       A86700882971       BOOK-J       EASY       Y         Valentine's Day       Rau, Jonah Meach, J 394 2618 RAU.       W0_WASH-PL       A86700883921       BOOK-J       LHONFIC       Y         Valentine's Day       Rau, Jonah Meach, J 394 2618 RAU.       W0_WASH-PL       A86700803771       BOOK-J       LHONFIC       Y         Valentine's Day       Rau, Jonah Meach, J 394 2618 RAU.       W0_WASH-PL       A86700802774       BOOK-J       LHONFIC       Y         Valentine's Day       Rau, Jonah Meach, J 394 2618 RAU.       W0_WASH-PL       A86700307584       BOOK-J       LHONFIC       Y         Valentine's day cr.       Erbach, Alrines, J 796 251       BOOK-J       EASY       Y       Valentine's day cr.       Holdray parties       Schweiniger, Holdray parties       Schweiniger, Holdray parties       Schweiniger, Holdray parties       BOOK-J       EASY       Y         Valentine's day cr.       Cated, Denys.       E CAZ       W0_WASH-PL       A86700814326       BOOK-J       EASY       Y         Valentine's one wow. Wishinsky, Frieda.                                                                                                    | lities 🛞                                                       | Valentine's Day : t.       | . Supraner, Robyn.  | J 745.5941 SUP   | W0_WASH-PL           | A66700192426     | 1              | BOOK-J          | J-NONFIC          | Y         |              |  |  |
| Add tem       Frogry first kiss       London, Jonathan. E LON       W0_WASH-PL       A66700886958       1       BOOK-J       EASY       Y         Be my valentine       Wells, Rosemary.       EWEL       W0_WASH-PL       A66700886958       1       BOOK-J       EASY       Y         Valentine 5 day cr.       Entach, Arlee       J 42.518 RAU       W0_WASH-PL       A66700880754       1       BOOK-J       J-NONFIC       Y         Valentine 5 day cr.       Entach, Arlee       J 42.518 RAU       W0_WASH-PL       A66700880754       1       BOOK-J       J-NONFIC       Y         Valentine 5 day cr.       Entach, Arlee       J 42.518 RAU       W0_WASH-PL       A66700820754       1       BOOK-J       J-NONFIC       Y         Valentine 5 day cr.       Entach, Arlee       J 42.518 RAU       W0_WASH-PL       A66700824774       1       BOOK-J       EASY       Y         Valentine fields       Schweninger, Ann.       ESCH       W0_WASH-PL       A66700848243       1       BOOK-J       EASY       Y         Valentine fields       Schweninger, Anne.       ESTE       W0_WASH-PL       A66700848243       1       BOOK-J       EASY       Y         Valentine fields       Advensynine.       ESTE       W0_WASH-PL <td>Call Numbers and It</td> <td>Things to make a</td> <td>DePaola, Tomie,</td> <td>J 745.59 DEP</td> <td>W0_WASH-PL</td> <td>A66700192272</td> <td>1</td> <td>BOOK-J</td> <td>J-NONFIC</td> <td>Y</td> <td></td>                                                                                                    | Call Numbers and It                                            | Things to make a           | DePaola, Tomie,     | J 745.59 DEP     | W0_WASH-PL           | A66700192272     | 1              | BOOK-J          | J-NONFIC          | Y         |              |  |  |
| Berry valentine       Weils, Rosemary, E. WEL       W0,WASH-PL       A66700898711       1       BOOK-J       EASY       Y         Watertine's Day       Rau, Dana Meach J 394 2618 RAU       W0,WASH-PL       A6670083702       1       BOOK-J       J-NONFIC       Y         Watertine's Day       Rau, Dana Meach J 394 2618 RAU       W0,WASH-PL       A6670082702       1       BOOK-J       J-NONFIC       Y         Watertine's Day       Add Orderst tens to C.       Fitted, Artene       J-745 644 FLN       W0,WASH-PL       A6670082774       1       BOOK-J       EASY       Y         Valentine fineds       Schwalinger, Ann. E SCH       W0,WASH-PL       A6670082774       1       BOOK-J       EASY       Y         Valentine fineds       Schwalinger, Ann. E SCH       W0,WASH-PL       A66700824774       1       BOOK-J       EASY       Y         Valentine fineds       Schwalinger, Ann. E SCH       W0,WASH-PL       A6670081187       1       BOOK-J       EASY       Y         Nate the Greatian       Shammat, Majoria                                                                                                    |                                                                | Froggy's first kiss        | London, Jonathan.   | E LON            | W0_WASH-PL           | A66700685958     | 1              | BOOK-J          | EASY              | Y         |              |  |  |
| Section       Valentine's Day       Rau, Dana Meach                                                                                                    | Add Item                                                       | Be my valentine            | Wells, Rosemary.    | E WEL            | W0_WASH-PL           | A66700898771     | 1              | BOOK-J          | EASY              | Y         |              |  |  |
| Solbal tem Modification       Valentime's day cr Eribach, Arlene. J 745.584 ERI.       VV0_VASH-PL.       A66701023002       1       BOOK-J       J-MONFIC       Y         Mail Ordered tems to c       For Solbal Cal Number Mo       For Solbal Cal Number Mo       Y         Authorities       For Solbal Cal Number Mo       For Solbal Cal Number Mo       For Solbal Cal Number Mo       For Solbal Cal Number Mo       For Solbal Cal Number Mo       For Solbal Cal Number Mo       For Solbal Cal Number Mo       For Solbal Cal Number Mo       For Solbal Cal Number Mo       For Solbal Cal Number Mo       For Solbal Cal Number Mo       For Solbal Cal Number Mo       For Solbal Cal                                                                                                    | 🥰 Edit Item                                                    | Valentine's Day            | Rau, Dana Meach.    | . J 394.2618 RAU | W0_WASH-PL           | A66700883302     | 1              | BOOK-J          | J-NONFIC          | Y         |              |  |  |
| <ul> <li>Add Ordered Hem Notalicatori</li> <li>Add Ordered Hems to C., Woydar, Nancy, E POY</li> <li>Woydar, Nancy, E POY</li> <li>Woydar, Nancy, E POY</li></ul>                                                                                                    |                                                                | Valentine's day cr.        | Erlbach, Arlene.    | J 745.594 ERL    | W0_WASH-PL           | A66701023002     | 1              | BOOK-J          | J-NONFIC          | Y         |              |  |  |
| Add ordered tents to C.       Image: Construction of the second second sec                                                                                                    |                                                                | Holiday parties            | Streb, Judith.      | J 793.21 STR     | W0_WASH-PL           | A66700307584     | 1              | BOOK-J          | J-NONFIC          | Y         |              |  |  |
| Image: Schweiniger, Ann. E SCH       W0,WASH-PL       A66700510187       1       BOOK-J       EASY       Y         Image: Schweiniger, Ann. E SCH       W0,WASH-PL       A66700841326       1       BOOK-J       EASY       Y         Image: Schweiniger, Ann. E SCH       W0,WASH-PL       A66700841326       1       BOOK-J       EASY       Y         Image: Schweiniger, Ann. E SCH       W0,WASH-PL       A6670043843       1       BOOK-J       EASY       Y         Image: Schweiniger, Ann. E SCH       W0,WASH-PL       A66700244228       1       BOOK-J       EASY       Y         Image: Schweiniger, Ann. E SCH       W0,WASH-PL       A66700244228       1       BOOK-J       EASY       Y         Image: Schweiniger, Ann. E SCH       W0,WASH-PL       A66700244228       1       BOOK-J       EASY       Y         Image: Schweiniger, Ann. E SCH       W0,WASH-PL       A66700244278       1       BOOK-J       EASY       Y         Image: Schweiniger, Ann. E SCH       W0,WASH-PL       A6670067359       1       BOOK-J       EASY       Y         Image: Schweiniger, Amer. III.       EIOX       W0,WASH-PL       A6670067359       1       BOOK-J       EASY       Y         Image: Schweiniger, Mercer, IIII. <td< td=""><td>Madd Ordered Items to C</td><td>Rhyme time vale</td><td>Poydar, Nancy.</td><td>E POY</td><td>W0_WASH-PL</td><td>A66700962774</td><td>1</td><td>BOOK-J</td><td>EASY</td><td>Y</td><td></td></td<>                                                                                                    | Madd Ordered Items to C                                        | Rhyme time vale            | Poydar, Nancy.      | E POY            | W0_WASH-PL           | A66700962774     | 1              | BOOK-J          | EASY              | Y         |              |  |  |
| Willing Editor       Nate the Great a Shamat, Marjorie E SHA       W0,WASH-PL       A6670041326       1       BO0K-J       EASY       Y         Authorities       Image and the Great a Shamat, Marjorie E STE       W0,WASH-PL       A66700483843       1       BO0K-J       EASY       Y         Special       Image and Moo Cazet, Denys       E ADA       W0,WASH-PL       A66700948576       1       BO0K-J       EASY       Y         Milnnie and Moo Cazet, Denys       E CAZ       W0,WASH-PL       A66700948576       1       BO0K-J       EASY       Y         Huppt Vield of Jove       Coke, Trish.       E COO       W0,WASH-PL       A66700948576       1       BO0K-J       EASY       Y         Huppt Vield of Jove       Coke, Trish.       E COO       W0,WASH-PL       A66700971687       1       BO0K-J       EASY       Y         Just for you       Mayer, Mercer, 19 E MAY       W0,WASH-PL       A66700673359       1       BO0K-J       EASY       Y         Just for you       Mayer, Mercer, 19 E MAY       W0,WASH-PL       A66700673359       1       BO0K-J       EASY       Y         One zillion valenti Modell, Frank       E MOD       W0,WASH-PL       A66700629827       1       BO0K-J       EASY <td>Global Call Number Mo</td> <td>Valentine friends</td> <td>Schweninger, Ann.</td> <td>E SCH</td> <td>W0_WASH-PL</td> <td>A66700510187</td> <td>1</td> <td>BOOK-J</td> <td>EASY</td> <td>Y</td> <td></td>                                                                                                    | Global Call Number Mo                                          | Valentine friends          | Schweninger, Ann.   | E SCH            | W0_WASH-PL           | A66700510187     | 1              | BOOK-J          | EASY              | Y         |              |  |  |
| Avilage full of val Sevenson, Jame E STE       W0,WASH-PL       A6670048343       1       BOOK-J       EASY       Y         Authorities       Inter great Valenti Adams, Adrienne. E ADA       W0,WASH-PL       A66700244728       1       BOOK-J       EASY       Y         Special       Special       Inter Jones woWishinsky, Frieda.       EWIS       W0,WASH-PL       A66700971637       1       BOOK-J       EASY       Y         Jannifer Jones woWishinsky, Frieda.       EWIS       W0,WASH-PL       A66700971626       1       BOOK-J       EASY       Y         Happy Valentines       Grambling, Lois G. E GRA       W0,WASH-PL       A6670087359       1       BOOK-J       EASY       Y         Just for you       Mayer, Mercer, 19 E MAY       W0,WASH-PL       A6670089862       1       BOOK-J       EASY       Y         Just for you       Mayer, Mercer, 19 E MAY       W0,WASH-PL       A66700142983       1       BOOK-J       EASY       Y         The great baffnem       Suzanne, Jamie.       JSUZ       W0,WASH-PL       A66700629247       1       BOOK-J       LECKDOUT       N         One zillion valenti       Modell, Frank       E MOD       W0,WASH-PL       A6670066924       1       BOOK-J <t< td=""><td>đ</td><td>Nate the Great an.</td><td>. Sharmat, Marjorie</td><td>. E SHA</td><td>W0_WASH-PL</td><td>A66700841326</td><td>1</td><td>BOOK-J</td><td>EASY</td><td>Y</td><td></td></t<>                                                                                                    | đ                                                              | Nate the Great an.         | . Sharmat, Marjorie | . E SHA          | W0_WASH-PL           | A66700841326     | 1              | BOOK-J          | EASY              | Y         |              |  |  |
| Authorities       Image: Construct of the second second seco                                                                                                    | tem Group Eattor                                               | A village full of val.     | Stevenson, Jame     | E STE            | W0_WASH-PL           | A66700483843     | 1              | BOOK-J          | EASY              | Y         |              |  |  |
| Special       Jennifer Jones wo Wishinsky, Frieda. E.WIS       W0_WASH-PL       A66700971687       1       BOOK-J       EASY       Y         Special       Minnie and Moo : Cazet, Danys.       E CAZ       W0_WASH-PL       A66700971626       1       BOOK-J       CHECKEDOUT       N         Full, full of love       Cooke, Trish.       E COZ       W0_WASH-PL       A66700971626       1       BOOK-J       EASY       Y         Just for you       Mayer, Mercer, 19 E MAY       W0_WASH-PL       A667006971626       1       BOOK-J       EASY       Y         Just for you       Mayer, Mercer, 19 E MAY       W0_WASH-PL       A66700697359       1       BOOK-J       EASY       Y         Just for you       Mayer, Mercer, 19 E MAY       W0_WASH-PL       A66700694309       1       BOOK-J       EASY       Y         The great boyfnen.       Suzanne, Jamie.       JUZ       W0_WASH-PL       A66700694309       1       BOOK-J       EASY       Y         The boyfriend ga       Suzanne, Jamie.       JUZ       W0_WASH-PL       A6670065924       1       BOOK-J       JFICTION       Y         Cody's secret ad       Duffey, Betsy.       J DUF       W0_WASH-PL       A66700255826       1       BOOK-J                                                                                                    | Authorities                                                    | The great Valenti          | Adams, Adrienne.    | E ADA            | W0_WASH-PL           | A66700244728     | 1              | BOOK-J          | EASY              | Y         |              |  |  |
| Special         Minnie and Moo: Cazet, Denys.         E CAZ         W0_WASH-PL         A66700948576         1         BOOK-J         CHECKEDOUT         N           Full, full, full of love         Cooke, Trish.         E COO         W0_WASH-PL         A66700971626         1         BOOK-J         EASY         Y           Happy Valentine's Grambling, Lois G. E. EGRA         W0_WASH-PL         A66700973859         1         BOOK-J         EASY         Y           Just for you         Mayer, Mercer, 19 E MAY         W0_WASH-PL         A66700294309         1         BOOK-J         EASY         Y           Fluffy's Valentine'         McMullan, Kate.         E MCM         W0_WASH-PL         A66700294309         1         BOOK-J         EASY         Y           The great boyfrien                                                                                                    |                                                                | Jennifer Jones wo          | Wishinsky, Frieda.  | E WIS            | W0_WASH-PL           | A66700971587     | 1              | BOOK-J          | EASY              | Y         |              |  |  |
| Full, full, full, full of love       Cooke, Trish.       E COO       W0_WASH-PL       A66700971626       1       BOOK-J       EASY       Y         Happy Valentine's Grambling, Lois G. E GRA       W0_WASH-PL       A66700673359       1       BOOK-J       EASY       Y         Just for you       Mayer, Mercer, 19 E MAY       W0_WASH-PL       A66700698862       1       BOOK-J       EASY       Y         Fluffy's Valentine'       McMullan, Kate.       E MCM       W0_WASH-PL       A66700294309       1       BOOK-J       EASY       Y         One zillion valenti       Modell, Frank.       E MOD       W0_WASH-PL       A66700294309       1       BOOK-J       EASY       Y         The great boyfrien       Suzanne, Jamie.       J SUZ       W0_WASH-PL       A6670065024       1       BOOK-J       J-FICTION       Y         The boyfriend ga       Suzanne, Jamie.       J SUZ       W0_WASH-PL       A66700651349       1       BOOK-J       J-FICTION       Y         Nelson in love : a       Smith, Janice Lee       J SMI       W0_WASH-PL       A66700265826       1       BOOK-J       J-FICTION       Y         Four stupid cupids       Maguire, Gregory.       J MAG       W0_WASH-PL       A66700065611                                                                                                    | Special 🛞                                                      | Minnie and Moo : .         | Cazet, Denys.       | E CAZ            | W0_WASH-PL           | A66700948576     | 1              | BOOK-J          | CHECKEDOUT        | N         |              |  |  |
| Happy Valentine's Grambling, Lois G. E. GRA       W0_WASH-PL       A66700673359       1       BOOK-J       EASY       Y         Just for you       Mayer, Mercer, 19 E MAY       W0_WASH-PL       A66700698862       1       BOOK-J       EASY       Y         Fluffly's Valentine'       McMullan, Kate.       E MCM       W0_WASH-PL       A66700142953       1       BOOK-J       EASY       Y         One zillion valenti       Modell, Frank.       E MOD       W0_WASH-PL       A66700294309       1       BOOK-J       EASY       Y         The great boyfrien       Suzanne, Jamie.       J SUZ       W0_WASH-PL       A667006592627       1       BOOK-J       EASY       Y         The boyfriend ga       Suzanne, Jamie.       J SUZ       W0_WASH-PL       A66700656924       1       BOOK-J       J-FICTION       Y         Codys secret ad       Duffey, Betsy.       J DUF       W0_WASH-PL       A66700255826       1       BOOK-J       J-FICTION       Y         Nelson in love : a       Smith, Janice Lee       J MAG       W0_WASH-PL       A66700255826       1       BOOK-J       J-FICTION       Y         Horible Harry an       Kine, Suzy.       J KLI       W0_WASH-PL       A6670065611       1 <td></td> <td>Full, full, full of love</td> <td>Cooke, Trish.</td> <td>E COO</td> <td>W0_WASH-PL</td> <td>A66700971626</td> <td>1</td> <td>BOOK-J</td> <td>EASY</td> <td>Y</td> <td></td>                                                                                                    |                                                                | Full, full, full of love   | Cooke, Trish.       | E COO            | W0_WASH-PL           | A66700971626     | 1              | BOOK-J          | EASY              | Y         |              |  |  |
| Just for you       Mayer, Mercer, 19 E MAY       W0_WASH-PL       A66700698862       1       BOOK-J       EASY       Y         Fluffy's Valentine!       McMullan, Kate.       E MCM       W0_WASH-PL       A66700142953       1       BOOK-J       EASY       Y         One zillion valenti       Modullan, Kate.       E MCM       W0_WASH-PL       A66700294309       1       BOOK-J       EASY       Y         The great boyfrien       Suzanne, Jamie.       J SUZ       W0_WASH-PL       A66700629627       1       BOOK-J       EASY       Y         The boyfriend ga       Suzanne, Jamie.       J SUZ       W0_WASH-PL       A66700629627       1       BOOK-J       J-FICTION       Y         Cody's secret ad       Duffey, Betsy.       J DUF       W0_WASH-PL       A66700565826       1       BOOK-J       J-FICTION       Y         Nelson in love : a       Smith, Janice Lee J SMI       W0_WASH-PL       A66700508899       1       BOOK-J       J-FICTION       Y         Horible Harry an       Kilne, Suzy.       J KLI       W0_WASH-PL       A66700606899       1       BOOK-J       J-FICTION       Y         Voleteries Dev       Coreaveld Choile       J OE       W0_WASH-PL       A66700606811                                                                                                    |                                                                | Happy Valentine's          | Grambling, Lois G.  | E GRA            | W0_WASH-PL           | A66700673359     | 1              | BOOK-J          | EASY              | Y         |              |  |  |
| Fluffy's Valentine' McMullan, Kate.       E MCM       W0_WASH-PL       A66701122953       1       BOOK-J       CHECKEDOUT       N         One zillion valenti Modell, Frank.       E MOD       W0_WASH-PL       A66700294309       1       BOOK-J       EASY       Y         The great boyfriem.       Suzanne, Jamie.       J SUZ       W0_WASH-PL       A667006292677       1       BOOK-J       J-FICTION       Y         The boyfriend ga       Suzanne, Jamie.       J SUZ       W0_WASH-PL       A66700665924       1       BOOK-J       J-FICTION       Y         Cody's secret ad       Duffey, Betsy.       J DUF       W0_WASH-PL       A66700256826       1       BOOK-J       J-FICTION       Y         Nelson in love: a       Smith, Janice Lee J SMI       W0_WASH-PL       A66700256826       1       BOOK-J       J-FICTION       Y         Nelson in love: a       Smith, Janice Lee J SMI       W0_WASH-PL       A66700256826       1       BOOK-J       J-FICTION       Y         Nelson in love: a       Smith, Janice Lee J SMI       W0_WASH-PL       A66700205691       1       BOOK-J       J-FICTION       Y         Violation Education       Maguine, Gregory.       J MAG       W0_WASH-PL       A66700066611                                                                                                    |                                                                | Just for you               | Mayer, Mercer, 19   | . E MAY          | W0_WASH-PL           | A66700698862     | 1              | BOOK-J          | EASY              | Y         |              |  |  |
| One zillion valenti Modell, Frank.       E MOD       W0_WASH-PL       A66700294309       1       BOOK-J       EASY       Y         The great boyfrienSuzanne, Jamie.       J SUZ       W0_WASH-PL       A66700629627       1       BOOK-PBK-J       J-FICTION       Y         The boyfriend ga       Suzanne, Jamie.       J SUZ       W0_WASH-PL       A66700665924       1       BOOK-PBK-J       J-FICTION       Y         Cody's secret ad       Duffey, Betsy.       J DUF       W0_WASH-PL       A66700265826       1       BOOK-J       J-FICTION       Y         Nelson in love: a       Smith, Janice Lee J SMI       W0_WASH-PL       A66700265826       1       BOOK-J       J-FICTION       Y         Four stupid cupids       Maguire, Gregory.       J MAG       W0_WASH-PL       A66700066611       1       BOOK-J       J-FICTION       Y         Horrible Harry an       Kline, Suzy.       J KLI       W0_WASH-PL       A6670066611       1       BOOK-J       J-FICTION       Y         Velocitic Deav.       Crosswork Shalls       J COS       W0_WASH-PL       A66701663399       1       BOOK-J       J-FICTION       Y         Velocitic Deav.       Crosswork Shalls       J COS       W0_WASH-PL       A66701675142 <td></td> <td>Fluffy's Valentine'</td> <td>. McMullan, Kate.</td> <td>EMCM</td> <td>W0_WASH-PL</td> <td>A66701142953</td> <td>1</td> <td>BOOK-J</td> <td>CHECKEDOUT</td> <td>N</td> <td></td>                                                                                                    |                                                                | Fluffy's Valentine'        | . McMullan, Kate.   | EMCM             | W0_WASH-PL           | A66701142953     | 1              | BOOK-J          | CHECKEDOUT        | N         |              |  |  |
| The great boyfriemSuzanne, Jamie.       J SUZ       W0_WASH-PL       A66700629627       1       BOOK-PBK-J       J-FICTION       Y         The boyfriend ga       Suzanne, Jamie.       J SUZ       W0_WASH-PL       A6670066924       1       BOOK-PBK-J       J-FICTION       Y         Codys secret ad       Duffey, Betsy.       J DUF       W0_WASH-PL       A6670065924       1       BOOK-PBK-J       J-FICTION       Y         Nelson in love: a       Smith, Janice Lee       J SMI       W0_WASH-PL       A66700825826       1       BOOK-J       J-FICTION       Y         Four stupid cupids       Maguire, Gregory.       J MAG       W0_WASH-PL       A66700805899       1       BOOK-J       J-FICTION       Y         Horrible Harry an       Kline, Suzy.       J KLI       W0_WASH-PL       A66700065611       1       BOOK-J       J-FICTION       Y         Velocitica Poor       Creasured Sholin       LOPE       W0_WASH-PL       A66701663399       1       BOOK-J       J-FICTION       Y         Velocitica Poor       Creasured Sholin       LOPE       W0_WASH-PL       A66701663399       1       BOOK-J       J-FICTION       Y         Velocitica Poor       Create Group       Save Group       Ed                                                                                                    |                                                                | One zillion valenti.       | Modell, Frank.      | EMOD             | W0_WASH-PL           | A66700294309     | 1              | BOOK-J          | EASY              | Y         |              |  |  |
| The boyfined ga       Suzanne, Jamie.       J SUZ       W0_WASH-PL       A66700665924       1       BOOK-PBK-J       J-FICTION       Y         Cody's secret ad       Duffey, Betsy.       J DUF       W0_WASH-PL       A66700656926       1       BOOK-J       J-FICTION       Y         Nelson in love: a       Smith, Janice Lee J SMI       W0_WASH-PL       A66700265826       1       BOOK-J       J-FICTION       Y         Four stupid cupids       Maguire, Gregory.       J MAG       W0_WASH-PL       A66700065611       1       BOOK-J       J-FICTION       Y         Horrible Harry an       Kline, Suzy.       J KLI       W0_WASH-PL       A66700065611       1       BOOK-J       J-FICTION       Y         Velocition Docu       Greate Group       J KLI       W0_WASH-PL       A66700065611       1       BOOK-J       J-FICTION       Y         Velocition Docu       Greate Group       LOPE       W0_WASH-PL       A66701665339       1       BOOK-J       J-FICTION       Y         Velocition Docu       Greate Group       Ketter Robin Le LP FIC HAT       W0_WASH-PL       A66701675142       1       BOOK-LPRNT       LARGEPRINT       Y         Create Group       Save Group       Remove Group       Edit I                                                                                                    |                                                                | The great boyfrien         | Suzanne, Jamie.     | JSUZ             | W0_WASH-PL           | A66700629627     | 1              | BOOK-PBK-J      | J-FICTION         | Y         | E            |  |  |
| Cody's secret ad       Duffey, Betsy.       J DUF       W0_WASH-PL       A66700651349       1       BOOK-J       J-FICTION       Y         Nelson in love : a       Smith, Janice Lee J SMI       W0_WASH-PL       A66700255826       1       BOOK-J       J-FICTION       Y         Four stupid cupids       Maguire, Gregory.       J MAG       W0_WASH-PL       A66700255826       1       BOOK-J       J-FICTION       Y         Horrible Harry an       Kiine, Suzy.       J KLI       W0_WASH-PL       A6670065611       1       BOOK-J       J-FICTION       Y         Velsetice Dev.       Creaseveld Shale       J ODE       W0_WASH-PL       A66701665399       1       BOOK-J       J-FICTION       Y         Song of my heart       Sawyer, Kim Vogel. FIC SAW       W0_WASH-PL       A66701663399       1       BOOK       CHECKEDOUT       N         Heart of gold       Hatcher, Robin Le LP FIC HAT       W0_WASH-PL       A66701675142       1       BOOK-LPRNT       LAGEPRINT       Y         Create Group       Save Group       Remove Group       Edit Items       Restore Items (b)       New Search (d)       Ciose                                                                                                    |                                                                | The boyfriend ga           | Suzanne, Jamie.     | JSUZ             | W0_WASH-PL           | A66700665924     | 1              | BOOK-PBK-J      | J-FICTION         | Y         |              |  |  |
| Nelson in love : a Smith, Janice Lee J SMI       W0_WASH-PL       A66700256826       1       BOOK-J       J-FICTION       Y         Four stupid cupids       Maguire, Gregory.       J MAG       W0_WASH-PL       A66700266811       BOOK-J       J-FICTION       Y         Horrible Harry an       Kline, Suzy.       J KLI       W0_WASH-PL       A66700266611       1       BOOK-J       J-FICTION       Y         Velocities Doc.       Create Group       Kline, Suzy.       J KLI       W0_WASH-PL       A66700266611       1       BOOK-J       J-FICTION       Y         Song of my heart       Sawyer, Kim Vogel. FIC SAW       W0_WASH-PL       A66701663399       1       BOOK       CHECKEDOUT       N         Heart of gold       Hatcher, Robin Le LP FIC HAT       W0_WASH-PL       A66701675142       1       BOOK-LPRNT       LARGEPRINT       Y         Create Group       Save Group       Edit Items       Restore Items (b)       New Search (c)       Close                                                                                                    |                                                                | Cody's secret ad           | Duffey, Betsy.      | J DUF            | W0_WASH-PL           | A66700651349     | 1              | BOOK-J          | J-FICTION         | Y         |              |  |  |
| Four stupid cupids       Maguire, Gregory.       J MAG       W0_WASH-PL       A66700808899       1       BOOK-J       J-FICTION       Y         Horrible Harry an       Kite, Suzy.       J KLI       W0_WASH-PL       A66700066611       1       BOOK-J       J-FICTION       Y         Valeating Deev.       Orseword Choile       LODE       W0_WASH-PL       A66700046542       1       BOOK-J       LEICTION       Y         Song of my heart       Sawyer, Kim Vogel. FIC SAW       W0_WASH-PL       A66701663399       1       BOOK       CHECKEDOUT       N         Heart of gold       Hatcher, Robin Le LP FIC HAT       W0_WASH-PL       A66701675142       1       BOOK-LPRNT       LARGEPRINT       Y         Create Group       Save Group       Remove Group       Edit Items       Restore Items (b)       New Search (d)       Qlose                                                                                                    |                                                                | Nelson in love : a         | . Smith, Janice Lee | . J SMI          | W0_WASH-PL           | A66700255826     | 1              | BOOK-J          | J-FICTION         | Y         |              |  |  |
| Hornble Harry an       Kine, Suzy.       J KLI       W0_WASH-PL       A66700065611       1       BOOK-J       J-FICTION       Y         Valagting Power       Opcomposition Power       Opcomposition Power       A66700065611       1       BOOK-J       LEICTION       Y         Song of my heart       Sawyer, Kim Vogel. FIC SAW       W0_WASH-PL       A66701663399       1       BOOK       CHECKEDOUT       N         Heart of gold       Hatcher, Robin Le LP FIC HAT       W0_WASH-PL       A66701675142       1       BOOK-LPRNT       LARGEPRINT       Y         Create Group       Save Group       Edit Items       Restore Items (b)       New Search (d)       Close                                                                                                    |                                                                | Four stupid cupids         | Maguire, Gregory.   | J MAG            | W0_WASH-PL           | A66700808899     | 1              | BOOK-J          | J-FICTION         | Y         |              |  |  |
| Song of my heart       Sawyer, Kim Vogel. FIC SAW       W0_WASH-PL       A66701663399       1       BOOK       CHECKEDOUT       N         Heart of gold       Hatcher, Robin Le LP FIC HAT       W0_WASH-PL       A66701675142       1       BOOK-LPRNT       LARGEPRINT       Y         Create Group       Save Group       Remove Group       Edit Items       Restore Items (b)       New Search (d)       Close                                                                                                    |                                                                | Horrible Harry an          | . Kline, Suzy.      | J KLI            | W0_WASH-PL           | A66700065611     | 1              | BOOK-J          | J-FICTION         | Y         |              |  |  |
| Heart of gold       Hatcher, Robin Le LP FIC HAT       W0_WASH-PL       A66701675142       1       BOOK-LPRNT       LARGEPRINT       Y         Create Group       Save Group       Edit Items       Restore Items (b)       New Search (d)       Qlose                                                                                                    |                                                                | Song of my heart           | Sawyer, Kim Vogel   | . FIC SAW        | W0_WASH-PL           | A66701663399     | 1              | воок            | CHECKEDOUT        | N         |              |  |  |
| Create Group Save Group Edit Items Restore Items (b) New Search (d) Close                                                                                                    |                                                                | Heart of gold              | Hatcher, Robin Le.  | LP FIC HAT       | W0_WASH-PL           | A66701675142     | 1              | BOOK-LPRNT      | LARGEPRINT        | Y         | -            |  |  |
| Create Group Save Group Edit Items Restore Items (b) New Search (d) Close                                                                                                    |                                                                |                            |                     |                  |                      |                  |                |                 |                   |           |              |  |  |
|                                                                                                    |                                                                |                            | Create              | Group            | roup Remove G        | Froup Edit Items | Restore Items  | (b) New Search  | (d) <u>C</u> lose |           |              |  |  |
|                                                                                                    |                                                                |                            |                     |                  |                      |                  |                |                 |                   |           |              |  |  |

12. Click the "Save Group" button to save the group with the added items.

13. A pop-up box will confirm the group saved. Click OK.

| WF Item | Group Editor | C X |
|---------|--------------|-----|
| 1       | Group saved. |     |
|         | ОК           |     |

### **Removing Items from a Saved Group**

WorkFlows will only allow you to remove items from a group created by your library. WorkFlows will not allow you to remove items from groups created by other RSA libraries.

Removing items from a group *only* removes the items from that group. The items still remain in WorkFlows, but they are no longer associated with that group in the item group editor wizard.

- 1. Log into WorkFlows using your individual cataloging account.
- 2. Go to the Cataloging module.
- 3. Open the Call Numbers and Items toolbar on the left.
- 4. Put your cursor over the Item Group Editor wizard and *left* click.
- 5. The advanced search screen opens. Click the Item/Group Search helper button:

| WF SirsiDynix Symphony WorkFlow                             | ws: Item Search                    |                              |                            |                        | _                  | _     |                    |          |
|-------------------------------------------------------------|------------------------------------|------------------------------|----------------------------|------------------------|--------------------|-------|--------------------|----------|
| <u>Eile E</u> dit <u>W</u> izards He <u>l</u> pers <u>N</u> | <u>A</u> odules <u>P</u> reference | e <u>T</u> ools <u>H</u> elp |                            |                        |                    |       |                    | RSA      |
| Acquisitions Cataloging Circ                                | ulation+   Offline                 | Outreach Reports Requ        | estructureserves Selection | Serial Control Utility |                    |       |                    |          |
| Common Tasks                                                | Item Group Edito                   | or ×                         |                            |                        |                    |       |                    |          |
| Call Number and item                                        |                                    | Search                       |                            |                        |                    |       |                    |          |
| I shel Designer                                             |                                    |                              |                            |                        |                    |       |                    |          |
| Smoot Designed                                              | Library:                           |                              | Home location:             |                        | Price:             |       |                    | Search   |
| 9 SmartPort                                                 | Date created:                      |                              | Date inventoried           | L:                     | Media desk:        |       | •                  | Clear    |
| Second and Display                                          | Item type:                         |                              | Item category 1:           |                        | ltem categor       | / 2:  | *                  | Cieai    |
| Check item status                                           | Current location                   | n:                           | 🛞 Last activity date       | ε                      | Extended info      | D:    | ٠                  | Single   |
| 2 Help                                                      | Permanent                          | 🔘 Yes 🔘 No 💿 Both            | Shadowed:                  | 🔘 Yes 🔘 No 💿 Both      | Reserve stat       | JS:   | •                  | Advanced |
| Print                                                       | Circulate:                         | 🔿 Yes 🔘 No 💿 Both            |                            |                        |                    |       |                    |          |
| Titles 🛞                                                    |                                    |                              |                            |                        |                    |       |                    |          |
| Call Numbers and I 🛞                                        | Titlo                              | Author                       | Call Number Library        | Itom ID                | Conv Number        | Tuno  | Current Location C | irculato |
| Add Item                                                    |                                    | Addition                     | Call Number Elbrary        | iteinib                | Copy Number        | Type  | Current Education  | liculate |
|                                                             |                                    |                              |                            |                        |                    |       |                    |          |
|                                                             |                                    |                              |                            |                        |                    |       |                    |          |
|                                                             |                                    |                              |                            |                        |                    |       |                    |          |
| Global Call Number Mo                                       |                                    |                              |                            |                        |                    |       |                    |          |
| 🥳 Item Group Editor                                         |                                    |                              |                            |                        |                    |       |                    |          |
| A.45                                                        |                                    |                              |                            |                        |                    |       |                    |          |
| Authorities                                                 | Item List                          |                              |                            |                        |                    |       |                    |          |
| Special 🛞                                                   | Title                              | Author                       | Call Number Library        | Item ID                | Copy Number        | Туре  | Current Location C | irculate |
|                                                             |                                    |                              |                            |                        |                    |       |                    |          |
|                                                             |                                    |                              |                            |                        |                    |       |                    |          |
|                                                             |                                    |                              |                            |                        |                    |       |                    |          |
|                                                             |                                    |                              |                            |                        |                    |       |                    |          |
|                                                             |                                    |                              |                            |                        |                    |       |                    |          |
|                                                             |                                    |                              |                            |                        |                    |       |                    |          |
|                                                             |                                    |                              |                            |                        |                    |       |                    |          |
|                                                             |                                    |                              |                            |                        |                    |       |                    |          |
|                                                             |                                    |                              |                            |                        |                    |       |                    |          |
|                                                             |                                    |                              |                            |                        |                    |       |                    |          |
|                                                             |                                    |                              |                            |                        |                    |       |                    |          |
|                                                             |                                    |                              | Create Group               | Edit Items Remove Ite  | ms Clear Item List | Close |                    |          |
|                                                             |                                    |                              |                            |                        |                    |       |                    |          |

# The Group Search screen opens:

| WF SirsiDynix Symphony WorkFlow                                     | vs: Group Search                                |                              |                                    | <b>n</b>     |          |              |
|---------------------------------------------------------------------|-------------------------------------------------|------------------------------|------------------------------------|--------------|----------|--------------|
| <u>F</u> ile <u>E</u> dit <u>W</u> izards He <u>l</u> pers <u>M</u> | <u>1</u> odules <u>P</u> reference <u>T</u> ool | s <u>H</u> elp               |                                    |              |          | RSANFP       |
| Acquisitions Cataloging Circu                                       | ulation+   Offline   Outreac                    | h   Reports   Requests   Res | erves   Selection   Serial Control | Utility      |          |              |
| Common Tasks                                                        | Item Group Editor ×                             |                              |                                    |              |          |              |
| Call Number and item M                                              | Item Group Editor : Grou                        | ıp Search                    |                                    |              |          |              |
|                                                                     |                                                 |                              |                                    |              |          |              |
| SmartPort                                                           | Group ID:                                       |                              |                                    |              |          |              |
| ltem Search and Display                                             | Library: ALL                                    |                              |                                    |              |          | ▼ Search     |
| Check Item Status                                                   | Group List                                      |                              |                                    |              |          |              |
| P Help                                                              | Group ID                                        | Library                      | Description                        | Item Count   | Archived | Date Created |
| 💣 Print                                                             |                                                 |                              |                                    |              |          |              |
| Titles 🛞                                                            |                                                 |                              |                                    |              |          |              |
| Call Numbers and It 🛞                                               |                                                 |                              |                                    |              |          |              |
| Add Item                                                            |                                                 |                              |                                    |              |          |              |
| Edit Item                                                           |                                                 |                              |                                    |              |          |              |
| 🙀 Global Item Modification                                          |                                                 |                              |                                    |              |          |              |
| Add Ordered Items to C                                              |                                                 |                              |                                    |              |          |              |
| 💕 Global Call Number Mo                                             |                                                 |                              |                                    |              |          |              |
| 🥳 Item Group Editor                                                 |                                                 |                              |                                    |              |          |              |
| Authorities 🛞                                                       |                                                 |                              |                                    |              |          |              |
| Special                                                             |                                                 |                              |                                    |              |          |              |
| opecial                                                             |                                                 |                              |                                    |              |          |              |
|                                                                     |                                                 |                              |                                    |              |          |              |
|                                                                     |                                                 |                              |                                    |              |          |              |
|                                                                     |                                                 |                              |                                    |              |          |              |
|                                                                     |                                                 |                              |                                    |              |          |              |
|                                                                     |                                                 |                              |                                    |              |          |              |
|                                                                     |                                                 |                              |                                    |              |          |              |
|                                                                     |                                                 |                              |                                    |              |          |              |
|                                                                     |                                                 |                              |                                    |              |          |              |
|                                                                     |                                                 |                              |                                    |              |          |              |
|                                                                     |                                                 |                              | Manage Group                       | Merge Groups |          |              |
|                                                                     |                                                 |                              |                                    |              |          |              |

6. Search for the group you want to modify.

If your search returns a list of groups, click on the group you want to modify so it appears in blue:

| sitions Cataloging Circula | ation+   Offline   Outreach   Rep                                                 | orts   Requests   Resen                              | ves   Selection   Serial Control   Uti                                                                         | lity                |             |                                                  |
|----------------------------|-----------------------------------------------------------------------------------|------------------------------------------------------|----------------------------------------------------------------------------------------------------|---------------------|-------------|--------------------------------------------------|
|                            | Item Group Editor ×                                                               |                                                      |                                                                                                    |                     |             |                                                  |
| imon Tasks 🛞               | W(m Group Editor : Group Searc                                                    | h                                                    |                                                                                                    |                     |             |                                                  |
| Call Number and Item M     | 👝 📑 🧏                                                                             |                                                      |                                                                                                    |                     |             |                                                  |
| Lahel Designer             |                                                                                   |                                                      |                                                                                                    |                     |             |                                                  |
| Labor Decigner             |                                                                                   |                                                      |                                                                                                    |                     |             |                                                  |
| SmartPort                  | Group ID: W0                                                                      |                                                      |                                                                                                    |                     |             | Sea                                              |
| ttem Search and Display    | Library: ALL                                                                      |                                                      |                                                                                                    |                     |             |                                                  |
| Check Item Status          | Group List                                                                        |                                                      |                                                                                                    |                     |             |                                                  |
| Help                       | Group ID                                                                          | Library                                              | Description                                                                                                    | It in Count         | Archived    | Date Created                                     |
|                            | W0 2PC DVD                                                                        | W0 WASH-PL                                           | 2 pc DVDs as of 9/19/2012                                                                                      | 137                 | N           | 9/19/2012                                        |
| Print                      | W0 ADULT XMAS 2                                                                   | W0_WASH-PL                                           | W0 adult christmas displa                                                                                      | 30                  | N           | 12/5/2012                                        |
|                            | W0 ADULT XMAS REVISD                                                              | W0_WASH-PL                                           | ADULT XMAS AS OF LEC 1                                                                                         | 135                 | N           | 12/1/2012                                        |
|                            | W0 BLACK HISTORY MON                                                              | W0_WASH-PL                                           | DISPLAY FOR BLACK HIST                                                                                         | 6                   | Ν           | 1/25/2013                                        |
| Numbers and It 🛞           | W0 CD                                                                             | W0_WASH-PL                                           | 2 pc CDs as of 3/21/12                                                                                         | 77                  | Ν           | 9/21/2012                                        |
| And a Marca                | W0 END OF WORLD                                                                   | W0_WASH-PL                                           | emily's en of world display                                                                                    | 20                  | N           | 11/7/2012                                        |
| Add item                   | W0 END OF WORLD DISP                                                              | W0_WASH-PL                                           | end of forld display part 2 a                                                                                  | 17                  | N           | 11/8/2012                                        |
| Edit Item                  | W0 GARDEN                                                                         | W0_WASH-PL                                           | We SARDEN-FLOWER DIS.                                                                                          | 20                  | N           | 3/29/2013                                        |
| Global Item Modification   | W0 J HALLOWEEN                                                                    | W0_WASH-PL                                           | NDS HALLOWEEN AS OF 9                                                                                          | / 146               | N           | 9/27/2012                                        |
| Idd Ordered Items to C     | W0 JDVDS                                                                          | W0_WASH-PL                                           | BATCH 2 DVDS MOSTLY KI                                                                                         | 30                  | N           | 9/21/2012                                        |
| Add Ordered items to C     | WO KIDS CHRISTMAS                                                                 | W0_WASH-PL                                           | Christmas display for kids as                                                                                  | 206                 | N           | 11/27/2012                                       |
| Global Call Number Mo      | WO KIDS EASTER                                                                    | W0_WASH-PL                                           | kids Easter & Spring as of 2/                                                                                  | 107                 | N           | 2/15/2013                                        |
| ttem Group Editor          | WO KIDS ST PATS                                                                   | WO_WASH-PL                                           |                                                                                                    | 29                  | N           | 11/27/2012                                       |
|                            | W0 MYSTERY                                                                        | W0_WASHPL                                            | WO MYSTERY DISPLAY AS                                                                                          | 40                  | N           | 2/26/2012                                        |
| orities 🛞                  | W0 PROM DISPLAY                                                                   | W0_VASH-PI                                           | w0 Prom Display                                                                                                | 18                  | Y           | 4/11/2013                                        |
|                            | W0 RESOLUTION DISPLY                                                              | 0 WASH-PL                                            | W0 NEW YEARS RESOLUT                                                                                           | 38                  | N           | 1/2/2013                                         |
| ial 🛞                      | W0 STEAMPUNK                                                                      | W0_WASH-PL                                           | w0 steampunk display                                                                                           | 45                  | N           | 4/11/2013                                        |
|                            | W0 VALENTINE-KIDS                                                                 | W0_WASH-PL                                           | VALENTINES DAY DISPLAY                                                                                         | ( <mark>.</mark> 50 | N           | 1/25/2013                                        |
|                            | W0 YA FEB DISPLAY                                                                 | W0_WASH-PL                                           | YA FEB "LOVE" BOOKS AS                                                                                         | 27                  | N           | 1/25/2013                                        |
|                            | W0 YA HALLOWEEN                                                                   | W0_WASH-PL                                           | emily's halloween display as                                                                                   | 42                  | N           | 11/7/2012                                        |
|                            | W0 YA MONSTR DISPLAY                                                              | W0_WASH-PL                                           | ya monster display 10/9/12                                                                                     | 51                  | N           | 10/9/2012                                        |
|                            | W0 VALENTINE-KIDS<br>W0 YA FEB DISPLAY<br>W0 YA HALLOWEEN<br>W0 YA MONSTR DISPLAY | W0_WASH-PL<br>W0_WASH-PL<br>W0_WASH-PL<br>W0_WASH-PL | VALENTINES DAY DISPLAY<br>YA FEB "LOVE" BOOKS AS<br>emily's halloween display as<br>ya monster display 10/9/12 | 27<br>              | N<br>N<br>N | 1/25/2013<br>1/25/2013<br>11/7/2012<br>10/9/2012 |
|                            |                                                                                   |                                                      | Manage Group                                                                                                   | Merge Groups        | ae          |                                                  |

7. Click the "Manage Group" button at the bottom.

8. The item group editor will display the group. Click on the item you want to remove from the group so that it appears in blue:

| WF SirsiDynix Symphony WorkFlows: I                            | Manage Group                                       |                   |                      |                  |                 |                |                  |           |       |
|----------------------------------------------------------------|----------------------------------------------------|-------------------|----------------------|------------------|-----------------|----------------|------------------|-----------|-------|
| <u>Eile E</u> dit <u>W</u> izards He <u>l</u> pers <u>M</u> od | ules <u>P</u> reference <u>T</u> ools <u>H</u> elp |                   |                      |                  |                 |                |                  | R         | SANFP |
| Acquisitions Cataloging Circulat                               | ion+   Offline   Outreach   Reports   Re           | quests   Reserves | Selection Serial C   | Control Utility  |                 |                |                  |           |       |
|                                                                | Item Group Editor ×                                |                   |                      |                  |                 |                |                  |           |       |
| Common Tasks 🛞 👔                                               | m Group Editor : Manage Group                      |                   |                      |                  |                 |                |                  |           |       |
| Call Number and Item M                                         | A 🖷 🐴                                              |                   |                      |                  |                 |                |                  |           |       |
| IIII Label Desimer                                             |                                                    |                   |                      |                  |                 |                |                  |           |       |
| 77                                                             | Group Info                                         |                   |                      |                  |                 |                |                  |           |       |
| 3 SmartPort                                                    | Croup ID: WO VALENTINE KIDS                        | Date              | croated: 1/25/2      | 012 Created by   |                 | Libranc MO MA  | .u.DI            |           |       |
| 🖞 Item Search and Display                                      | Description: VALENTINES DAY DISPL                  | AY-KIDS A Date    | ast modified: 5/28/2 | 013 Last modifi  | ed by: W0_TECH  | cibiary. wo_wa |                  |           |       |
| 🔐 Check Item Status                                            |                                                    | 5414007           | alt mounda. erzerz   | cho Edormodili   | 00.03.00_12.011 |                |                  |           |       |
| 7 Help                                                         | Item List 52 records                               |                   |                      |                  |                 |                |                  |           |       |
| Print .                                                        |                                                    |                   |                      |                  |                 |                |                  |           |       |
|                                                                |                                                    |                   |                      | _                |                 |                |                  |           |       |
| Titles 🛞                                                       | Title Author                                       | Call Number       | Library              | Item ID          | Copy Number     | Туре           | Current Location | Circulate |       |
|                                                                | Valentine's D. Y. t Supraner, Robyn.               | J 745.5941 SUP    | W0_WASH-PL           | A66700192426     | 1               | BOOK-J         | J-NONFIC         | Y         | ^     |
| Call Numbers and It 🛞                                          | Things to make a DePaola, Tomie, .                 | J 745.59 DEP      | W0_WASH-PL           | A66700192272     | 1               | BOOK-J         | J-NONFIC         | Y         | _     |
| Add Item                                                       | Be my valentine Was Roseman                        | E WEI             | W0_WASH-PL           | A66700808771     | 1               | BOOK-J         | EASY             | Y         |       |
|                                                                | Valentine's Day Rau Dina Meach                     | J 394 2618 RAU    | W0 WASH-PI           | A66700883302     | 1               | BOOK-J         | J-NONEIC         | Y         | _     |
|                                                                | Valentine's day cr Erlbach, Arene.                 | J 745.594 ERL     | W0 WASH-PL           | A66701023002     | 1               | BOOK-J         | J-NONFIC         | Y         |       |
| Global Item Modification                                       | Holiday parties Streb, Judith.                     | J 793.21 STR      | W0_WASH-PL           | A66700307584     | 1               | BOOK-J         | J-NONFIC         | Y         |       |
| Add Ordered Items to C                                         | Rhyme time vale Poydar, Nancy.                     | E POY             | W0_WASH-PL           | A66700962774     | 1               | BOOK-J         | EASY             | Y         |       |
| Global Call Number Mo                                          | Valentine friends Schweninger, Ann                 | n. SCH            | W0_WASH-PL           | A66700510187     | 1               | BOOK-J         | EASY             | Y         |       |
| Carlan Course Enflate                                          | Nate the Great an Sharmat, Marjorie                | ESTA              | W0_WASH-PL           | A66700841326     | 1               | BOOK-J         | EASY             | Y         |       |
| eg item Group Editor                                           | A village full of val Stevenson, Jame              | E STE             | W0_WASH-PL           | A66700483843     | 1               | BOOK-J         | EASY             | Y         |       |
| Authorities                                                    | The great Valenti Adams, Adrienne                  | E ADA             | W0_WASH-PL           | A66700244728     | 1               | BOOK-J         | EASY             | Y         |       |
|                                                                | Jennifer Jones wo Wishinsky, Frieda                | EWIS              | W0_WASH-PL           | A66700971587     | 1               | BOOK-J         | EASY             | Ŷ         | _     |
| Special 🛞                                                      | Minnie and Moo : Cazet, Denys.                     | E CAZ             | W0_WASH-PL           | A66700948576     | 1               | BOOK-J         | CHECKEDOUT       | N         |       |
|                                                                | Happy Valentine's Crambling Lein C                 | ECOU              | WASH-PL              | A00700971020     | 1               | BOOK-J         | EAST             | r         |       |
|                                                                | lust for you Mayer Mercer 19                       |                   | WO WISH-PL           | A66700698862     | 1               | BOOK-I         | EASY             | Y         |       |
|                                                                | Fluffy's Valentine' McMullan, Kate.                | EMCM              | WO WASH PL           | A66701142953     | 1               | BOOK-J         | CHECKEDOUT       | N         |       |
|                                                                | One zillion valenti Modell, Frank.                 | E MOD             | W0 WASH-PL           | A66700294309     | 1               | BOOK-J         | EASY             | Y         |       |
|                                                                | The great boyfrien Suzanne, Jamie.                 | J SUZ             | W0_WASH-PL           | A66700629627     | 1               | BOOK-PBK-J     | J-FICTION        | Y         |       |
|                                                                | The boyfriend ga Suzanne, Jamie.                   | J SUZ             | W0_WASH-PL           | 66700665924      | 1               | BOOK-PBK-J     | J-FICTION        | Y         | =     |
|                                                                | Cody's secret ad Duffey, Betsy.                    | J DUF             | W0_WASH-PL           | A6. 100651349    | 1               | BOOK-J         | J-FICTION        | Y         |       |
|                                                                | Nelson in love : a Smith, Janice Lee               | J SMI             | W0_WASH-PL           | A6670.255826     | 1               | BOOK-J         | J-FICTION        | Y         |       |
|                                                                | Four stupid cupids Maguire, Gregory                | J MAG             | W0_WASH-PL           | A6670080, 899    | 1               | BOOK-J         | J-FICTION        | Y         |       |
|                                                                | Horrible Harry an Kline, Suzy.                     | J KLI             | W0_WASH-PL           | A667000656       | 1               | BOOK-J         | J-FICTION        | Y         |       |
|                                                                | Valentine Rosy Greenwald, Sheila                   | a. J GRE          | W0_WASH-PL           | A66700246542     | 1               | BOOK-J         | J-FICTION        | Ŷ         |       |
|                                                                | Head of cold Head Sawyer, Kim Voge                 | I REICHAT         | WO_WASH-PL           | A66701663399     |                 | BOOK           |                  | N         |       |
|                                                                | Heart of gold Haicher, Robin Le                    | LF FIC HAI        | WU_WASH-PL           | A00701070142     | -               | BOUK-LPKNI     | LARGEPRINT       | T         | -     |
|                                                                | Creat                                              | e Group Save G    | roup Remove G        | Froup Edit Items | Restore tems    | (b) New Search | (d) Close        |           |       |
|                                                                | ordat                                              |                   |                      |                  |                 |                | 2.000            |           |       |

9. Click the Remove Items helper button in the upper left corner:

10. The item you selected will be immediately removed from the group. The item list count at the top of the group should have decreased by one item.

The number shown on your screen will differ, depending on how many items were saved in your group and how many items you removed.

|                                                                 |                                                                     |                          |                       |                    | Item List       | : 51 record     | s                 |           |   |
|-----------------------------------------------------------------|---------------------------------------------------------------------|--------------------------|-----------------------|--------------------|-----------------|-----------------|-------------------|-----------|---|
| W SirsiDynix Symphony WorkFlows<br>Eile Edit Wizards Helpers Mo | Manage Group<br>dules <u>P</u> reference <u>T</u> ools <u>H</u> elp |                          | /                     |                    |                 |                 |                   | re –      |   |
| Acquisitions Cataloging Circul                                  | ation+ Offline Outreach Report                                      | e   Romuoste   Rocorvoe  | Sels ion   Serial i   | Control Litility   |                 |                 |                   | -         |   |
| Acquisitions Cataloging Circuit                                 | Here Orean Edites at                                                | o friedacolo friedeneo f | oor don't oondre      | Contrator   County |                 |                 |                   |           |   |
| Common Tasks                                                    | Item Group Editor ×                                                 |                          |                       |                    |                 |                 |                   |           | _ |
| Coll Number and Item M                                          |                                                                     |                          |                       |                    |                 |                 |                   |           | _ |
| Cair Number and Kenn W                                          |                                                                     |                          |                       |                    |                 |                 |                   |           |   |
| Label Designer                                                  | One was left                                                        |                          |                       |                    |                 |                 |                   |           |   |
| 😼 SmartPort                                                     | Group Into                                                          |                          |                       |                    |                 |                 |                   |           |   |
| 😫 Item Search and Display                                       | Group ID: W0 VALENTINE-K                                            | Z Date of                | created: 1/25/2       | 2013 Created by    | W0_TECH         | Library: W0_WA9 | iH-PL             |           |   |
| Check tem Status                                                | Description: VALENTINES JAY                                         | DISPLAY-KIDS A Date I    | ast modified: 5/28/2  | 2013 Last modifi   | ied by: W0_TECH |                 |                   |           |   |
|                                                                 |                                                                     |                          |                       |                    |                 |                 |                   |           |   |
| 👔 Help                                                          | Item List: 51 records                                               |                          |                       |                    |                 |                 |                   |           |   |
| 💣 Print                                                         | 1 👔 🐹                                                               |                          |                       |                    |                 |                 |                   |           |   |
|                                                                 | Title Author                                                        | Call Number              | Library               | Item ID            | Copy Number     | Type            | Current Location  | Circulate |   |
| Titles 🛞                                                        | Danny's mystery v Kunhardt, E                                       | dith. BOOK/CASS E K.     | W0 WASH-PL            | A66700481003       | 1               | BOOK-CAS-J      | J-AUDIOBK         | Y         |   |
| Call Numbers and H                                              | Valentine's Day : t., Supraner, F                                   | Robyn. J 745.5941 SUP    | W0 WASH-PL            | A66700192426       | 1               | BOOK-J          | J-NONFIC          | Y         |   |
| Carrinumbers and It                                             | Things to make a DePaola, T                                         | omie, J 745.59 DEP       | W0 WASH-PL            | A66700192272       | 1               | BOOK-J          | J-NONFIC          | Y         |   |
| Add Item                                                        | Froggy's first kiss London, Jo                                      | nathan E LON             | W0_WASH-PL            | A66700685958       | 1               | BOOK-J          | EASY              | Y         |   |
| 🥰 Edit item                                                     | Be my valentine Wells, Rose                                         | mary. E WEL              | W0_WASH-PL            | A66700898771       | 1               | BOOK-J          | EASY              | Y         |   |
| Clobal Barn Madification                                        | Valentine's Day Rau, Dana                                           | Meach J 394.2618 RAU     | W0_WASH-PL            | A66700883302       | 1               | BOOK-J          | J-NONFIC          | Y         |   |
| Gibbar Kenn Wodincation                                         | Valentine's day cr Erlbach, Arl                                     | ene. J 745.594 ERL       | W0_WASH-PL            | A66701023002       | 1               | BOOK-J          | J-NONFIC          | Y         |   |
| Add Ordered Items to C                                          | Holiday parties Streb, Judit                                        | h. J 793.21 STR          | W0_WASH-PL            | A66700307584       | 1               | BOOK-J          | J-NONFIC          | Y         |   |
| 💕 Global Call Number Mo                                         | Rhyme time vale Poydar, Na                                          | ncy. E POY               | W0_WASH-PL            | A66700962774       | 1               | BOOK-J          | EASY              | Y         |   |
| Carlin Craum Enter                                              | Valentine friends Schwening                                         | er, Ann. E SCH           | W0_WASH-PL            | A66700510187       | 1               | BOOK-J          | EASY              | Y         |   |
| egy item Group Editor                                           | Nate the Great an Sharmat, M                                        | arjorie E SHA            | W0_WASH-PL            | A66700841326       | 1               | BOOK-J          | EASY              | Y         |   |
| Authorities 🛞                                                   | A village full of val Stevenson,                                    | Jame E STE               | W0_WASH-PL            | A66700483843       | 1               | BOOK-J          | EASY              | Y         |   |
|                                                                 | The great Valenti Adams, Ada                                        | ienne. E ADA             | W0_WASH-PL            | A66700244728       | 1               | BOOK-J          | EASY              | Y         |   |
| Special 🛞                                                       | Jenniter Jones wo Wisninsky,                                        | Frieda. E WIS            | W0_WASH-PL            | A66700971587       | 1               | BOOK-J          | EASY              | Y         | _ |
|                                                                 | Full full full of love. Caset, Den                                  | /s. ECAZ                 | W0_WASH-PL            | A00700948570       | 1               | BOOK-J          | CHECKEDOUT        | N         |   |
|                                                                 | Happy Valentine's Grambling                                         |                          | W0_WASH-PL            | A66700673359       | 1               | BOOK-J          | EASY              | Y         |   |
|                                                                 | Just for you Mayer Men                                              | cola G. E GIVA           | W0_WASH-PI            | A66700698862       | 1               | BOOK-J          | EASY              | Y         |   |
|                                                                 | Fluffy's Valentine' McMullan                                        | Cate E MCM               | W0 WASH-PI            | A66701142953       | 1               | BOOK-J          | CHECKEDOUT        | N         |   |
|                                                                 | One zillion valenti Modell, Fra                                     | nk. E MOD                | W0 WASH-PL            | A66700294309       | 1               | BOOK-J          | EASY              | Y         |   |
|                                                                 | The great boyfrien Suzanne, J                                       | amie. J SUZ              | W0_WASH-PL            | A66700629627       | 1               | BOOK-PBK-J      | J-FICTION         | Y         | = |
|                                                                 | The boyfriend ga Suzanne, J                                         | amie. J SUZ              | W0_WASH-PL            | A66700665924       | 1               | BOOK-PBK-J      | J-FICTION         | Y         |   |
|                                                                 | Cody's secret ad Duffey, Bets                                       | sy. J DUF                | W0_WASH-PL            | A66700651349       | 1               | BOOK-J          | J-FICTION         | Y         |   |
|                                                                 | Nelson in love : a Smith, Jani                                      | ce Lee J SMI             | W0_WASH-PL            | A66700255826       | 1               | BOOK-J          | J-FICTION         | Y         |   |
|                                                                 | Four stupid cupids Maguire, Gr                                      | regory. J MAG            | W0_WASH-PL            | A66700808899       | 1               | BOOK-J          | J-FICTION         | Y         |   |
|                                                                 | Horrible Harry an Kline, Suzy                                       | J KLI                    | W0_WASH-PL            | A66700065611       | 1               | BOOK-J          | J-FICTION         | Y         |   |
|                                                                 | Valentine Rosy Greenwald,                                           | Sheila. J GRE            | W0_WASH-PL            | A66700246542       | 1               | BOOK-J          | J-FICTION         | Y         |   |
|                                                                 | Heart of gold Hatcher, Ro                                           | bin Le LP FIC HAT        | W0_WASH-PL            | A66701675142       | 1               | BOOK-LPRNT      | LARGEPRINT        | Y         | Ŧ |
|                                                                 |                                                                     | Create Group             | roup <u>R</u> emove ( | Group Edit Items   | Restore Items   | (b) New Search  | (d) <u>C</u> lose |           |   |

- 11. Click the "Save Group" button to save the group with the items removed from it.
- 12. A pop-up box will confirm the group saved. Click OK.

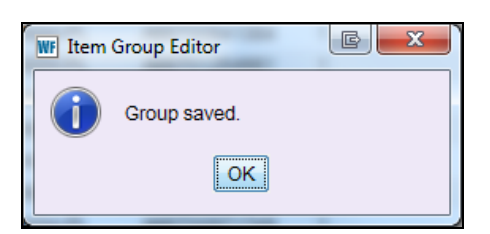

## Editing Items Saved as a Group

The item group editor wizard allows you to edit values for a list of items that you have saved as a group.

RSA recommends saving groups of items if you plan to restore those items to their original values at some point. When you edit items that belong to a saved group, you can select the option to "archive before editing." When this archive option is selected, WorkFlows saves the original, pre-edited values of the items that will be modified. (Note, however, that WorkFlows will not archive values of fields that are not modified in the item group editor wizard.)

WorkFlows will retain the archived values until you restore those values to the items in that group. Any actions that are performed on the items between the time you save the archive and restore the values will not affect the archived values.

If an item is included in more than one group, and those groups have also been archived, that item will use the values of the group that is most recently restored.

WorkFlows will only allow you to edit items in groups that are created by your library. WorkFlows will not allow you to edit any items in groups created by other RSA libraries.

### For example:

You create a group of holiday DVDs, archive the values, and then change the home location value to indicate these DVDs are on display. While the holiday DVDs are on display, you might change the home location value for one or two of these DVDs (for example, the item needs to be sent to the cataloger to be repaired so the item's home location value is changed to CATALOGING.)

When you restore the item values for this group of DVDs, they will all be restored to the home location value that was saved in the archive (i.e., HOLIDAY). The DVD assigned the home location of CATALOGING (or some other modified value) would also have its home location value restored to HOLIDAY.

- 1. Log into WorkFlows using your individual cataloging account.
- 2. Go to the Cataloging module.
- 3. Open the Call Numbers and Items toolbar on the left.
- 4. Put your cursor over the Item Group Editor wizard and *left* click.

5. The item group editor's advanced search screen opens. Click the Item/Group Search helper button:

|                                 |                        |                           |                                                                    |                                         |                          | ۶                  |                 |
|---------------------------------|------------------------|---------------------------|--------------------------------------------------------------------|-----------------------------------------|--------------------------|--------------------|-----------------|
|                                 |                        |                           |                                                                    |                                         |                          |                    |                 |
| WF SirsiDynix Symphony WorkFlow | vs: Item Search        | a Toole Help              |                                                                    | and the second                          |                          |                    | D C ANFF        |
| Acquisitions Cataloging Circl   | ulations   Offling   . | outroach   Banarta   Bagu | acted analysis   Coloction   S                                     | arial Captrol   Hility                  |                          |                    | KSA             |
| Acquisitions Cataloging Circl   | Item Group Editor      | x                         | ester asserves   Selection   S                                     | ienar control   Ounly                   |                          |                    |                 |
| Common Tasks                    | m Group Editor         | Alter search              |                                                                    |                                         |                          |                    |                 |
| Call Number and Item            | 🗉 🖷 🎘 1                |                           |                                                                    |                                         |                          |                    |                 |
| Label Designer                  |                        |                           |                                                                    |                                         |                          |                    |                 |
| 😼 SmartPort                     | Library:               |                           | Home location:                                                     |                                         | Price:                   | (*)                | Search          |
| 😫 Item Search and Display       | Date created:          |                           | Date inventoried:                                                  |                                         | Media desk:              | *                  | Clear           |
| 🔐 Check Item Status             | Current location       | •                         | <ul> <li>Item category 1:</li> <li>I ast activity date:</li> </ul> |                                         | Extended info:           | *                  |                 |
| 2 Help                          | Permanent              | ○ Yes ○ No                | Shadowed:                                                          | ○ Yes ○ No ◎ Both                       | Reserve status:          | V                  | Advanced        |
| int 🕘 Print                     | Circulate:             | ○ Yes ○ No ◎ Both         | childoniou.                                                        | 0.0000000000000000000000000000000000000 |                          |                    | () / la la loca |
|                                 |                        | 0.00 0.00 0.000           |                                                                    |                                         |                          |                    |                 |
| Titles 🛞                        | 1 1 1                  |                           |                                                                    |                                         |                          |                    |                 |
| Call Numbers and I 🛞            | Title                  | Author                    | Call Number Library                                                | Item ID                                 | Copy Number Type         | Current Location C | irculate        |
| Add Item                        |                        |                           |                                                                    |                                         |                          |                    |                 |
| Edit Item                       |                        |                           |                                                                    |                                         |                          |                    |                 |
| Global Item Modification        |                        |                           |                                                                    |                                         |                          |                    |                 |
| Add Ordered Items to            |                        |                           |                                                                    |                                         |                          |                    |                 |
| Global Call Number Mo           |                        |                           |                                                                    |                                         |                          |                    |                 |
| ten Group Editor                |                        |                           |                                                                    |                                         |                          |                    |                 |
|                                 |                        |                           |                                                                    |                                         |                          |                    |                 |
| Authorities 🛞                   | Itom List              |                           |                                                                    |                                         |                          |                    |                 |
| Special 🛞                       |                        |                           | <b>A B B B B B B B B B B</b>                                       |                                         |                          |                    |                 |
|                                 | Title                  | Author                    | Call Number Library                                                | Item ID                                 | Copy Number Type         | Current Location C | irculate        |
|                                 |                        |                           |                                                                    |                                         |                          |                    |                 |
|                                 |                        |                           |                                                                    |                                         |                          |                    |                 |
|                                 |                        |                           |                                                                    |                                         |                          |                    |                 |
|                                 |                        |                           |                                                                    |                                         |                          |                    |                 |
|                                 |                        |                           |                                                                    |                                         |                          |                    |                 |
|                                 |                        |                           |                                                                    |                                         |                          |                    |                 |
|                                 |                        |                           |                                                                    |                                         |                          |                    |                 |
|                                 |                        |                           |                                                                    |                                         |                          |                    |                 |
|                                 |                        |                           |                                                                    |                                         |                          |                    |                 |
|                                 |                        |                           |                                                                    |                                         |                          |                    |                 |
|                                 |                        |                           |                                                                    |                                         |                          |                    |                 |
|                                 |                        |                           | Create Group                                                       | Edit Items Remove Iter                  | ms Clear Item List Close |                    |                 |

6. The Group Search screen opens. Find the group you want to edit.

**Group Search Tip:** To quickly retrieve a list of all groups created by your library, leave the Group ID field blank, select your WorkFlows code from the library menu, and click the Search button:

| WE SirsiDunix Symphony WorkElou    | ws: Group Search                                          | -                       | The later is the later           |            |          |              |
|------------------------------------|-----------------------------------------------------------|-------------------------|----------------------------------|------------|----------|--------------|
| <u>Eile Edit Wizards Helpers M</u> | <u>M</u> odules <u>P</u> reference <u>T</u> ools <u>F</u> | lelp                    |                                  |            |          | RSANF        |
| Acquisitions Cataloging Circ       | ulation+   Offline   Outreach   F                         | Reports   Requests   Re | serves   Selection   Serial Cont | rol mity   |          |              |
| Common Tasks                       | Alm Group Editor : Group So                               | earch                   |                                  |            |          |              |
|                                    |                                                           |                         |                                  |            |          |              |
| y smart Port                       | Library: AG_ALS-PDC                                       |                         |                                  |            |          | Search       |
| Check Item Status                  | Group List<br>Group ID                                    | Library                 | Description                      | Item Count | Archived | Date Created |
| E Print                            |                                                           |                         |                                  |            |          | )            |

7. From the group list, click on the group you want to edit so that the group appears in blue:

| WF SirsiDynix Symphony WorkFlow                                     | vs: Group Search                                 | -                        | The Lattice of the Local Distance           |              | -        |              |        |
|---------------------------------------------------------------------|--------------------------------------------------|--------------------------|---------------------------------------------|--------------|----------|--------------|--------|
| <u>F</u> ile <u>E</u> dit <u>W</u> izards He <u>l</u> pers <u>M</u> | <u>l</u> odules <u>P</u> reference <u>T</u> ool: | Help                     |                                             |              |          |              | RSANFP |
| Acquisitions Cataloging Circu                                       | ulation+   Offline   Outreach                    | Reports   Requests   Res | erves   Selection   Serial Control   Utilit | V            |          |              |        |
|                                                                     | Item Group Editor ×                              |                          |                                             |              |          |              |        |
| Common Tasks                                                        | Item Group Editor : Grou                         | p Search                 |                                             |              |          |              |        |
| Call Number and Item M                                              | 🛎 🖷 🥦                                            |                          |                                             |              |          |              |        |
| Label Designer                                                      |                                                  |                          |                                             |              |          |              |        |
| 😼 SmartPort                                                         | Group ID:                                        |                          |                                             |              |          |              | Search |
| 😫 Item Search and Display                                           | Library: AG_ALS-PD                               | с                        |                                             |              |          | -            |        |
| M Check Item Status                                                 | Group List                                       |                          |                                             |              |          |              |        |
| 🛛 Help                                                              | Group ID                                         | Library                  | Description                                 | Item Count   | Archived | Date Created |        |
| international Print                                                 | AP NEW-NF 07.05.12                               | AG_ALS-PDC               | Alpha Paratems shelved in                   | 1282         | N        | 7/5/2012     |        |
|                                                                     | AP NEW-FIC 07.06.12                              | AG_ALS-PDC               | Alphoneark items with home                  | . 1343       | N        | 7/6/2012     |        |
| Titles 🛞                                                            | AP DVD CATT 07.06.                               | AG_ALS-PDC               | Alpha Park undefined item c                 | 174          | N        | 7/6/2012     |        |
| Call Numbers and It                                                 | VI DVD CAT1 07.06.1                              | 2 AG ALS-PDC             | Viola PL DVD item cat 1 as o                | . 515        | N        | 7/6/2012     |        |
|                                                                     | TD HOLIDAY PBKS                                  | AG_ALS-PDC               | Tremont DL holiday pbks. 7                  | 15           | N        | 7/20/2012    |        |
| Add Item                                                            | TD HOLIDAY DVDS                                  | AG_ALS-PDC               | Tremont DL holiday DVDs 7                   | . 26         | N        | 7/20/2012    |        |
| Edit Item                                                           |                                                  |                          |                                             |              |          |              |        |
| Global Item Modification                                            |                                                  |                          |                                             |              |          |              |        |
| Add Ordered Items to C                                              |                                                  |                          |                                             |              |          |              |        |
| Global Call Number Mo                                               |                                                  |                          |                                             |              |          |              |        |
| 🥳 Item Group Editor                                                 |                                                  |                          |                                             |              |          |              |        |
|                                                                     |                                                  |                          |                                             |              |          |              |        |
| Authorities                                                         |                                                  |                          |                                             |              |          |              |        |
| Special                                                             |                                                  |                          |                                             |              |          |              |        |
|                                                                     |                                                  |                          |                                             |              |          |              |        |
|                                                                     |                                                  |                          |                                             |              |          |              |        |
|                                                                     |                                                  |                          |                                             |              |          |              |        |
|                                                                     |                                                  |                          |                                             |              |          |              |        |
|                                                                     |                                                  |                          |                                             |              |          |              |        |
|                                                                     |                                                  |                          |                                             |              |          |              |        |
|                                                                     |                                                  |                          |                                             |              |          |              |        |
|                                                                     |                                                  |                          |                                             |              |          |              |        |
|                                                                     |                                                  |                          |                                             |              |          |              |        |
|                                                                     |                                                  |                          |                                             |              |          |              |        |
|                                                                     |                                                  |                          |                                             |              |          |              |        |
|                                                                     |                                                  |                          |                                             |              |          |              |        |
|                                                                     |                                                  |                          | Manage Group                                | lerge Groups |          |              |        |
|                                                                     |                                                  |                          |                                             |              |          |              |        |
|                                                                     |                                                  |                          |                                             |              |          |              |        |

8. Click the Manage Group button at the bottom.

The Manage Group screen will display a list of the items that are saved in that group:

| te got girodi. Heijoris Modules Determine Concepti (Acquest) Pacenti Response Selection Selection Selecti | F SirsiDynix Symphony WorkFlow                             | vs: Manage Group                                              |                       |                     |                   |                   |                |                  |           |
|----------------------------------------------------------------------------------------------------|------------------------------------------------------------|---------------------------------------------------------------|-----------------------|---------------------|-------------------|-------------------|----------------|------------------|-----------|
| Control Control                               | ile <u>E</u> dit <u>W</u> izards He <u>l</u> pers <u>N</u> | <u>t</u> odules <u>P</u> reference <u>T</u> ools <u>H</u> elp |                       |                     |                   |                   |                |                  | RSA       |
| Intro Group Ealer * Intro Group Ealer * Intro Group Ealer                                                                                                    | Acquisitions Cataloging Circ                               | ulation+   Offline   Outreach   Reports   Re                  | juests   Reserves   S | election Serial C   | ontrol Utility    |                   |                |                  |           |
| Control Less Construction  Construction  Co |                                                            | Item Group Editor ×                                           |                       |                     |                   |                   |                |                  |           |
| Sustain Carbon on the Mail Service Service Se         | Common Tasks                                               | m Group Editor : Manage Group                                 |                       |                     |                   |                   |                |                  |           |
| Lude Designer         Switch         Switch         Switc         | Call Number and Item M                                     |                                                               |                       |                     |                   |                   |                |                  |           |
| Bit Market Market M                                | :00:<br>:00: Label Designer                                |                                                               |                       |                     |                   |                   |                |                  |           |
| Image: Section of Durity       Courted to Microsoft       Date created:       720/2012       Created by: TECH       Library: AG_ALS-PDC         Description: Termore DL holds/UVDS 7.2012       Date created:       720/2012       Library: AG_ALS-PDC         Description: Termore DL holds/UVDS 7.2012       Date created:       720/2012       Library: AG_ALS-PDC         Tetre       Image: Courter Location       Created by: TECH       Library: AG_ALS-PDC         Tetre       Image: Courter Location       Created by: TECH       DVD       Created by: TECH         Mainters and Limit       Courter Location       Created by: TECH       DVD       Created by: TECH         Mainters and Limit       Courter Location       Created by: TECH       DVD       Created by: TECH       Non-Created by: TECH         Mainters and Limit       Created by: TECH       Created by: TECH       DVD       Created by: TECH       DVD       Created by: TECH       DVD       Created by: TECH       DVD       Created by: TECH       DVD       Created by: TECH       DVD       Created by: TECH       DVD       Created by: TECH       DVD       Created by: TECH       DVD       Created by: TECH       DVD       Created by: TECH       DVD       DVD       Created by: TECH       DVD       DVD       DVD       DVD       DVD       DVD <td< td=""><td></td><td>Group Info</td><td></td><td></td><td></td><td></td><td></td><td></td><td></td></td<>                                                                                                    |                                                            | Group Info                                                    |                       |                     |                   |                   |                |                  |           |
| Weight Sectors and Desking           Oncourse the sectors and Desking           Oncourse the sectors             Weight Sectors           Oncourse           Data is its and model.           Data is its and model.                                                                                                    | SmartPort                                                  |                                                               | Date cre              | ated: 7/20/20       | 12 Created by     | TECH Libra        | AC ALS-PDC     |                  |           |
| We considered and the second second seco                                | 🖞 Item Search and Display                                  | Description: Tremont DL holiday DVDs                          | 7 20 12 Date las      | t modified: 7/20/20 | 12 Last modified  | Lbv: TECH         | 19.765725726   |                  |           |
| Inter Let 28 records Inter Let 28 records <                                                                                                    | 🔐 Check Item Status                                        | Terrorit DE Honday DYDa                                       | Duto luc              |                     | 12 Edistiniodinou | 59. 12011         |                |                  |           |
| Prof  Inter  The Author Call Number Library item ID Copy Number Type Current Location Oliculate Mrs. Miracle (ride Sory Pictures Ho VDDVD NR Hot. TD, TREMONT A36580630263 1 DVD OHOLDAY Y  Where Goal ent hs. FC Films VDDVD NR Hot. TD, TREMONT A36580600239 1 DVD HoLDAY Y  Where Goal ent hs. FC Films VDDVD NR Hot. TD, TREMONT A36580600239 1 DVD HOLDAY Y  Where Goal ent hs. FC Films VDDVD NR Hot. TD, TREMONT A36580600239 1 DVD HOLDAY Y  Where Goal ent hs. FC Films VDDVD NR Hot. TD, TREMONT A36580600239 1 DVD HOLDAY Y  Where Goal ent hs. FC Films VDDVD NR Hot. TD, TREMONT A36580600176 1 DVD HOLDAY Y  Where Goal ent hs. FC Films VDDVD NR Hot. TD, TREMONT A3658059421 1 DVD CHECKEDOUT N  The Moritaria Enthance N, VDDVD NR Hot. TD, TREMONT A3658059483 1 DVD CHECKEDOUT N  Fred Gaus (rides Call Number NDDVD VR Hot. TD, TREMONT A3658059483 1 DVD CHECKEDOUT N  Fred Gaus (rides Call Number NDDVD VR Hot. TD, TREMONT A3658059483 1 DVD CHECKEDOUT N  Fred Gaus (rides Call Number NDDVD VR Hot. TD, TREMONT A3658059483 1 DVD CHECKEDOUT N  Fred Gaus (rides Call Number NDDVD VR Hot. TD, TREMONT A36580597680 1 DVD CHECKEDOUT N  Fred Gaus (rides Call Number NDDVD VR Hot. TD, TREMONT A36580597680 1 DVD HotLDAY Y  Fred Gaus (rides Call Number NDDVD VR Hot. TD, TREMONT A36580597680 1 DVD HotLDAY Y  Fred File file file finationes, VDDVD VR Hot. TD, TREMONT A36580597680 1 DVD HotLDAY Y  Fred File file file finationes, VDDVD VR Hot. TD, TREMONT A36580597690 1 DVD HotLDAY Y  Fred File file file file file file file file f                                                                                                    | 🛛 Help                                                     | Item List: 26 records                                         |                       |                     |                   |                   |                |                  |           |
| Titles       Author       Call Number       Library       Hem ID       Copy Number       Type       Current Location       Circulate         It Numbers and IL.       It       Mis Miracle (Mds. Sorp Fictures Ho.       VID/DV DN RH OL       The Number Addition       Number Addition                                                                                                    | terint                                                     |                                                               |                       |                     |                   |                   |                |                  |           |
| mintor <ul> <li>Minscher and IL.</li> <li>Minscher and IL.</li> <li>Minscher ande andels ande</li></ul>                                                                                                    |                                                            | Title Author                                                  | Call Number           | Library             | Item ID           | Copy Number       | Type           | Current Location | Circulate |
| Call Numbers and IL.       Four Christmasses_Sprglass EnterialVID/VD RP-13_TD_TREMONT       A38580601676       1       DVD       HOLDAY       Y         Media Scale time       Octavit ElimsVID/VD NR HOL_TD_TREMONT       A38580601676       1       DVD       HOLDAY       Y         Moting lite time to overture FilmsVID/VD NR HOL_TD_TREMONT       A36580603011       1       DVD       HOLDAY       Y         Moting lite time to overture FilmsVID/VD NR HOL_TD_TREMONT       A36580609421       1       DVD       CHECKEDUT       N         Motion State Time       HID EntertainmetVID/VD NR HOL_TD_TREMONT       A365806994365       1       DVD       CHECKEDUT       N         Motion State Time       MiD/DVD PC HOL       TD_TREMONT       A36580691818       1       DVD       CHECKEDUT       N         Motorities       @       Motorities       With Paramount Pictur                                                                                                    | litles 🛞                                                   | Mrs. Miracle [vide Sony Pictures Ho                           | VID/DVD NR HOL        | TD_TREMONT          | A36580630285      | 1                 | DVD            | CHECKEDOUT       | N         |
| Add tem       Where God left hiss IFC Films       VUDDVD NR HOL TD_TREMONT       Ads6506011676       1       DVD       HOLDAY       Y         Nothing like the his Orathure Films.       VUDDVD NR HOL TD_TREMONT       Ads650600311       1       DVD       HOLDAY       Y         Stability Control       Stability Control       Ads650600311       1       DVD       HOLDAY       Y         Add ordered items to C       The Christmas to C       Moting like the his                                                                                                    | Call Numbers and It                                        | Four Christmases Spyglass Entertai.                           | . VID/DVD PG-13       | TD_TREMONT          | A36580602931      | 1                 | DVD            | HOLIDAY          | Y         |
| Back tem       Nothing like the h Overture Films       VDDVD PC-13H. TD_TREMONT       A86580500011       1       DVD       HOLDAY       Y         If tem Modification       And old-ashioned RH Entertainmed VDDVD NR HOL TD_TREMONT       A8658059463       1       DVD       CHECKEDOUT       N         Add ordered tems to C       Fed Class Under-Window VDDVD NR HOL TD_TREMONT       A8658059463       1       DVD       CHECKEDOUT       N         Modification       And ordered tems to C       Fed Class Under-Window VDDVD NR HOL TD_TREMONT       A8658059463       1       DVD       CHECKEDOUT       N         Modification       Add ordered tems to C       Fed Class Under-Window VDDVD PC HOL TD_TREMONT       A8658057630       1       DVD       CHECKEDOUT       N         Modification       End Grove Films       VDDVD PC HOL TD_TREMONT       A8658057536       1       DVD       HOLDAY       Y         Christmas to magency Enterpris       VDDVD NR HOL TD_TREMONT       A8658057536       1       DVD       HOLDAY       Y         Ining Berlins Whit Paramount Pictur       VDDVD NR HOL TD_TREMONT       A8658057536       1       DVD       HOLDAY       Y         Ining Berlins Whit Paramount Pictur       VDDVD NR HOL TD_TREMONT       A8658051312       1       DVD       H                                                                                                    | <b>F</b>                                                   | Where God left his IFC Films.                                 | VID/DVD NR HOL        | TD_TREMONT          | A36580601676      | 1                 | DVD            | HOLIDAY          | Y         |
| Ext tem       Cobal tem Modificator       A86680599421       1       DVD       CHECKEDOUT       N         An old-fashined       RHI Entertainment VIDDVD NR HOL. TD_TREMONT       A86680599463       1       DVD       HOLIDAY       Y         An old-fashined       RHI Entertainment VIDDVD NR HOL. TD_TREMONT       A86680599463       1       DVD       CHECKEDOUT       N         Im obst docid call kumber Mo       Modificator       A6604 Call kumber Mo       DVD       CHECKEDOUT       N       N         Im or crup Eator       Im or crup Eator       NDD/D OP CHED. TD_TREMONT       A86680575590       1       DVD       CHECKEDOUT       N         The perfect holida       Screen Gems (19 VIDD/D OP CHID. TD_TREMONT       A86680575546       1       DVD       HOLIDAY       Y         The perfect holida       Screen Gems (19 VIDD/D OP CHID. TD_TREMONT       A866805694741       1       DVD       HOLIDAY       Y         Inving Berlin's Whit       Paramount Plotz       VIDD/D NR HOLTD_TREMONT       A86680569494       1       DVD       HOLIDAY       Y         Inving Berlin's Whit       Paramount Plotz       VIDD/D NR HOL       TD REMONT       A866805694741       1       DVD       HOLIDAY       Y       Y                                                                                                    | Add Item                                                   | Nothing like the h Overture Films.                            | VID/DVD PG-13 H       | TD_TREMONT          | A36580600311      | 1                 | DVD            | HOLIDAY          | Y         |
|                                                                                                    | 🥰 Edit item                                                | The most wonderf ITV Global Enterta                           | VID/DVD NR HOL        | TD_TREMONT          | A36580599421      | 1                 | DVD            | CHECKEDOUT       | N         |
| Add Ordered tens to C.,       The Christmas ch, Muse Entertainme VID/DV DR HOL TD_TREMONT       A36680699463       1       DVD       CHECKEDOUT       N         Fed Claus Videor Warner Bros Pictu VID/DVD PG HOL TD_TREMONT       A36680676180       1       DVD       CHECKEDOUT       N         If cload Cal Number Mo       Marner Bros Pictu VID/DVD PG HOL TD_TREMONT       A36680675590       1       DVD       CHECKEDOUT       N         It cload Staff       Screen Gems (19 VID/DVD PG HOL TD_TREMONT       A36680675590       1       DVD       HOLIDAY       Y         The perfect holds Destination Films VID/DVD DR HOL TD_TREMONT       A36680675590       1       DVD       HOLIDAY       Y         Withorities       Screen Gems (19                                                                                                    | Global Item Modification                                   | An old-fashioned RHI Entertainmen                             | VID/DVD NR HOL        | TD_TREMONT          | A36580599405      | 1                 | DVD            | HOLIDAY          | Y         |
| Add Ordered Hemis to C       Fred Claus (Mdecr., Warner Bros, Piclu., WD/DV D PG HOL, TD_TREMONT, A36580576180       1       DVD       CHECKEDOUT       N         If Global Call Number Mo       Christmas cottage Birch Grove Films., VD/DVD PG HOL, TD_TREMONT, A36580576180       1       DVD       CHECKEDOUT       N         Init Group Editor       This Christmas (M                                                                                                    |                                                            | The Christmas ch Muse Entertainme                             | VID/DVD NR HOL        | TD_TREMONT          | A36580599463      | 1                 | DVD            | CHECKEDOUT       | N         |
| If Global Cal Number Mo       If Christmas cottage       Birch Grove Films VID/DV PG HOL TO_TREMONT       A36580576346       1       DVD       HOLDAY       Y         It is Christmas jul       Screen Gems (19 VID/DV PG HOL TO_TREMONT       A36580576346       1       DVD       HOLDAY       Y         It is Christmas jul       Screen Gems (19 VID/DV PG HOL TO_TREMONT       A365805778346       1       DVD       HOLDAY       Y         It is Christmas ful       Screen Gems (19       VID/DV PG HOL TO_TREMONT       A365805778346       1       DVD       HOLDAY       Y         It is Christmas ful       Pagecial       To the field full       Pagecial       DVD       HOLDAY       Y       Y         A Christmas for       Pagecial       To The Enderstimement       VID/DV DR NUV       TD_TREMONT       A366801380619941       DVD       HOLDAY       Y         The Christmas for       FemanteMedia.       VID/DV DR NUV       TD_TREMONT       A3668001380619942       DVD       HOLDAY       Y         The Christmas shory       Metro-Goldwyn-M       VID/DV DR NUL       TD_TREMONT       A36680013120       DVD       HOLDAY       Y         The Notristmas shory       Metro-Goldwyn-M       VID/DV DR NUL       TD_TREMONT                                                                                                    | Madd Ordered Items to C                                    | Fred Claus [videor Warner Bros. Pictu                         | VID/DVD PG HOL        | TD_TREMONT          | A36580576180      | 1                 | DVD            | CHECKEDOUT       | N         |
| Mem Group Editor            This Christmas (ILL): VID/VD PC-13 H TD_TREMONT           A36580675590           DVD           HOLIDAY       Y             Authorities           Period: holida Destination Films. VID/VD PC HOL TD_TREMONT          A36580675346           DVD          HOLIDAY       Y             Period: The period: holida Destination Films. VID/VD PC HAM          TD_TREMONT          A36580675346           DVD          HOLIDAY       Y               Deck the halls (Vid Regency Enterpris VID/VD NR HOL TD_TREMONT          A36580149094           DVD          AVALABLE          N               Christmas to m Damn Good Enter VID/VD NR HOL TD_TREMONT          A3658013904           DVD          HOLIDAY       Y               The Christmas in the cl Hannover House ( VID/VD NR HOL TD_TREMONT          A365801942           DVD          HOLIDAY        Y             The Christmas shory                                                                                                    | 💕 Global Call Number Mo                                    | Christmas cottage Birch Grove Films                           | VID/DVD PG HOL        | TD_TREMONT          | A36580590118      | 1                 | DVD            | CHECKEDOUT       | N         |
| Image: Construction       The perfect holds Destination Films. VID/DVD P6 HOL. TD_TREMONT       A36580575346       1       DVD       HOLDAY       Y         Authorities       Image: Construction Films.       VID/DVD BKRM       TD_TREMONT       A36580578346       1       DVD       HOLDAY       Y         Inving Berlins Whit.       Paramourt Pictur       VID/DVD BKRM       TD_TREMONT       A36580549094       1       DVD       AALABLE       N         A Christmas too m Damn Good Enter       VID/DVD NR HOL.       TD_TREMONT       A36580619319       1       DVD       HOLDAY       Y         Christmas too m Damn Good Enter       VID/DVD NR HOL.       TD_TREMONT       A36580619942       1       DVD       HOLDAY       Y         Christmas too m Damn Good Enter       VID/DVD NR HOL       TD_TREMONT       A36580619942       1       DVD       HOLDAY       Y         Tuman Capole's RHI Entertainment       VID/DVD NR HOL       TD_TREMONT       A36580519942       1       DVD       HOLDAY       Y         The Christmas sh FremantleMedia.       VID/DVD NR HOL       TD_TREMONT       A365805191070       1       DVD       CHECKEDOUT       N         A Christmas story Ketro of the Christmas story Screen Media Fill       VID/DVD NR BKRM                                                                                                    | 🚮 tem Group Editor                                         | This Christmas [vi Screen Gems (19.                           | VID/DVD PG-13 H       | TD_TREMONT          | A36580575590      | 1                 | DVD            | HOLIDAY          | Y         |
| Authorities       Deck the halls (vid Regency Enterpris VID/DVD BKRM       TD_TREMONT       A36580547741       1       DVD       HOLIDAY       Y         Special       Ining Berlin's Whit Paramoun Pictur                                                                                                    |                                                            | The perfect holida Destination Films.                         | VID/DVD PG HOL        | TD_TREMONT          | A36580575346      | 1                 | DVD            | HOLIDAY          | Y         |
| Spectal       Inving Bernins Whit Paramount Pictur VID/DVD NR HOL. TD_TREMONT       A365805119908       1       DVD       AVALABLE       N         A Christmas too m Damn Good Enter VID/DVD NR JUV TD_TREMONT       A36580549094       1       DVD       HOLIDAY       Y         Tiruman Capote's RHI Entertainment VID/DVD NR JUV TD_TREMONT       A3658051932       1       DVD       HOLIDAY       Y         Christmas in the cl Hannover House ( VID/DVD NR HOLI TD_TREMONT       A3658051932       1       DVD       HOLIDAY       Y         The Christmas sh Fremantle/Media.       VID/DVD NR HOLI TD_TREMONT       A36580110170       1       DVD       AVALABLE       N         A Christmas stor Metro-Goldwyn-M       VID/DVD NR HOLI TD_TREMONT       A36580111070       1       DVD       CHECKEDOUT       N         A boytriend for Ch       WID/DVD NR HOLITD_TREMONT       A36580514117       1       DVD       CHECKEDOUT       N         A boytriend for Ch       VID/DVD NR BKRM TD_TREMONT       A365805034447       1       DVD       CHECKEDOUT       N         The 12 dogs of Ch Screen Media FII       VID/DVD RK MCH       TD_TREMONT       A365805180301       DVD       CHECKEDOUT       N         The Nutracker [M                                                                                                    | Authorities 🛞                                              | Deck the halls [vid Regency Enterpris                         | VID/DVD BKRM          | TD_TREMONT          | A36580547741      | 1                 | DVD            | HOLIDAY          | Y         |
| Special       A Christmas too m Damn Good Enter., VID/UVD VP 38., ID_TREMONT       A36680049094       1       DVD       HOLIDAY       Y         Truman Capote's RHI Entertainment VID/UVD NR JUV TD_TREMONT       A36680603319       1       DVD       HOLIDAY       Y         Christmas in the cl Hannover House ( VID/DVD NR JUV TD_TREMONT       A36680619942       1       DVD       HOLIDAY       Y         The Christmas sh FremantleMedia.       VID/DVD NR HOLITD_TREMONT       A36680619942       1       DVD       AVAILABLE       N         Frank Capra's It's Paramount Pictur       VID/DVD NR HOLITD_TREMONT       A366802110170       1       DVD       CHECKEDOUT       N         A Christmas story                                                                                                    |                                                            | Irving Berlin's Whit Paramount Pictur.                        | . VID/DVD NR HOL      | TD_TREMONT          | A36580113908      | 1                 | DVD            | AVAILABLE        | N         |
| Truman Capoles RHL Entertainment VID/DVD NR USU TD_TREMONT       A36680003319       1       DVD       HOLDAY       Y         Christmas in the cl Hannover House ( VID/DVD NR HOLL. TD_TREMONT       A366800519942       1       DVD       HOLDAY       Y         The Christmas sh FremantleMedia.       VID/DVD NR HOLL. TD_TREMONT       A366800518132       1       DVD       AVALABLE       N         Frank Capra's Its Paramount Pictur       VID/DVD NR HOL. TD_TREMONT       A366800518132       1       DVD       CHECKEDOUT       N         A Christmas story Metro-Goldwyn-M       VID/DVD PG HOL TD_TREMONT       A366800541117       1       DVD       CHECKEDOUT       N         A boyfriend for Ch       VID/DVD NB BKRM TD_TREMONT       A36680497645       1       DVD       CHECKEDOUT       N         The 12 dogs of Ch       Screen Media Fil       VID/DVD NB BKRM TD_TREMONT       A36680498623       1       DVD       CHECKEDOUT       N         Christmas with the Sony Pictures Ho       VID/DVD NB BKRM TD_TREMONT       A36680498523       1       DVD       CHECKEDOUT       N         The Nutcracker (vi Kultur Video.       VID/DVD NB MENDT       TA36680488523       1       DVD       HOLIDAY       Y         Christmas child (vi GoodTimes Entert                                                                                                    | Special 🛞                                                  | A Christmas too m Damn Good Enter                             | VID/DVD PG-13 B       | TD_TREMONT          | A36580549094      | 1                 | DVD            | HOLIDAY          | Y         |
| Christmas in the C.L. Hannover House ( VID/DU PLS R.L. T0_TREMONT)       A36580518132       1       DVD       HOLDAY       Y         The Christmas sh FremantleMedia.       VID/DU DNR HOLLTD_TREMONT       A36580518132       1       DVD       AVAILABLE       N         Frank Capra's Ifs Paramount Pictur VID/DVD NR HOL       TD_TREMONT       A365802110170       1       DVD       CHECKEDOUT       N         A christmas story Metro-Goldwyn-M VID/DVD PG HOL       TD_TREMONT       A36580241117       1       DVD       CHECKEDOUT       N         A boyfriend for Ch       VID/DVD NR BKRM TD_TREMONT       A3658034447       1       DVD       CHECKEDOUT       N         Christmas with the Sony Pictures Ho       VID/DVD PG HOL       TD_TREMONT       A36580488523       1       DVD       CHECKEDOUT       N         The Nutcracker [vi Kultur Video.       VID/DVD NR HOL       TD_TREMONT       A36580518085       1       DVD       CHECKEDOUT       N         National Lampoo       Hubrose Entert       VID/DVD NR BKRM       TD_TREMONT       A36580518085       1       DVD       CHECKEDOUT       N         National Lampoo       Hubrose Entertain       VID/DVD NB KRM       TD_TREMONT       A36580518085       1       DVD       HoLIDAY       Y </td <td></td> <td>Truman Capote's RHI Entertainmen</td> <td> VID/DVD NR JUV</td> <td>TD_TREMONT</td> <td>A36580603319</td> <td>1</td> <td>DVD</td> <td>HOLIDAY</td> <td>Y</td>                                                                                                    |                                                            | Truman Capote's RHI Entertainmen                              | VID/DVD NR JUV        | TD_TREMONT          | A36580603319      | 1                 | DVD            | HOLIDAY          | Y         |
| Interchinational still                                                                                                    |                                                            | Christmas in the cl Hannover House                            | VID/DVD HOL BK        | TD_TREMONT          | A36580519942      | 1                 | DVD            | HULIDAY          | Y         |
| A Christmas story Metro-Goldwyn-M VID/DV D PG HOL TD_TREMONT A36580497645 1 DVD CHECKEDOUT N<br>A Christmas story Metro-Goldwyn-M VID/DVD NR BKRM TD_TREMONT A36580497645 1 DVD HOLIDAY Y<br>The 12 dogs of Ch Screen Media Fil VID/DVD BKRM TD_TREMONT A36580497645 1 DVD CHECKEDOUT N<br>Christmas with the Sony Pictures Ho VID/DVD PG HOL TD_TREMONT A36580488523 1 DVD CHECKEDOUT N<br>Christmas with the Sony Pictures Ho VID/DVD NR HCM TD_TREMONT A3658063301 1 DVD CHECKEDOUT N<br>The Nutcracker (vi Kultur Video. VID/DVD NR HCM TD_TREMONT A3658063301 1 DVD HOLIDAY Y<br>Christmas child (vi GoodTimes Entert VID/DVD NR HOL TD_TREMONT A3658063805 1 DVD CHECKEDOUT N<br>National Lampoo Hughes Entertain VID/DVD BKRM TD_TREMONT A36580548357 1 DVD HOLIDAY Y<br>The Christmas bo Bonneville Produc VID/DVD BKRM TD_TREMONT A36580518386 1 DVD HOLIDAY Y<br>Christmas bo Bonneville Produc VID/DVD BKRM TD_TREMONT A36580518386 1 DVD HOLIDAY Y<br>The Christmas bo Bonneville Produc VID/DVD BKRM TD_TREMONT A36580518386 1 DVD HOLIDAY Y                                                                                                    |                                                            | Freek Copro's Ito Boromount Distur                            | VID/DVD NR HOLI.      | TD_TREMONT          | A30560516132      | 4                 | DVD            | AVAILABLE        | N         |
| A boyfriend for Ch VID/DVD NR BKRM TD_TREMONT A36580497645 1 DVD HOLDAY Y<br>The 12 dogs of Ch Screen Media Fil VID/DVD NR BKRM TD_TREMONT A365804477 1 DVD CHECKEDOUT N<br>Christmas with the Sony Pictures Ho VID/DVD NR HOL TD_TREMONT A36580448523 1 DVD CHECKEDOUT N<br>The Nutcracker [vi Kultur Video. VID/DVD NR HOL TD_TREMONT A3658063301 1 DVD CHECKEDOUT N<br>The Nutcracker [vi Kultur Video. VID/DVD NR BKRM TD_TREMONT A36580544375 1 DVD CHECKEDOUT N<br>National Lampoo Hughes Entertain VID/DVD NR BKRM TD_TREMONT A36580548357 1 DVD HOLIDAY Y<br>The Christmas bo Bonneville Produc VID/DVD BKRM TD_TREMONT A36580518386 1 DVD HOLIDAY Y<br>Create Group Save Group Edit Items Restore Items (b) New Search (d) Close                                                                                                    |                                                            | A Christmas story Matro Coldware M                            |                       |                     | A365902/11/7      | 1                 | DVD            | CHECKEDOUT       | N         |
| The Synchronous and the second second sec                               |                                                            | A boyfriend for Ch                                            | VID/DVD NR RKRM       | TD TREMONT          | A36580497645      | 1                 | DVD            | HOLIDAY          | Y         |
| Intersteeling       Serve Group       Edit Items       Fiber Strip       Serve Items (b)       Serve Items (b)       Serve Items Items Items Items Items Items Items Items Items Items Items Items Items Items Items Items Items Items Items Items Items Items Items Items Items Items Items Items Items Items Items Items Items Items Items Items Items Items Items Items Items Items Items                                                                                                    |                                                            | The 12 dogs of Ch. Screen Media Fil                           | VID/DVD BKRM          |                     | A36580534447      | 1                 | DVD            | CHECKEDOUT       | N         |
| The Nutcracker [vi Kultur Video.       VID/DVD NR HOL TD_TREMONT       A36580603301       1       DVD       HOLIDAY       Y         Christmas child [vi GoodTimes Entert VID/DVD NR BKRM       TD_TREMONT       A36580618085       1       DVD       CHECKEDOUT       N         National Lampoo       Hughes Entertain       VID/DVD BKRM       TD_TREMONT       A36580518085       1       DVD       CHECKEDOUT       N         The Christmas bo       Bonneville Produc       VID/DVD G BKRM       TD_TREMONT       A36580518386       1       DVD       HOLIDAY       Y         Create Group       Save Group       Remove Group       Edit Items       Restore Items (b)       New Search (d)       Qiose                                                                                                    |                                                            | Christmas with the Sony Pictures Ho                           | VID/DVD PG HOI        | TD TREMONT          | A36580488523      | 1                 | DVD            | CHECKEDOUT       | N         |
| Christmas child [vi GoodTimes Entert VID/DVD NR BKRM TD_TREMONT       A36580518085       1       DVD       CHECKEDOUT       N         National Lampoo Hughes Entertain VID/DVD BKRM       TD_TREMONT       A36580548357       1       DVD       HOLIDAY       Y         The Christmas bo Bonneville Produc VID/DVD G BKRM       TD_TREMONT       A36580518386       1       DVD       HOLIDAY       Y         Create Group       Save Group       Edit Items       Restore Items (b)       New Search (d)       Qiose                                                                                                    |                                                            | The Nutcracker Ivi Kultur Video                               | VID/DVD NR HOL        | TD TREMONT          | A36580603301      | 1                 | DVD            | HOLIDAY          | Y         |
| National Lampoo       Hughes Entertain       VID/DVD 8KRM       TD_TREMONT       A36580548357       1       DVD       HOLIDAY       Y         The Christmas bo       Bonneville Produc       VID/DVD G BKRM       TD_TREMONT       A36580518386       1       DVD       HOLIDAY       Y         Create Group       Save Group       Edit Items       Restore Items (b)       New Search (g)       Qlose                                                                                                    |                                                            | Christmas child [vi GoodTimes Entert                          | VID/DVD NR BKRM       | TD TREMONT          | A36580518085      | 1                 | DVD            | CHECKEDOUT       | N         |
| The Christmas bo Bonneville Produc VID/DVD G BKRM TD_TREMONT A36580518386       1       DVD       HOLIDAY       Y         Create Group       Save Group       Edit Items       Restore Items (b)       New Search (d)       Close                                                                                                    |                                                            | National Lampoo Hughes Entertain.                             | VID/DVD BKRM          | TD_TREMONT          | A36580548357      | 1                 | DVD            | HOLIDAY          | Y         |
| Create Group Save Group Edit Items Restore Items (b) New Search (d) Close                                                                                                    |                                                            | The Christmas bo Bonneville Produc                            | VID/DVD G BKRM        | TD_TREMONT          | A36580518386      | 1                 | DVD            | HOLIDAY          | Y         |
| Create Group Save Group Edit Items Restore Items (b) New Search (d) Close                                                                                                    |                                                            |                                                               |                       | _                   |                   |                   |                |                  |           |
|                                                                                                    |                                                            | Create                                                        | Group Save Gro        | up <u>R</u> emove G | oup               | Restore Items (b) | New Search (d) | Close            |           |
|                                                                                                    |                                                            |                                                               |                       |                     |                   |                   |                |                  |           |
|                                                                                                    |                                                            |                                                               |                       |                     |                   |                   |                |                  |           |

9. Click the Edit Items button at the bottom.

#### The Edit Items box will open:

| Archive before                                                        | e editing                                                                   |                                       |                      |        |  |
|-----------------------------------------------------------------------|-----------------------------------------------------------------------------|---------------------------------------|----------------------|--------|--|
| tem informatior                                                       | 1                                                                           |                                       |                      |        |  |
| tem ID:                                                               |                                                                             | Copy number:                          | Will not be modified | -      |  |
| Туре:                                                                 | Will not be modified                                                        | Item library:                         | Will not be modified | -      |  |
| Home location:                                                        | Will not be modified                                                        | <ul> <li>Current location:</li> </ul> |                      |        |  |
| tem cat1:                                                             | Will not be modified                                                        | ▼ Item cat2:                          | Will not be modified | -      |  |
| Media desk:                                                           | Will not be modified                                                        | <ul> <li>Number of pieces:</li> </ul> | Will not be modified | -      |  |
| Permanent:                                                            | Will not be modified                                                        | <ul> <li>Price:</li> </ul>            | Will not be modified | -      |  |
| Shadow item:                                                          | Will not be modified                                                        | <ul> <li>Circulate:</li> </ul>        | Will not be modified | -      |  |
| Extended inform  New  Ap  New  Ap  Ap  Ap  Ap  Ap  Ap  Ap  Ap  Ap  Ap | nation<br>ppend                                                             |                                       |                      |        |  |
| Extended inform New  Ap New  Ap Ac tile                               | nation<br>ppend  Replace CIRCNOTE:<br>ppend  Replace PUBLIC:<br>Call Number | Library                               | Item ID              | Status |  |
| Extended inform                                                       | nation<br>ppend  Replace CIRCNOTE:<br>ppend  Replace PUBLIC:<br>Call Number | Library                               | Item ID              | Status |  |

10. *Important:* To save the current values for all of the items before you perform the edits, check the box next to "Archive before editing."

| Wn | Group Eritor : E | dit Items            |                                       | - 🗆 ×                  |   |
|----|------------------|----------------------|---------------------------------------|------------------------|---|
|    | Archive before   | e editing            |                                       |                        |   |
|    | Item ID:         |                      | Copy number:                          | Will not be modified - | ł |
|    | Type:            | Will not be modified | <ul> <li>Item library:</li> </ul>     | Will not be modified   |   |
|    | Home location:   | Will not be modified | <ul> <li>Current location:</li> </ul> |                        |   |

By selecting the archive option, you will be able to restore the values of the items in that group back to the values they were originally assigned before you edited those items.

11. In the Edit Items box, select the fields you want to modify for all of the items in the group. You can select a single field, or a combination of fields, to modify.

Under "Item information" in the Edit Items box, use the drop-down menus to select the values that the item group editor should assign to all of the items in the group.

Under "Extended information" in the Edit Items box, you can type in the text that should be assigned as a circ, public, or staff note. You can create a new note, add the note to the end of the existing note ("append"), or replace the existing note with a new note. You cannot erase an existing note by leaving the note's text field blank and selecting the "New" or "Replace" option.

### Remember:

The item information values you select and the extended information text you enter in the Edit Items box will be applied to *all* of the items in the group.

Below is a screen shot of the edits performed on a group of items cataloged by Tremont District Library that share the following:

- The home location HOLIDAY
- The item type DVD

The item group editor will be used to modify the home location of all these items to DISPLAY.

Note that the "Archive before editing" box is checked (squared below).

| tem informatio                                    | n                                                                       |                                       |                      |        |  |
|---------------------------------------------------|-------------------------------------------------------------------------|---------------------------------------|----------------------|--------|--|
| Item ID:                                          |                                                                         | Copy number:                          | Will not be modified | •      |  |
| Туре:                                             | Will not be modified                                                    | <ul> <li>Item library:</li> </ul>     | Will not be modified | -      |  |
| Home location                                     | DISPLAY                                                                 | <ul> <li>Current location:</li> </ul> |                      |        |  |
| Item cat1:                                        | Will not be modified                                                    | <ul> <li>Item cat2:</li> </ul>        | Will not be modified | -      |  |
| Media desk:                                       | Will not be modified                                                    | <ul> <li>Number of pieces:</li> </ul> | Will not be modified | -      |  |
| Permanent:                                        | Will not be modified                                                    | Price:                                | Will not be modified | •      |  |
| Shadow item:                                      | Will not be modified                                                    | <ul> <li>Circulate:</li> </ul>        | Will not be modified | •      |  |
| New A                                             | ppend  Replace CIRCNOTE:  ppend  Replace PUBLIC: Call Number            | Library                               | Item ID              | Status |  |
| New  A                                            | ppend  Replace CIRCNOTE:                                                | Library                               | Item ID              | Status |  |
| New  A New  A L L L L L L L L L L L L L L L L L L | ppend © Replace CIRCNOTE: [<br>ppend © Replace PUBLIC: [<br>Call Number | Library                               | item ID              | Status |  |
| New A                                             | ppend  Replace CIRCNOTE:                                                | Library                               | Item ID              | Status |  |
| New A                                             | ppend  Replace CIRCNOTE:                                                | Library                               | Item ID              | Status |  |
| New A                                             | ppend © Replace CIRCNOTE:<br>ppend © Replace PUBLIC:<br>Call Number     | Library                               | Item ID              | Status |  |
| New A                                             | ppend © Replace CIRCNOTE:<br>ppend © Replace PUBLIC:<br>Call Number     | Library                               | Item ID              | Status |  |
| New A                                             | ppend © Replace CIRCNOTE:<br>ppend © Replace PUBLIC:<br>Call Number     | Library                               | Item ID              | Status |  |

12. After you select the item value(s) to modify, click the Edit Items button at the bottom.

Depending on the number of items in the group, the item group editor may take a minute or two to modify the items.

Once the modifications are complete, the items included in the group will appear listed at the bottom of the Edit Items box:

| Archive before                                                                                                    | e editing                                                                                                    |                                                                                                    |                                                                                                    |                                                                                                    |  |
|----------------------------------------------------------------------------------------------------|----------------------------------------------------------------------------------------------------|----------------------------------------------------------------------------------------------------|----------------------------------------------------------------------------------------------------|----------------------------------------------------------------------------------------------------|--|
| Item information                                                                                                    | 1                                                                                                    |                                                                                                    |                                                                                                    |                                                                                                    |  |
| Item ID:                                                                                                    |                                                                                                    | Copy number:                                                                                                    | Will not be modified                                                                                                    | •                                                                                                    |  |
| Type:                                                                                                    | Will not be modified                                                                                                    | <ul> <li>Item library:</li> </ul>                                                                                                    | Will not be modified                                                                                                    | -                                                                                                    |  |
| Home location:                                                                                                    | DISPLAY                                                                                                    | <ul> <li>Current location:</li> </ul>                                                                                                    |                                                                                                    |                                                                                                    |  |
| Item cat1:                                                                                                    | Will not be modified                                                                                                    | Item cat2:                                                                                                    | Will not be modified                                                                                                    | -                                                                                                    |  |
| Media desk:                                                                                                    | Will not be modified                                                                                                    | <ul> <li>Number of pieces:</li> </ul>                                                                                                    | Will not be modified                                                                                                    | -                                                                                                    |  |
| Permanent                                                                                                    | Will not be modified                                                                                                    | <ul> <li>Price:</li> </ul>                                                                                                    | Will not be modified                                                                                                    | <b>-</b>                                                                                                    |  |
| Shadow item:                                                                                                    | Will not be modified                                                                                                    | - Circulate:                                                                                                    | Will not be modified                                                                                                    |                                                                                                    |  |
| Extended inform                                                                                                    | nation<br>pend  Replace CIRCNOTE: pend  Replace PUBLIC:                                                                                                    |                                                                                                    |                                                                                                    |                                                                                                    |  |
| Extended inform O New O Ap New O Ap New O Ap                                                                                                    | nation<br>pend  Replace CIRCNOTE: pend Replace PUBLIC: Coll Number                                                                                                    | librar                                                                                                    | Itom ID                                                                                                    | Status                                                                                                    |  |
| Extended inform                                                                                                    | ation pend  Replace CIRCNOTE: pend  Replace PUBLIC: Call Number proceedings VID/DV(D NP, HOL                                                                                                    | Library                                                                                                    | Item ID                                                                                                    | Status                                                                                                    |  |
| Extended inform New  Ap New  Ap Title > Tritle >                                                                                                    | ination<br>ipend Replace CIRCNOTE:<br>ipend Replace PUBLIC:<br>Call Number<br>precording) VID/DVD NR HOL<br>ivideore VID/DVD RC-13                                                                                                    | Library<br>TD_TREMONT<br>TD_TREMONT                                                                                                    | Item ID<br>A36580630285<br>A36580602831                                                                                                    | Status<br>Modified<br>Modified                                                                                                 |  |
| Extended inform New  Ap New  Ap Title > Ars. Miracle [videc our Christmases Vhere God left his                                                                                                    | Anation Append Replace CIRCNOTE: Append Replace PUBLIC: Call Number Crecording] VID/DVD NR HOL [Videore VID/DVD PG-13 Stopes IV VID/DVD NR HOL                                                                                                    | Library<br>TD_TREMONT<br>TD_TREMONT<br>TD_TREMONT                                                                                                    | Item ID<br>A36580630285<br>A36580602931<br>A36580601676                                                                                                    | Status<br>Modified<br>Modified<br>Modified                                                                                     |  |
| Extended inform New Ap New Ap New Ap Title > Ars. Miracle [videc our Christmases Vhere God left his lothing like the ho                                                                                           | Anation Append Replace CIRCNOTE: Append Replace PUBLIC: Call Number Crecording] VID/DVD NR HOL [videore VID/DVD PG-13 3 shoes [v VID/DVD PG-13 HOL Dilidays [vi VID/DVD PG-13 HOL                                                                                                    | Library<br>TD_TREMONT<br>TD_TREMONT<br>TD_TREMONT<br>TD_TREMONT<br>TD_TREMONT                                                                                                   | Item ID<br>A36580630285<br>A36580602931<br>A36580601576<br>A36580600311                                                                                                    | Status<br>Modified<br>Modified<br>Modified<br>Modified                                                                         |  |
| Extended inform New Ap New Ap New Ap Title > Ars. Miracle [video our Christmases Vhere God left his lothing like the ho he most wonderfi                                                                          | Anation Append Replace CIRCNOTE: Append Replace PUBLIC: Call Number Call Number Crecording] VID/DVD NR HOL (videore VID/DVD PG-13 Shoes [v VID/DVD PG-13 HOL Didays [vi VID/DVD PG-13 HOL VID/IDVD NR HOL                                                                                                    | Library<br>TD_TREMONT<br>TD_TREMONT<br>TD_TREMONT<br>TD_TREMONT<br>TD_TREMONT<br>TD_TREMONT                                                                                     | Item ID<br>A36580630285<br>A36580602931<br>A36580601576<br>A36580600311<br>A36580599421                                                                                                 | Status<br>Modified<br>Modified<br>Modified<br>Modified<br>Modified                                                             |  |
| Extended inform New Ap New Ap New Ap Title > Ars. Miracle [video our Christmases Vhere God left his lothing like the ho he most wonderfi n old-fashioned                                                          | nation pend Replace CIRCNOTE: pend Replace PUBLIC: call Number crecording] VID/DVD NR HOL (videore VID/DVD PG-13 shoes [v VID/DVD NR HOL clidays [vi VID/DVD PG-13 HOL clidays [vi VID/DVD NR HOL clidays [vi VID/DVD NR HOL clidansgi VID/DVD NR HOL clidansgi VID/D      | Library<br>TD_TREMONT<br>TD_TREMONT<br>TD_TREMONT<br>TD_TREMONT<br>TD_TREMONT<br>TD_TREMONT                                                                                     | Item ID<br>A36580630285<br>A36580602931<br>A36580601676<br>A36580600311<br>A36580599421<br>A36580599405                                                                                 | Status<br>Modified<br>Modified<br>Modified<br>Modified<br>Modified<br>Modified                                                 |  |
| Extended inform New  Ap New  Ap New  Ap Title > Ars. Miracle [video our Christmases Vhere God left his lothing like the ho he most wonderfi n old-fashioned he Christmas cho                                      | nation ppend  Replace CIRCNOTE: ppend  Replace PUBLIC: precording] VID/DVD NR HOL (videore VID/DVD PG-13 schoes [v VID/DVD PG-13 HOL plidays [vi VID/DVD NR HOL plidays [vi VID/DVD NR HOL Thanksgi VID/DVD NR HOL pir [video VID/DVD NR HOL pir [video VID/DVD | Library<br>TD_TREMONT<br>TD_TREMONT<br>TD_TREMONT<br>TD_TREMONT<br>TD_TREMONT<br>TD_TREMONT<br>TD_TREMONT<br>TD_TREMONT                                                         | Item ID<br>A36580630285<br>A36580602931<br>A36580601676<br>A36580600311<br>A36580599421<br>A36580599405<br>A36580599463                                                                 | Status<br>Modified<br>Modified<br>Modified<br>Modified<br>Modified<br>Modified<br>Modified                                     |  |
| Extended inform New Ap New Ap Ars. Miracle [video our Christmases Vhere God left his lothing like the ho he most wonderf n old-fashioned he Christmas cho red Claus [videor                                       | Anation<br>Append Replace CIRCNOTE:<br>Append Replace PUBLIC:<br>Call Number<br>Call Number<br>Orecording] VID/DVD NR HOL<br>(videore VID/DVD PG-13<br>a shoes [v VID/DVD NR HOL<br>Dilidays [vi VID/DVD NR HOL<br>VID/DVD NR HOL<br>Thanksgi VID/DVD NR HOL<br>oir [video VID/DVD NR HOL<br>recording] VID/DVD PG HOL                                                                                                    | Library<br>TD_TREMONT<br>TD_TREMONT<br>TD_TREMONT<br>TD_TREMONT<br>TD_TREMONT<br>TD_TREMONT<br>TD_TREMONT<br>TD_TREMONT<br>TD_TREMONT                                           | Item ID<br>A36580630285<br>A36580602931<br>A36580601676<br>A36580600311<br>A36580599421<br>A36580599405<br>A36580599463<br>A36580599463<br>A36580576180                                 | Status<br>Modified<br>Modified<br>Modified<br>Modified<br>Modified<br>Modified<br>Modified<br>Modified                         |  |
| Extended inform New Ap New Ap New Ap Title > Irst. Miracle [video rour Christmases Vhere God left his lothing like the ho he most wonderf un old-fashioned T he Christmas cho red Claus [videor christmas cottage | Anation<br>Append Replace CIRCNOTE:<br>Append Replace PUBLIC:<br>Call Number<br>Call Number<br>Orecording] VID/DVD NR HOL<br>[videore VID/DVD PG-13<br>a shoes [v VID/DVD NR HOL<br>Dildays [vi VID/DVD NR HOL<br>ful time of VID/DVD NR HOL<br>Thanksgi VID/DVD NR HOL<br>oir [video VID/DVD NR HOL<br>recording] VID/DVD NR HOL<br>10/DVD PG HOL<br>10/DVD PG HOL                                                                                                    | Library<br>TD_TREMONT<br>TD_TREMONT<br>TD_TREMONT<br>TD_TREMONT<br>TD_TREMONT<br>TD_TREMONT<br>TD_TREMONT<br>TD_TREMONT<br>TD_TREMONT<br>TD_TREMONT                             | Item ID<br>A36580630285<br>A36580602931<br>A36580601676<br>A36580600311<br>A36580599421<br>A36580599405<br>A36580599463<br>A36580599463<br>A36580576180<br>A36580590118                 | Status<br>Modified<br>Modified<br>Modified<br>Modified<br>Modified<br>Modified<br>Modified<br>Modified<br>Modified             |  |
| Extended inform New Ap Ap New Ap Ars. Miracle [video iour Christmases Vhere God left his lothing like the ho in end-fashioned T ine Christmas cho red Claus [videor ihis Christmas cottage his Christmas [videor  | Anation<br>Append Replace CIRCNOTE:<br>Append Replace PUBLIC:<br>Call Number<br>Call Number<br>Direcording] VID/DVD NR HOL<br>[videore VID/DVD PG-13<br>3 shoes [v VID/DVD NR HOL<br>Dildays [vi VID/DVD NR HOL<br>ful time of VID/DVD NR HOL<br>Thanksgi VID/DVD NR HOL<br>recording] VID/DVD NR HOL<br>recording] VID/DVD NR HOL<br>recording] VID/DVD PG HOL<br>§ [videore VID/DVD PG-13 HOL<br>deorecor VID/DVD PG-13 HOL                                                                                                    | Library<br>TD_TREMONT<br>TD_TREMONT<br>TD_TREMONT<br>TD_TREMONT<br>TD_TREMONT<br>TD_TREMONT<br>TD_TREMONT<br>TD_TREMONT<br>TD_TREMONT<br>TD_TREMONT<br>TD_TREMONT<br>TD_TREMONT | Item ID<br>A36580630285<br>A36580602931<br>A36580601676<br>A36580600311<br>A36580599421<br>A36580599405<br>A36580599463<br>A36580599463<br>A36580576180<br>A36580576180<br>A36580575590 | Status<br>Modified<br>Modified<br>Modified<br>Modified<br>Modified<br>Modified<br>Modified<br>Modified<br>Modified<br>Modified |  |

13. Scroll through the item list and check the status column. Make sure "Modified" appears as the status.

If "No Changes" appears as the status, this means that particular item was already assigned the value(s) you selected to modify.

If "Item not found in catalog" appears as the status, this most likely means that the item was deleted from WorkFlows since it had been included in the group. The item group editor was unable to find the item in the database to modify it.

**Remember:** WorkFlows will only allow you to edit groups that include your library's items. If you try to edit items in another library's group, WorkFlows will display this status message: "Failed: You may not maintain this library's item information."

| Item informatior                                                                                                    | n                                                                                                    |                                                                                                    |                                                                                                    |                                                                                                    |  |
|----------------------------------------------------------------------------------------------------|----------------------------------------------------------------------------------------------------|----------------------------------------------------------------------------------------------------|----------------------------------------------------------------------------------------------------|----------------------------------------------------------------------------------------------------|--|
| Item ID:                                                                                                    |                                                                                                    | Copy number:                                                                                                    | Will not be modified                                                                                                    | •                                                                                                    |  |
| Туре:                                                                                                    | Will not be modified                                                                                                    | <ul> <li>Item library:</li> </ul>                                                                                                    | Will not be modified                                                                                                    | •                                                                                                    |  |
| Home location:                                                                                                    | DISPLAY                                                                                                    | <ul> <li>Current location:</li> </ul>                                                                                                    | h                                                                                                    |                                                                                                    |  |
| Item cat1:                                                                                                    | Will not be modified                                                                                                    | <ul> <li>Item cat2:</li> </ul>                                                                                                    | Will not be modified                                                                                                    | •                                                                                                    |  |
| Media desk:                                                                                                    | Will not be modified                                                                                                    | <ul> <li>Number of piece</li> </ul>                                                                                                    | : Will not be modified                                                                                                    | -                                                                                                    |  |
| Permanent                                                                                                    | Will not be modified                                                                                                    | ▼ Price:                                                                                                    | Will not be modified                                                                                                    | <b>.</b>                                                                                                    |  |
| r ernanen.                                                                                                    | Will not be modified                                                                                                    | - Circulata:                                                                                                    | Will not be modified                                                                                                    | -                                                                                                    |  |
| Shadow item:<br>Extended inform<br>New @ Ap<br>New @ Ap                                                                                                    | nation ppend  Replace CIRCNOTE: ppend  Replace PUBLIC:                                                                                                    |                                                                                                    |                                                                                                    |                                                                                                    |  |
| Shadow item:<br>Extended inform<br>New @ Ap<br>New @ Ap                                                                                                    | nation ppend  Replace CIRCNOTE: ppend  Replace PUBLIC: Call Number                                                                                                    | Library                                                                                                    | Item ID                                                                                                    | Status                                                                                                    |  |
| Shadow item:<br>Extended inform<br>New (a) Ap<br>New (a) Ap<br>Title »                                                                                                    | nation ppend  Replace CIRCNOTE: ppend  Replace PUBLIC: Call Number precordinal VID/DVD NR HOL                                                                                                    | Library                                                                                                    | Item ID<br>A36580630285                                                                                                    | Status<br>Modified                                                                                                    |  |
| Shadow item:<br>Extended inform<br>New Appendix Appendix Append                                                                                                    | nation ppend  Replace CIRCNOTE: ppend  Replace PUBLIC: Call Number orecording) VID/DVD NR HOL (videore VID/DVD PG-13                                                                                                    | Library<br>TD_TREMONT<br>TD_TREMONT                                                                                                    | Item ID<br>A36580630285<br>A36580602931                                                                                                    | Status<br>Modified<br>Modified                                                                                                 |  |
| Shadow item:<br>Extended inform<br>New Appendix<br>New Appendix<br>New Appendix<br>Fitte »<br>Irs. Miracle [vide:<br>our Christmases<br>/here God left his                                                                                                    | nation ppend  Replace CIRCNOTE: ppend  Replace PUBLIC: Call Number orecording] VID/DVD NR HOL (videore VID/DVD PG-13 s shoes [v VID/DVD NR HOL                                                                                                    | Library<br>TD_TREMONT<br>TD_TREMONT<br>TD_TREMONT<br>TD_TREMONT                                                                                                   | Item ID<br>A36580630285<br>A36580602931<br>A36580601676                                                                                                    | Status<br>Modified<br>Modified<br>Modified                                                                                     |  |
| Shadow item:<br>Extended inform<br>New Ar<br>New Ar<br>New Ar<br>Its. Miracle [vide<br>our Christmases<br>/here God left his<br>lothing like the h                                                                                                    | Anation Papend Replace CIRCNOTE: Papend Replace PUBLIC: Call Number Call Number Call Number Orecording] VID/DVD NR HOL S (videore VID/DVD PG-13 S shoes [v VID/DVD NR HOL Olidays [vi VID/DVD PG-13 HOL                                                                                                    | Library<br>TD_TREMONT<br>TD_TREMONT<br>TD_TREMONT<br>TD_TREMONT<br>TD_TREMONT                                                                                     | Item ID<br>A36580630285<br>A36580602931<br>A36580601676<br>A36580600311                                                                                                    | Status<br>Modified<br>Modified<br>Modified<br>Modified                                                                         |  |
| Shadow item:<br>Extended inform<br>New Application Application<br>New Application<br>New Application<br>Application<br>Title »<br>Ars. Miracle [vide<br>four Christmases<br>Vhere God left his<br>Jothing like the his<br>he most wonder                                                                                                    | nation ppend  Replace CIRCNOTE: ppend  Replace PUBLIC: Call Number corecording] VID/DVD NR HOL (videore VID/DVD PG-13 s shoes [v VID/DVD NR HOL olidays [vi VID/DVD PG-13 HOL ful time of VID/DVD NR HOL                                                                                                    | Library<br>TD_TREMONT<br>TD_TREMONT<br>TD_TREMONT<br>TD_TREMONT<br>TD_TREMONT<br>TD_TREMONT                                                                       | Item ID<br>A36580630285<br>A36580602931<br>A36580601676<br>A36580600311<br>A36580599421                                                                                                 | Status<br>Modified<br>Modified<br>Modified<br>Modified<br>Modified                                                             |  |
| Shadow item:<br>Extended inform<br>New Application Application<br>New Application<br>New Application<br>New Application<br>Application<br>New Application<br>New Appli | nation ppend  Replace CIRCNOTE: ppend  Replace PUBLIC: Call Number orecording) VID/DVD NR HOL (videore VID/DVD PG-13 s shoes [v VID/DVD NR HOL olidays [vi VID/DVD PG-13 HOL ful time of VID/DVD NR HOL Thanksgi VID/DVD NR HOL                                                                                                    | Library<br>TD_TREMONT<br>TD_TREMONT<br>TD_TREMONT<br>TD_TREMONT<br>TD_TREMONT<br>TD_TREMONT                                                                       | Item ID<br>A36580630285<br>A36580602931<br>A36580601676<br>A36580600311<br>A36580599421<br>A36580599405                                                                                 | Status<br>Modified<br>Modified<br>Modified<br>Modified<br>Modified<br>Modified<br>Modified                                     |  |
| Shadow item:<br>Extended inform<br>New Appendix Appendix Appe                                                                                                    | nation  ppend  Replace CIRCNOTE:  ppend  Replace PUBLIC:  Call Number  orecording] VID/DVD NR HOL  (videore VID/DVD PG-13  s shoes [v VID/DVD PG-13 HOL  olidays [vi VID/DVD PG-13 HOL  ful time of VID/DVD NR HOL  Thanksgi VID/DVD NR HOL  ioir [video VID/DVD NR HOL                                                                                                    | Library<br>TD_TREMONT<br>TD_TREMONT<br>TD_TREMONT<br>TD_TREMONT<br>TD_TREMONT<br>TD_TREMONT<br>TD_TREMONT<br>TD_TREMONT                                           | Item ID<br>A36580630285<br>A36580602931<br>A36580601676<br>A36580600311<br>A36580599421<br>A36580599405<br>A36580599463                                                                 | Status<br>Modified<br>Modified<br>Modified<br>Modified<br>Modified<br>Modified<br>Modified<br>Modified                         |  |
| Shadow item:<br>Extended inform<br>New Appendix Appendix Appe                                                                                                    | nation  ppend  Replace CIRCNOTE:  ppend  Replace PUBLIC:  Call Number  orecording] VID/DVD NR HOL  (videore VID/DVD PG-13  s shoes [v VID/DVD PG-13 HOL  ful time of VID/DVD NR HOL  Thanksgi VID/DVD NR HOL  ioir [video VID/DVD NR HOL  ioir [video VID/DVD NR HOL  ioir [video VID/DVD NR HOL  ioir [video VID/DVD NR HOL                                                                                                    | Library<br>TD_TREMONT<br>TD_TREMONT<br>TD_TREMONT<br>TD_TREMONT<br>TD_TREMONT<br>TD_TREMONT<br>TD_TREMONT<br>TD_TREMONT<br>TD_TREMONT                             | Item ID<br>A36580630285<br>A36580602931<br>A36580600311<br>A36580599421<br>A36580599405<br>A36580599463<br>A36580576180                                                                 | Status<br>Modified<br>Modified<br>Modified<br>Modified<br>Modified<br>Modified<br>Modified<br>Modified                         |  |
| Shadow item:<br>Extended inform<br>New Appendix Appendix Appe                                                                                                    | nation  ppend  Replace CIRCNOTE:  ppend  Replace PUBLIC:  Call Number  orecording] VID/DVD NR HOL  (videore VID/DVD PG-13  s shoes [v VID/DVD NR HOL  olidays [vi VID/DVD NR HOL  tubic [video VID/DVD NR HOL  video VID/DVD NR HOL  video VID/DVD NR HOL | Library<br>TD_TREMONT<br>TD_TREMONT<br>TD_TREMONT<br>TD_TREMONT<br>TD_TREMONT<br>TD_TREMONT<br>TD_TREMONT<br>TD_TREMONT<br>TD_TREMONT<br>TD_TREMONT               | Item ID<br>A36580630285<br>A36580602931<br>A36580601676<br>A36580600311<br>A36580599405<br>A36580599405<br>A36580599463<br>A36580576180<br>A36580576180<br>A36580590118                 | Status<br>Modified<br>Modified<br>Modified<br>Modified<br>Modified<br>Modified<br>Modified<br>Modified<br>Modified<br>Modified |  |
| Shadow item:<br>Extended inform<br>New Application Application<br>New Application<br>New Application<br>New Application<br>Application<br>New Application<br>New Appli | nation  ppend  Replace CIRCNOTE:  ppend  Replace PUBLIC:  Call Number  orecording] VID/DVD NR HOL  (videore VID/DVD PG-13  s shoes [v VID/DVD NR HOL  olidays [vi VID/DVD NR HOL  tul time of VID/DVD NR HOL  tul time of VID/DVD NR HOL  virecording] VID/DVD NR HOL  ivir [video VID/DVD NR HOL  ivirecording] VID/DVD PG HOL  a [videore VID/DVD PG-13 HOL                                                                                                    | Library<br>TD_TREMONT<br>TD_TREMONT<br>TD_TREMONT<br>TD_TREMONT<br>TD_TREMONT<br>TD_TREMONT<br>TD_TREMONT<br>TD_TREMONT<br>TD_TREMONT<br>TD_TREMONT<br>TD_TREMONT | Item ID<br>A36580630285<br>A36580602931<br>A36580601676<br>A36580600311<br>A36580599405<br>A36580599405<br>A36580599463<br>A36580576180<br>A36580576180<br>A36580576180<br>A36580575690 | Status<br>Modified<br>Modified<br>Modified<br>Modified<br>Modified<br>Modified<br>Modified<br>Modified<br>Modified<br>Modified |  |

14. Click the Close button once you confirm the items were modified.

--or--

If you need to perform additional modifications to this group:

- d. Click the Reset button in the Edit Items box to clear the values you selected to modify under "Item information" and "Extended information."
- e. Select the appropriate item values or extended information notes to modify.
- f. Check the box next to "Archive before editing" if you want to save the current values for all of the items before you perform the edits.
- g. Click the Edit Items button.

### Important:

For information about how to search for recently modified items in WorkFlows, the RSAcat, and BLUEcloud Analytics, please see the section of this guide "Considerations When Searching for Recently Modified Items."

# Restoring Items in a Group to Their Original Values

If you selected the archive option before you edited the items in a saved group, you can use the item group editor wizard to easily restore the items in that group to their original values.

If an item is included in more than one group, and those groups have also been archived, that item will use the values of the group that is most recently restored.

WorkFlows will only allow you to restore values for items in groups that are created by your library. It will not allow you to restore values for any items created by other RSA libraries.

### For example:

In the previous section of this guide, you created a group of holiday DVDs, archived the values, and then changed the home location value to indicate these DVDs are on display. When the holiday DVDs are no longer on display, you can use the item group editor to restore the home location of all of the DVDs in this group to HOLIDAY—the home location value originally assigned to these DVDs that is saved in the group's archived settings in the item group editor wizard.

- 1. Log into WorkFlows using your individual cataloging account.
- 2. Go to the Cataloging module.
- 3. Open the Call Numbers and Items toolbar on the left.
- 4. Put your cursor over the Item Group Editor wizard and *left* click.

5. After you enter the override password, the item group editor's advanced search screen opens.

Click the Item/Group Search helper button:

| Staburs Symphony Workflows: Item Seach In Carl Mumber Library Carl Market Rank Control Carl Mumber Library Carl Mumber Library Carl Mumber Library Carl Mumber Library Carl Mumber Library Library Carl Mumber Library Library Carl Mumber Library Library Carl Mumber Library Library Library Carl Mumber Library Library Library Library Carl Mumber Library Library       |                                                                                                    |                                                                                                    |                            |                     |                         |                          |                            |
|----------------------------------------------------------------------------------------------------|----------------------------------------------------------------------------------------------------|----------------------------------------------------------------------------------------------------|----------------------------|---------------------|-------------------------|--------------------------|----------------------------|
| e Edit Ujtzards Heigen Modules Preference Tools Heife<br>Krauffern Cathologies Toronates - Calle Department - Carlo Send Consol Lands<br>Terrent Cathologies - Carlo Consol Report - Call Number - Library - Bern ID - Copy Number - Type - Current Location - Circulate<br>Men Location - Circulate - Circulate - Circu | WF SirsiDynix Symphony WorkFlows                                                                                                    | s: Item Search                                                                                                    |                            |                     |                         |                          |                            |
| Scalador Caldogry Constant Caldo Anthe Pageoti Provide Caldo I. Serial Caldo V. Serial Caldo V       | Eile Edit Wizards Helpers Mo                                                                                                    | odules <u>P</u> reference                                                                                                    | <u>T</u> ools <u>H</u> elp |                     |                         |                          | RSA                        |
| Immon Task   Cod Hunter od Ham   Sandrot   Sandrot   Sandrot   De Gode Hand   Code Kans Statu   De Gode Hand   Tete   Code Kans Statu   De Gode Hand   Code Kans Statu   De Gode Hand   Code Kans Statu   De Gode Hand   Code Kans Statu   De Gode Hand   Code Kans Statu   De Gode Kans Statu   De Gode Kans Statu                                                                                                    | Acquisitions Cataloging Circul                                                                                                    | lation+   Offline   O                                                                                                    | utreach   Reports   Requ   | este                | erial Control   Utility |                          |                            |
| Carl Luder and Service   Carl Luder and Service   Service and Service   Carl Luder and Service   Service and Service and Service   Service and Service and Service and Service and Ser                                                                                                    | Commun Tanta                                                                                                    | Item Group Editor                                                                                                    | ×                          |                     |                         |                          |                            |
| Image: Construction   Image: Construction                                                                                                    |                                                                                                    | n Group Editor                                                                                                    | lte search                 |                     |                         |                          |                            |
| Smarther     Smarther                 |                                                                                                    | The second second secon |                            |                     |                         |                          |                            |
| Permanent Person   Permanent Person     Permanent Person     Permanent Person <td< td=""><td>SmartPort</td><td>Library:</td><td></td><td>Home location:</td><td></td><td>Price:</td><td>Search</td></td<>                                                                                                    | SmartPort                                                                                                    | Library:                                                                                                    |                            | Home location:      |                         | Price:                   | Search                     |
| Item type:     Item type:     Item type: <td>Hem Search and Display</td> <td>Date created:</td> <td></td> <td>Date inventoried:</td> <td></td> <td>Media desk:</td> <td>Clear</td>                                                                                                    | Hem Search and Display                                                                                                    | Date created:                                                                                                    |                            | Date inventoried:   |                         | Media desk:              | Clear                      |
| Image: Term   Image: Term   Image: Term </td <td>Check Item Status</td> <td>Item type:</td> <td></td> <td>Item category 1:</td> <td></td> <td>Item category 2:</td> <td></td>                                                                                                    | Check Item Status                                                                                                    | Item type:                                                                                                    |                            | Item category 1:    |                         | Item category 2:         |                            |
| Print     Titles     Circulate:     Yes     No     Circulate:     Yes     Circulate:     Yes     Circulate:     Yes     Circulate:     Yes     Circulate:     Yes     Circulate:     Yes     Circulate:     Yes     Circulate:     Yes     Circulate:     Yes     Circulate:     Yes     Circulate:     Yes     Circulate:     Yes     Circulate:     Circulate:     C                                                                                                    | 🛛 Help                                                                                                    | Permanent                                                                                                    | ○ Yes ○ No ◎ Both          | Shadowed            | ○ Yes ○ No 	 Both       | Reserve status:          | Single     Advanced        |
| Titles       Image: Second and Second and Second                                               | interest in the second second | Circulate:                                                                                                    | ○ Yes ○ No ◎ Both          | chado rod.          |                         |                          |                            |
| Immediate     Call Mumbers and L. O   Add term   Add term Modicators   Add ordered term too:   Add ordered term too:   To be class     Add ordered term too:   The List     Title     Author     Call Number     Library     The Docy Number     Type     Current Location     Circulate     Title     Author     Call Number     Library     Title     Author     Call Number     Library     Title     Author     Call Number     Library     Title     Author     Call Number     Library     Title     Author     Call Number     Library     Title     Author      Call Number     Library     Title     Author     Call Number     Library     Title     Author     Call Number     Library     Title     Author     Call Num                                                                                                    | Titler                                                                                                    |                                                                                                    |                            |                     |                         |                          |                            |
| Call Numbers and L. ()   Add tem   Add tem   Add tem   Edit tem   Add ordered items to   Title   Author   Call Number   Library   Item List     Title     Author   Call Number   Library   Item List     Title     Author     Call Number     Library     Item List     Title     Author     Call Number     Library     Item List     Title     Author     Call Number     Library     Item ID     Copy Number           Item List                                                                                                    |                                                                                                    |                                                                                                    |                            |                     |                         |                          |                            |
| Add tem   E Git tem   Goldal fem Modification   Add Ordered items to   Tobosic Call Number Mo   Tobosic Call Number Mo   Tem Group Edior     Item List     Title     Author Call Number     Library     Item ID   Copy Number     Type     Current Location     Circulate                                                                                                    | Call Numbers and I 🔕                                                                                                    | Title                                                                                                    | Author                     | Call Number Library | Item ID                 | Copy Number Type         | Current Location Circulate |
| E feit tem   Stobal tem Modification   Add Ordered tens to   Cobal Call Number Mo   Image: Special Call Number Mo   Image: Special Ca                                                                                                    | Add Item                                                                                                    |                                                                                                    |                            |                     |                         |                          |                            |
| Add Ordered Items to     Add Ordered Items to     Constrained Free Constrained Free Constrained                    | 명을 Edit Item                                                                                                    |                                                                                                    |                            |                     |                         |                          |                            |
| Add Ordered Items to                                                                                                    | Global Item Modification                                                                                                    |                                                                                                    |                            |                     |                         |                          |                            |
| Good Call Multipler MU     Multipler MU     Authorities     Special     Title Author Call Number Library Item ID Copy Number Type Current Location Circulate                                                                                                    | Clabel Call Number Ma                                                                                                    |                                                                                                    |                            |                     |                         |                          |                            |
| Nuthorities         Image: Comparison of the second of the second of                                       | Gobal Call Number Mo                                                                                                    |                                                                                                    |                            |                     |                         |                          |                            |
| Authorities         Image: Contract of the second second seco                                       |                                                                                                    |                                                                                                    |                            |                     |                         |                          |                            |
| Special         Title         Author         Call Number         Library         Item ID         Copy Number         Type         Current Location         Circulate                                                                                                    | Authorities 🛞                                                                                                    | Item List                                                                                                    |                            |                     |                         |                          |                            |
|                                                                                                    | Special 🛞                                                                                                    | Title                                                                                                    | Author                     | Call Number Library | Item ID                 | Copy Number Type         | Current Location Circulate |
|                                                                                                    |                                                                                                    |                                                                                                    | 7 60 0101                  | can range           | lonne                   |                          |                            |
|                                                                                                    |                                                                                                    |                                                                                                    |                            |                     |                         |                          |                            |
|                                                                                                    |                                                                                                    |                                                                                                    |                            |                     |                         |                          |                            |
|                                                                                                    |                                                                                                    |                                                                                                    |                            |                     |                         |                          |                            |
|                                                                                                    |                                                                                                    |                                                                                                    |                            |                     |                         |                          |                            |
|                                                                                                    |                                                                                                    |                                                                                                    |                            |                     |                         |                          |                            |
|                                                                                                    |                                                                                                    |                                                                                                    |                            |                     |                         |                          |                            |
|                                                                                                    |                                                                                                    |                                                                                                    |                            |                     |                         |                          |                            |
|                                                                                                    |                                                                                                    |                                                                                                    |                            |                     |                         |                          |                            |
|                                                                                                    |                                                                                                    |                                                                                                    |                            |                     |                         |                          |                            |
| Create Group Edit Items Remove Items Clear Item List Close                                                                                                    |                                                                                                    |                                                                                                    |                            | Create Group        | Edit Items Remove Iter  | ns Clear Item List Close |                            |

6. The Group Search screen opens. Find the group you want to restore.

**Group Search Tip:** To quickly retrieve a list of all groups created by your library, leave the Group ID field blank, select your WorkFlows code from the library menu, and click the Search button:

| WF SirsiDynix Symphony WorkFlow                                     | up Search                                                                                    | x    |
|---------------------------------------------------------------------|----------------------------------------------------------------------------------------------|------|
| <u>E</u> ile <u>E</u> dit <u>W</u> izards He <u>l</u> pers <u>N</u> | s <u>Preference</u> Iools <u>H</u> elp RS                                                    | ANFP |
| Acquisitions Cataloging Circ                                        | i+ Offline   Outreach   Reports   Rep -sts   Reserves   Selection   Serial Control   Utility |      |
|                                                                     | n Group Editor ×                                                                             |      |
| Common Tasks                                                        | n Group Editor : Group Search                                                                |      |
| Call Number and Item M                                              | • · · · · · · · · · · · · · · · · · · ·                                                      |      |
| Label Designer                                                      |                                                                                              |      |
| 😼 SmartPort                                                         | iroup ID:                                                                                    | irch |
| 🖉 Item Search and Display                                           | ibrary: AG_ALS-PDC                                                                           |      |
| Check Item Status                                                   | Group List                                                                                   |      |
| P Help                                                              | Group ID Library Description Item Count Archived Date Created                                |      |
| Series Print                                                        |                                                                                              |      |

7. Click on the group you want to restore so that the group appears in blue:

| SirsiDynix Symphony WorkFlows                               | Group Search                                      | -                        | The Landson in the R. C. Marchell                         |                    |          |              |
|-------------------------------------------------------------|---------------------------------------------------|--------------------------|-----------------------------------------------------------|--------------------|----------|--------------|
| le <u>E</u> dit <u>W</u> izards He <u>l</u> pers <u>M</u> o | dules <u>P</u> reference <u>T</u> ools <u>H</u> e | Ip                       |                                                           |                    |          | RSA          |
| cquisitions Cataloging Circul                               | ation+   Offline   Outreach   Re                  | ports   Requests   Reser | ves   Selection   Serial Control   Utility                |                    |          |              |
|                                                             | Item Group Editor ×                               |                          |                                                           |                    |          |              |
| Common Tasks 🛞                                              | Alm Group Editor : Group Sea                      | rch                      |                                                           |                    |          |              |
| Call Number and Item M                                      | 👝 🖏 🎭                                             |                          |                                                           |                    |          |              |
| Label Designer                                              |                                                   |                          |                                                           |                    |          |              |
| 😽 SmartPort                                                 | Group ID:                                         |                          |                                                           |                    |          | Search       |
| 🕲 Item Search and Display                                   | Library: AG_ALS-PDC                               |                          |                                                           |                    |          | - Joanen     |
| Check Item Status                                           | Group List                                        |                          |                                                           |                    |          |              |
|                                                             | Group ID                                          | Librany                  | Description                                               | Item Count         | Archived | Date Created |
|                                                             | AP NEW-NF 07.05.12                                | AG_ALS-PDC               | Alpha Purk items shelved in                               | 1282               | N        | 7/5/2012     |
| ernt                                                        | AP NEW-FIC 07.06.12                               | AG_ALS-PDC               | Alph Park items with home                                 | . 1343             | N        | 7/6/2012     |
| Titles 🛞                                                    | AP DVD CAT1 07.06.12                              | AG_ALS-PDC               | A pha Park DVD item cat 1s                                | 2021               | Ν        | 7/6/2012     |
|                                                             | AP UNDEFINED CAT2                                 | AG_ALS-PDC               | Alpha Park undefined item c                               | 174                | N        | 7/6/2012     |
| Call Numbers and It 🛞                                       | TD HOLIDAY PBKS                                   | AG_ALS-PDC               | VIOIA PL DVD item cat 1 as o<br>Tremont DL boliday pbks 7 | 15                 | N        | 7/6/2012     |
| Add Item                                                    | TD HOLIDAY DVDS                                   | AG ALS-PDC               | Tremont DL holiday DVDs 7                                 | . 26               | Y        | 7/20/2012    |
| Edit Item                                                   |                                                   |                          |                                                           |                    |          |              |
| Global Item Modification                                    |                                                   |                          |                                                           |                    |          |              |
|                                                             |                                                   |                          |                                                           |                    |          |              |
| Add Ordered items to C                                      |                                                   |                          |                                                           |                    |          |              |
| Global Call Number Mo                                       |                                                   |                          |                                                           |                    |          |              |
| 🥳 Item Group Editor                                         |                                                   |                          |                                                           |                    |          |              |
| Authorities                                                 |                                                   |                          |                                                           |                    |          |              |
|                                                             |                                                   |                          |                                                           |                    |          |              |
| Special 🛞                                                   |                                                   |                          |                                                           |                    |          |              |
|                                                             |                                                   |                          |                                                           |                    |          |              |
|                                                             |                                                   |                          |                                                           |                    |          |              |
|                                                             |                                                   |                          |                                                           |                    |          |              |
|                                                             |                                                   |                          |                                                           |                    |          |              |
|                                                             |                                                   |                          |                                                           |                    |          |              |
|                                                             |                                                   |                          |                                                           |                    |          |              |
|                                                             |                                                   |                          |                                                           |                    |          |              |
|                                                             |                                                   |                          |                                                           |                    |          |              |
|                                                             |                                                   |                          |                                                           |                    |          |              |
|                                                             |                                                   |                          |                                                           |                    |          |              |
|                                                             |                                                   |                          |                                                           |                    |          |              |
|                                                             |                                                   |                          |                                                           |                    |          |              |
|                                                             |                                                   |                          | Manage Group                                              |                    |          |              |
|                                                             |                                                   |                          | Manage Group M                                            | leige Gloups Close |          |              |

8. Click the Manage Group button at the bottom.

#### The Manage Group screen will display a list of the items that are saved in that group:

| lie git tyloch Hegen Monue (reference ] oon jele<br>Category Consultations   Category Consultations   Research   Research   Research   Category   Consultations   Category   Consultations   Category   Consultations   Category   Consultations   Category   Category   | WF SirsiDynix Symphony WorkFlows                               | : Manage Group                                                                       | a de la compañía de la | 10 A 10 A 10 A 10     | ALC: NO.         | -                 |                |                  |           |  |
|----------------------------------------------------------------------------------------------------|----------------------------------------------------------------|--------------------------------------------------------------------------------------|------------------------|-----------------------|------------------|-------------------|----------------|------------------|-----------|--|
| Calabora Calabora Cal | Eile Edit Wizards Helpers Modules Preference Tools Help RSANFP |                                                                                      |                        |                       |                  |                   |                |                  |           |  |
| Inter Group: Edit * Provide States and Provide States Representation of the states and Provide States Representation of the states and Provide States Representation of the states and Provide States Representation of the states and Provide States Representation of the states Representation of the states Representation of th            | Acquisitions Cataloging Circu                                  | ation+   Offline   Outreach   Reports   Req                                          | uests   Reserves   S   | election   Serial Co  | introl   Utility |                   |                |                  |           |  |
| Contracter vol ten NL         Contracter vol ten NL         Contracter vol ten NL         Contracter vol ten NL         Contracter vol ten NL         Contracter vol ten NL         Contracter vol ten State         Contracter vol ten State </td <td colspan="10">Item Group Editor ×</td>                                                                                                    | Item Group Editor ×                                            |                                                                                      |                        |                       |                  |                   |                |                  |           |  |
| If Liver of the Larger of Surface         Surface                                                                                                    | Common Tasks                                                   | rm Group Editor : Manage Group                                                       |                        |                       |                  |                   |                |                  |           |  |
| Build beginn       Group Info         Group Info       Description: Tremont DL holdsy DUDS 72:01:2       Date created: 70:00012       Created by: TECH       Library, AG, ALS-PDC         Description: Tremont DL holdsy DUDS 72:01:2       Date created: 70:00012       List modified by: TECH       Library, AG, ALS-PDC         Image: State Mission State Mission State Created: 70:00012       List modified by: TECH       Library, AG, ALS-PDC         Image: State Mission State Mission State Created: 70:00012       List modified by: TECH       Library, AG, ALS-PDC         Image: State Mission State Mission State Created: 70:00012       Library       Ten Info       Orgo Mission State Mission State Missie Mission State Mission State Mission State Mission St                                                                                                    | Y Call Number and Item M                                       | a 🖷 🦉                                                                                |                        |                       |                  |                   |                |                  |           |  |
| The Secret and Dayle       Group ID       Disk ULBAY DAYL       Date created       7/20/2012       Created by TECH       Library, AG, ALS-PDC         Image: The Secret and Dayle       Date created       7/20/2012       Last modified by TECH       Library, AG, ALS-PDC         Image: The Secret and Dayle       Date created       7/20/2012       Last modified by TECH       Library, AG, ALS-PDC         Image: The Secret and Technic Dayle Dayle Dayl                                                                                                    | :미급: Label Designer                                            |                                                                                      |                        |                       |                  |                   |                |                  |           |  |
| Image: Section and Desky       Desk created by: TECH       Library: AG_ALS-PDC         Desk: hen status       Desk: hen status       Desk: hen status       Desk: hen status         Image: Control Desk: hen status       Desk: hen status       Desk: hen status       Desk: hen status         Image: Control Desk: hen status       Desk: hen status       Desk: hen status       Desk: hen status         Image: Control Desk: hen status       Desk: hen status       Desk: hen status       Desk: hen status         Image: Control Desk: hen status       Desk: hen status       Desk: hen status       Desk: hen status         Image: Control Desk: hen status       Desk: hen status       Desk: hen status       Desk: hen status       Desk: hen status         Image: Control Desk: hen status       Desk: hen status       Desk: hen status       Desk: hen status       Desk: hen status       Desk: hen status         Image: Control Desk: hen status       Desk: hen status       Desk: hen hen status       Desk: hen status       Desk: hen                                                                                                    |                                                                | Group Info                                                                           |                        |                       |                  |                   |                |                  |           |  |
| Bescription: Tremont DL holdsy DVDs 7.20 12 Data Estimating 47/202012 Last modified by: TECH Bescription: Tremont DL holdsy DVDs 7.20 12 Data Estimating 47/202012 Last modified by: TECH Bescription: Tremont DL holdsy DVDs 7.20 12 Data Estimating 47/202012 Last modified by: TECH Bescription: Tremont DL holdsy DVDs 7.20 12 Data Estimating 47/202012 Last modified by: TECH Bescription: Tremont DL holdsy DVDs 7.20 12 Data Estimating 47/202012 Last modified by: TECH Bescription: Tremont DL holdsy DVDs 7.20 12 Data Estimating 47/202012 Last modified by: TECH Bescription: Tremont DL holdsy DVDs 7.20 12 Data Estimating 47/202012 Last modified by: TECH Bescription: Tremont DL holdsy DVDs 7.20 12 Data Estimating 47/202012 Last modified by: TECH Bescription: Tremont DL holdsy DVDs 7.20 12 Data Estimating 47/202012 Last modified by: TECH Bescription: Tremont DL holdsy DVDs 7.20 12 Data Estimating 47/202012 Last modified by: TECH Bescription: Tremont DL holdsy DVDs 7.20 12 Data Estimating 47/202012 Last modified by: TECH Bescription: Tremont DL holdsy DVDs 7.20 12 Data Estimating 47/202012 Last modified by: TECH Bescription: Tremont DL holdsy DVDs 7.20 12 Data Estimating 47/202012 Last modified by: TECH Bescription: Tremont DL holdsy DVDs 7.20 12 Data Estimating 47/202012 Last modified by: TECH Bescription: Tremont PL holdsy DVDD PC 13 D. TECHNONT Ad666000580 1 DVD DESFLAY Y The Driven Base Enter Banow Holds: DD TEENNONT Ad666005780 1 DVD DESFLAY Y The Enter Banow Holds: Charles Enter Banow Holds: DD TEENNONT Ad666005780 1 DVD DESFLAY Y The Enter Banow Holds: Charles Enter Banow Holds: DD TEENNONT Ad666005780 1 DVD DESFLAY Y The Enter Banow Holds: Charles Enter Banow Holds: DD TEENNONT Ad666005780 1 DVD DESFLAY Y The Christmas Shor, Extender Shife, NDVDD DR Hol, DD, TEENNONT Ad666005780 1 DVD DESFLAY Y The Christmas Shor, Enter Banow Holds: DD, TEENNONT Ad6660057800 1 DVD DESFLAY Y </td <td>g smartPort</td> <td colspan="8">Crown ID: TD HOLIDAY DVDS Date created: 7/20/2012 Created by TECH Library &amp;C ALS-DDC</td>           | g smartPort                                                    | Crown ID: TD HOLIDAY DVDS Date created: 7/20/2012 Created by TECH Library &C ALS-DDC |                        |                       |                  |                   |                |                  |           |  |
| We best       We best         We best       We best         We best       We best <td< td=""><td>🖞 Item Search and Display</td><td>Description: Tremont DL holiday DVDs</td><td>7.20.12 Date las</td><td>t modified: 7/20/201</td><td>12 Last modified</td><td>by: TECH</td><td>.,</td><td></td><td></td></td<>                                                                                                    | 🖞 Item Search and Display                                      | Description: Tremont DL holiday DVDs                                                 | 7.20.12 Date las       | t modified: 7/20/201  | 12 Last modified | by: TECH          | .,             |                  |           |  |
| Image: Species         Image: Species         Image: Specis         Image:                                                                                                    | 📅 Check Item Status                                            |                                                                                      |                        |                       |                  |                   |                |                  |           |  |
| Prid Intermine the set of the set of the set            | 🛛 Help                                                         | Item List: 26 records                                                                |                        |                       |                  |                   |                |                  |           |  |
| Intermediation       Image: Server Performance Server Performance Se                                         | A Print                                                        |                                                                                      |                        |                       |                  |                   |                |                  |           |  |
| Title       Author       Call Number       Library       Immodel Decry Number       Type       Current Location       Circulate         Call Numbers and IL.                                                                                                    |                                                                |                                                                                      |                        |                       |                  |                   | _              |                  |           |  |
| Mis Minder (a., Son), Hittings Ho., JULIVUS NR HOL, TU, HELMINI ASSB00302285       1       UVD       CHECKEDOUT       N         Mis Minder (add), Song Hittings Synglas Entratial, VIDDVD RF13 TD, TERMONT ASSB0030321       1       UVD       DISFLAY       Y         Moting like the h., Overture Films, VIDDVD RF10L TD, TERMONT ASSB003031       1       DVD       DISFLAY       Y         Moting like the h., Overture Films, VIDDVD RF10L TD, TERMONT ASSB003031       1       DVD       DISFLAY       Y         Moting like the h., Overture Films, VIDDVD RF10L TD, TERMONT ASSB003031       1       DVD       DISFLAY       Y         Moting like the h., Muse Ententame.       VIDDVD NR HOL TD, TERMONT ASSB0030426       1       DVD       DISFLAY       Y         Mis Minder (add), R.H. Ententament.       VIDDVD R-HOL TD, TERMONT ASSB0039405       1       DVD       DISFLAY       Y         Mis Minder (add), R.H. Ententament.       VIDDVD R-HOL TD, TERMONT ASSB0039405       1       DVD       DISFLAY       Y         Mis Minder (add), R.H. Ententament.       VIDDVD R-HOL TD, TERMONT ASSB0039405       1       DVD       DISFLAY       Y         Mis Minder (add), R.H. Ententament.       VIDDVD R-HOL TD, TERMONT ASSB0039405       1       DVD       DISFLAY       Y         Mis Minder (add), R.H. Ententament.       VIDDVD R-HOL TD, TERMONT ASSB0037346 <td>Titles 🛞</td> <td>Title Author</td> <td>Call Number</td> <td>Library</td> <td>Item ID</td> <td>Copy Number</td> <td>Туре</td> <td>Current Location</td> <td>Circulate</td>                                                                                                    | Titles 🛞                                                       | Title Author                                                                         | Call Number            | Library               | Item ID          | Copy Number       | Туре           | Current Location | Circulate |  |
| Cath Numbers and (L. ()       Poul Chilsmasses. Spyllass Enterla VIDUOU PG-13       10_1 REMONT       Addescouces1       1       DUD       DISPLAY       Y         Mada ten       Where God tells IFC Films.       VIDUOU PG-13       10_1 REMONT       Addescouces1       1       DVD       DISPLAY       Y         Where God tells IFC Films.       VIDUOU PG-13       10_1 REMONT       Addescouces1       1       DVD       DISPLAY       Y         Main Modification       Global tell hold       The Chilsmass challes       Nothing like the h       Overlars       Nothing like the h       Overlars       Nothing like the h       Overlars       Nothing like the h       Overlars       Nothing like the h       Overlars       Nothing like the h       Overlars       Nothing like the h       Overlars       Nothing like the h       Overlars       Nothing like the h       Overlars       Nothing like the h       Overlars       Nothing like the h       Overlars       Nothing like the h       Overlars       Nothing like the h       Overlars       Nothing like the h       Nothing like the h       Nothing like the h       Nothing like the h       Nothing like the h       Nothing like the h       Nothing like the h       Nothing like the h       Nothing like the h       Nothing like the                                                                                                    |                                                                | Mrs. Miracle [vide Sony Pictures Ho                                                  | VID/DVD NR HOL         | TD_TREMONT            | A36580630285     | 1                 | DVD            | CHECKEDOUT       | N         |  |
| Add tem       Image Soul Bit Ita In Charling Soul Bit Ita In Charlow International Source Source                                               | Call Numbers and It 🛞                                          | Where Cod left his JEC Films                                                         |                        | TD_TREMONT            | A30580002931     | 1                 | DVD            |                  | Y         |  |
| Edit tem       Vidbor On L. D. C. TREMONT       Ad8680659421       DVD       DVD       DECKEDOUT       N         Add Ordered Items to C.       The most wonder. TIVG lobal Entetta VID/DVD NR HOL TD_TREMONT       Ad8680659421       DVD       DVD       DESKLAY       Y         Add Ordered Items to C.       The Christmas to C.       Fred Claus (videor                                                                                                    | Add Item                                                       | Nothing like the h Overture Films                                                    | VID/DVD NR HOL         | TD_TREMONT            | A36580600311     | 1                 |                |                  | Y         |  |
| An old-fashioned RHI Entertainment. VIDIOVD NR HOL TD_TREMONT A36580599405 1 DVD OLSPLAY Y<br>The Christmas ch Muse Entertainment. VIDIOVD NR HOL TD_TREMONT A36580599405 1 DVD OLSPLAY Y<br>The Christmas challe from Store Stud. VIDIOVD PG HOL TD_TREMONT A36580576180 1 DVD OLECKEDOUT N<br>The core to the Christmas (Mass Entertainment. VIDIOVD PG HOL TD_TREMONT A36580576180 1 DVD OLECKEDOUT N<br>The perfect holds. Destination Films. VIDIOVD PG HOL TD_TREMONT A36580576180 1 DVD OLECKEDOUT N<br>The perfect holds. Destination Films. VIDIOVD PG HOL TD_TREMONT A36580576180 1 DVD OLESPLAY Y<br>The perfect holds. Destination Films. VIDIOVD PG HOL TD_TREMONT A3658057690 1 DVD DISPLAY Y<br>The perfect holds. Destination Films. VIDIOVD PG HOL TD_TREMONT A3658057690 1 DVD DISPLAY Y<br>Deck the halls (vid. Regency Enterpris. VIDIOVD BKRM TD_TREMONT A3658057690 1 DVD OLSPLAY Y<br>The perfect holds. Destination Films. VIDIOVD NR HOL TD_TREMONT A3658057690 1 DVD OLSPLAY Y<br>Notifies to m Dama Gode Thier. VIDIOVD NR HOL TD_TREMONT A36580519940 1 DVD AVAILABLE N<br>A Christmas to m Dama Gode Thier. VIDIOVD NR HOL TD_TREMONT A36580519942 1 DVD DISPLAY Y<br>Truman Capole's RHI Entertainment. VIDIOVD NR HOL TD_TREMONT A36580519942 1 DVD OV AVAILABLE N<br>The Christmas th FreemariteMedia. VIDIOVD NR HOL TD_TREMONT A36580519942 1 DVD OV AVAILABLE N<br>Frank Caprais Its                                                                                                    | Fdit item                                                      | The most wonderf. ITV Global Enterta                                                 | VID/DVD NR HOL         | TD_TREMONT            | A36580599421     | 1                 | DVD            | CHECKEDOUT       | N         |  |
| Global Item Modification       Mad Ordered Items to C.,       The Christmas ch., Muse Entertainme., VID/DVD NR HOL, TD_TREMONT       A36800599463       1       DVD       CHECKEDOUT       N         If cloud Call Number Mo.,       Item Group Editor       N       N       N       N       N         If cloud Call Number Mo.,       Item Group Editor       N       N       N       N       N         If cloud Call Number Mo.,       Item Group Editor       N       N       N       N       N         If cloud Call Number Mo.,       Item Group Editor       N       N       NDD/DV DP 4HoL, TD_TREMONT       A36800575346       1       DVD       DISPLAY       Y         Intro Christmas (ML, Screen Gems (19, MDD/DV DP 4HoL, TD_TREMONT       A36800575346       1       DVD       DISPLAY       Y         Iving Berlin's WhIL, Paramourl Pictur, MDD/DV DR MR, MD, TTREMONT       A36800575346       1       DVD       DISPLAY       Y         Iving Berlin's WhIL, Paramourl Pictur, MDD/DV DR MR, MD, TD_TREMONT       A3680067711       DVD       DVD       DISPLAY       Y         True Christmas to m. Damn Good Enter, WDD/DV DR MR, MD, TD_TREMONT       A36800619942       DVD       DVD       DISPLAY       Y         True Christmas show, Fremantle-Media, WDD/DV DR HOL, TD_TREMONT       A3680061910170                                                                                                    |                                                                | An old-fashioned RHI Entertainment                                                   | VID/DVD NR HOL         | TD TREMONT            | A36580599405     | 1                 | DVD            | DISPLAY          | Y         |  |
| Pred Claus (videor Warner Bros. Pictu VID/DV DP GHOL. TD_TREMONT       A36580576180       1       DVD       CHECKEDOUT       N         Image: Standard Cal Number Mo       Image: Standard Cal Number Mo       Image: Standard Cal Number Mo       DVD       CHECKEDOUT       N         Image: Standard Cal Number Mo       Image: Standard Cal Number Mo       DVD       DVD       CHECKEDOUT       N         Image: Standard Cal Number Mo       Image: Standard Cal Number Mo       DVD       DVD                                                                                                    | Global Item Modification                                       | The Christmas ch Muse Entertainme.                                                   | VID/DVD NR HOL         | TD TREMONT            | A36580599463     | 1                 | DVD            | CHECKEDOUT       | N         |  |
| Chockel Cal Number Mu.                                                                                                    | 灯 Add Ordered Items to C                                       | Fred Claus [videor Warner Bros. Pictu                                                | VID/DVD PG HOL         | TD_TREMONT            | A36580576180     | 1                 | DVD            | CHECKEDOUT       | N         |  |
| This Christmas [v] Screen Gems (19 VDIDVD PG-13 H TD_TREMONT       A36680576346       1       DVD       DISPLAY       Y         The perfect holds Destination Films.       VDIDVD PG HOL       TD_TREMONT       A36680576346       1       DVD       DISPLAY       Y         Christmas [v] Screen Gems (19 VDIDVD PG HOL       TD_TREMONT       A36680576346       1       DVD       DISPLAY       Y         Christmas [v] Screen Gems (19 VDIDVD BKRM       TD_TREMONT       A36680517346       1       DVD       DISPLAY       Y         Iving Berlin's Whit Paramount Pictur       VDIDVD NR HOL       TD_TREMONT       A36680513904       1       DVD       AVAILABLE       N         A Christmas too Dam Good Enter       VDIDVD NR HUU TD_TREMONT       A3668051942       1       DVD       DISPLAY       Y         Thme Christmas too Dam Good Enter       VDIDVD NR HUU TD_TREMONT       A3668051942       1       DVD       DISPLAY       Y         Christmas in the c Hanover House ( VDIDVD NR HUL TD_TREMONT       A3668051942       1       DVD       DISPLAY       Y         The Christmas short       Frank Capra's IS Paramount Pictur       VDIDVD NR HUL       TD_TREMONT       A36680119170       1       DVD       CHECKEDOUT       N                                                                                                    | 💕 Global Call Number Mo                                        | Christmas cottage Birch Grove Films .                                                | VID/DVD PG HOL         | TD_TREMONT            | A36580590118     | 1                 | DVD            | CHECKEDOUT       | N         |  |
| When Group Editor         Authorities         Parthorities         Bynecial     Precial          Image: State of the fails (vid Regency Enterpris VID/DVD BKRM       TD_TREMONT       A36580647741       1       DVD       DISPLAY       Y         Valhorities       Image: State of the fails (vid Regency Enterpris VID/DVD RHOL       TD_TREMONT       A36580643741       1       DVD       DISPLAY       Y         Vining Berlins With Paramount Pictur       VID/DVD RHOL       TD_TREMONT       A36580613904       1       DVD       DISPLAY       Y         Christmas too m Darm Good Enter       VID/DVD RHOL TD_TREMONT       A36580619942       1       DVD       DISPLAY       Y         Christmas in the cl Hannover House ( VID/DVD NR HUL I TD_TREMONT       A36580619942       1       DVD       DISPLAY       Y         The christmas sho FremantiBedia.       VID/DVD NR HUL ID_TREMONT       A36580619942       1       DVD       DISPLAY       Y         Christmas shor                                                                                                    | d                                                              | This Christmas [vi Screen Gems (19                                                   | VID/DVD PG-13 H        | TD_TREMONT            | A36580575590     | 1                 | DVD            | DISPLAY          | Y         |  |
| Authorities       Deck the halls [vid Regency Enterpris VID/DVD BKRM       TD_TREMONT       A36680647741       1       DVD       DISPLAY       Y         Iving Berlin's Whit Paramount Pictur       VID/DVD NR HOL       TD_TREMONT       A36680113908       1       DVD       AVAILABLE       N         A Christmas too m Damn Good Enter       VID/DVD NR HOL       TD_TREMONT       A36680649094       1       DVD       DISPLAY       Y         Truman Capote's       RHI Entertainment       VID/DVD NR HOL       TD_TREMONT       A36680650319       1       DVD       DISPLAY       Y         Christmas in the cl       Hannover House ( VID/DVD NR HOLTD_TREMONT       A366806518132       1       DVD       DISPLAY       Y         Frank Capra's It's       FeramatleMedia.       VID/DVD NR HOLTD_TREMONT       A36680518132       1       DVD       AVALABLE       N         Frank Capra's It's       Paramount Pictur       VID/DVD NR HOLTD_TREMONT       A366800518132       1       DVD       CHECKEDOUT       N         A Christmas story       Metro-Goldwyn-M       VID/DVD PG HOL       TD_TREMONT       A36680053447       1       DVD       CHECKEDOUT       N         A boyfniend for Ch       VID/DVD DR BKRM TD_TREMONT       A36680                                                                                                    | item Group Editor                                              | The perfect holida Destination Films.                                                | VID/DVD PG HOL         | TD_TREMONT            | A36580575346     | 1                 | DVD            | DISPLAY          | Y         |  |
| Inving Berlin's Whit Paramount Pictur VID/DVD NR HOL TD_TREMONT       A36680113908       1       DVD       AVAILABLE       N         A Christmas too m Damn Good Enter VID/DVD NR JUV TD_TREMONT       A36680549094       1       DVD       DISPLAY       Y         Truman Capote's RHI Entertainment VID/DVD NR JUV TD_TREMONT       A36680603319       1       DVD       DISPLAY       Y         Christmas in the cl Hannover House ( VID/DVD HOL BX TD_TREMONT       A36680619942       1       DVD       DISPLAY       Y         The Christmas sh FremantleMedia.       VID/DVD NR HOL       TD_TREMONT       A366800519942       1       DVD       AVAILABLE       N         Frank Capra's It's Paramount Pictur       VID/DVD NR HOL       TD_TREMONT       A36680110170       1       DVD       CHECKEDOUT       N         A Christmas story Metro-Goldwyn-M       VID/DVD NR BKRM TD_TREMONT       A36680241117       1       DVD       CHECKEDOUT       N         A boyfriend for Ch       VID/DVD NR BKRM TD_TREMONT       A36680497645       1       DVD       CHECKEDOUT       N         The 12 dogs of Ch Screen Media Fil       VID/DVD R HOL TD_TREMONT       A36680438623       1       DVD       CHECKEDOUT       N         Christmas with the Sony Pictures Ho VID/DVD R KRM <td>Authorities</td> <td>Deck the halls [vid Regency Enterpris.</td> <td> VID/DVD BKRM</td> <td>TD_TREMONT</td> <td>A36580547741</td> <td>1</td> <td>DVD</td> <td>DISPLAY</td> <td>Y</td>                                                                                                    | Authorities                                                    | Deck the halls [vid Regency Enterpris.                                               | VID/DVD BKRM           | TD_TREMONT            | A36580547741     | 1                 | DVD            | DISPLAY          | Y         |  |
| Special       A Christmas too m Damn Good Enter VID/DVD PG-13 B TD_TREMONT       A36680549094       1       DVD       DISPLAY       Y         Truman Capole's RHI Entertainment VID/DVD NR JUV TD_TREMONT       A36680619942       1       DVD       DISPLAY       Y         Christmas in the cl Hannover House ( VID/DVD NR JUV TD_TREMONT       A36680619942       1       DVD       DISPLAY       Y         The Christmas in the cl Hannover House ( VID/DVD NR HOLL TD_TREMONT       A36680619942       1       DVD       AVAILABLE       N         Frank Capra's If's FernantieMedia       VID/DVD NR HOLL TD_TREMONT       A36680010170       1       DVD       CHECKEDOUT       N         A Christmas stor, Metro-Goldwyn-M       VID/DVD NR BKRM TD_TREMONT       A36680497645       1       DVD       CHECKEDOUT       N         A boyfriend for Ch       VID/DVD NR BKRM TD_TREMONT       A36680497645       1       DVD       CHECKEDOUT       N         The 12 dogs of Ch Screen Media FIL       VID/DVD RKM TD_TREMONT       A36680498623       1       DVD       CHECKEDOUT       N         Christmas with the Sony Pictures Ho       VID/DVD NR BKRM TD_TREMONT       A36680488623       1       DVD       CHECKEDOUT       N         The Nutcracker [vi Kultur Video. <t< td=""><td></td><td>Irving Berlin's Whit Paramount Pictur</td><td>VID/DVD NR HOL</td><td>TD_TREMONT</td><td>A36580113908</td><td>1</td><td>DVD</td><td>AVAILABLE</td><td>N</td></t<>                                                                                                    |                                                                | Irving Berlin's Whit Paramount Pictur                                                | VID/DVD NR HOL         | TD_TREMONT            | A36580113908     | 1                 | DVD            | AVAILABLE        | N         |  |
| Truman Capote's RHI Entertainment VID/DVD NR JUV TD_TREMONT       A36580603319       1       DVD       DISPLAY       Y         Christmas in the cl Hannover House ( VID/DVD NR HOLL BK TD_TREMONT       A36680519942       1       DVD       DISPLAY       Y         The Christmas sin FreemantleMedia.       VID/DVD NR HOLL ID_TREMONT       A36680518132       1       DVD       AVAILABLE       N         Frank Capra's If's Paramount Pictur       VID/DVD NR HOLL ID_TREMONT       A36680110170       1       DVD       CHECKEDOUT       N         A Christmas story Metro-Goldwyn-M       VID/DVD PG HOL       TD_TREMONT       A36680110170       1       DVD       CHECKEDOUT       N         A boyfriend for Ch       WID/DVD NR BKRM TD_TREMONT       A36680497645       1       DVD       CHECKEDOUT       N         The 12 dogs of Ch Screen Media Fil       VID/DVD R HOL       TD_TREMONT       A36680497645       1       DVD       CHECKEDOUT       N         Christmas with the Sony Pictures Ho       VID/DVD R HOL       TD_TREMONT       A366800497645       1       DVD       CHECKEDOUT       N         The Nutcracker (vi Kultur Video.       VID/DVD R RRM       TD_TREMONT       A366800488523       1       DVD       DISPLAY       Y <td< td=""><td>Special 🛞</td><td>A Christmas too m Damn Good Enter.</td><td> VID/DVD PG-13 B</td><td>TD_TREMONT</td><td>A36580549094</td><td>1</td><td>DVD</td><td>DISPLAY</td><td>Y</td></td<>                                                                                                    | Special 🛞                                                      | A Christmas too m Damn Good Enter.                                                   | VID/DVD PG-13 B        | TD_TREMONT            | A36580549094     | 1                 | DVD            | DISPLAY          | Y         |  |
| Christmas in the Cl., Hannover House ( VID/UVD NR HOLL TD_TREMONT A36580519342 1 DVD DISPLAY Y<br>The Christmas sh FremantleMedia. VID/DVD NR HOLL TD_TREMONT A36580511312 1 DVD AVAILABLE N<br>Frank Capra's It's Paramount Picture VID/DVD NR HOL TD_TREMONT A36580110170 1 DVD CHECKEDOUT N<br>A Christmas story Metro-Goldwyn-M VID/DVD PG HOL TD_TREMONT A36580241117 1 DVD CHECKEDOUT N<br>A boyfriend for Ch VID/DVD NR BKRM TD_TREMONT A36580497645 1 DVD DISPLAY Y<br>The 12 dogs of Ch Screen Media Fil VID/DVD B KRM TD_TREMONT A36580498523 1 DVD CHECKEDOUT N<br>Christmas with the Sony Pictures Ho VID/DVD PG HOL TD_TREMONT A36580488523 1 DVD CHECKEDOUT N<br>The Nutcracker (vi Kultur Video. VID/DVD NR HOL TD_TREMONT A365806180301 1 DVD CHECKEDOUT N<br>Christmas child (vi GoodTimes Entertain VID/DVD NR BKRM TD_TREMONT A36580518085 1 DVD CHECKEDOUT N<br>National Lampoo Hughes Entertain VID/DVD NR BKRM TD_TREMONT A36580548357 1 DVD DISPLAY Y<br>The Christmas bi Bonneville Produc VID/DVD BKRM TD_TREMONT A36580518386 1 DVD DISPLAY Y<br>The Christmas bo Bonneville Produc VID/DVD BKRM TD_TREMONT A36580518386 1 DVD DISPLAY Y<br>Create Group Save Group Remove Group Edil Items Restore Items (b) New Search (d) Close                                                                                                    |                                                                | Truman Capote's RHI Entertainment                                                    | VID/DVD NR JUV         | TD_TREMONT            | A36580603319     | 1                 | DVD            | DISPLAY          | Y         |  |
| The Christmas Sh FremantiefMedia VID/DVD NR HOL ID_TREMONT       A36680110170       1       DVD       AVALABLE       N         Frank Capra's It's Paramount Pictur VID/DVD NR HOL.       TD_TREMONT       A36680110170       1       DVD       CHECKEDOUT       N         A Christmas story Metro-Goldwyn-M       VID/DVD NR HOL       TD_TREMONT       A36680241117       1       DVD       CHECKEDOUT       N         A boyfriend for Ch       VID/DVD NR BKRM       TD_TREMONT       A3668024117       1       DVD       CHECKEDOUT       N         The 12 dogs of Ch       Screen Media Fil       VID/DVD BKRM       TD_TREMONT       A3668024147       1       DVD       CHECKEDOUT       N         Christmas with the Sony Pictures Ho       VID/DVD DR HOL       TD_TREMONT       A36680498623       1       DVD       CHECKEDOUT       N         The Nutcracker [vi Kultur Video.       VID/DVD NR HOL       TD_TREMONT       A366805180361       DVD       DISPLAY       Y         Christmas child [vi GoodTimes Entert       VID/DVD NR BKRM TD_TREMONT       A36680518085       1       DVD       DISPLAY       Y         National Lampoo       Hughes Entertain       VID/DVD NR BKRM TD_TREMONT       A36680548357       1       DVD       DISPLAY       Y<                                                                                                    |                                                                | Christmas in the cl Hannover House (.                                                | VID/DVD HOL BK         | TD_TREMONT            | A36580519942     | 1                 | DVD            | DISPLAY          | Y         |  |
| A Christmas story Metro-Goldwyn-M VID/DVD PG HOL       TD_TREMONT       A36680241117       1       DVD       CHECKEDOUT       N         A Christmas story Metro-Goldwyn-M VID/DVD NR BKRM       TD_TREMONT       A3668024117       1       DVD       CHECKEDOUT       N         A boyfriend for Ch       VID/DVD NR BKRM       TD_TREMONT       A3668024117       1       DVD       CHECKEDOUT       N         The 12 dogs of Ch Screen Media Fil       VID/DVD BKRM       TD_TREMONT       A36680534447       1       DVD       CHECKEDOUT       N         Christmas with the Sony Pictures Ho       VID/DVD PG HOL       TD_TREMONT       A3668003301       1       DVD       CHECKEDOUT       N         The Nutcracker (M Kultur Video.       VID/DVD NR BKRM       TD_TREMONT       A3668003301       1       DVD       DISPLAY       Y         Christmas child (v GoodTimes Entert       VID/DVD NR BKRM       TD_TREMONT       A36680618085       1       DVD       DISPLAY       Y         National Lampoo       Hughes Entertain       VID/DVD NR BKRM       TD_TREMONT       A36680548367       1       DVD       DISPLAY       Y         The Christmas bo       Bonneville Produc       VID/DVD B KRM       TD_TREMONT       A36680548367       1                                                                                                    |                                                                | French Copro's It's Parameter Distur                                                 | VID/DVD NR HOLI        | TD_TREMONT            | A30580518132     | 1                 | DVD            | AVAILABLE        | N         |  |
| A boyfriend for Ch<br>A boyfriend for Ch<br>A boyfriend for Ch<br>Christmas with the Sony Pictures Ho<br>VID/DVD NR BKRM TD_TREMONT A36680497645 1 DVD CHECKEDOUT N<br>Christmas with the Sony Pictures Ho<br>VID/DVD PG HOL TD_TREMONT A36680534447 1 DVD CHECKEDOUT N<br>The Nutcracker [vi Kultur Video. VID/DVD PG HOL TD_TREMONT A36680603301 1 DVD CHECKEDOUT N<br>The Nutcracker [vi Kultur Video. VID/DVD NR HOL TD_TREMONT A36680603301 1 DVD DISPLAY Y<br>Christmas child [vi GoodTimes Entert VID/DVD NR BKRM TD_TREMONT A36680518085 1 DVD CHECKEDOUT N<br>National Lampoo Hughes Entertain VID/DVD BKRM TD_TREMONT A36680548357 1 DVD DISPLAY Y<br>The Christmas bo Bonneville Produc VID/DVD B KRM TD_TREMONT A36680518386 1 DVD DISPLAY Y<br>Create Group Save Group Remove Group Edit Items Restore Items (b) New Search (d) Close                                                                                                    |                                                                | A Christmas story Metro-Coldwor-M                                                    |                        | TD_TREMONT            | A36580241117     | 1                 | DVD            | CHECKEDOUT       | N         |  |
| The 12 dogs of Ch Screen Media Fil VID/DVD BKRM       TD_TREMONT       A36580534447       1       DVD       CHECKEDOUT       N         Christmas with the Sony Pictures Ho VID/DVD PG HOL       TD_TREMONT       A3658063301       1       DVD       CHECKEDOUT       N         The Nutcracker [M Kultur Video.       VID/DVD NR HOL       TD_TREMONT       A36580603301       1       DVD       CHECKEDOUT       N         The Nutcracker [M Kultur Video.       VID/DVD NR HOL       TD_TREMONT       A36580518085       1       DVD       CHECKEDOUT       N         National Lampoo       Hughes Entertain       VID/DVD BKRM       TD_TREMONT       A36580548357       1       DVD       CHECKEDOUT       N         National Lampoo       Hughes Entertain       VID/DVD BKRM       TD_TREMONT       A36580548357       1       DVD       DISPLAY       Y         The Christmas bo       Bonneville Produc       VID/DVD G BKRM       TD_TREMONT       A36580518386       1       DVD       DISPLAY       Y         Create Group       Save Group       Remove Group       Edit Items       Restore Items (b)       New Search (d)       Qiose                                                                                                    |                                                                | A boyfriend for Ch                                                                   | VID/DVD NR BKRM        | TD TREMONT            | A36580497645     | 1                 | DVD            | DISPLAY          | Y         |  |
| Christmas with the Sony Pictures Ho VID/DVD PG HOL       TD_TREMONT       A36580489523       1       DVD       CHECKEDOUT       N         The Nutcracker [vi Kultur Video.       VID/DVD NR HOL       TD_TREMONT       A36580603301       1       DVD       CHECKEDOUT       N         Christmas child [vi GoodTimes Entert       VID/DVD NR BKRM       TD_TREMONT       A36580518085       1       DVD       CHECKEDOUT       N         National Lampoo       Hughes Entertain       VID/DVD BKRM       TD_TREMONT       A36580518085       1       DVD       DISPLAY       Y         The Christmas bo       Bonneville Produc       VID/DVD BKRM       TD_TREMONT       A36580518386       1       DVD       DISPLAY       Y         Create Group       Save Group       Remove Group       Edit Items       Restore Items (b)       New Search (d)       Qiose                                                                                                    |                                                                | The 12 dogs of Ch., Screen Media Fil                                                 | VID/DVD BKRM           | TD TREMONT            | A36580534447     | 1                 | DVD            | CHECKEDOUT       | N         |  |
| The Nutcracker [vi Kultur Video.       VID/DVD NR HOL TD_TREMONT       A36580603301       1       DVD       DISPLAY       Y         Christmas child [vi GoodTimes Entert VID/DVD NR BKRM TD_TREMONT       A36580518086       1       DVD       CHECKEDOUT       N         National Lampoo Hughes Entertain VID/DVD BKRM       TD_TREMONT       A36580548357       1       DVD       DISPLAY       Y         The Christmas bo Bonneville Produc VID/DVD G BKRM       TD_TREMONT       A36580518386       1       DVD       DISPLAY       Y         Create Group       Save Group       Edit Items       Restore Items (b)       New Search (d)       Qlose                                                                                                    |                                                                | Christmas with the Sony Pictures Ho                                                  | VID/DVD PG HOL         | TD_TREMONT            | A36580488523     | 1                 | DVD            | CHECKEDOUT       | N         |  |
| Christmas child [vi GoodTimes Entert VID/DVD NR BKRM TD_TREMONT       A36580518085       1       DVD       CHECKEDOUT       N         National Lampoo Hughes Entertain VID/DVD BKRM       TD_TREMONT       A36580548357       1       DVD       DISPLAY       Y         The Christmas bo Bonneville Produc VID/DVD G BKRM       TD_TREMONT       A36580518386       1       DVD       DISPLAY       Y         Create Group       Save Group       Edit Items       Restore Items (b)       New Search (d)       Qlose                                                                                                    |                                                                | The Nutcracker [vi Kultur Video.                                                     | VID/DVD NR HOL         | TD_TREMONT            | A36580603301     | 1                 | DVD            | DISPLAY          | Y         |  |
| National Lampoo Hughes Entertain VID/DVD BKRM       TD_TREMONT       A36580548357       1       DVD       DISPLAY       Y         The Christmas bo Bonneville Produc VID/DVD G BKRM       TD_TREMONT       A36580518386       1       DVD       DISPLAY       Y         Create Group       Save Group       Edit Items       Restore Items (b)       New Search (d)       Close                                                                                                    |                                                                | Christmas child [vi GoodTimes Entert.                                                | VID/DVD NR BKRM        | TD_TREMONT            | A36580518085     | 1                 | DVD            | CHECKEDOUT       | N         |  |
| The Christmas bo Bonneville Produc VID/DVD G BKRM TD_TREMONT A36580518386       1       DVD       DISPLAY       Y         Create Group       Save Group       Edit Items       Restore Items (b)       New Search (d)       Close                                                                                                    |                                                                | National Lampoo Hughes Entertain                                                     | VID/DVD BKRM           | TD_TREMONT            | A36580548357     | 1                 | DVD            | DISPLAY          | Y         |  |
| Create Group Save Group Edit Items Restore Items (b) New Search (d) Close                                                                                                    |                                                                | The Christmas bo Bonneville Produc.                                                  | VID/DVD G BKRM         | TD_TREMONT            | A36580518386     | 1                 | DVD            | DISPLAY          | Y         |  |
| Create Group Save Group Edit Items Restore Items (b) New Search (d) Close                                                                                                    |                                                                |                                                                                      |                        |                       |                  |                   |                |                  |           |  |
| Create Group Save Group Edit Items Restore Items (b) New Search (d) Close                                                                                                    |                                                                |                                                                                      |                        |                       |                  | Destar ii art     |                |                  |           |  |
|                                                                                                    |                                                                | Create                                                                               | Group Save Grou        | Ip <u>R</u> emove Gro | Edit Items       | Restore Items (b) | New Search (d) | Close            |           |  |
|                                                                                                    |                                                                | ,                                                                                    |                        |                       |                  |                   |                |                  |           |  |

9. Click the Restore Items button at the bottom.

*Important:* The Restore Items button is only available for groups that have been archived. If the group was not archived, the Restore Items button will appear grayed out.

10. In the Confirmation pop-up box, click "Yes" to restore the edited fields to their original values for all items saved in the group.

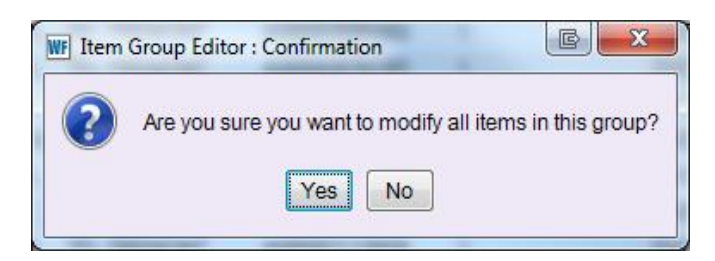
Depending on the number of items saved in the group, the item group editor may take a minute or two to modify the items.

Once the modifications are complete, the Restore Items Results window opens:

| Group Editor : R    | estore Items Results |            |              |          | - 0 |
|---------------------|----------------------|------------|--------------|----------|-----|
|                     |                      |            |              |          |     |
| Title »             | Call Number          | Library    | Item ID      | Status   |     |
| Mrs. Miracle [vide  | o VID/DVD NR HOL     | TD_TREMONT | A36580630285 | Restored |     |
| Four Christmases    | [ VID/DVD PG-13      | TD_TREMONT | A36580602931 | Restored |     |
| Where God left his  | S VID/DVD NR HOL     | TD_TREMONT | A36580601676 | Restored |     |
| Nothing like the he | o VID/DVD PG-13 H    | TD_TREMONT | A36580600311 | Restored |     |
| The most wonder     | VID/DVD NR HOL       | TD_TREMONT | A36580599421 | Restored |     |
| An old-fashioned    | T VID/DVD NR HOL     | TD_TREMONT | A36580599405 | Restored |     |
| The Christmas ch    | o VID/DVD NR HOL     | TD_TREMONT | A36580599463 | Restored |     |
| Fred Claus [video   | r VID/DVD PG HOL     | TD_TREMONT | A36580576180 | Restored | =   |
| Christmas cottage   | VID/DVD PG HOL       | TD_TREMONT | A36580590118 | Restored | _   |
| This Christmas [vi  | d VID/DVD PG-13 H    | TD_TREMONT | A36580575590 | Restored |     |
| The perfect holida  | y VID/DVD PG HOL     | TD_TREMONT | A36580575346 | Restored |     |
| Deck the halls [vid | VID/DVD BKRM         | TD_TREMONT | A36580547741 | Restored |     |
| Irving Berlin's Whi | t VID/DVD NR HOL     | TD_TREMONT | A36580113908 | Restored |     |
| A Christmas too n   | n VID/DVD PG-13 B    | TD_TREMONT | A36580549094 | Restored |     |
| Truman Capote's     | VID/DVD NR JUV       | TD_TREMONT | A36580603319 | Restored |     |
| Christmas in the o  | I VID/DVD HOL BK     | TD_TREMONT | A36580519942 | Restored |     |
| The Christmas sh    | o VID/DVD NR HOLI    | TD_TREMONT | A36580518132 | Restored |     |
| Frank Capra's It's  | a VID/DVD NR HOL     | TD_TREMONT | A36580110170 | Restored |     |
| A Christmas story   | [ VID/DVD PG HOL     | TD_TREMONT | A36580241117 | Restored |     |
| A boyfriend for Ch  | r VID/DVD NR BKRM    | TD_TREMONT | A36580497645 | Restored | -   |
|                     |                      |            |              |          |     |
|                     |                      |            |              |          |     |
|                     |                      |            |              |          |     |
|                     |                      |            |              |          |     |
|                     |                      | Close      |              |          |     |

11. Scroll through the item list and check the status column. Make sure "Restored" appears as the status.

If "No Changes" appears as the status, this means that particular item was already assigned the values you selected to restore.

If "Item not found in catalog" appears as the status, this means that the item was deleted from WorkFlows since it had been included in the group. The item group editor was unable to find the item in the database to restore it.

12. Click the Close button once you confirm the items were restored.

The updated Manage Group screen will appear. The items in the list will appear, restored to their original values.

In the example below, the home location value for the DVDs has been restored to the original value --HOLIDAY -- from the modified home location value of DISPLAY:

| sirsiDynix Symphony WorkFlo | ws: Item Group Editor : Manage Group                           | and the second of                     |                      |                          |                         |           |
|-----------------------------|----------------------------------------------------------------|---------------------------------------|----------------------|--------------------------|-------------------------|-----------|
| Edit Wizards Helpers        | <u>v</u> lodules <u>P</u> reference <u>T</u> ools <u>H</u> elp |                                       |                      |                          |                         | RSA       |
| quisitions Cataloging Circ  | ulation+   Offline   Outreach   Reports   Req                  | uests   Reserves   Selection   Serial | Control Utility      |                          |                         |           |
|                             | Item Group Editor ×                                            |                                       |                      |                          |                         |           |
| ommon Tasks 🛛 🛞             | Cm Group Editor : Manage Group                                 |                                       |                      |                          |                         |           |
| 🍟 Call Number and Item M    |                                                                |                                       |                      |                          |                         |           |
| IC: Lebel Designer          |                                                                |                                       |                      |                          |                         |           |
|                             | Group Info                                                     |                                       |                      |                          |                         |           |
| SmartPort                   |                                                                | Determente de Tropie                  | 040 0                | TEOU Library AO, ALC     | <b>PPO</b>              |           |
| 😫 Item Search and Display   | Group ID: TO HOLIDAY DVDS                                      | Date created: //20/2                  | 2012 Created by:     | TECH LIDrary: AG_ALS-    | PDC                     |           |
| Check Item Status           | Description. Tremont DL holiday DVDs                           | 7.20.12 Date last modified. 7/20/2    | 2012 Last modified b | JY. TECH                 |                         |           |
| 2                           | them block 00 mounts                                           |                                       |                      |                          |                         |           |
| 🛯 нер                       | Item List 26 records                                           |                                       |                      |                          |                         |           |
| Print                       |                                                                |                                       |                      |                          |                         |           |
| <b>A</b>                    | Title Author                                                   | Call Number Library                   | Item ID              | Copy Number Type         | Current Location        | Circulate |
| lles 🕓                      | Mrs. Miracle [vide Sony Pictures Ho                            | VID/DVD NR HOL TD_TREMONT             | A36580630285         | 1 DVD                    | CHECKEDOUT              | N         |
| II Numbers and It           | Four Christmases Spyglass Entertai                             | VID/DVD PG-13 TD_TREMONT              | A36580602931         | 1 DVD                    | HOLIDAY                 | Y         |
|                             | Where God left his IFC Films.                                  | VID/DVD NR HOL TD_TREMONT             | A36580601676         | 1 DVD                    | HOLIDAY                 | Y         |
| Add Item                    | Nothing like the h Overture Films.                             | VID/DVD PG-13 H TD_TREMONT            | A36580600311         | 1 DVD                    | HOLIDAY                 | Y         |
| Edit Item                   | The most wonderf ITV Global Enterta.                           | VID/DVD NR HOL TD_TREMONT             | A36580599421         | 1 DVD                    | CHECKEDOUT              | N         |
| Global Item Modification    | An old-fashioned RHI Entertainment                             | VID/DVD NR HOL TD_TREMONT             | A36580599405         | 1 DVD                    | HOLIDAY                 | Y         |
| Clobar terr weathcaton      | The Christmas ch Muse Entertainme.                             | VID/DVD NR HOL TD_TREMONT             | A36580599463         | 1 DVD                    | CHECKEDOUT              | N         |
| Add Ordered Items to C      | Fred Claus [videor Warner Bros. Pictu                          | VID/DVD PG HOL TD_TREMONT             | A36580576180         | 1 DVD                    | CHECKEDOUT              | N         |
| Global Call Number Mo       | Christmas cottage Birch Grove Films .                          | VID/DVD PG HOL TD_TREMONT             | A36580590118         | 1 DVD                    | CHECKEDOUT              | N         |
| Item Group Editor           | This Christmas [vi Screen Gems (19                             | . VID/DVD PG-13 H TD_TREMONT          | A36580575590         | 1 DVD                    | HOLIDAY                 | Y         |
|                             | The perfect holida Destination Films.                          | VID/DVD PG HOL TD_TREMONT             | A36580575346         | 1 DVD                    | HOLIDAY                 | Y         |
| thorities 🛞                 | Deck the halls [vid Regency Enterpris.                         | VID/DVD BKRM TD_TREMONT               | A36580547741         | 1 DVD                    | HOLIDAY                 | Y         |
|                             | Irving Berlin's Whit Paramount Pictur                          | VID/DVD NR HOL ID_IREMONI             | A36580113908         | 1 DVD                    | AVAILABLE               | N         |
| ecial 🛞                     | A Christmas too m Damn Good Enter.                             | VID/DVD PG-13 B TD_TREMONT            | A36580549094         | 1 DVD                    | HOLIDAY                 | Y         |
|                             | Christman Capote's RHI Entertainment.                          | VID/DVD NR JOV TD_TREMONT             | A36580603319         | 1 DVD                    | HOLIDAY                 | ř<br>V    |
|                             | The Christmas sh EremantleMedia                                |                                       | A30560519942         | 1 DVD                    |                         | N         |
|                             | Frank Capra's It's Paramount Pictur                            | VID/DVD NR HOL TD TREMONT             | A36580110170         | 1 DVD                    | CHECKEDOUT              | N         |
|                             | A Christmas story Metro-Goldwyn-M                              | VID/DVD PG HOL TD TREMONT             | A36580241117         | 1 DVD                    | CHECKEDOUT              | N         |
|                             | A boyfriend for Ch                                             | VID/DVD NR BKRM TD TREMONT            | A36580497645         | 1 DVD                    | HOLIDAY                 | Y         |
|                             | The 12 dogs of Ch., Screen Media Fil.,                         | VID/DVD BKRM TD TREMONT               | A36580534447         | 1 DVD                    | CHECKEDOUT              | N         |
|                             | Christmas with the Sony Pictures Ho                            | VID/DVD PG HOL TD_TREMONT             | A36580488523         | 1 DVD                    | CHECKEDOUT              | Ν         |
|                             | The Nutcracker [vi Kultur Video.                               | VID/DVD NR HOL TD_TREMONT             | A36580603301         | 1 DVD                    | HOLIDAY                 | Y         |
|                             | Christmas child [vi GoodTimes Entert.                          | VID/DVD NR BKRM TD_TREMONT            | A36580518085         | 1 DVD                    | CHECKEDOUT              | Ν         |
|                             | National Lampoo Hughes Entertain                               | VID/DVD BKRM TD_TREMONT               | A36580548357         | 1 DVD                    | HOLIDAY                 | Y         |
|                             | The Christmas bo Bonneville Produc.                            | VID/DVD G BKRM TD_TREMONT             | A36580518386         | 1 DVD                    | HOLIDAY                 | Y         |
|                             |                                                                |                                       |                      |                          |                         |           |
|                             | Create                                                         | Group Save Group Remove               | Group Edit Items     | Restore Items (b) New Se | earch (d) <u>C</u> lose |           |

13. Click the Close button at the bottom.

## Remember:

You are able to search for and display groups created by other RSA libraries. However, WorkFlows will only allow you to restore items in groups created by your library. If you try to restore items in another library's group, WorkFlows will display this status message: "Failed: You may not maintain this library's item information."

## **Merging Groups**

You can merge groups in the item group editor wizard to combine all of the items in two or more groups into a single group. When you merge groups, the original groups are deleted. A single, new group is created that contains all of the items from the merged groups.

Please use caution when merging groups. There is no way in WorkFlows to undo the merge.

- 1. Log into WorkFlows using your individual cataloging account.
- 2. Go to the Cataloging module.
- 3. Open the Call Numbers and Items toolbar on the left.
- 4. Put your cursor over the item group editor wizard and *left* click.
- 5. The item group editor's advanced search screen opens.

Click the Item/Group Search helper button:

| WF SirsiDynix Symphony WorkFlow                                     | ws: Item Search                   |                              |                          |                    | And the second                                     |                   | × 1             |                  |                              |
|---------------------------------------------------------------------|-----------------------------------|------------------------------|--------------------------|--------------------|----------------------------------------------------|-------------------|-----------------|------------------|------------------------------|
| <u>E</u> ile <u>E</u> dit <u>W</u> izards He <u>l</u> pers <u>N</u> | <u>A</u> odules <u>P</u> referenc | e <u>T</u> ools <u>H</u> elp |                          |                    |                                                    |                   |                 |                  | RSANFF                       |
| Acquisitions Cataloging Circ                                        | ulation+   Offline                | Outreach   Reports   Requ    | ert <sub>i</sub> Reserve | s Selection S      | erial Control   Utility                            |                   |                 |                  |                              |
|                                                                     | Item Group Edito                  | r ×                          |                          |                    |                                                    |                   |                 |                  |                              |
| Common Tasks                                                        | m Group Edito                     | r Alter Jearch               |                          |                    |                                                    |                   |                 |                  |                              |
| Call Number and item                                                | 🛎 🖷 🥦                             |                              |                          |                    |                                                    |                   |                 |                  |                              |
| Label Designer                                                      |                                   |                              | <b>A</b>                 |                    |                                                    |                   |                 |                  |                              |
| SmartPort                                                           | Library:                          |                              | ۱ کې<br>۱ کې             | Home location:     |                                                    | Price:            | vek:            | 4                | Search                       |
| 🖉 Item Search and Display                                           | Item type:                        |                              | ()<br>()                 | tem category 1:    |                                                    | Item cate         | aory 2          | 4                | Clear                        |
| Check Item Status                                                   | Current location                  | n:                           | ۱ 🛞 ۱                    | ast activity date: |                                                    | Extended          | d info:         | 4                | Single                       |
| 🛛 Help                                                              | Permanent:                        | 🔘 Yes 🔘 No 💿 Both            |                          | Shadowed:          | Yes No <ul><li>No <ul><li>Both</li></ul></li></ul> | Reserve           | status:         |                  | <ul> <li>Advanced</li> </ul> |
| int 🖉                                                               | Circulate:                        | 🔘 Yes 🔘 No 💿 Both            |                          |                    |                                                    |                   | -               |                  |                              |
| Titles                                                              |                                   |                              |                          |                    |                                                    |                   |                 |                  |                              |
|                                                                     |                                   |                              |                          |                    |                                                    |                   |                 |                  |                              |
| Call Numbers and I 🛞                                                | Title                             | Author                       | Call Number              | Library            | Item ID                                            | Copy Number       | Туре            | Current Location | Circulate                    |
| Add Item                                                            |                                   |                              |                          |                    |                                                    |                   |                 |                  |                              |
| Edit Item                                                           |                                   |                              |                          |                    |                                                    |                   |                 |                  |                              |
| Global Item Modification                                            |                                   |                              |                          |                    |                                                    |                   |                 |                  |                              |
| Add Ordered items to                                                |                                   |                              |                          |                    |                                                    |                   |                 |                  |                              |
| Global Call Number Mo                                               |                                   |                              |                          |                    |                                                    |                   |                 |                  |                              |
| Item Group Editor                                                   |                                   |                              |                          |                    |                                                    |                   |                 |                  |                              |
| Authorities                                                         |                                   |                              |                          |                    |                                                    |                   |                 |                  |                              |
|                                                                     | Item List                         |                              |                          |                    |                                                    |                   |                 |                  |                              |
| Special 🛞                                                           | Title                             | Author                       | Call Number              | Library            | Item ID                                            | Copy Number       | Туре            | Current Location | Circulate                    |
|                                                                     |                                   |                              |                          |                    |                                                    |                   |                 |                  |                              |
|                                                                     |                                   |                              |                          |                    |                                                    |                   |                 |                  |                              |
|                                                                     |                                   |                              |                          |                    |                                                    |                   |                 |                  |                              |
|                                                                     |                                   |                              |                          |                    |                                                    |                   |                 |                  |                              |
|                                                                     |                                   |                              |                          |                    |                                                    |                   |                 |                  |                              |
|                                                                     |                                   |                              |                          |                    |                                                    |                   |                 |                  |                              |
|                                                                     |                                   |                              |                          |                    |                                                    |                   |                 |                  |                              |
|                                                                     |                                   |                              |                          |                    |                                                    |                   |                 |                  |                              |
|                                                                     |                                   |                              |                          |                    |                                                    |                   |                 |                  |                              |
|                                                                     |                                   |                              |                          |                    |                                                    |                   |                 |                  |                              |
|                                                                     |                                   |                              | _                        |                    |                                                    |                   |                 |                  |                              |
|                                                                     |                                   |                              | С                        | reate Group        | Edit Items Remove Iten                             | ns Clear Item Lis | t <u>C</u> lose |                  |                              |

6. Search for all groups in your library. Leave the Group ID field blank, select your WorkFlows code from the library menu, and click the Search button.

| 🐨 SirsiDynix Symphony WorkFlows: Group Search                                                  |                                                            |  |  |  |  |  |  |  |  |  |
|------------------------------------------------------------------------------------------------|------------------------------------------------------------|--|--|--|--|--|--|--|--|--|
| File Edit Wizards Helpers Modules Preference Tools Help                                        |                                                            |  |  |  |  |  |  |  |  |  |
| Acquisitions Cataloging Circulation+ Offline Outreach Reports Selection Serial Copy of Utility |                                                            |  |  |  |  |  |  |  |  |  |
|                                                                                                | Item Group Editor ×                                        |  |  |  |  |  |  |  |  |  |
| Common Tasks                                                                                   | Item Group Editor : Group Search                           |  |  |  |  |  |  |  |  |  |
| 📔 Call Number and Item Maintenance                                                             | 6 m 🖗                                                      |  |  |  |  |  |  |  |  |  |
| 🔠 Label Designer                                                                               | Group ID: Search                                           |  |  |  |  |  |  |  |  |  |
| 🕏 SmartPort                                                                                    | Library: PHEIGHTS                                          |  |  |  |  |  |  |  |  |  |
| 😫 Item Search and Display                                                                      | Group List                                                 |  |  |  |  |  |  |  |  |  |
| 🚱 Check Item Status                                                                            | Group ID Library Description Item Count Archived Date Crea |  |  |  |  |  |  |  |  |  |
| 🛿 Help                                                                                         |                                                            |  |  |  |  |  |  |  |  |  |

7. From the list of groups, click on the groups you want to merge so they are highlighted in blue. You can click on a group, dragging your cursor up or down, to select multiple groups. You can also highlight multiple groups while clicking with your mouse and holding down the Ctrl key on your keyboard.

| Item Group E         | ditor ×             |                      |                |          |              |
|----------------------|---------------------|----------------------|----------------|----------|--------------|
| Dem Group Editor : G | roup Search         |                      |                |          |              |
| ê 🖷 🤧                |                     |                      |                |          |              |
| Group ID:            |                     |                      |                |          | Search       |
| Library: P           | HEIGHTS             |                      |                |          | ×            |
| Group List           |                     |                      |                |          |              |
| Group ID             | Library             | Pascription          | Item Count     | Archived | Date Created |
| PH ABRAHA            | M LINCOLN PHEIGHTS  | P. ABRAHAM LINCOLN   | 20             | N        | 11/4/2016    |
| PH MONARC            | CH PHEIGHTS         | PH MONARCH           | 20             | Ν        | 11/4/2016    |
| PH NEW CA            | N TRANS PHEIGHTS    | PH NEW CAN TRANS     | 4              | Ν        | 11/15/2016   |
| PH JNFIC SE          | PAN TO JNF PHEIGHTS | PH JNFIC SPAN TO     | 18             | N        | 12/13/2016   |
| PH JP SPAN           | TO JP PHEIGHTS      | PH JP SPAN TO JP     | 32             | N        | 12/13/2016   |
| PH JV LOC A          | UTH TO JV PHEIGHTS  | РН ЈУ LOC АЛТН ТО ЈУ | 21             | N        | 12/13/2016   |
| PH JN LOC #          | UTH TO PHEIGHTS     | PH JN LOC AUTH TO    | 9              | N        | 12/13/2016   |
| PH JP LOC A          | UTH TO JP PHEIGHTS  | РН ЈР LOC AUTH TO JP | 26             | N        | 12/13/2016   |
| PH DUPLIC            | TE JUV PHEIGHTS     | PH DUPLICATE JUV YA  | 61             | Ν        | 2/3/2017     |
| PH JV YA TO          | REPLACE PHEIGHTS    | PH JV YA TO REPLACE  | 10             | N        | 2/3/2017     |
| PH CALDEC            | OTT P-DI PHEIGHTS   | PH CALDECOTT P-DI    | 50             | N        | 3/22/2017    |
|                      |                     |                      |                |          |              |
|                      |                     |                      |                |          |              |
|                      |                     | Manage Group M       | erge Groups Cl | ose      |              |
|                      |                     |                      |                |          |              |

8. Click the Merge Groups button at the bottom.

- 9. The Merge Groups pop-up box opens.
  - a. In the Group ID field, type a name for the group. The group ID may be up to 20 characters. Any text typed into the group ID field will automatically appear in uppercase.

**Please do not select the AUTO option that appears in the group ID drop-down menu.** If you select this option, WorkFlows will assign an auto-generated number to your group, which will not help you—or RSA staff—easily identify to which library the group belongs.

- b. In the Description field, enter a short statement that describes the purpose of the merged group.
- c. Select your library from the library drop-down menu if it is not already selected.

| m Group Editor : Me | erge Groups                                         | - 0                                                                                                    | 1 ×                                                                                                    |
|---------------------|-----------------------------------------------------|----------------------------------------------------------------------------------------------------|----------------------------------------------------------------------------------------------------|
| Merge Grou          | ps                                                  |                                                                                                    |                                                                                                    |
| Group ID:           | PH AWARD WINNERS                                    | ~                                                                                                    |                                                                                                    |
| Description:        | PH Lincoln, Monarch, & Caldecott Award Winner       | 5                                                                                                    |                                                                                                    |
| Library:            | PHEIGHTS                                            | ~                                                                                                    |                                                                                                    |
|                     |                                                     |                                                                                                    |                                                                                                    |
|                     |                                                     |                                                                                                    |                                                                                                    |
|                     |                                                     |                                                                                                    |                                                                                                    |
|                     | Merge Groups Cancel                                 |                                                                                                    |                                                                                                    |
|                     | Merge Grou<br>Group ID:<br>Description:<br>Library: | Merge Groups<br>Group ID: PH AWARD WINNERS<br>Description: PH Lincoln, Monarch, & Caldecott Award Winners<br>Library: PHEIGHTS<br>Merge Groups Cancel | Merge Groups Group ID: PH AWARD WINNERS Description: PH Lincoln, Monarch, & Caldecott Award Winners Library: PHEIGHTS Merge Groups Cancel |

10. Click the "Merge Groups" button.

11. A pop-up box will appear, confirming the merge was successful. Click OK to close the box.

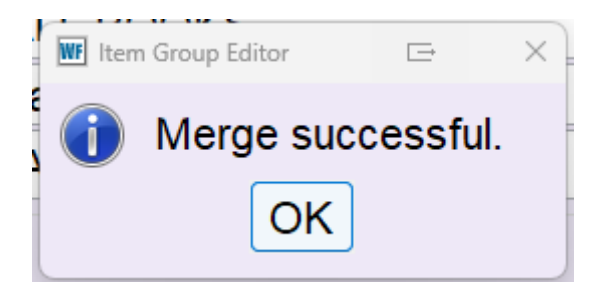

- 12. After the groups are merged, the following information (circled below) appears at the top of the item list, confirming the creation of the group:
  - Date created
  - Date last modified
  - Created by
  - Last modified by
  - Library

| Item Group Editor ×           |                               |                 |                       |                     |                 |                  |
|-------------------------------|-------------------------------|-----------------|-----------------------|---------------------|-----------------|------------------|
| m Group Editor : Manage Group |                               |                 |                       |                     |                 |                  |
| 🖨 🖏 🎘                         |                               |                 |                       |                     |                 |                  |
| 0 T (                         |                               |                 |                       |                     |                 |                  |
| Group Info                    |                               |                 |                       |                     |                 |                  |
| Group ID: PH AWARD            | WINNERS                       | Date created:   | 6/9/2025 Creat        | ed by: TECH Li      | brary: PHEIGHTS |                  |
| Description: PH Lincoln,      | Monarch, & Caldecott          | Date last modif | fied: 6/9/2025 Last r | nodified by: TECH   |                 |                  |
| Item List: 90 records         |                               |                 |                       |                     |                 |                  |
|                               |                               |                 |                       |                     |                 |                  |
| Title                         | Author                        | Call Number     | Library               | Itom ID             | Type            | Current Location |
| Lam Malala Lhow on            | Aution<br>Voucofzai Malala 10 |                 |                       | A22500056472        | туре            |                  |
| 1 am Malala : now on          | Yousalzal, Malala, 19         | J 370.82 YOU    | PHEIGHTS              | A33500950473        | BOOK VA         | J-NONFIC         |
| Laugning at my night          | Burcaw, Snane, author         | . YA 017.4 BUK  | PHEIGHTS              | A33500965977        | BOOK-YA         | YA               |
| Simon vs. the Homo S          | Аідегтані, веску.             | YA ALB          | PHEIGHTS              | A33500979277        | BOOK-YA         | YA               |
| Red queen                     | Aveyard, victoria, aut        | YA AVE          | PHEIGHTS              | A33501020039        | BOOK-YA         | YA               |
| The Naturals                  | Barnes, Jennifer (Jen         | YA BAK          | PHEIGHTS              | A33500932869        | BOOK-YA         | YA               |
| Unavailable for display       |                               |                 |                       | A33500991350        |                 |                  |
| Unavailable for display       |                               |                 |                       | A33501020055        |                 |                  |
| Unavailable for display       |                               |                 |                       | A33501020047        |                 |                  |
| Unavailable for display       |                               |                 |                       | A33501020102        |                 |                  |
| Grave mercy                   | LaFevers, Robin.              | YA LAF          | PHEIGHTS              | A33500891348        | BOOK-YA         | YA               |
| A court of thorns and         | . Maas, Sarah J. author.      | YA MAA BK.1     | PHEIGHTS              | A33500985197        | BOOK-YA         | YA               |
| October mourning : a          | . Newman, Lesléa.             | YA NEW          | PHEIGHTS              | A33501028922        | BOOK-YA         | YA               |
| All the bright places         | Niven, Jennifer author.       | YA NIV          | PHEIGHTS              | A33500971106        | BOOK-YA         | YA               |
| Forgive me, Leonard           | Quick, Matthew, 1973-         | YA QUI          | PHEIGHTS              | A33501020097        | BOOK-YA         | YA               |
| Gabi, a girl in pieces        | Quintero, Isabel, aut         | YA QUI PBK      | PHEIGHTS              | A33500966648        | ΒΟΟΚ-ΡΒΚΥΑ      | YA               |
| The boy in the black s        | Reynolds, Jason auth          | YA REY          | PHEIGHTS              | A33501020071        | BOOK-YA         | YA               |
| Bone Gap                      | Ruby, Laura author.           | YA RUB          | PHEIGHTS              | A33500976198        | BOOK-YA         | YA               |
| Challenger deep               | Shusterman, Neal, au          | YA SHU          | PHEIGHTS              | A33500981101        | BOOK-YA         | YA               |
| Unavailable for display       |                               |                 |                       | A33501020063        |                 |                  |
| Unavailable for display       |                               |                 |                       | A33500956156        |                 |                  |
| One plastic bag : Isat        | Paul, Miranda, author.        | J 363.728 PAU   | PHEIGHTS              | A33500973996        | BOOK-J          | J-NONFIC         |
| Trapped! : a whale's          | Burleigh, Robert, aut         | J 599.5 BUR     | PHEIGHTS              | A33500987783        | BOOK-J          | J-NONFIC         |
| Winnie : the true stor        | Walker, Sally M. author       | . J 599.78 WAL  | PHEIGHTS              | A33500972322        | BOOK-J          | J-NONFIC         |
| Elizabeth, queen of th        | . Cox, Lynne, 1957-           | J 599.79 COX    | PHEIGHTS              | A33500947115        | BOOK-J          | J-NONFIC         |
| Ivan : the remarkable         | . Applegate, Katherine        | . J 599.88 APP  | PHEIGHTS              | A33500961305        | BOOK-J          | J-NONFIC         |
| How did that get in m         | Butterworth, Christine.       | J 641.3 BUT     | PHEIGHTS              | A33501024033        | BOOK-J          | J-NONFIC         |
|                               |                               |                 |                       |                     |                 |                  |
|                               | Create Group                  | Save Group R    | emove Group Edit Item | s Restore Items (b) | New Search (d)  | Close            |

The original groups that merged into the new group were removed during the merge process.

13. Click the Close button at the bottom.

## **Deleting a Group**

You can remove any group your library has saved in the item group editor wizard. Deleting a group *only* removes the group. The items still remain in WorkFlows, but they are no longer associated with that group in the item group editor wizard.

Once a group is restored to its original values or it is no longer needed, that group should be promptly removed from the item group editor wizard. Large numbers of groups saved in the item group editor may affect your ability to search for and display a list of all groups saved by your library.

Please use caution when deleting groups, as there is no way in WorkFlows to retrieve deleted groups.

Although you are able to search for and display groups created by other RSA libraries, WorkFlows will only allow you to delete groups created by your library.

- 1. Log into WorkFlows using your individual cataloging account.
- 2. Go to the Cataloging module.
- 3. Open the Call Numbers and Items toolbar on the left.
- 4. Put your cursor over the Item Group Editor wizard and *left* click.

<u>\_\_\_\_</u>

5. The item group editor's advanced search screen opens.

Click the Item/Group Search helper button:

|                                                                     |                                                                                                    | 1                               |
|---------------------------------------------------------------------|----------------------------------------------------------------------------------------------------|---------------------------------|
| III SirsiDynix Symphony WorkFlow                                    | s: Item Search                                                                                        |                                 |
| <u>E</u> ile <u>E</u> dit <u>W</u> izards He <u>l</u> pers <u>M</u> | odules <u>P</u> reference <u>T</u> ools <u>H</u> elp                                                  | RSANFP                          |
| Acquisitions Cataloging Circu                                       | lation+   Offline   Outreach   Reports   Regulation   Reserves   Selection   Serial Control   Utility |                                 |
|                                                                     | Item Group Editor ×                                                                                   |                                 |
| Common Tasks                                                        | n Group Editor We search                                                                              |                                 |
| Call Number and item                                                |                                                                                                    |                                 |
| Label Designer                                                      | Library & Library                                                                                     |                                 |
| ☆ SmartPort                                                         | Date created:                                                                                         | Search                          |
| Hem Search and Display                                              | Item type:                                                                                            | y 2: Clear                      |
| Check Item Status                                                   | Current location: 🛞 Last activity date: 🛞 Extended inf                                                | 'o: 💮 Single                    |
| 🛛 Help                                                              | Permanent: O Yes O No O Both Shadowed: O Yes O No O Both Reserve state                                | us: O Advanced                  |
| Frint                                                               | Circulate: O Yes O No      Both                                                                       |                                 |
| Titles                                                              |                                                                                                    |                                 |
|                                                                     |                                                                                                    |                                 |
| Call Numbers and I                                                  | Title Author Call Number Library Item ID Copy Number                                                  | Type Current Location Circulate |
| Add item                                                            |                                                                                                    |                                 |
| Edit Item                                                           |                                                                                                    |                                 |
| Global Item Modification                                            |                                                                                                    |                                 |
| Add Ordered Items to                                                |                                                                                                    |                                 |
| Global Call Number Mo                                               |                                                                                                    |                                 |
| item Group Editor                                                   |                                                                                                    |                                 |
| Authorities 🛞                                                       |                                                                                                    |                                 |
| Special                                                             | Item List                                                                                             |                                 |
| Special                                                             | Title Author Call Number Library Item ID Copy Number                                                  | Type Current Location Circulate |
|                                                                     |                                                                                                    |                                 |
|                                                                     |                                                                                                    |                                 |
|                                                                     |                                                                                                    |                                 |
|                                                                     |                                                                                                    |                                 |
|                                                                     |                                                                                                    |                                 |
|                                                                     |                                                                                                    |                                 |
|                                                                     |                                                                                                    |                                 |
|                                                                     |                                                                                                    |                                 |
|                                                                     |                                                                                                    |                                 |
|                                                                     |                                                                                                    |                                 |
|                                                                     | Conste Craves   Edit Home   Domave Home   Oliver Herry List                                           | Close                           |
|                                                                     |                                                                                                    |                                 |

6. Search for the group you want to delete.

**Group Search Tip:** To quickly retrieve a list of all groups created by your library, leave the Group ID field blank, select your WorkFlows code from the library menu, and click the Search button:

| WF SirsiDynix Symphony WorkFlow                                     | ws: Group Search                                 |                         | The Landson in the Real Pro-      | COLUMN TO A |          |              | - • ×  |
|---------------------------------------------------------------------|--------------------------------------------------|-------------------------|-----------------------------------|-------------|----------|--------------|--------|
| <u>F</u> ile <u>E</u> dit <u>W</u> izards He <u>l</u> pers <u>N</u> | <u>M</u> odules <u>P</u> reference <u>T</u> ools | <u>H</u> elp            |                                   |             |          |              | RSANFP |
| Acquisitions Cataloging Circl                                       | ulation+   Offline   Outreach                    | Reports / Requests   Re | serves   Selection   Serial Contr | ol Utility  |          |              |        |
|                                                                     | Item Group Editor ×                              |                         |                                   |             |          |              |        |
| Common Tasks                                                        | Alm Group Editor : Group                         | ) Search                |                                   |             |          |              |        |
| Call Number and Item M                                              | 💣 🖏 🎭                                            |                         |                                   |             |          |              |        |
| Label Designer                                                      |                                                  |                         |                                   |             |          |              |        |
| 😴 SmartPort                                                         | Group ID:                                        |                         |                                   |             |          |              | Search |
| 🖉 Item Search and Display                                           | Library: AG_ALS-PD0                              | c                       |                                   |             |          | •            |        |
| Check Item Status                                                   | Group List                                       |                         |                                   |             |          |              |        |
| 🛛 Help                                                              | Group ID                                         | Library                 | Description                       | Item Count  | Archived | Date Created |        |
| Service Print                                                       |                                                  |                         |                                   |             |          |              |        |

7. From the list of groups, click on the group to delete so that it appears in blue:

| pipe Edit Warants Hegen Modules Preteness Tools Help<br>Acquisition Cardiorom Concellence Concell Faquence Research Estevene Control UNIXY<br>Conception Concerned for the Concellence Concell Concell UNIXY<br>Conception Concerned for the Concellence Concellence Control Concellence Control Concellence Concellence | WF SirsiDynix Symphony WorkFlow                                     | rs: Group Search                                 |                            | CONTRACTOR AND                                            |             | -/       |              |        |
|----------------------------------------------------------------------------------------------------|---------------------------------------------------------------------|--------------------------------------------------|----------------------------|-----------------------------------------------------------|-------------|----------|--------------|--------|
| Cataloging       Consents address       Iberge Status         Consent table       Iberge Status       Iberge Status         Consent table       Consent table       Iberge Status         Iberge Status       Iberge Status       Iberge Status         Iberge Status       Iberge Status       Iberge Status         Iberge Status       Iberge Status       Iberge Status         Iberge Status       Iberge Status       Iberge Status         Iberge Status       Iberge Status       Iberge Status         Iberge Status       Iberge Status       Iberge Status         Iberge Status       Iberge Status       Iberge Status         Iberge Status       Iberge Status       Iberge Status         Iberge Status       Iberge Status       Iberge Status         Iberge Status       Iberge Status       Iberge Status         Iberge Status       Iberge Status       Iberge Status       Iberge Status         Iberge Status       Iberge Status       Iberge Status       Iberge Status       Iberge Status         Iberge Status       Iberge Status       Iberge Status       Iberge Status       Iberge Status       Iberge Status         Iberge Status       Iberge Status       Iberge Status       Iberge Status       Iberge Status                                                                                                    | <u>F</u> ile <u>E</u> dit <u>W</u> izards He <u>l</u> pers <u>M</u> | odules <u>P</u> reference <u>T</u> ools <u>I</u> | <u>H</u> elp               |                                                           |             |          |              | RSANFP |
| Item Group Editor:     Item Group Editor:        Item Group Editor:                                                                                                    | Acquisitions Cataloging Circu                                       | Ilation+   Offline   Outreach                    | Reports   Requests   Resen | res   Selection   Serial Control   Utility                |             |          |              |        |
| London Ladia       Image Cardia         Image Cardia       Image Cardia         Image Cardia       Image Cardia       Image Cardia         Image Cardia       Image Cardia       Image Cardia       Image Cardia         Image Cardia       Image Cardia       Image Cardia       Image Cardia         Image Cardia       Image Cardia       Image Cardia                                                                                                    |                                                                     | Item Group Editor ×                              |                            |                                                           |             |          |              |        |
| Cold Native or late K  Section Cold Native or late K  Add ten Cold ID  Add ten Cold ID  Ad        | Common Tasks                                                        | m Group Editor : Group S                         | earch                      |                                                           |             |          |              |        |
| Exercised beinger   Search   Search   Search                                                                                                    | Call Number and Item M                                              |                                                  |                            |                                                           |             |          |              |        |
| Image Group       Group ID:       Group ID:       Group ID:       Group ID:         Image Group       Group ID:       Library       Description       Image Group         Image Group       Cost from Source       Group ID:       Library       Description       Image Group         Image Group       Cost from Source       Group ID:       Library       Description       Image Group         Image Group       Cost from Source       Apha Park Image Group       Description       Image Group       Archived       Date Created         Image Group       Cost from Notification       Apha Park Image Group       Description       Image Group       Description       Image Group       Description                                                                                                    | Label Designer                                                      |                                                  |                            |                                                           |             |          |              |        |
| Weins Stach and Disply         Weins Markers water         Weins Markers water         Weins Markers                                                                                                    | SmartPort                                                           | Group ID:                                        |                            |                                                           |             |          |              | Search |
| Group: Lit       Group: Lit         Intermediation       Adv. Starting         Deck: Ken Status       Adv. Starting         Deck: Ken Status       Adv. Starting         Deck: Ken Status       Adv. Starting         Deck: Ken Status       Adv. Starting         Deck: Ken Status       Adv. Starting         Deck: Ken Status       Adv. Starting         Adv. Starting       Adv. Starting         Adv. Starting       Adv. Starting         Adv. Starting       Adv. Starting         Adv. Starting       Adv. Starting         Adv. Starting       Adv. Starting         Adv. Starting       Adv. Starting         Adv. Starting       Adv. Starting         Adv. Starting       Adv. Starting         Adv. Starting       Adv. Starting         Adv. Starting       Adv. Starting         Adv. Starting       Adv. Starting         Adv. Starting       Adv. Starting         Adv. Starting       Adv. Starting         Adv. Starting       Adv. Adv. Starting         Adv. Starting       Adv. Adv. Starting         Adv. Starting       Adv. Adv. Adv. Adv. Adv. Adv. Adv. Adv.                                                                                                    | B Item Search and Display                                           | Library: AG_ALS-PDC                              |                            |                                                           |             |          | •            |        |
| I heip       Coruz ID       Library       Description       Mem Count       Actived       Dete Created         I'' inter       I''       I''       Actived Data Strategy       Description       1282       N       7762012         AP NEW-FIG 07 06.12       Acjust Strategy       Acjust Strategy       N       7762012         AP NEW-FIG 07 06.12       Acjust Strategy       Acjust Strategy       N       7762012         AP NEW-FIG 07 06.12       Acjust Strategy       Acjust Strategy       N       7762012         AP NOV CAT1 07 06.12       Acjust Strategy       Acjust Strategy       N       7762012         AP NOV CAT1 07 06.12       Acjust Strategy       N       7762012       N       7762012         VI DVD CAT1 07 06.12       Acjust Strategy       N       7762012       N       7762012         At them       Strategy       Active Strategy       N       7762012       N       7870012         At them Count Grader       Active Strategy       Active Strategy       Active Strategy       N       7762012         At them Count Grader       Active Strategy       Active Strategy       N       7762012       N       N       7762012         At them Count Grader       Actin Crubegy       Active Strategy </td <td>Check Item Status</td> <td>Group List</td> <td></td> <td></td> <td></td> <td></td> <td></td> <td></td>                                                                                                    | Check Item Status                                                   | Group List                                       |                            |                                                           |             |          |              |        |
| AP NEW-NF 07 05 12     A2,AS-PDC     Apha Park tems shirborn=, 1382     N     Trice     AP NEW-NF 07 05 12     A2,AS-PDC     Apha Park tems shirborn=, 1383     N     TriceO12     AP DVD CATI 07 05 12     A2,AS-PDC     Apha Park tems shirborn=, 1383     N     TriceO12     AP DVD CATI 07 05 12     A2,AS-PDC     Apha Park tems shirborn=, 1383     N     TriceO12     AP DVD CATI 07 05 12     A2,AS-PDC     Apha Park tems shirborn=, 1383     N     TriceO12     AP DVD CATI 07 05 12     A2,AS-PDC     Viola PL DVD tem cat 1 as 0. 515     N     TREO12     AD PRO-SHELF IFEMS     AC,ALS-PDC     Viola PL DVD tem cat 1 as 0. 515     N     TREO12     AD PRO-SHELF IFEMS     AC,ALS-PDC     Viola PL DVD tem cat 1 as 0. 515     N     TREO12     AD PRO-SHELF IFEMS     AC,ALS-PDC     Viola PL DVD tem cat 1 as 0. 515     N     TREO12     AD PRO-SHELF IFEMS     AC,ALS-PDC     Viola PL DVD tem cat 1 as 0. 515     N     TREO12     AD PRO-SHELF IFEMS     AC,ALS-PDC     Viola PL DVD tem cat 1 as 0. 515     N     TREO12     AD PRO-SHELF IFEMS     AC,ALS-PDC     Viola PL DVD tem cat 1 as 0. 515     N     TREO12     AD PRO-SHELF IFEMS     AC,ALS-PDC     Viola PL DVD tem cat 1 as 0. 515     N     TREO12     AD PRO-SHELF IFEMS     AC,ALS-PDC     Viola PL DVD tem cat 1 as 0. 515     N     TREO12     AD PRO-SHELF IFEMS     AC,ALS-PDC     Viola PL DVD tem cat 1 as 0. 515     N     TREO12     AD PRO-SHELF IFEMS     AC,ALS-PDC     Viola PL DVD tem cat 1 as 0. 515     N     TREO12     AD PRO-SHELF IFEMS     AC,ALS-PDC     Morage Group     Marage Group     Marag            | 🛛 Help                                                              | Group ID                                         | Library                    | Description                                               | Item Count  | Archived | Date Created |        |
| Titles       PD / Do AT1 70.612       AG, ALS-PDC       Apta Parkundenting international transmission international transmission international transmissin internate international transmission international                                                                  | int 🖉 Print                                                         | AP NEW-NF 07.05.12                               | AG_ALS-PDC                 | Alpha Park items shelved in<br>Alpha Park items with home | 1282        | N        | 7/5/2012     |        |
| Call Markees and IL. ()       Appl. 6-24 x undefined item c 174       N       7462012         Set dat Item       Add term       Add term                                                                                                    | Till                                                                | AP DVD CAT1 07.06.12                             | AG_ALS_DC                  | Alpha Park DVD item cat 1s                                | 2021        | N        | 7/6/2012     |        |
| Coll Numbers and L.       VI DVD CAT1 07:06:12       CALS-PDC       Viola PL DVD Item cat1 as 0 515       N       7/8/2012         M do free diama to C       Colda Item Modification       Activentities       Activentities       Provide Ham Coup Editor         Authentities       Colda Item Modification       Colda Item Coup Editor       Moderation       Moderation         Mathematices       Colda Item Modification       Moderation       Moderation       Moderation       Moderation         Mathematices       Colda Item Coup Editor       Moderation       Moderation       Moderation       Moderation       Moderation         Mathematices       Colda Item Coup Editor       Moderation       Moderation       Moderation       Moderation       Moderation         Mathematices       Colda Item Coup Editor       Moderation       Moderation       Moderation       Moderation       Moderation         Mathematices       Colda Item Coup Editor       Moderation       Moderation                                                                                                    | Thes V                                                              | AP UNDEFINED CAT2                                | AC ALS-PDC                 | Alpha Park undefined item c                               | 174         | Ν        | 7/6/2012     |        |
| Add tem   Social tem Modification   Add Ordered tens to C.,   Global Cal Number Mo.,   Tem Group Editor     Authorities     Special     Manage Group   Merge Groups     Qiose                                                                                                    | Call Numbers and It 🛞                                               | VI DVD CAT1 07.06.12                             | G_ALS-PDC                  | Viola PL DVD item cat 1 as o                              | 515         | N        | 7/6/2012     |        |
| Exit tem   Social Cal Mander Mo   Colai Cal Mander Mo   Tem Corup Edior     Rescal     Special     Manage Group   Merge Groups Close                                                                                                    | Add Item                                                            | AG PRO-SHELF ITEMS                               | AG_ALS-PDC                 | Erica's test 07.06.12                                     | 24          | Ν        | 7/6/2012     |        |
| Social fem Modification   Add Ordered fems to C   Cobair Call Number Mo   Cobair Call Number Mo   Tem Group Estor     Authorities     Special     Manage Group   Marge Groups     Qiose                                                                                                    | Edit Item                                                           |                                                  |                            |                                                           |             |          |              |        |
| Add Ordered Hens to C.,<br>Cooke Call Number Mo<br>Cooke Call Number Mo<br>Cooke Call Number Mo<br>Special<br>Manage Group Merge Groups Close                                                                                                    | K Global Item Modification                                          |                                                  |                            |                                                           |             |          |              |        |
| Colour Cal Number No   Manage Group     Merge Groups                                                                                                    | Add Ordered Items to C                                              |                                                  |                            |                                                           |             |          |              |        |
| Manage Group     Merge Groups                                                                                                    | Global Call Number Mo                                               |                                                  |                            |                                                           |             |          |              |        |
| Authorities<br>Special<br>Manage Group Merge Groups Close                                                                                                    | ditem Group Editor                                                  |                                                  |                            |                                                           |             |          |              |        |
| Authorities  Special  Manage Group  Merge Groups  Close                                                                                                    |                                                                     |                                                  |                            |                                                           |             |          |              |        |
| Special                                                                                                    | Authorities 🛞                                                       |                                                  |                            |                                                           |             |          |              |        |
| Manage Group Merge Groups Qlose                                                                                                    | Special 🛞                                                           |                                                  |                            |                                                           |             |          |              |        |
| Manage Group Merge Groups Qlose                                                                                                    |                                                                     |                                                  |                            |                                                           |             |          |              |        |
| Manage Group Merge Groups Qlose                                                                                                    |                                                                     |                                                  |                            |                                                           |             |          |              |        |
| Manage Group Merge Groups Qlose                                                                                                    |                                                                     |                                                  |                            |                                                           |             |          |              |        |
| Manage Group Merge Groups Qlose                                                                                                    |                                                                     |                                                  |                            |                                                           |             |          |              |        |
| Manage Group Merge Groups Qlose                                                                                                    |                                                                     |                                                  |                            |                                                           |             |          |              |        |
| Manage Group Merge Groups Qlose                                                                                                    |                                                                     |                                                  |                            |                                                           |             |          |              |        |
| Manage Group Merge Groups Close                                                                                                    |                                                                     |                                                  |                            |                                                           |             |          |              |        |
| Manage Group Merge Groups Close                                                                                                    |                                                                     |                                                  |                            |                                                           |             |          |              |        |
| Manage Group Merge Groups Close                                                                                                    |                                                                     |                                                  |                            |                                                           |             |          |              |        |
| Manage Group Merge Groups Close                                                                                                    |                                                                     |                                                  |                            |                                                           |             |          |              |        |
| Manage Group Merge Groups Glose                                                                                                    |                                                                     |                                                  |                            |                                                           |             |          |              |        |
|                                                                                                    |                                                                     |                                                  |                            | Manage Group M                                            | erge Groups | 3        |              |        |
|                                                                                                    |                                                                     |                                                  |                            |                                                           |             |          |              |        |

8. Click the Manage Group button at the bottom.

9. The group, along with a list of the items assigned to that group, will open. Check the group ID and description boxes at the top of the item list to verify the group displayed is the group you want to delete:

| WF SirsiDynix Symphony WorkFlows: N | Manage Group                  |                    |                     | Contraction of the     |                 |                   |                |                  |           |
|-------------------------------------|-------------------------------|--------------------|---------------------|------------------------|-----------------|-------------------|----------------|------------------|-----------|
| File Edit Wizards Helpers Mod       | ules Preference Tools H       | Help               |                     |                        |                 |                   |                |                  | RSANFI    |
| Acquisitions Cataloging Circulat    | ion+   Offline   Outreach   F | Reports   Reque    | ests   Reserves   S | e' ation   5 atial Con | trol Utility    |                   |                |                  |           |
|                                     | tem Group Editor ×            |                    |                     |                        |                 |                   |                |                  |           |
| Common Tasks 🛞                      | m Group Editor : Manage       | Group              |                     |                        |                 |                   |                |                  |           |
| Call Number and Item M              | A 🔜 👰                         |                    |                     |                        |                 |                   |                |                  |           |
| IIIII Label Desimer                 |                               |                    |                     |                        |                 |                   |                |                  |           |
|                                     | Group Info                    |                    |                     |                        |                 |                   |                |                  |           |
| 3 SmartPort                         | Group ID: AC PRO-SH           |                    | Date cre            | ated: 7/6/2012         | Created by:     | ADMIN Libran      |                |                  |           |
| 🖞 Item Search and Display           | Description: Frica's test 0   | 7 06 12            | Date las            | t modified: 7/6/2012   | Last modified b | V ADMIN           | . AG_ALS-1 DO  |                  |           |
| 🔐 Check Item Status                 |                               |                    | Duito hao           |                        | Luctification   |                   |                |                  |           |
| 🛛 Help                              | Item List: 24 records         |                    |                     |                        |                 |                   |                |                  |           |
| A Print                             |                               |                    |                     |                        |                 |                   |                |                  |           |
|                                     |                               |                    |                     |                        |                 |                   |                |                  |           |
| Titles 🛞                            | Title Auth                    | 101                | Call Number         | Library                | Item ID         | Copy Number       | Туре           | Current Location | Circulate |
|                                     | Disaster response Kahn        | ı, Miriam (Miri L  | LS 025.82KAHN       | AG_ALS-PDC             | A13301264065    | 5                 | BOOK           | PRO-SHELF        | Y         |
| Call Numbers and It 🛞               | Information power Ame         | rican Associa I    | LS 027.80AME/19     | AG_ALS-PDC             | A13300026919    | 1                 | BOOK           | PRO-SHELF        | Y         |
| Add Item                            | Connecting young Jone         | s, Patrick. I      | LS 025.56CONN/      | AG_ALS-PDC             | A13300993441    | 1                 | BOOK           | CHECKEDOUT       | N         |
|                                     | The Tell it! manual Zwei:     | zig, Douglas. L    | LS 027.073TELL      | AG_ALS-PDC             | A13300007169    | 1                 | BOOK           | PRO-SHELF        | Y         |
| Edit Item                           | Intellectual freedo Amer      | rican Library l    | LS 025.21INT/1996   | AG_ALS-PDC             | A13301146615    | 1                 | BOOK           | PRO-SHELF        | Y         |
| 🥰 Global Item Modification          | Introduction to tec Evan      | s, G. Edward, l    | LS 025.02ITTS/19    | AG_ALS-PDC             | A13300858057    | 1                 | BOOK           | PRO-SHELF        | Y         |
|                                     | Public library servi Basu     | , S. G. (Santi I   | LS 027.663BASU      | AG_ALS-PDC             | A13300995728    | 1                 | BOOK           | PRO-SHELF        | Y         |
| Add Ordered items to C              | Serving the disabl Wrigh      | ht, Kieth C., 1 I  | LS 027.663WRIG      | AG_ALS-PDC             | A13300993580    | 1                 | BOOK           | PRO-SHELF        | Y         |
| 👕 Global Call Number Mo             | Library and inform Wrigi      | nt, Kieth C., 1 I  | LS 027.6WRIG/19     | AG_ALS-PDC             | A13300004496    | 1                 | BOOK           | PRO-SHELF        | Y         |
| ditem Group Editor                  | Webster's ninth ne Merri      | am-Webster, 2      | 423 WEB             | AG_ALS-PDC             | A13300986088    | 1                 | BOOK           | PRO-SHELF        | Y         |
|                                     | Technical services Hahr       | n, Harvey E. I     | LS 025.02HAHN       | AG_ALS-PDC             | A13300005769    | 1                 | BOOK           | PRO-SHELF        | Y         |
| Authorities 🛞                       | Library cooperation Smith     | n, Jewell, 192 L   | LS 021.65MIT        | AG_ALS-PDC             | A13300005573    | 1                 | BOOK           | PRO-SHELF        | Y         |
|                                     | Librarians serving Dequ       | Jin, Henry C., L   | LS 027.663DEQU      | AG_ALS-PDC             | A13300996180    | 1                 | BOOK           | PRO-SHELF        | Y         |
| Special 🛞                           | Library trustees in Ihrig,    | Alice B. L         | LS 021.82IHRI       | AG_ALS-PDC             | A13300005248    | 1                 | BOOK           | PRO-SHELF        | Y         |
|                                     | Serving physically Velle      | man, Ruth A. L     | LS 027.6VELL        | AG_ALS-PDC             | A13300856500    | 1                 | BOOK           | PRO-SHELF        | Y         |
|                                     | The trustee of a s Youn       | ig, Virginia G. L  | LS 021.82YOUN       | AG_ALS-PDC             | A13300034865    | 1                 | BOOK           | PRO-SHELF        | Y         |
|                                     | Library of Congres Libra      | ry of Congress. (  | 025.49 LIB 2001 E   | AG_ALS-PDC             | A13301196490    | 1                 | BOOK           | PRU-SHELF        | Y         |
|                                     | Library of Congres Libra      | ity of Congress. ( | 025.49 LIB 2001 E   | AG_ALS-PDC             | A13301196432    | 1                 | BOOK           | PRU-SHELF        | Y         |
|                                     | Library of Congres Libra      | ry of Congress. (  | 025.49 LIB 2001 E   | AG_ALS-PDC             | A13301196377    | 1                 | BOOK           | PRU-SHELF        | Ť         |
|                                     | Library of Congres Libra      | ity of Congress. ( | 025.49 LIB 2001 E   | AG_ALS-PDC             | A13300856746    | 1                 | BOOK           | PRU-SHELF        | Y         |
|                                     | Coord list of outpices Libra  | ny or Congress. (  | 025.49 LIB 2001 E   | AG_ALS-PDC             | A133300009323   | 4                 | BOOK           | LUST-TRANS       | N         |
|                                     | EPICA'S WOTED                 | s, winnie Eafl L   | L5 020.495EA ED     | AG_ALS-PDC             | A13300004420    | 1                 | BOOK           | PRO-SHELF        | T         |
|                                     | ERICA'S WRITER                |                    | FEB 2010            | AG_ALS-PDC             | ELMAGAZINE2     | 1                 | BOOK           | PRO-SHELF        | Y         |
|                                     | ERICAS WRITER                 |                    | JAN 2010            | AG_ALS-PDC             | ELWAGAZINE1     | 1                 | BOOK           | FRU-SHELF        | T         |
|                                     |                               |                    |                     |                        |                 |                   |                |                  |           |
|                                     |                               |                    |                     |                        |                 |                   |                |                  |           |
|                                     |                               |                    |                     |                        |                 |                   |                |                  |           |
|                                     |                               | Create Gr          | roup Save Grou      | IP Remove Grou         | p Edit Items    | Restore Items (b) | New Search (d) | Close            |           |
|                                     |                               |                    |                     |                        |                 |                   |                |                  |           |
|                                     |                               |                    |                     |                        |                 |                   |                |                  |           |

- 10. Click the Remove Group button at the bottom.
- 11. A pop-up box will appear, asking you to confirm the deletion:

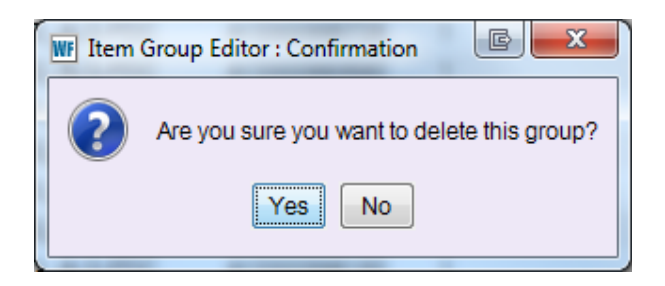

Click "Yes" to delete the group.

12. Another pop-up box will appear, confirming the group has been removed:

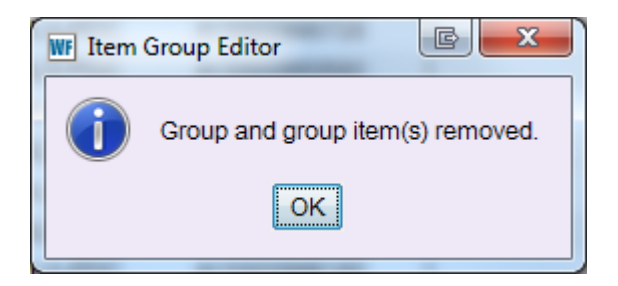

Click "OK" to close the removal confirmation box.

### Remember:

Although this message confirms the group and its items have been removed, only the group your library saved in the item group editor wizard has been removed. The items that formerly belonged to the removed group remain in WorkFlows.

## **Considerations When Searching for Recently Modified Items**

The considerations discussed below apply when searching for items that were edited in either an unsaved list or as part of a saved group in the item group editor wizard.

## <u>Searching for recently modified items in the item group editor wizard only:</u>

As soon as items are modified in the item group editor, the modified value(s) will immediately take effect for searching in the item group editor wizard, provided you selected the "update dynamic indexes" option in the "Setting Item Group Editor Wizard Properties" section of this guide.

If you modify items in the item group editor and then re-search for those items using the value(s) you just modified, the item group editor will retrieve the recently edited items if your item group editor wizard is configured to update dynamic indexes.

If you did not select the dynamic indexing option in the item group editor wizard's properties, the recently modified value(s) will not be retrieved if you search for them in the item group editor. An "item not found in catalog" message will appear after you perform the search. Overnight the WorkFlows Rebuild Item Database report will index the modified items, so they are visible the next day if you search for them in the item group editor wizard.

In order to ensure search-ability of modified items in a timely manner, RSA recommends selecting the property to update dynamic indexes.

# Searching for recently modified items in the RSAcat:

The modified items, with their newly assigned values, are visible in the RSAcat one to two hours after you change them in the item group editor wizard, depending on when the RSAcat indexing cycle began.

# Searching for recently *shadowed* items in the item group editor wizard, other WorkFlows wizards, and the RSAcat:

Modifications involving the shadow property in the item group editor do not take effect until the next day, after the WorkFlows indexing report runs overnight. The shadow property you modified using the item group editor will immediately display on the item's record, but a search for that shadowed item will continue to perform as though you had not changed that item's shadow property. In other words, if you shadowed the item using the item group editor, the item's "shadow" property check box will immediately appear selected, but the item will still be visible in RSAcat searches until the following day.

# Running reports of recently modified items in BLUEcloud Analytics (BCA):

Modifications made to items using the item group editor are not immediately visible in BCA. The WorkFlows Rebuild Item Database report will update BCA overnight. The modifications you made to items using the item group editor will only be visible in BCA the following day.

Once BCA is updated the next day, you may find it helpful to run a report that lists any items still assigned the original value(s)—i.e., the value(s) that you changed to a *different* value using the item group editor wizard. This report will allow you to easily determine if modification of any items is still needed. For assistance using BCA, please contact the RSA Help Desk at <u>help@rsanfp.org</u> or 1-866-940-4083.